### **D-Link**<sup>®</sup>

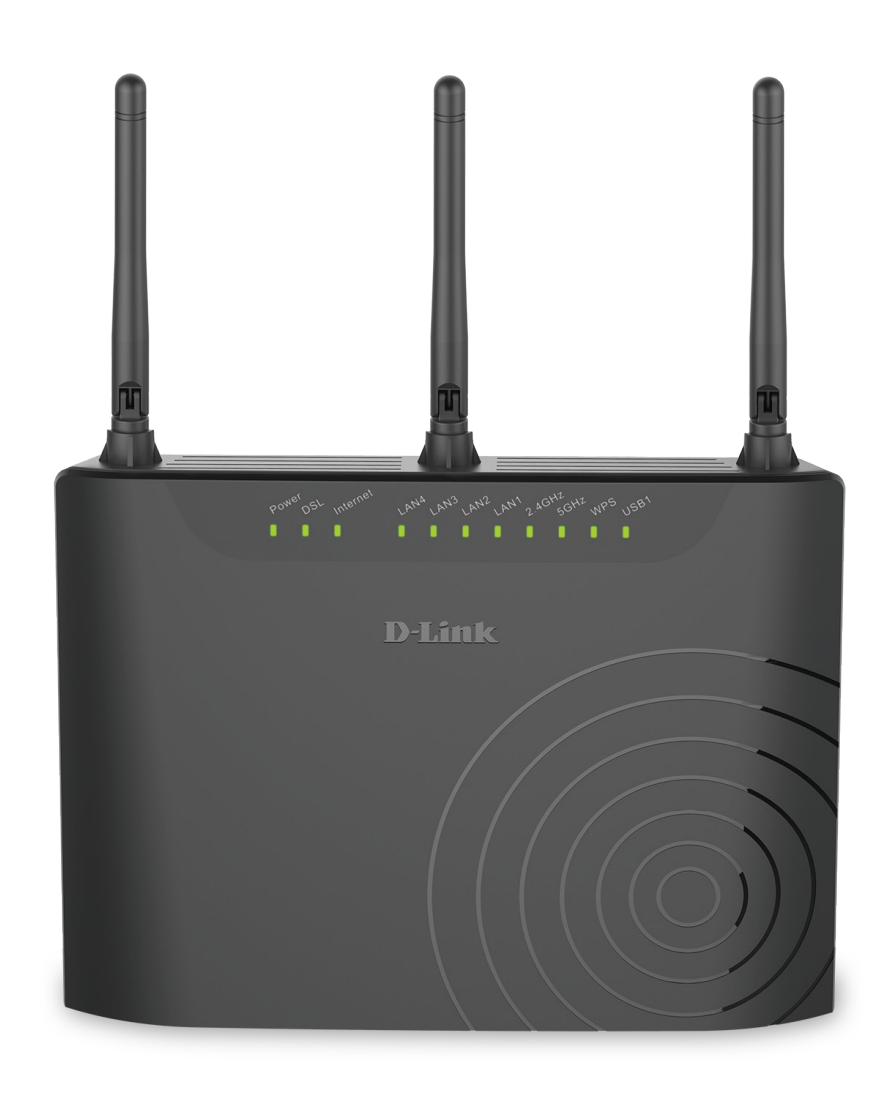

# Manuel d'utilisation

### Wireless AC750 Dual-Band VDSL/ADSL Modem Router

### Préface

D-Link se réserve le droit de réviser ce document et d'en modifier le contenu sans aucune obligation de préavis.

### **Révisions du manuel**

| Révision | Date              | Description                  |
|----------|-------------------|------------------------------|
| 1.00     | December 21, 2016 | Publication de la version A1 |

### **Marques commerciales**

D-Link et le logo D-Link sont des marques commerciales ou des marques déposées de D-Link Corporation ou de ses filiales aux États-Unis ou dans d'autres pays. Tous les autres noms de société ou de produit mentionnés dans ce document sont des marques ou des marques déposées de leur société respective.

Le navigateur Chrome<sup>™</sup>, Google Play<sup>™</sup> et Android<sup>™</sup> sont des marques de Google Inc.

Internet Explorer<sup>®</sup>, Windows<sup>®</sup> et le logo Windows sont des marques du groupe Microsoft.

Copyright © 2016 par D-Link Corporation, Inc.

Tous droits réservés. Toute reproduction partielle ou totale de ce document est interdite sans l'autorisation écrite de D-Link Corporation, Inc.

#### **Consommation électrique ErP**

Ce périphérique est un produit ErP (Energy related Products = Produits liés à la consommation d'énergie) qui passe automatiquement en mode veille réseau dans la minute suivant une interruption de la transmission des paquets afin d'économiser l'énergie. Vous pouvez également l'éteindre via son interrupteur Marche/Arrêt, pour économiser l'énergie lorsque vous n'en avez pas besoin.

Veille réseau : 5,2 watts

Éteint : 0.2 watts

# Table des matières

| Présentation du produit1                                 |
|----------------------------------------------------------|
| Contenu de la boîte1                                     |
| Configuration système requise2                           |
| Introduction3                                            |
| Caractéristiques4                                        |
| Description du matériel5                                 |
| Voyants5                                                 |
| Panneau arrière6                                         |
| Côté7                                                    |
| Installation8                                            |
| Pré-requis8                                              |
| Éléments à prendre en compte avant d'installer le réseau |
| sans fil9                                                |
| Installation du matériel10                               |
| Configuration du périphérique13                          |
| Assistant de configuration14                             |
| Configuration manuelle22                                 |
| Table des matières de l'I.U. Web                         |
| Assistant24                                              |
| de configuration25                                       |
| Configuration Internet26                                 |
| PTM/VDSL27                                               |
| ATM/ADSL29                                               |
| Connexion sans fil 2,4 G37                               |
| Base de la technologie sans fil                          |
| Sécurité du réseau sans fil                              |

| Sans fil 5G46                       |
|-------------------------------------|
| Base de la technologie sans fil     |
| Sécurité du réseau sans fil48       |
| Réseau local                        |
| Réseau IPv6 local                   |
| Date et heure60                     |
| Fermeture de session61              |
| Avancé                              |
| Paramètres sans fil avancés 2,4 G63 |
| Paramètres avancés64                |
| Filtrage MAC67                      |
| Paramètres de sécurité68            |
| Paramètres WPS69                    |
| Sans fil avancé 5 G70               |
| Paramètres avancés71                |
| Filtrage MAC74                      |
| Paramètres de sécurité75            |
| Paramètres WPS76                    |
| ALG77                               |
| Redirection de port78               |
| Déclenchement de port79             |
| Zone démilitarisée                  |
| SAMBA81                             |
| Configuration 3G/4G82               |
| Utilisation d'un dongle USB 3G/4G   |
| Contrôle parental85                 |
| Filtre de sites Web86               |

| Filtrage du contenu HTTP      | 87 |
|-------------------------------|----|
| Filtre MAC                    |    |
| QoS                           |    |
| Paramètres anti-attaque       |    |
| DNS                           |    |
| DNS dynamique                 |    |
| Outils réseau                 |    |
| Proxy IGMP                    |    |
| Surveillance du trafic IGMP   |    |
| UPnP                          |    |
| DSL                           |    |
| Imprimante                    |    |
| Redirection                   |    |
| Acheminement statique         |    |
| Acheminement IPV6 statique    |    |
| FTPD                          |    |
| Configuration du FTPD         |    |
| Compte FTPD                   |    |
| Quota de budget               |    |
| Fermeture de session          |    |
| Gestion                       |    |
| Mise à jour du microprogramme |    |
| Contrôles d'accès             |    |
| Mot de passe du compte        |    |
| Contrôle d'accès local        |    |
| Contrôle d'accès distant      |    |
| Adresse IP                    |    |
| Diagnostics                   |    |
| Test DSL                      |    |
|                               |    |

| TracerouteTraceroute                                                                                                    |
|----------------------------------------------------------------------------------------------------|
| Ping                                                                                                    |
| ATMF5120                                                                                                    |
| Journal système121                                                                                                    |
| Fermeture de session122                                                                                                    |
| État123                                                                                                    |
| Informations sur le périphérique 124                                                                                                    |
| Clients sans fil125                                                                                                    |
| Clients DHCP126                                                                                                    |
| Journaux                                                                                                    |
| Statistiques128                                                                                                    |
| Infos d'acheminement129                                                                                                    |
| Fermeture de session130                                                                                                    |
| Aide                                                                                                    |
|                                                                                                    |
| Connecter un périphérique de stockage USB                                                                                                    |
| <b>Connecter un périphérique de stockage USB132</b><br>Configurer le stockage USB                                                                                                    |
| <b>Connecter un périphérique de stockage USB132</b><br>Configurer le stockage USB                                                                                                    |
| <b>Connecter un périphérique de stockage USB132</b><br>Configurer le stockage USB                                                                                                    |
| Connecter un périphérique de stockage USB                                                                                                    |
| Connecter un périphérique de stockage USB                                                                                                    |
| Connecter un périphérique de stockage USB132Configurer le stockage USB132Connexion à partir d'un PC Windows133Connexion depuis un Mac138Connexion d'un client sans fil à votre routeur142Bouton WPS143                                                                                                    |
| Connecter un périphérique de stockage USB       132         Configurer le stockage USB       132         Connexion à partir d'un PC Windows       133         Connexion depuis un Mac       138         Connexion d'un client sans fil à votre routeur       142         Bouton WPS       143         Windows® 10       145 |
| Connecter un périphérique de stockage USB132Configurer le stockage USB132Connexion à partir d'un PC Windows133Connexion depuis un Mac138Connexion d'un client sans fil à votre routeur142Bouton WPS142Windows® 10143Windows® 8145WPA/WPA2145                                                                                |
| Connecter un périphérique de stockage USB                                                                                                    |
| Connecter un périphérique de stockage USB                                                                                                    |
| Connecter un périphérique de stockage USB132Configurer le stockage USB132Connexion à partir d'un PC Windows133Connexion depuis un Mac138Connexion d'un client sans fil à votre routeur142Bouton WPS142Windows® 10143Windows® 8145WPA/WPA2145Windows® 7147WPA/WPA2147Windows Vista®150                                       |

| Résolution des problèmes              | 153 |  |
|---------------------------------------|-----|--|
| Bases de la connexion sans fil        | 157 |  |
| Définition de « sans fil »            | 158 |  |
| Modes sans fil                        | 161 |  |
| Bases de la mise en réseau            | 162 |  |
| Vérifiez votre adresse IP             |     |  |
| Attribution statique d'une adresse IP |     |  |
| Sécurité du réseau sans fil           |     |  |
| Définition du WPA                     | 164 |  |
| Caractéristiques techniques           | 165 |  |

### Contenu de la boîte

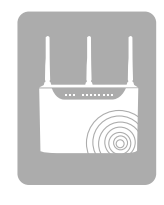

DSL-3682 Wireless AC750 Dual-Band VDSL/ADSL Modem Router

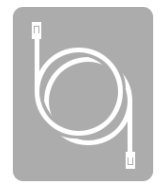

Câble Ethernet

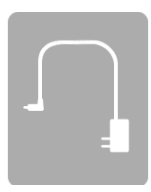

Adaptateur secteur

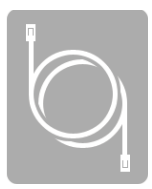

Câble téléphonique ADSL

Guide d'installation rapide

Contactez votre revendeur s'il manque l'un des éléments ci-dessus.

**Remarque :** l'utilisation d'une alimentation dont la tension diffère de celle fournie avec l'appareil risque de l'endommager et en annule la garantie.

### **Configuration système requise**

| Configuration réseau requise                               | <ul> <li>Modem DSL ou câble de type Ethernet</li> <li>Clients sans fil IEEE 802.11ac, 802.11n, 802.11g ou 802.11b</li> <li>Ethernet 10/100</li> </ul>                                                                                                    |
|------------------------------------------------------------|----------------------------------------------------------------------------------------------------|
| Exigences relatives à l'utilitaire<br>de configuration Web | <ul> <li>Ordinateur avec : <ul> <li>Windows<sup>*</sup>, Macintosh ou système d'exploitation basé sur Linux</li> <li>Adaptateur Ethernet installé</li> </ul> </li> <li>Configuration requise pour le navigateur : <ul> <li>Internet Explorer 10 ou une version supérieure</li> <li>Firefox 28 ou une version supérieure</li> <li>Safari 6,0 ou une version supérieure</li> <li>Chrome 28 ou une version supérieure</li> </ul> </li> <li>Windows<sup>*</sup> Utilisateurs: Vérifiez que vous avez installé la dernière version de Java. Visitez le site www.java.com pour télécharger la dernière version.</li> </ul> |

### Introduction

Le DSL-3682 Wireless AC750 Dual-Band VDSL/ADSL Modem Router est un routeur attrayant et à haute performance qui facilite le partage de votre connexion Internet à haut débit avec tous vos périphériques. Doté d'un modem VDSL2/ADSL2+ à haute vitesse, le DSL-3682 permet de connecter votre domicile ou votre bureau à Internet à une vitesse pouvant atteindre 100 Mbits/s en VDSL2 ou 24 Mbits/s en ADSL2+<sup>1</sup>. Pour tirer le meilleur parti de cette vitesse, le DSL-3682 est doté de la plus récente technologie réseau sans fil intégrée 802.11ac, qui offre un débit combiné de données pouvant atteindre 750 Mbits/s<sup>2</sup> (433 Mbits/s 5 GHz en AC et 300 Mbits/s 2,4 GHz en N) par l'intermédiaire de trois antennes externes. Ces antennes externes augmentent la couverture sans fil ce qui vous permet d'éviter les points morts et de bénéficier d'une connexion fiable dans davantage d'endroits de votre domicile.

Le DSL-3682 possède un grand nombre de fonctions de sécurité, ce qui signifie que vous pouvez accéder à Internet sans craindre de mettre votre réseau en danger. Le chiffrement Wi-Fi Protected Access (WPA) / Wi-Fi Protected Access II (WPA2) permet de sécuriser le trafic sans fil sur votre réseau et d'éviter les accès non autorisés et l'espionnage. En même temps, le pare-feu NAT protège votre réseau des attaques et des intrusions via Internet. Que vous fassiez du shopping ou des opérations bancaires en ligne, que vous accédiez à vos informations personnelles, le DSL-3682 préserve la sécurité de vos données et de votre réseau.

Grâce à une connexion WAN à haut débit, LAN sans fil à haut débit et à quatre ports Fast Ethernet 10/100 pour vos périphériques câblés, le DSL-3682 Wireless AC750 Dual-Band VDSL/ADSL Modem Router offre toutes les fonctions dont a besoin un bureau à domicile ou une petite entreprise pour établir une liaison sécurité et à haut débit avec le monde extérieur et vous permettre de transférer rapidement des fichiers, de surfer sur le Web et de jouer en ligne de manière fluide.

<sup>1</sup> Débit maximum du signal sans fil provenant des caractéristiques 802.11ac, 802.11n, 802.11a, 802.11g, et 802.11b de la norme IEEE. Le débit de transmission réel des données peut varier. Le surdébit, ainsi que les conditions du réseau et les facteurs environnementaux, dont l'importance du trafic réseau, les matériaux de construction et la construction, peuvent réduire le débit de transmission réel des données. Les conditions environnementales ont des conséquences négatives sur la portée du signal sans fil.

<sup>2</sup> Débit de transmission VDSL maximum provenant du profil ITU-T G.993.2, 17a. Le débit de transmission réel des données peut varier. Les conditions du réseau et les facteurs environnementaux, dont l'importance du trafic réseau, le débit du service du FAI et la distance à l'équipement de télécommunication peuvent réduire le débit de transmission réelle des données.

# Caractéristiques

• Connexion DSL à haut débit - De très haut débit de transfert de données pouvant atteindre 100 Mbits/s<sup>1</sup> sont possibles grâces au routeur modem DSL-3682.

• Mise en réseau sans fil plus rapide - Le DSL-3682 offre une connexion sans fil pouvant atteindre 750 Mbits/s<sup>2</sup> avec d'autres clients sans fil 802.11ac. Ce potentiel permet aux utilisateurs de participer à des activités en ligne en temps réel, comme des diffusions audio et vidéo ou des jeux en ligne.

• **Compatibilité avec les périphériques 802.11n/g/b** - Le DSL-3682 est entièrement rétrocompatible avec les normes IEEE 802.11n, IEEE 802.11a, IEEE 802.11g et IEEE 802.11b, ce qui lui permet de se connecter à votre équipement sans fil existant.

• Fonctions de pare-feu avancées - L'interface Web affiche plusieurs fonctions de gestion avancées du réseau.

• Filtrage du contenu - Filtrage du contenu en toute simplicité, basé sur l'URL, le contenu HTTP ou l'adresse MAC.

• Gestion complète du réseau - Le DSL-3682 prend en charge le protocole SNMP (Simple Network Management Protocol) pour une gestion Web et une gestion du réseau textuelle via une connexion Telnet.

• Assistant de configuration convivial : grâce à son interface Web simple d'utilisation, le DSL-3682 vous permet de contrôler les informations accessibles aux utilisateurs du réseau sans fil, qu'elles se trouvent sur Internet ou sur le serveur de votre société. Configurez votre routeur avec vos paramètres spécifiques en quelques minutes.

• **Compatible IPv6** - Entièrement compatible IPv6. Le DSL-3682 prend en charge toute une gamme de normes de connexion IPv6 pour vous préparer au jour où votre FAI mettra en œuvre IPv6.

<sup>1</sup> Débit maximum du signal sans fil provenant des caractéristiques 802.11ac, 802.11n, 802.11a, 802.11g, et 802.11b de la norme IEEE. Le débit de transmission réel des données peut varier. Le surdébit, ainsi que les conditions du réseau et les facteurs environnementaux, dont l'importance du trafic réseau, les matériaux de construction et la construction, peuvent réduire le débit de transmission réel des données. Les conditions environnementales ont des conséquences négatives sur la portée du signal sans fil.

<sup>2</sup> Débit de transmission VDSL maximum provenant du profil ITU-T G.993.2, 17a. Le débit de transmission réel des données peut varier. Les conditions du réseau et les facteurs environnementaux, dont l'importance du trafic réseau, le débit du service du FAI et la distance à l'équipement de télécommunication peuvent réduire le débit de transmission réelle des données.

### Description du matériel Voyants

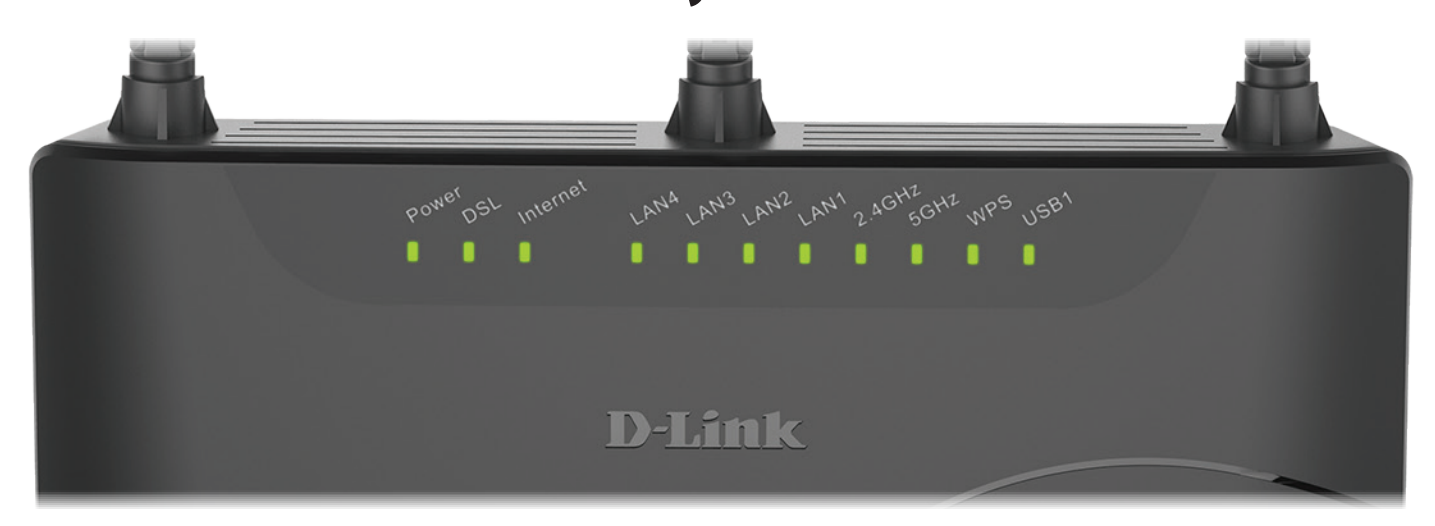

| Voyant<br>Iumineux | Couleur                                                                                                   | Description                                                                                       |
|--------------------|----------------------------------------------------------------------------------------------------|---------------------------------------------------------------------------------------------------|
|                    | Vert                                                                                                    | Le périphérique est alimenté et fonctionne correctement.                                          |
| Alimentation       | Rouge                                                                                                    | Le périphérique est en cours de démarrage, a rencontré une erreur ou est en mode de récupération. |
|                    | Éteint                                                                                                    | Le périphérique est éteint ou ne reçoit pas d'alimentation.                                       |
| DSL                | Vert                                                                                                    | Le périphérique est connecté via une ligne téléphonique compatible VDSL/ADSL.                     |
|                    | Rouge                                                                                                    | Le périphérique n'est pas parvenu à établir une connexion au réseau téléphonique.                 |
|                    | Éteint                                                                                                    | Aucune connexion détectée.                                                                        |
| Internet           | Vert                                                                                                    | Le périphérique est connecté à un réseau à haut débit.                                            |
| Internet           | Rouge                                                                                                    | Le périphérique n'est pas parvenu à se connecter à Internet.                                      |
| LAN4-1             | LAN4-1 Vert Un périphérique est connecté sur ce port. Le voyant clignote pendant la transmission des donn |                                                                                                   |
| 2,4GHz             | 2,4GHz Vert Le réseau Wi-Fi 2,4 GHz est prêt. Le voyant clignote pendant la transmission des données.     |                                                                                                   |
| 5Ghz               | 5Ghz Vert Le réseau Wi-Fi 5 GHz est prêt. Le voyant clignote pendant la transmission des données.         |                                                                                                   |
| WPS                | WPSBleuLe voyant clignote pendant le processus de connexion WPS.                                          |                                                                                                   |
| USB1               | Vert                                                                                                    | Un périphériques USB est connecté.                                                                |

### Description du matériel Panneau arrière

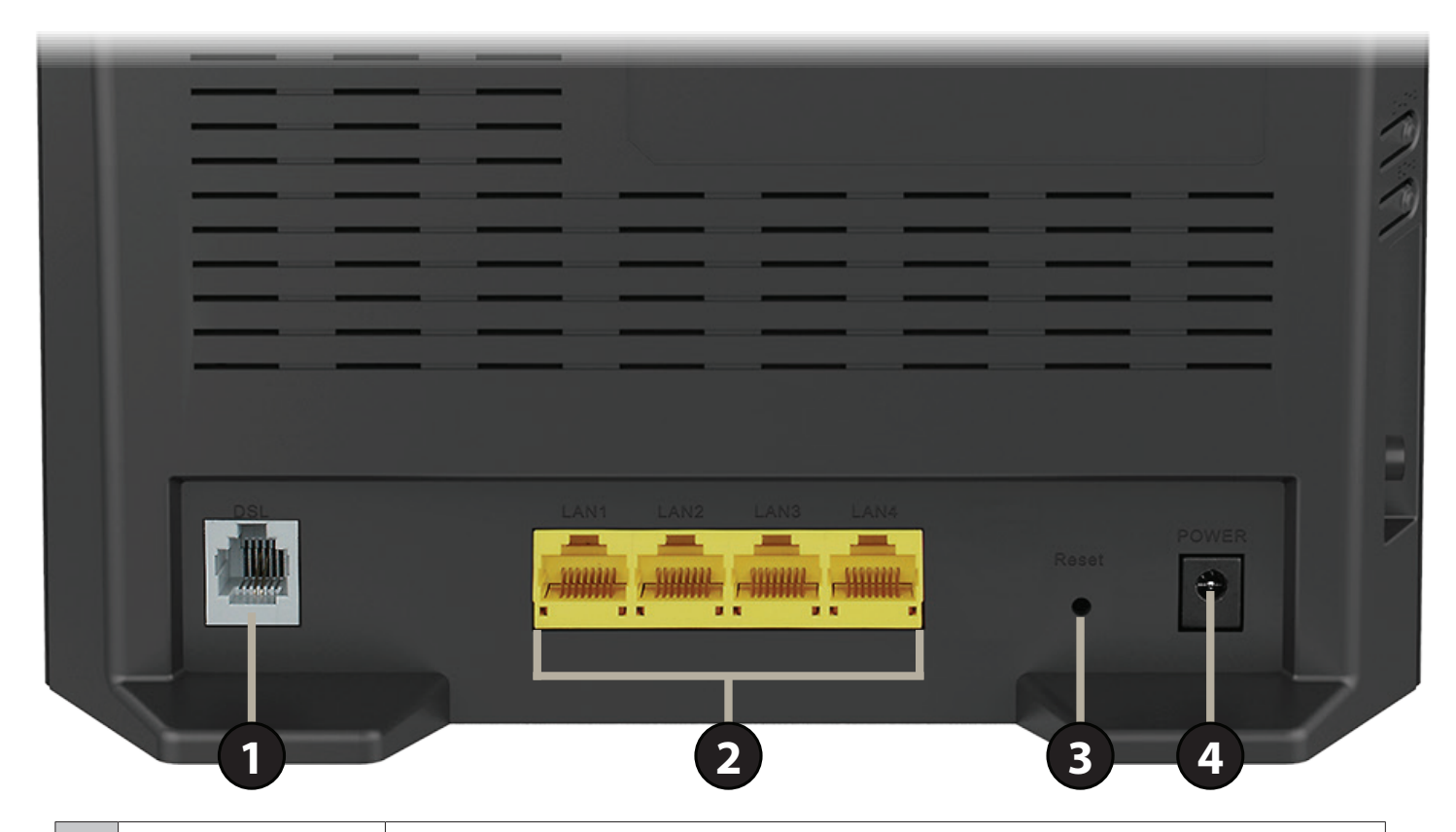

| 1 | Port DSL                       | Permet de se connecter à une ligne téléphonique DSL.                                                                                                   |  |
|---|--------------------------------|----------------------------------------------------------------------------------------------------|--|
| 2 | Ports du réseau<br>local (1-4) | Permet de connecter des périphériques Ethernet tels que des ordinateurs, des commutateurs, des périphériques de stockage (NAS) et des consoles de jeu. |  |
| 3 | Bouton de réinitialisation     | Pour réinitialiser le périphérique à ses paramètres d'usine par défaut, appuyez sur le bouton de réinitialisation pendant 3 secondes.                  |  |
| 4 | Connecteur<br>d'alimentation   | Connecteur pour l'adaptateur secteur fourni.                                                                                                    |  |

### Description du matériel Côté

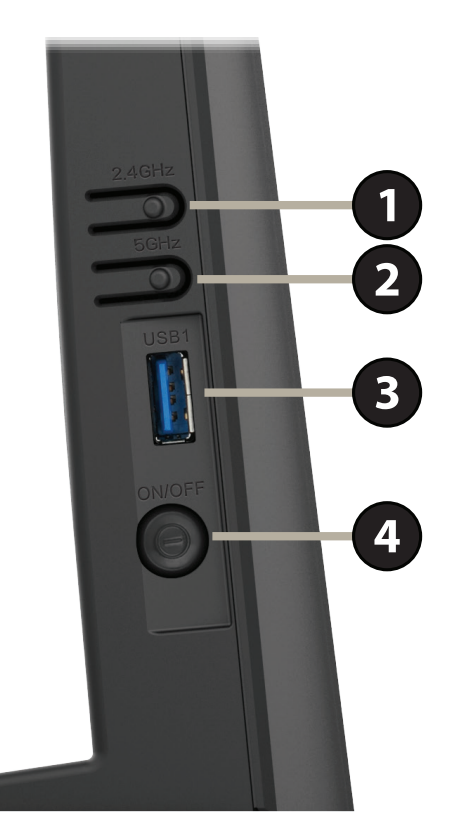

| 1 | 2,4GHz                            | Appuyez pendant 5 secondes pour lancer le processus WPS pour le réseau à 2,4<br>GHz et créer automatiquement une connexion sûre vers un client WPS. |
|---|-----------------------------------|----------------------------------------------------------------------------------------------------|
| 2 | 5GHz                              | Appuyez pendant 5 secondes pour lancer le processus WPS pour le réseau à 5 GHz et créer automatiquement une connexion sûre vers un client WPS.      |
| 3 | USB1                              | Connectez un périphérique de stockage USB à ce port pour partager du contenu multimédia sur le réseau.                                              |
| 4 | Bouton de<br>mise sous<br>tension | Appuyez sur ce bouton pour allumer ou éteindre le DSL-3682.                                                                                         |

# Installation

Cette section d'installation est écrite pour les utilisateurs qui configurent pour la première fois leur service Internet domestique avec le Modemrouteur sans fil VDSL/ADSL à double bande AC750 DSL-3682. Si vous remplacez un routeur et/ou modem DSL, vous pouvez être amené à modifier ces étapes.

# Pré-requis

- Assurez-vous d'avoir les informations de service DSL fournies par votre fournisseur d'accès Internet (FAI) à portée de main. Ces informations incluent probablement le nom d'utilisateur et le mot de passe de votre compte DSL. Votre FAI peut également vous fournir des paramètres de configuration de réseau étendu supplémentaires qui sont nécessaires pour établir une connexion. Ces informations peuvent comprendre le type de connexions (DHCP IP, Static IP, PPPoE ou PPPoA) et/ou des détails ATM PVC.
- Si vous connectez une quantité importante d'équipements de mise en réseau, c'est peut être une bonne idée de prendre le temps d'étiqueter chaque câble ou de prendre une photo de votre configuration existante avant d'effectuer toute modification.
- Nous vous suggérons de configurer votre DSL-3682 à partir d'un périphérique simple et de vérifier qu'il est connecté à Internet avant de connecter des périphériques supplémentaires.
- L'emplacement du routeur est très important. Ne le placez pas dans une zone confinée, comme un placard ou une armoire, le grenier ou le garage.
- Si vous êtes équipé d'un modem DSL et que vous vous connectez par PPPoE, veillez à désactiver ou à désinstaller tout logiciel PPPoE, comme WinPoet, Broadjump ou EnterNet 300 de votre ordinateur pour pouvoir vous connecter à Internet.

# Éléments à prendre en compte avant d'installer le réseau sans fil

Le routeur sans fil D-Link vous permet d'accéder à votre réseau à l'aide d'une connexion sans fil de presque n'importe où dans la portée d'exploitation de votre réseau sans fil. Vous devez garder a l'esprit que le nombre, l'épaisseur et l'emplacement des murs, plafonds ou autres objets a travers lesquels les signaux sans fil doivent passer peuvent limiter la portée. En général, les portées varient en fonction des types de matériau et du bruit RF (radiofréquence) de fond de votre domicile ou votre entreprise. Pour optimiser la portée de votre réseau sans fil, suivez ces conseils de base :

- 1. Limitez au maximum le nombre de murs et de plafonds entre le routeur D-Link et d'autres périphériques en réseau. Chaque mur ou plafond peut réduire la portée de votre adaptateur de 1 à 30 m. Placez les appareils de façon à limiter le nombre de murs ou de plafonds.
- 2. Faites attention à la ligne directe entre les périphériques en réseau. Un mur de 50 cm d'épaisseur avec une inclinaison de 45 degrés équivaut à un mur de presque 1 mètre d'épaisseur. Avec une inclinaison de 2 degrés, il équivaut à un mur de plus de 14 mètres d'épaisseur! Si vous voulez améliorer la réception, placez les appareils de sorte que le signal passe directement à travers le mur ou le plafond (au lieu de l'incliner).
- 3. Les matériaux de construction font une différence. Une porte pleine en métal ou des tiges en aluminium peuvent avoir des conséquences négatives sur la portée. Essayez de placer les points d'accès, les routeurs sans fil et les ordinateurs de sorte que le signal passe par une cloison sèche ou des portes ouvertes. Certains matériaux et objets, comme le verre, l'acier, le métal, les parois d'isolation, l'eau (aquariums), les miroirs, les classeurs, les briques et le béton, dégradent le signal du réseau sans fil.
- 4. Éloignez votre produit (au moins 1 à 2 mètres) des appareils ou des dispositifs électriques qui émettent des RF.
- 5. Si vous utilisez les téléphones sans fil de 2,4 GHz ou X-10 (les produits sans fil, tels que les ventilateurs de plafond, les lumières, et les systèmes de sécurité domestiques), votre connexion sans fil peut se dégrader de façon spectaculaire ou manquer complètement. Vérifiez que la base de votre téléphone de 2.4 GHz se trouve le plus loin possible de vos périphériques sans fil. La base transmet un signal, même si le téléphone n'est pas utilisé.

### Installation du matériel

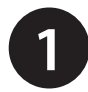

Éteignez et débranchez votre modem DSL haut débit. Cette étape est obligatoire.

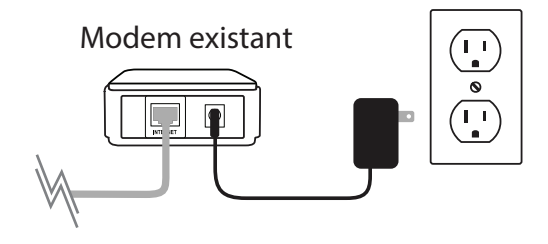

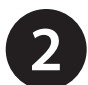

Placez votre DSL-3682 à proximité d'une prise téléphonique qui offre un service DSL. Installez-le dans un lieu ouvert de l'espace de travail prévu pour obtenir une meilleure couverture.

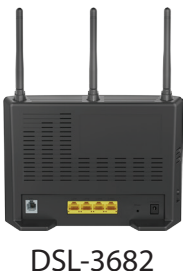

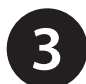

Branchez le câble téléphonique ADSL entre une prise téléphonique et le port DSL de votre DSL-3682.

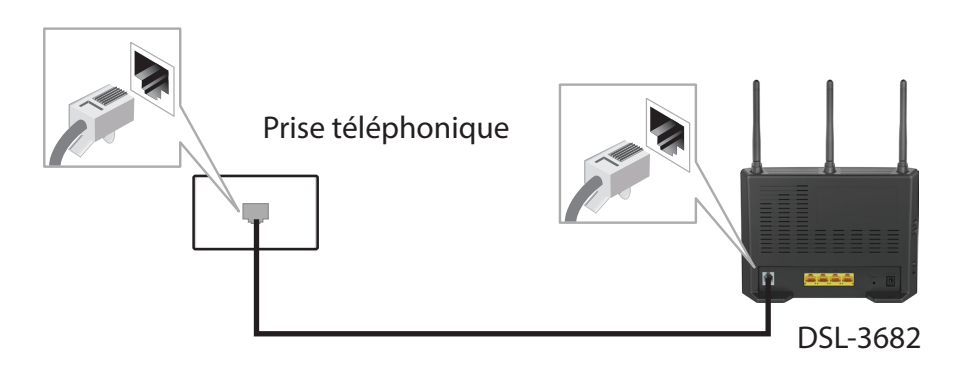

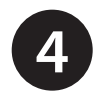

Si vous souhaitez utiliser une connexion câblée, raccordez le câble Ethernet entre un port LAN du DSL-3682 et le port Ethernet de votre ordinateur.

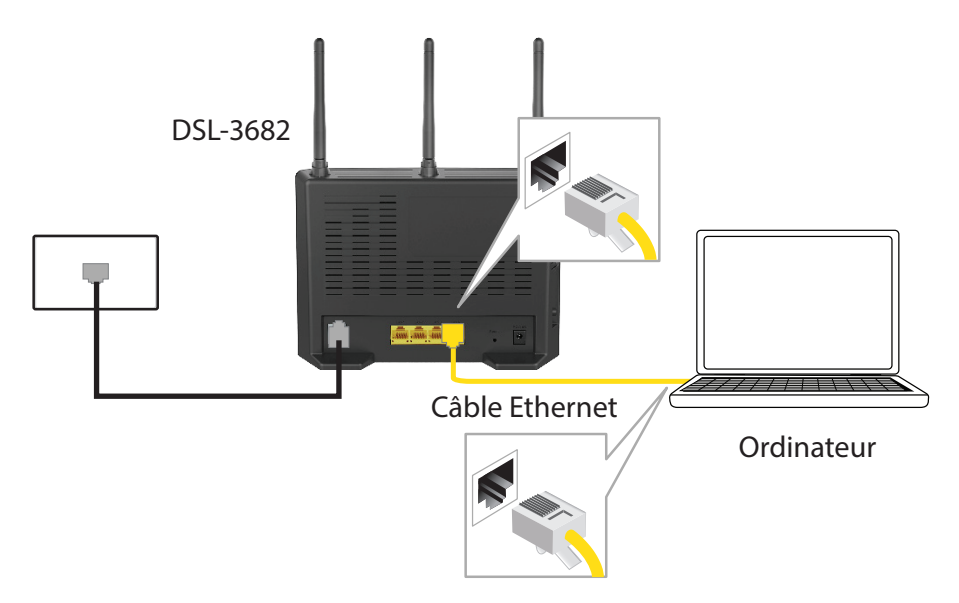

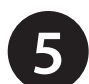

Branchez l'adaptateur secteur sur votre DSL-3682 puis sur une prise de courant ou un parasurtenseur disponible.

Attention: - Utilisez uniquement l'adaptateur secteur fourni avec ce produit.

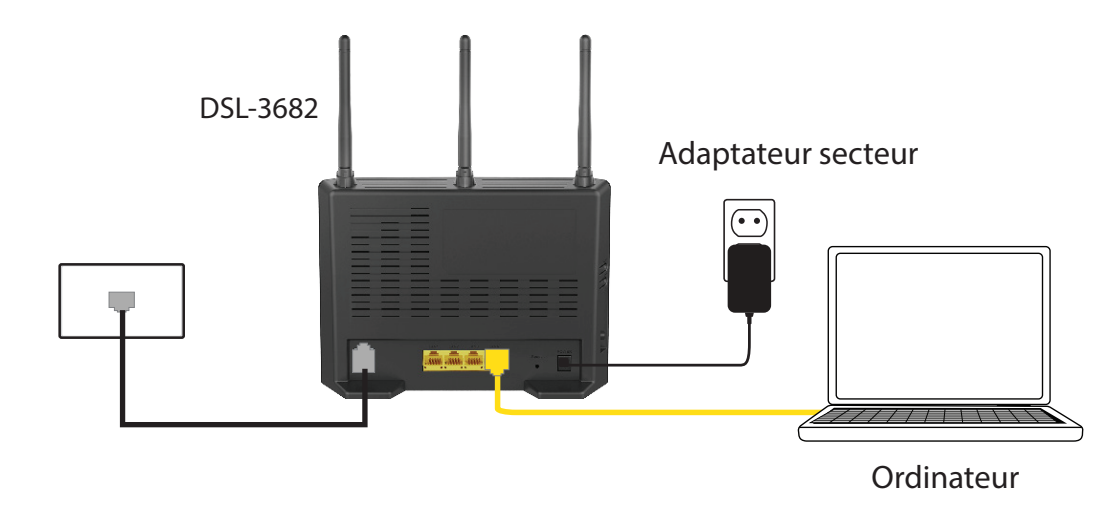

7

6 Appuyez sur le bouton d'alimentation et vérifiez que le voyant d'alimentation est allumé. Attendez 1 minute que le routeur démarre.

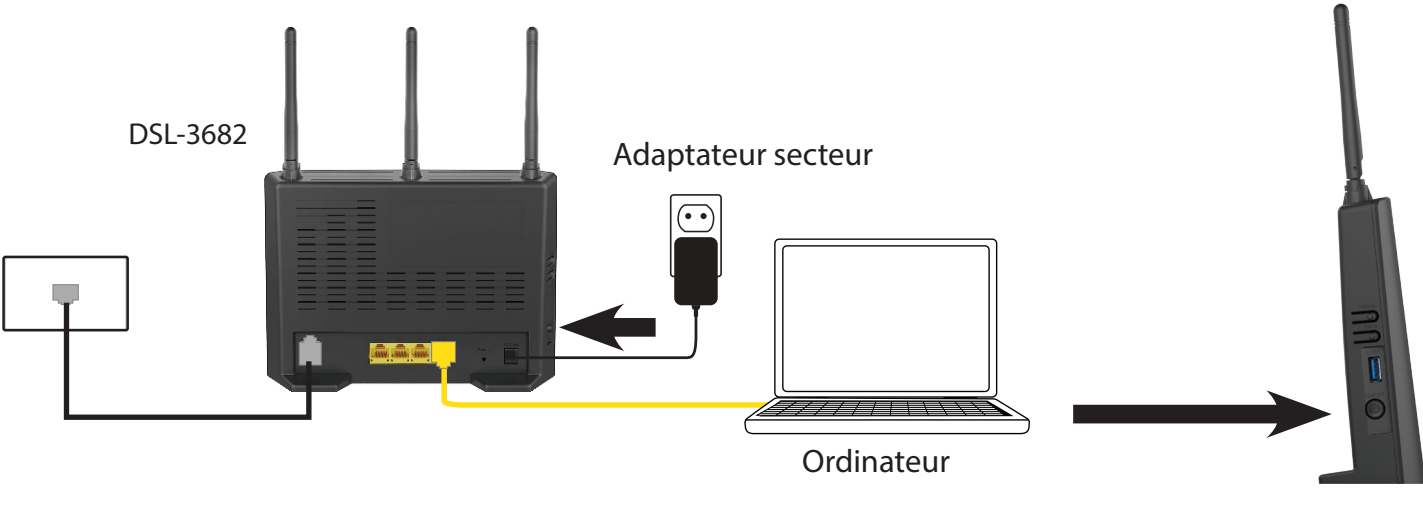

DSL-3682

Si vous vous connectez sans fil au DSL-3682, accédez à l'utilitaire sans fil sur votre ordinateur ou périphérique mobile. Recherchez des réseaux Wi-Fi disponibles (SSID). Recherchez et rejoignez le réseau Wi-Fi imprimé sur l'étiquette située au dos de votre DSL-3682.

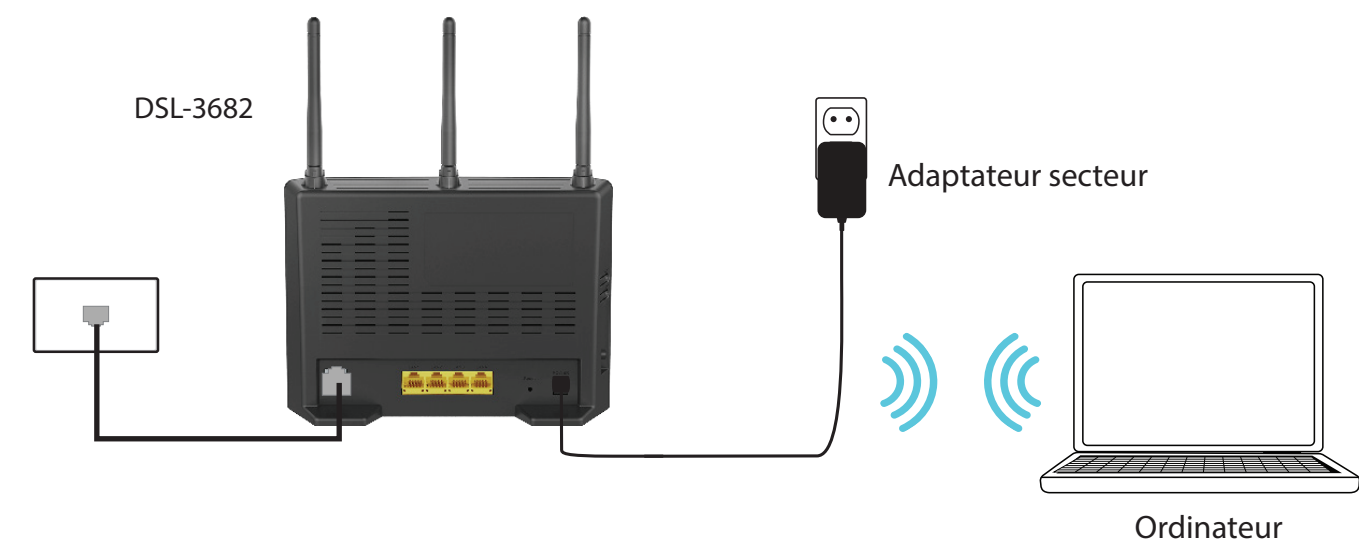

# Configuration du périphérique

Il existe deux façons différentes de configurer votre routeur pour vous connecter à Internet et vous connecter à vos clients :

- Assistant de configuration Cet assistant démarre lorsque vous vous connectez au DSL-3682 pour la première fois. Voir Assistant de configuration sur la page 14.
- Configuration manuelle- Pour configurer manuellement votre DSL-3682, reportez-vous à Configuration manuelle sur la page 22.

# Assistant de configuration

Cette section vous guidera tout au long des étapes de configuration du DSL-3682 D-Link pour la première fois à l'aide de l'**Assistant de configuration** de l'utilitaire de configuration Web.

Pour accéder à l'utilitaire de configuration, ouvrez un navigateur Web (par ex. Internet Explorer), puis saisissez **http://192.168.1.1** dans la barre d'adresse. Entrez **admin** comme nom d'utilisateur et **admin** comme mot de passe. Cliquez sur **Login** (Connexion).

Vous êtes accueilli par l'Assistant de configuration. Cliquez sur Next (Suivant) pour commencer.

Si vous souhaitez configurer manuellement le DSL-3682, sans exécuter l'assistant, cliquez sur **Cancel** (Annuler) et reportez-vous à **Configuration manuelle** sur la page **22**.

#### BIENVENUE DANS L'ASSISTANT DE CONFIGURATION

Cet assistant vous guide pas à pas pour configurer votre nouveau routeur et vous connecter à Internet.

- Étape 1 : Régler la date et l'heure
- Étape 2 :Configuration de la connexion Internet
- Étape 3 : Configurer le réseau sans fil
- Étape 4 : Procédure terminée, quitter

Suivant Annuler

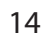

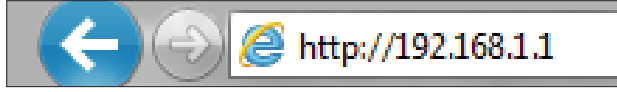

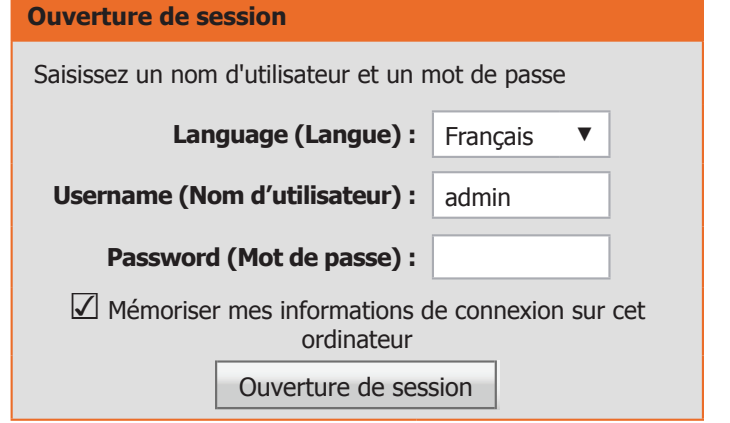

# Assistant - Étape 1 - Date et heure

#### ÉTAPE 1 : DÉFINIR LA DATE ET L'HEURE

Cette étape vous permet de modifier l'heure du système ou le serveur NTP. Vous pouvez configurer, mettre à jour et maintenir l'heure correcte sur l'horloge du système et configurer l'heure d'été.

#### **CONFIGURATION HORAIRE**

Si vous choisissez **Automatically synchronize with Internet time servers** (Se synchroniser automatiquement avec des serveurs de temps Internet), configurez les champs suivants :

1st NTP time server Saisissez l'adresse du serveur NTP auquel se connecter. (1er serveur de temps NTP) :

2nd NTP time server Saisissez l'adresse d'un serveur NTP de secours auquel se connecter. (2nd serveur de temps NTP) :

#### **CONFIGURATION DE L'HEURE**

Time Zone (Fuseau Sélectionnez le fuseau horaire où vous vous trouvez dans le menu horaire) : déroulant.

Si vous choisissez **Enable Daylight Saving** (Activer l'heure d'été), configurez les champs suivants :

Daylight Saving Start Sélectionnez la date de début de l'heure d'été. (Début de l'heure d'été) :

**Daylight Saving End** Sélectionnez la date de fin de l'heure d'été. (Fin de l'heure d'été) :

#### ÉTAPE 1 : CONFIGURER L'HEURE ET LA DATE $\rightarrow$ 2 $\rightarrow$ 3 $\rightarrow$ 4

L'option Configuration de l'heure vous permet de configurer, de mettre à jour et de gérer l'heure de l'horloge système interne. Cette section vous permet également de définir le fuseau horaire ainsi que le serveur NTP (protocole horaire en réseau). Vous pouvez également configurer l'heure d'été pour que le changement se fasse automatiquement, le cas échéant.

#### **CONFIGURATION HORAIRE**

| $\checkmark$                                     | Synchroniser<br>automatiquement avec un<br>serveur de temps Internet |
|--------------------------------------------------|----------------------------------------------------------------------|
| 1st NTP time server (1er serveur de temps NTP) : | ntp1.dlink.com                                                       |
| 2nd NTP time server (2nd serveur de temps NTP) : |                                                                      |

| Configuration de l'heure :         |                                |  |  |
|------------------------------------|--------------------------------|--|--|
| Time Zone<br>(Fuseau<br>horaire) : | (GMT+08:00) Pékin, Hong Kong ▼ |  |  |
|                                    | Activer l'heure d'été          |  |  |
| Daylight<br>Saving Start           | 2016 Année 03 Lun 03 Jour      |  |  |
| (Début de<br>l'heure d'été) :      | 03 Heure 03 Min 03 Sec         |  |  |
| Daylight<br>Saving End             | 2016 Année 11 Lun 03 Jour      |  |  |
| (Fin de l'heure<br>d'été) :        | 03 Heure 03 Min 03 Sec         |  |  |
|                                    | Arrière Suivant Annuler        |  |  |

# Assistant - Étape 2 - Configuration d'une connexion Internet

#### ÉTAPE 2 : CONFIGURATION D'UNE CONNEXION INTERNET

Cette étape de l'assistant vous permet de configurer votre type de connexion Internet. Choisissez vos **Country, Internet Service Provider (ISP),** (pays, fournisseur d'accès Internet (FAI)) et **DSL Mode** (Mode DSL). La plupart des champs sont automatiquement renseignés avec les valeurs correctes, ce qui simplifie la configuration. Si vous souhaitez configurer ces valeurs manuellement ou si vous ne trouvez pas votre FAI ou votre pays, sélectionnez **Other** (Autre). Terminez la configuration de la connexion Internet en sélectionnant le type de protocole et fournissez toutes les informations complémentaires.

Country (Pays): Sélectionnez votre pays dans le menu déroulant.

Internet Service Sélectionnez votre fournisseur d'accès à Internet (FAI) dans le menu Provider (Fournisseur déroulant. d'accès à Internet) :

DSL Mode (Mode DSL): Sélectionnez ADSL ou VDSL.

Protocol (Protocole) : Sélectionnez le protocole utilisé par votre FAI :**PPPoE**, Dynamic IP, Static IP ou Bridge. Si vous sélectionnez ADSL comme type de mode DSL, PPPoA et IPoA sont également disponibles.

Si vous sélectionnez **ADSL**, les options de configuration suivante pour tous les types de **protocole** sont disponibles :

Encapsulation Sélectionnez le type d'encapsulation que votre FAI utilise, Logical Mode (Mode Link Control (LLC) ou Virtual Circuit Multiplexing (VC-Mux).
 d'encapsulation) :

- VPI: L'identificateur de conduit virtuel (VPI) correspond au chemin virtuel entre deux points sur un réseau ATM (Asynchronous Transfer Network). Sa valeur se situe entre 0 et 255. Saisissez le VPI fourni par votre FAI.
- VCI: L'identificateur de voie virtuelle (VCI) correspond au canal virtuel entre deux points sur un réseau ATM. Sa valeur se situe entre 32 et 65535. Saisissez le VCI fourni par votre FAI.

| ÉTAPE 2 : | CONFIGURATION | <b>D'UNE</b> | CONNEXION | INTERNET | $\rightarrow 3 \rightarrow 0$ |
|-----------|---------------|--------------|-----------|----------|-------------------------------|
|           |               |              |           |          |                               |

| Sélectionnez votre fo                                    | ournisseur d'ac<br>liste ci-desso | cès Internet (FAI) dans l<br>ous. |
|----------------------------------------------------------|-----------------------------------|-----------------------------------|
| Country (Pays) :                                         | Autre                             | ▼                                 |
| Internet Service<br>Provider                             | Autor                             | -                                 |
| (Fournisseur<br>d'accès à<br>Internet) :                 | Autre                             | •                                 |
| Mode DSL (Mode<br>DSL) :                                 | ADSL V                            |                                   |
| Protocol<br>(Protocole) :                                | PPPoE                             | V                                 |
| Encapsulation<br>Mode (Mode<br>d'encapsulation) :        | LLC <b>V</b>                      |                                   |
| VPI :                                                    | 8                                 | (0 - 255)                         |
| VCI :                                                    | 35                                | (32 - 65535)                      |
| Search Available<br>PVC (Rechercher<br>PVC disponible) : | Rechercher                        |                                   |

# Assistant - Étape 2 - Configuration d'une connexion Internet

Search Available Cliquez sur ce bouton pour tenter de trouver automatiquement le PVC (Rechercher PVC PVC de votre fournisseur pour vous connecter à Internet. disponible) :

Si vous sélectionnez VDSL, ou ADSL avec les types Dynamic IP (IP dynamique), Bridge, Static IP (IP statique) ou PPPoE Protocol (Protocole), configurez vos informations VLAN.

802.1Q VLAN ID (ID Si votre FAI utilise des VLAN, saisissez le numéro de VLAN fourni. du réseau local virtuel Saisissez 0 pour laisser cette fonction désactivée. 802.1Q) :

Priority (Priorité) : Si votre FAI utilise des VLAN, saisissez le numéro prioritaire de VLAN fourni.

#### **IP DYNAMIQUE OU BRIDGE**

**Bridge ou IP dynamique** ne nécessite aucune configuration supplémentaire. Cliquez sur **Next** (Suivant) pour continuer.

#### **PPPOE/ PPPOA**

Si vous avez sélectionné **PPPoE** ou **PPPoA**, une boîte s'affiche et vous permet de saisir vos nom d'utilisateur et mot de passe PPPoE/PPPoA. Après avoir saisi vos identifiants PPPoE/PPPoA, cliquez sur **Next** (Suivant) pour continuer.

**Remarque :** veillez à supprimer le logiciel PPPoE de votre ordinateur. Il n'est plus nécessaire et ne fonctionne pas sur un routeur.

| ÉTAPE 2 : CONFIGURA                         | ATION D'UNE CONNEXION INTERNET $\rightarrow$ 3 $\rightarrow$ 4 |  |  |  |
|---------------------------------------------|----------------------------------------------------------------|--|--|--|
| Sélectionnez votre f                        | ournisseur d'accès Internet (FAI) dans la<br>liste ci-dessous. |  |  |  |
| Country (Pays) :                            | Autre 🔻                                                        |  |  |  |
| Internet Service<br>Provider                |                                                                |  |  |  |
| (Fournisseur<br>d'accès à<br>Internet) :    | Autre <b>v</b>                                                 |  |  |  |
| Mode DSL (Mode<br>DSL) :                    | VDSL V                                                         |  |  |  |
| Protocol<br>(Protocole) :                   | PPPoE V                                                        |  |  |  |
| 802.1Q VLAN ID                              |                                                                |  |  |  |
| (ID du réseau<br>local virtuel<br>802.1Q) : | 0 (0 = désactiver, 1 - 4094)                                   |  |  |  |
| Priority<br>(Priorité) :                    | 0 (0 - 7)                                                      |  |  |  |
| Arrière Suivant Annuler                     |                                                                |  |  |  |

#### **PPPOE/PPPOA**

Saisissez le nom d'utilisateur et le mot de passe que vous a fournis votre fournisseur d'accès Internet (FAI). Entrez les informations exactement comme elles vous ont été données, en respectant la casse. Cliquez sur « Next » (Suivant) pour continuer.

| Password (Mot de passe) :<br>Confirm Password<br>Confirmer le mot de passe) : | Username (Nom<br>d'utilisateur) :                |  |
|-------------------------------------------------------------------------------|--------------------------------------------------|--|
| Confirm Password<br>Confirmer le mot de passe) :                              | Password (Mot de passe) :                        |  |
|                                                                               | Confirm Password<br>Confirmer le mot de passe) : |  |

Annuler

Arrière Suivant

# Assistant (suite de l'étape 2)

#### **IP STATIQUE/IPOA**

Si vous avez sélectionné **IP statique**, saisissez vos informations d'IP statique telles qu'elles ont été fournies par votre FAI. Cliquez sur **Next** (Suivant) pour continuer.

IP Address Saisissez l'adresse IP fournie par votre FAI. (Adresse IP) :

Subnet Mask Entrez le masque de sous-réseau. (Masque de sousréseau) :

Default Gateway Saisissez la passerelle par défaut. (Passerelle par défaut) :

Primary DNS (DNS Saisissez l'adresse du DNS principal. principal) :

#### **IP statique/IPOA**

Vous avez sélectionné une connexion à Internet de type IP statique ou IPOA. Entrez ci-dessous les informations appropriées fournies par votre FAI.

La fonction de balayage automatique des PVC ne fonctionne pas dans tous les cas. Aussi, indiquez les valeurs VPI/VCI si votre FAI vous les a fournies.

Cliquez sur Next (Suivant) pour continuer.

| IP Address (Adresse IP) :                          |  |
|----------------------------------------------------|--|
| Subnet Mask (Masque de<br>sous-réseau) :           |  |
| Default Gateway (Passerelle<br>par défaut) :       |  |
| Primary DNS Server (Serveur<br>du DNS principal) : |  |
|                                                    |  |

| Arrière | Suivant | Annuler |
|---------|---------|---------|
|         |         |         |

# Assistant - Étape 3 - 2.4G sans fil

#### ÉTAPE 3 : CONFIGURER UN RÉSEAU SANS FIL 2.4G

Cette étape de l'assistant vous permet de configurer vos paramètres de réseau sans fil 2,4 GHz.

| Enable Your<br>Wireless Network<br>(Activer votre<br>réseau sans fil) : | Cochez cette case pour activer le réseau sans fil 2,4 GHz.                                                                                                    |
|-------------------------------------------------------------------------|----------------------------------------------------------------------------------------------------|
| Wireless Network<br>Name (SSID) (Nom<br>du réseau sans fil<br>(SSID)) : | Créez un nom de réseau sans fil pour votre réseau.                                                                                                    |
| Visibility Status<br>(État de visibilité) :                             | Les réseaux <b>visibles</b> annoncent de manière pratiquent leur existence au périphérique qui recherchent des réseaux Wi-Fi à rejoindre.Les réseaux <b>invisibles</b> ou masqués ne le font pas. Pour rejoindre un réseau invisible, les utilisateurs doivent saisir manuellement son SSID. <b>Remarque :</b> rendre un réseau <b>invisible</b> ne constitue pas une forme de sécurité.                                                                                                    |
| Security Level<br>(Niveau de<br>sécurité) :                             | Sélectionnez une option de chiffrement de sécurité sans fil. Les options, par<br>ordre croissant de sécurité, sont <b>None</b> (Aucun), <b>WEP</b> , <b>WPA/WPA2-</b><br><b>PSK</b> , et <b>WPA2-PSK</b> . Il est recommandé d'utiliser <b>WPA2-PSK</b> . Il n'est pas<br>recommandé d'utiliser la sécurité <b>WEP</b> , car elle offre une protection triviale<br>pour vos données sans fil et le réseau. WEP n'est pas pris en charge par<br>les normes sans fil plus rapides. Il n'est pas recommandé d'utiliser <b>None</b><br>(Aucun) car n'importe quel client sera en mesure d'accéder à votre réseau,<br>d'utiliser votre connexion Internet et cela vous expose à des menaces de<br>sécurité. |
| Key<br>(Clé) :                                                          | Créez un mot de passe Wi-Fi (entre 8 et 63 caractères). Vos clients sans fil<br>ont besoin de cette clé pour rejoindre le réseau sans fil. Plus le mot de passe<br>est long, plus vos données sont sécurisées. Pour améliorer la sécurité, vous                                                                                                    |

Cliquez sur **Next** (Suivant) pour continuer.

devez changer le mot de passe tous les trois à six mois.

#### ÉTAPE 3 : CONFIGURATION D'UN RÉSEAU SANS FIL 2.4G $\rightarrow$ 4

| ETAPE 5 : CONFIGURATION D ON RESEAU SANS FIL 2.46 - 4                                                                                                    |  |  |  |  |  |
|----------------------------------------------------------------------------------------------------|--|--|--|--|--|
| Votre réseau sans fil est activé par défaut. Il vous suffit de la décocher pour la désactiver, puis de cliquer sur « Next » (Suivant) pour ignorer la configuration du réseau sans fil.                                                                             |  |  |  |  |  |
| Activer votre réseau sans fil : 🕼                                                                                                    |  |  |  |  |  |
| Votre réseau sans fil a besoin d'un nom pour être reconnu facilement par les clients sans fil. Pour des questions de<br>sécurité, il est vivement recommandé de modifier le nom de réseau préconfiguré.                                                             |  |  |  |  |  |
| Nom du réseau sans fil (SSID) : Your_2.4G Wi-Fi_Network                                                                                                    |  |  |  |  |  |
| Sélectionnez « Visible » pour publier votre réseau sans fil et permettre aux clients sans fil de détecter votre SSID ou<br>« Invisible » pour masquer le réseau sans fil afin que les utilisateurs saisissent un SSID pour se connecter à votre réseau<br>sans fil. |  |  |  |  |  |
| Visibility Status (État de<br>visibilité) : ● Visible ○ Invisible                                                                                                    |  |  |  |  |  |
| Pour protéger votre réseau des pirates et des utilisateurs non autorisés, il est vivement recommandé de choisir l'un des<br>paramètres de sécurité de réseau sans fil suivants.                                                                                     |  |  |  |  |  |
| None Security Level Best                                                                                                    |  |  |  |  |  |
| O Aucune O WEP @ WPA/WPA2-PSK O WPA2-PSK                                                                                                    |  |  |  |  |  |
| Security Mode (Mode de sécurité) : WPA/WPA2-PSK<br>Sélectionnez cette option si vos adaptateurs sans fil prennent en charge le WPA/WPA2-PSK.                                                                                                    |  |  |  |  |  |
| Maintenant, saisissez votre clé de sécurité sans fil :                                                                                                    |  |  |  |  |  |
| WPA/WPA2-PSK Pre-Shared Key (Clé WPA/<br>WPA2-PSK pré-partagée): A_Str0nG_P@ssW0rd!%!                                                                                                    |  |  |  |  |  |
| (8-63 caractères (a~z, A~Z ou 0~9), par ex. « <b>%Fortress123&amp;</b> »)<br><b>Remarque :</b> vous devez saisir la même clé sur tous vos clients sans fil pour activer une communication sans fil correcte.                                                        |  |  |  |  |  |
| Arrière Suivant Annuler                                                                                                    |  |  |  |  |  |

# Assistant - Étape 3 - 5G sans fil

#### ÉTAPE 3 : CONFIGURER UN RÉSEAUCON SANS FIL 5G

Cette étape de l'assistant vous permet de configurer vos paramètres de réseau sans fil 5 GHz.

Enable Your Cochez cette case pour activer le réseau sans fil 5 GHz. Wireless Network (Activer votre réseau sans fil): Wireless Network Créez un nom de réseau sans fil pour votre réseau. Name (SSID) (Nom du réseau sans fil (SSID)):

Visibility Status Les réseaux visibles annoncent de manière pratiquent leur existence au (État de visibilité): périphérique qui recherchent des réseaux Wi-Fi à rejoindre.Les réseaux invisibles ou masqués ne le font pas. Pour rejoindre un réseau invisible, les utilisateurs doivent saisir manuellement son SSID. Remarque: rendre un réseau invisible ne constitue pas une forme de sécurité.

Security Level Sélectionnez une option de chiffrement de sécurité sans fil. Les options, par (Niveau de ordre croissant de sécurité, sont None (Aucun), WEP, WPA/WPA2sécurité): PSK, et WPA2-PSK. Il est recommandé d'utiliser WPA2-PSK. Il n'est pas recommandé d'utiliser la sécurité WEP, car elle offre une protection triviale pour vos données sans fil et le réseau. WEP n'est pas pris en charge par les normes sans fil plus rapides. Il n'est pas recommandé d'utiliser None (Aucun) car n'importe quel client sera en mesure d'accéder à votre réseau, d'utiliser votre connexion Internet et cela vous expose à des menaces de sécurité.

Key Créez un mot de passe Wi-Fi (entre 8 et 63 caractères). Vos clients sans fil

(Clé): ont besoin de cette clé pour rejoindre le réseau sans fil. Plus le mot de passe est long, plus vos données sont sécurisées. Pour améliorer la sécurité, vous devez changer le mot de passe tous les trois à six mois.

Cliquez sur Next (Suivant) pour continuer.

#### ÉTAPE 3 : CONFIGURATION D'UN RÉSEAU SANS FIL 5G - 4

Votre réseau sans fil est activé par défaut. Il vous suffit de la décocher pour la désactiver, puis de cliquer sur « Next » (Suivant) pour ignorer la configuration du réseau sans fil. Activer votre réseau sans fil : 🗸 Votre réseau sans fil a besoin d'un nom pour être reconnu facilement par les clients sans fil. Pour des questions de sécurité, il est vivement recommandé de modifier le nom de réseau préconfiguré. Nom du réseau sans fil (SSID) : Your\_5G Wi-Fi\_Network Sélectionnez « Visible » pour publier votre réseau sans fil et permettre aux clients sans fil de détecter votre SSID ou « Invisible » pour masquer le réseau sans fil afin que les utilisateurs saisissent un SSID pour se connecter à votre réseau sans fil. Pour protéger votre réseau des pirates et des utilisateurs non autorisés, il est vivement recommandé de choisir l'un des paramètres de sécurité de réseau sans fil suivants. None Security Level Best O Aucune O WEP WPA/WPA2-PSK O WPA2-PSK Security Mode (Mode de sécurité) : WPA/WPA2-PSK Sélectionnez cette option si vos adaptateurs sans fil prennent en charge le WPA/WPA2-PSK Maintenant, saisissez votre clé de sécurité sans fil : WPA/WPA2-PSK Pre-Shared Key (Clé WPA/ WPA2-PSK pré-partagée) : A Str0nG P@ssW0rd!% (8-63 caractères (a~z, A~Z ou 0~9), par ex. « %Fortress123& ») Remarque : vous devez saisir la même clé sur tous vos clients sans fil pour activer une communication sans fil correcte. Arrière Suivant Annuler

# Assistant - Étape 4 - Enregistrement et application des modifications

#### ÉTAPE 4 : ENREGISTREMENTS ET APPLICATIONS DES MODIFICATIONS

Un résumé final de vos paramètres de configuration vous est présenté. Cliquez sur **Finish** (Terminer) pour appliquer vos paramètres. Cliquez sur **Back** (Précédent) pour revoir ou modifier les paramètres.

Félicitations, la configuration est terminée.

#### ÉTAPE 4 : ENREGISTREMENTS ET APPLICATIONS DES MODIFICATIONS

La configuration est terminée. Cliquez sur « Back » (Précédent) pour revoir ou modifier les paramètres.

Si vous ne pouvez pas vous connecter à Internet, vous pouvez essayer l'assistant de configuration avec d'autres réglages ou effectuer une configuration manuelle si votre FAI vous a fourni toutes les informations de connexion nécessaires.

Le résumé ci-dessous détaille vos paramètres. Veuillez imprimer cette page ou inscrire les informations sur papier pour pouvoir configurer les paramètres qui conviennent sur vos adaptateurs clients sans fil.

| Paramètres horaires :                                | 1                       |
|------------------------------------------------------|-------------------------|
| Serveur NTP 1 :                                      | ntp1.dlink.com          |
| Serveur NTP 2 :                                      | S/O                     |
| Time Zone (Fuseau horaire) :                         | CET                     |
| Daylight Saving Time (Heure d'été) :                 | 0                       |
|                                                      |                         |
| VPI / VCI :                                          | 8/35                    |
| Protocol (Protocole) :                               | PPPoE                   |
| Connection Type (Type de connexion) :                | LLC                     |
| 802.1Q VLAN ID (ID du réseau local virtuel 802.1Q) : | 0                       |
| Priority (Priorité) :                                | 0                       |
| Username (Nom d'utilisateur) :                       | nom d'utilisateur       |
| Password (Mot de passe) :                            | *****                   |
|                                                      |                         |
| SSID (2,4G) :                                        | Your_2.4G Wi-Fi_Network |
| Visibility Status (État de visibilité) :             | Visible                 |
| Chiffrement :                                        | WPA2-PSK                |
| Pre-Shared Key (Clé pré-partagée) :                  | A_Str0nG_P@ssW0rd!%!    |
| WEP Key (Clé WEP) :                                  | S/O                     |
| SSID (5G) :                                          | Your_5G Wi-Fi_Network   |
| État de visibilité (5G) :                            | Visible                 |
| Chiffrement (5G) :                                   | WPA2-PSK                |
| Clé pré-partagée (5G) :                              | A_Str0nG_P@ssW0rd!%!    |
| Clé WEP (5G) :                                       | S/O                     |
|                                                      |                         |
|                                                      |                         |
|                                                      |                         |

Arrière Terminer Annu

# **Configuration manuelle**

Cette section vous indique comment configurer ou modifier les paramètres par défaut de votre DSL-3682 D-Link à l'aide de l'utilitaire de configuration Web.

Pour accéder à l'utilitaire de configuration, ouvrez un navigateur Web (par ex. Internet Explorer), puis saisissez **http://192.168.1.1** dans la barre d'adresse. Entrez **admin** comme nom d'utilisateur et **admin** comme mot de passe. Cliquez sur **Login** (Connexion).

Après vous être connecté, vous accédez à la page Device Info (Infos sur le périphérique).

| Ouverture de session                                          |                                |  |  |  |  |  |
|---------------------------------------------------------------|--------------------------------|--|--|--|--|--|
| Saisissez un nom d'util                                       | lisateur et un mot de passe    |  |  |  |  |  |
| Language (Langue) :                                           | Language (Langue) : Français 🔻 |  |  |  |  |  |
| Username (Nom<br>d'utilisateur) :<br>Password (Mot de         | admin                          |  |  |  |  |  |
| passe) :                                                      |                                |  |  |  |  |  |
| Mémoriser mes informations de connexion sur cet<br>ordinateur |                                |  |  |  |  |  |
| Ouverture de session                                          |                                |  |  |  |  |  |

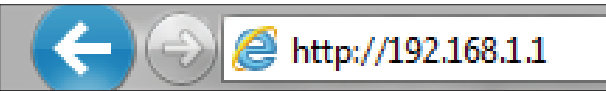

# Table des matières de l'I.U. Web

L'interface Web est divisée en cinq onglets horizontaux avec une barre de menu verticale le long de la page, à gauche. Vous pouvez cliquer sur ces menus pour accéder rapidement à une section de ce document.

| Page du produit :DSL-3682 |                                                                                                    |                                                                                                    |                                                                                       | Firmware Version (Version du microprogramme) :EU_1.00                                              |                                                                                                    |                                                |
|---------------------------|----------------------------------------------------------------------------------------------------|----------------------------------------------------------------------------------------------------|---------------------------------------------------------------------------------------|----------------------------------------------------------------------------------------------------|----------------------------------------------------------------------------------------------------|------------------------------------------------|
| D-Link                    | D<br>•                                                                                                    |                                                                                                    |                                                                                       |                                                                                                    |                                                                                                    |                                                |
| DSL-3682                  | ASSISTANT                                                                                                    | AVA                                                                                                    | NCÉ                                                                                   | GESTION                                                                                            | ÉTAT                                                                                                    | AIDE                                           |
|                           | de configuration<br>Configuration Internet<br>Connexion sans fil 2,4 G<br>Sans fil 5G<br>Réseau local<br>Réseau local<br>Date et heure | Paramètres sans fil<br>avancés 2,4 G<br>Sans fil avancé 5 G<br>ALG<br>Redirection de port<br>Déclenchement de port<br>Zone démilitarisée<br>SAMBA<br>Configuration 3G/4G | QoSParamètres anti-attaqueDNSDNS dynamiqueOutils réseauRedirectionFTPDQuota de budget | Système<br>Mise à jour du<br>microprogramme<br>Contrôles d'accès<br>Diagnostics<br>Journal système | Informations sur le<br>périphérique<br>Clients sans fil<br>Clients DHCP<br>Journaux<br>Statistiques<br>Infos<br>d'acheminement | Menu<br>Assistant<br>Avancé<br>Gestion<br>État |
|                           |                                                                                                    | Contrôle parental                                                                                                    |                                                                                       |                                                                                                    |                                                                                                    |                                                |

Pour revenir à cette page de la table des matières de l'I.U. Web, il suffit de cliquer sur le logo D-Link, en haut à droite de chaque page.

| D-Link           |           |        |  |  |
|------------------|-----------|--------|--|--|
| DSL-3682         | ASSISTANT | AVANCI |  |  |
| de configuration |           |        |  |  |

### Assistant

L'onglet **Setup** (Configuration) vous permet de configurer les paramètres les plus fréquemment utilisés de votre DSL-3682.

| Page du produit :DSL-36 | 582       |        | Firmware | e Version (Version du micro | programme) :EU_1.00 |
|-------------------------|-----------|--------|----------|-----------------------------|---------------------|
| <b>D-Lin</b>            | K         |        |          |                             |                     |
| DSL-3682                | ASSISTANT | AVANCÉ | GESTION  | ÉTAT                        | AIDE                |
| de configuration        |           |        |          |                             |                     |
| Internet Setup          |           |        |          |                             |                     |
| 2.4G Wireless           |           |        |          |                             |                     |
| 5G Wireless             |           |        |          |                             |                     |
| Local Network           |           |        |          |                             |                     |
| Local IPv6 Network      |           |        |          |                             |                     |
| Time and Date           |           |        |          |                             |                     |
| Logout                  |           |        |          |                             |                     |

Pour revenir à la page de la table des matières de l'I.U. Web, il suffit de cliquer sur le logo D-Link, en haut à droite de chaque page.

| <b>D-Lin</b>     | K         |        |
|------------------|-----------|--------|
| DSL-3682         | ASSISTANT | AVANCI |
| de configuration |           |        |

### de configuration

Utilisez l'Assistant de configuration pour configurer rapidement et facilement le DSL-3682. Cet assistant est conçu pour vous guider étape par étape tout au long de la configuration de votre nouveau routeur D-Link, jusqu'à sa connexion à Internet. Pour plus d'informations, reportez-vous à la section **Setup Wizard (Assistant de configuration)** sur la page **14**.

#### ASSISTANT DE CONNEXION INTERNET

Cette section vous permet de configurer la connexion Internet du routeur.

Setup Wizard Permet de démarrer l'assistant de connexion. (Assistant de configuration) :

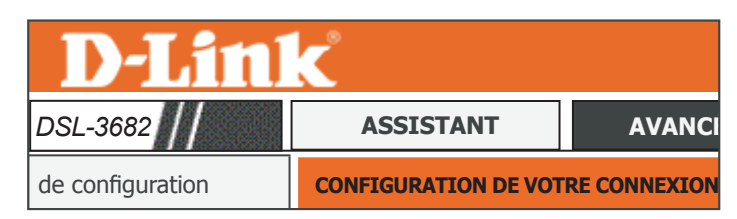

#### **ASSISTANT DE CONNEXION INTERNET**

Vous pouvez utiliser cet assistant pour obtenir de l'aide et connecter rapidement votre nouveau routeur à Internet. Vous obtiendrez des instructions étape par étape afin de rendre votre connexion Internet opérationnelle. Cliquez sur le bouton ci-dessous pour commencer.

Assistant de configuration

Remarque : avant de lancer l'assistant, vérifiez que vous avez correctement suivi toutes les étapes indiquées dans le Guide d'installation rapide joint au routeur.

#### **BIENVENUE DANS L'ASSISTANT DE CONFIGURATION**

Cet assistant vous guide pas à pas pour configurer votre nouveau routeur et vous connecter à Internet.

- Étape 1 : Régler la date et l'heure
- Étape 2 : Configuration de la connexion Internet
- Étape 3 :Configurer le réseau sans fil
- Étape 4 : Procédure terminée, quitter

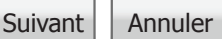

### **Configuration Internet**

Les utilisateurs peuvent configurer manuellement le DSL-3682 depuis l'option **Internet Setup** (Configuration Internet). Cette section est recommandée pour les utilisateurs avancés.

#### **DSL CONFIG (CONFIG DSL)**

Les interfaces DSL actuellement configurées s'affichent ici. Pour créer une nouvelle interface, cliquez sur le bouton **Add** (Ajouter). Si vous souhaitez supprimer l'interface actuellement configurée, sélectionnez-la dans le tableau et cliquez sur le bouton **Delete** (Supprimer). Si vous souhaitez modifier une interface, sélectionnez-la dans le tableau et cliquez sur le bouton **Edit** (Modifier).

Si vous avez sélectionné Add (Ajouter), sélectionnez le mode DSL :

#### DSL MODE CONFIGURATION (CONFIGURATION DU MODE DSL)

DSL Mode (Mode Sélectionnez PTM (Packet Transfer Mode) si vous disposez d'une DSL): connexion VDSL. Sélectionnez ATM (Asynchronous Transfer Mode) si vous disposez d'une connexion ADSL.

Si vous avez sélectionné PTM, passez à **PTM/VDSL** sur la page **27**.

Si vous avez sélectionné ATM, passez à ATM/ADSL sur la page 29.

| DSL-3682                |                                                                   |                                                    |                                          | ASSISTANT                                         |                                   |                      |                  | AVANC          |       |
|-------------------------|-------------------------------------------------------------------|----------------------------------------------------|------------------------------------------|---------------------------------------------------|-----------------------------------|----------------------|------------------|----------------|-------|
| Configuration Internet  |                                                                   |                                                    |                                          | CONFIG                                            | GURATI                            | ON 3                 |                  | RNE            | т     |
|                         |                                                                   |                                                    |                                          |                                                   |                                   |                      |                  |                |       |
| CONF                    | FIGURATION                                                        | INTERNET                                           | it » (Modifier) c                        | u « Delete » (Supprimer                           | ) pour configurer                 | les interfa          | ces WAN.         |                |       |
| CONF<br>Choisi<br>DSL ( | FIGURATION<br>issez « Add » (<br>Config (Confi                    | INTERNET<br>(Ajouter), « Edi<br>ig DSL)            | it » (Modifier) o                        | u « Delete » (Supprimer                           | ) pour configurer                 | les interfa          | ces WAN.         |                |       |
| CONF<br>Choisi<br>DSL O | FIGURATION<br>issez « Add » (<br>Config (Confi<br>VPI/VCI         | INTERNET<br>(Ajouter), « Edi<br>ig DSL)<br>ID VLAN | it » (Modifier) d<br>ENCAP               | u « Delete » (Supprimer<br>Nom du service         | ) pour configurer Protocole       | les interfa          | ces WAN.<br>État | 3G             | Actio |
| CONF<br>Choisi<br>DSL C | FIGURATION<br>issez « Add »  <br>Config (Confi<br>VPI/VCI<br>8/35 | (Ajouter), « Edi<br>ig DSL)<br>ID VLAN             | it » (Modifier) o<br><b>ENCAP</b><br>LLC | u « Delete » (Supprimer<br>Nom du service<br>ADSL | ) pour configurer Protocole PPPoE | les interfai<br>État | ces WAN.<br>État | <b>3G</b><br>1 | Actio |

| DSL MODE CONFIGURATION (CONFIGURATION DU MODE DSL) |       |  |  |  |  |  |
|----------------------------------------------------|-------|--|--|--|--|--|
|                                                    | PTM V |  |  |  |  |  |
| Mode DSL (Mode DSL) :                              | ATM   |  |  |  |  |  |

### PTM/VDSL

#### **TYPE DE CONNEXION**

Protocol Sélectionnez le protocole de connexion qu'utilise votre FAI dans
 (Protocole): le menu déroulant. Les options varient en fonction du protocole sélectionné. Vous avez le choix entre PPP over Ethernet(PPPoE), MAC Encapsulation Routing(MER) ou Bridging. Le type le plus courant de connexion est PPPoE. Utilisez MER si votre fournisseur n'offre pas de routage d'IP. Utilisez Bridging si vous vous connectez un autre routeur à ce périphérique.

Si vous avez sélectionné **PPP over Ethernet(PPPoE)** ou **MAC Encapsulation Routing(MER)**, configurez les options suivantes.

WAN Service Type Sélectionnez Internet, TR069 ou Internet\_TR069. Ces options ont

- (Type de service une incidence sur les paramètres de la traduction de l'adresse réseau.
  - **WAN) :** Dans la plupart des cas, sélectionnez Internet. Sélectionnez TR069 si votre FAI gère votre équipement à distance.

802Q VLAN ID (ID Saisissez l'ID du réseau local virtuel 802.1Q si votre FAI offre un débit du VLAN 802.1Q): d'information garanti à haute priorité (CIR). Cela garantit la bande passante nécessaire pour les applications vocales et vidéo en temps réel.

Protocole IP : Sélectionnez la version du protocole Internet utilisée par votre FAI. Les options sont IPv4, IPv6 ou Both (Les deux).

Si vous avez sélectionné PPP over Ethernet(PPPoE), passez à Nom d'utilisateur et mot de passe PPP sur la page 32.

Si vous avez sélectionné MAC Encapsulation Routing(MER), passez à Paramètres de la traduction d'adresses réseau sur la page 36.

| DSL MODE CONFIGURATION (CONFIGURATION D                 | U MODE DSL)                                                               |
|---------------------------------------------------------|---------------------------------------------------------------------------|
| Mode DSL (Mode DSL) :                                   | PTM V                                                                     |
|                                                         |                                                                           |
| CONNECTION TYPE (TYPE DE CONNEXION)                     |                                                                           |
| Protocol (Protocole) :                                  | PPP sur Ethernet (PPP0E)<br>MAC Encapsulation Routing (MER)<br>Passerelle |
| Type de service sur le réseau étendu :                  | Internet <b>v</b>                                                         |
| 802.1Q VLAN ID (ID du réseau local virtuel<br>802.1Q) : | 0 (0 = désactiver, 1 - 4094)                                              |
| IP Protocol (Protocole IP) :                            | Les deux 🔻                                                                |

### PTM/VDSL (suite)

Si vous avez sélectionné Bridging, configurez les options suivantes :

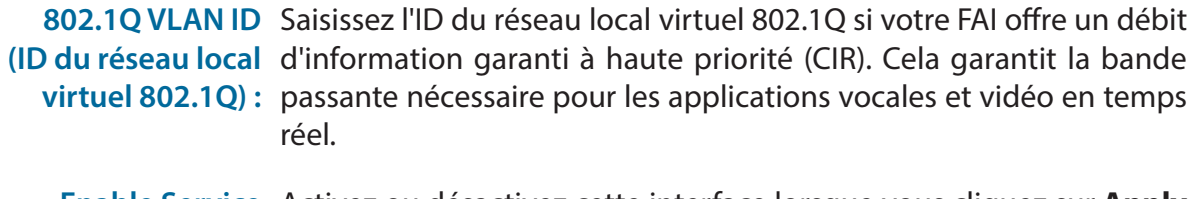

Enable Service Activez ou désactivez cette interface lorsque vous cliquez sur Apply (Activer le (Appliquer). service):

**Firewall Enable** Cochez ou décochez cette case pour activer ou désactiver le pare-feu. (Activer le pare-

feu):

Service Name Saisissez un nom pour le service. (Nom du service) :

Cliquez sur **Apply** (Appliquer) pour terminer ; une configuration plus approfondie de vos périphériques réseau peut s'avérer nécessaire.

|--|

Mode DSL (Mode DSL): PTM V

| CONNECTION TYPE (TYPE DE CONNEXION)                     |                              |
|---------------------------------------------------------|------------------------------|
| Protocol (Protocole) :                                  | Passerelle <b>v</b>          |
| 802.1Q VLAN ID (ID du réseau local virtuel<br>802.1Q) : | 0 (0 = désactiver, 1 - 4094) |
| Enable Service (Activer le service) :                   |                              |
| Firewall Enable (Activer le pare-feu) :                 | $\square$                    |
| Service Name (Nom du service) :                         | VDSL                         |
|                                                         | Appliquer                    |

### ATM/ADSL

#### ATM PVC CONFIGURATION (CONFIGURATION D'UN PVC EN MODE ATM)

- **VPI**: L'identificateur de conduit virtuel (VPI) correspond au chemin virtuel entre deux points sur un réseau ATM. Sa valeur se situe entre 0 et 255. Saisissez le VPI fourni par votre FAI.
- VCI: L'identificateur de voie virtuelle (VCI) correspond au canal virtuel entre deux points sur un réseau ATM. Sa valeur se situe entre 32 et 65535. Saisissez le VCI fourni par votre FAI.
- Service Category
   Sélectionnez la catégorie de service utilisée par votre FAI. Les options
   (Catégorie de sont UBR Without PCR (UBR sans PCR), UBR With PCR (UBR avec PCR), service):
   CBR, Non Realtime VBR (VBR hors temps réel) ou Realtime VBR (VBR en temps réel).

Si vous avez sélectionné **UBR With PCR** (USB avec PCR), **CBR**, **Non Realtime VBR** (VBR hors temps réel) ou **Realtime VBR** (VBR en temps réel) , configurez Peak Cell Rate :

Peak Cell Rate Saisissez le Peak Cell Rate (PCR) :

Si vous avez sélectionné **Non Realtime VBR** (VBR hors temps réel) ou **Realtime VBR** (VBR en temps réel), configurez les options suivantes :

Sustainable Cell Saisissez le Sustainable Cell Rate. Rate (SCR) :

Maximum Burst Saisissez la taille maximale de rafale. Size (Taille maximale de rafale) :

Passez à **Type de connexion** sur la page **30**.

| SL MODE CONFIGURA | TION | 1 (0 | CON | FIG | UR/ | ATION | DU MODE | DSL) |  |
|-------------------|------|------|-----|-----|-----|-------|---------|------|--|
|                   |      |      |     |     |     |       |         |      |  |

Mode DSL (Mode DSL): ATM **v** 

| ATM PVC CONFIGURATION (CONFIGURATION D'          | JN PVC EN MOD                                                           | DE ATM)              |
|--------------------------------------------------|-------------------------------------------------------------------------|----------------------|
| VPI :                                            | 0                                                                       | (0-255)              |
| VCI:                                             | 35                                                                      | (32 - 65535)         |
| Service Category (Catégorie de service) :        | UBR sans PCR<br>UBR avec PCR<br>CBR<br>VBR en temps d<br>VBR en temps r | ▼<br>différé<br>réel |
| Peak Cell Rate (PCR) :                           | 0                                                                       | (cellules/s)         |
| Sustainable Cell Rate (SCR) :                    | 0                                                                       | (cellules/s)         |
| Maximum Burst Size (Taille maximale de rafale) : | 0                                                                       | (cellules)           |

### Type de connexion

#### **TYPE DE CONNEXION**

Protocol Sélectionnez le protocole de connexion qu'utilise votre FAI dans
 (Protocole): le menu déroulant. Les options varient en fonction du protocole sélectionné. Vous avez le choix entre PPP over Ethernet(PPPoE), MAC Encapsulation Routing(MER), IP over ATM (IPoA) ou Bridging. Le type le plus courant de connexion est PPPoE. Utilisez MER si votre fournisseur n'offre pas de routage d'IP. Utilisez Bridging si vous vous connectez un autre routeur à ce périphérique.

Si vous avez sélectionné PPP over Ethernet(PPPoE), PPP over ATM(PPPoA), IP over ATM (IPoA) ou MAC Encapsulation Routing(MER), configurez les options suivantes.

WAN Service Type Sélectionnez Internet, TR069 ou Internet\_TR069. Ces options ont (Type de service une incidence sur les paramètres de la traduction de l'adresse réseau.

WAN): Dans la plupart des cas, sélectionnez Internet. Sélectionnez TR069 si votre FAI gère votre équipement à distance.

Encapsulation Sélectionnez le type d'encapsulation que votre FAI utilise, Logical Link Mode (Mode Control (LLC) ou Virtual Circuit Multiplexing (VC-Mux). d'encapsulation) :

802.1Q VLAN ID Saisissez l'ID du réseau local virtuel 802.1Q si votre FAI offre un débit
 (ID du réseau local d'information garanti à haute priorité (CIR). Cela garantit la bande passante nécessaire pour les applications vocales et vidéo en temps réel. Non disponible pour IPoA.

Protocole IP : Sélectionnez le protocole d'IP utilisé par votre FAI. Les options sont IPv4, IPv6 ou Both (Les deux).

Si vous avez sélectionné PPP over Ethernet(PPPoE) ou PPP over ATM(PPPoA), passez à PPP Username and Password(Nom d'utilisateur et mot de passe PPP) sur la page 32.

Si vous avez sélectionné **MAC Encapsulation Routing(MER)** ou **IP over ATM (IPoA)**, passez à **WAN IP Settings(Paramètres IP du WAN)**sur la page**34**.

| CONNECTION TYPE (TYPE DE CONNEXION)                        |                                                                                                    |
|------------------------------------------------------------|----------------------------------------------------------------------------------------------------|
| CONNECTION TYPE (TYPE DE CONNEXION) Protocol (Protocole) : | PPP over ATM (PPPoA)<br>PPP sur Ethernet (PPPoE)<br>MAC Encapsulation<br>Routing(MER)<br>IP over ATM (IPOA)<br>Passerelle |
| CONNECTION TYPE (TYPE DE CONNEXION)                        |                                                                                                    |
| Protocol (Protocole) :                                     | PPP over ATM (PPPoA)<br>PPP sur Ethernet (PPPoE)<br>MAC Encapsulation<br>Routing(MER)<br>IP over ATM (IPoA)               |
| Type de service sur le réseau étendu :                     | Internet 🔻                                                                                                    |
| Encapsulation Mode (Mode d'encapsulation) :                | LLC V                                                                                                    |
| 002.1Q VEAN ID (ID du reseau local virtuel                 | 0 (0 = désactiver, 1 -                                                                                                    |

TP Protocol (Protocole TP)

### ATM/ADSL (suite)

Si vous avez sélectionné Bridging, configurez les options suivantes :

Encapsulation Sélectionnez le type d'encapsulation que votre FAI utilise, Logical Mode (Mode Link Control (LLC) ou Virtual Circuit Multiplexing (VC-Mux).
 d'encapsulation) :

```
    802.1Q VLAN ID Saisissez l'ID du réseau local virtuel 802.1Q si votre FAI offre un débit
    (ID du réseau local d'information garanti à haute priorité (CIR). Cela garantit la bande virtuel 802.1Q): passante nécessaire pour les applications vocales et vidéo en temps réel.
```

Enable Service Activez ou désactivez cette interface lorsque vous cliquez sur Apply (Activer le (Appliquer). service) :

**Firewall Enable** Cochez ou décochez cette case pour activer ou désactiver le pare-feu. (Activer le parefeu) :

**Service Name** Saisissez un nom pour le service. (Nom du service) :

Cliquez sur **Apply** (Appliquer) pour terminer ; une configuration plus approfondie de vos périphériques réseau peut s'avérer nécessaire.

| CONNECTION TYPE (TYPE DE CONNEXION)                     |                              |
|---------------------------------------------------------|------------------------------|
| Protocol (Protocole) :                                  | Passerelle                   |
| Encapsulation Mode (Mode d'encapsulation) :             | LLC V                        |
| 802.1Q VLAN ID (ID du réseau local virtuel<br>802.1Q) : | 0 (0 = désactiver, 1 - 4094) |
| Enable Service (Activer le service) :                   |                              |
| Firewall Enable (Activer le pare-feu) :                 |                              |
| Service Name (Nom du service) :                         | ADSL                         |
# Nom d'utilisateur et mot de passe PPP

Si vous avez sélectionné **PPPoE over Ethernet (PPPoE)** ou **PPP over ATM (PPPoA)**, configurer les options **PPP Username and Password**(Nom d'utilisateur et mot de passe PPP) :

### PPP USERNAME AND PASSWORD (NOM D'UTILISATEUR ET MOT DE PASSE PPP)

| PPP Username (Nom<br>d'utilisateur PPP) :                     | Saisissez le nom d'utilisateur attribué par votre FAI.                                                                                                    |
|---------------------------------------------------------------|----------------------------------------------------------------------------------------------------|
| PPP Password (Mot de<br>passe PPP) :                          | Saisissez le mot de passe fourni par votre FAI.                                                                                                    |
| Confirm PPP Password<br>(Confirmer le mot de<br>passe PPP) :  | Saisissez encore une fois le mot de passe fourni par votre FAI.                                                                                                    |
| Authentication<br>Method (Méthode<br>d'authentification) :    | Sélectionnez le protocole d'authentification utilisé par votre FAI. Les options sont <b>PAP</b> , <b>CHAP</b> , <b>MS-CHAP</b> ou <b>AUTO</b> .                                                                                                    |
| Dial-up mode (Mode<br>composition) :                          | Sélectionnez la manière dont votre DSL-3682 se connecter à votre<br>FAI. Choisissez <b>AlwaysOn</b> (Toujours activé), <b>OnDemand</b> (À la<br>demande) et <b>Manual</b> (Manuel). Cela peut être utile si vous utilisez<br>une connexion à quota. |
| Inactivity Timeout (Délai<br>d'inactivité) :                  | Si vous avez sélectionné <b>OnDemand</b> (à la demande), saisissez<br>la durée pendant laquelle le routeur patiente avant de se<br>déconnecter s'il n'y a pas d'activité.                                                                           |
| MRU Size (Taille de<br>MRU) :                                 | Saisissez la taille maximale des paquets en unités de réception (MRU) : La valeur par défaut est 1492.                                                                                                    |
| Taille de MTU :                                               | Saisissez la taille maximale des paquets en unités de transmission (MTU) : La valeur par défaut est 1400.                                                                                                    |
| Keep Alive (Maintenir<br>actif) :                             | Cochez la case pour maintenir votre connexion.                                                                                                    |
| Lcp Echo Interval (sec)<br>(Intervalle d'écho LCP<br>(sec)) : | Saisissez la fréquence de l'écho LCP.                                                                                                    |
| Lcp Echo Failure (Échec<br>de l'écho LCP) :                   | Saisissez l'échec de l'écho LCP.                                                                                                    |

| INECTION TYPE | (TYPE D | DE CONN | EXIO |
|---------------|---------|---------|------|
|               |         |         |      |

COL

| col (Protocole) : | PPP sur Ethernet (PPPoE) |
|-------------------|--------------------------|
|                   | PPP over ATM (PPPoA)     |

| PPP USERNAME AND PASSWORD (NOM D'UTIL   | SATEUR ET MOT DE PASSE PPP) |                            |
|-----------------------------------------|-----------------------------|----------------------------|
| Nom d'utilisateur PPP                   | :                           |                            |
| Mot de passe PPP                        | :                           |                            |
| Confirmer le mot de passe PPP           | :                           |                            |
| Authentication Method (Méthod           | AUTO V                      |                            |
| Mode composition                        | Toujours V<br>actif         |                            |
| Inactivity Timeout (Délai d'inactivité) | 100                         | (Minute 1~1092)            |
| Taille de MRU                           | : 1492                      | (V4:576~1492 V6:1280~1492) |
| MTU Size (Taille de MTU)                | : 1400                      | (V4:576~1492 V6:1280~1492) |
| Keep Alive (Maintenir actif)            | : 🛛                         |                            |
| Intervalle d'écho LCP (sec)             | : 30                        |                            |
| Échec de l'écho LCP                     | : 5                         |                            |
| Utiliser une adresse IP statique        | : 🗆                         |                            |
| IP Address (Adresse IP)                 | :                           |                            |
| IANA                                    | : 🛛                         |                            |
| Délégation de préfixes                  | : 🛛                         |                            |

# Nom d'utilisateur et mot de passe PPP (suite)

Si vous avez sélectionné **IPv4** ou **Both** comme protocole d'IP, configurez les options suivantes :

Use Static Address Si vous souhaitez utiliser une adresse IP statique ou si votre FAI vous (Utiliser une en a fourni une, cochez cette case. adresse statique):

IP address Saisissez votre adresse IPv4 statique ici. (Adresse IP) :

Si vous avez sélectionné **IPv6** ou **Both** comme protocole d'IP, configurez les options suivantes :

- IANA : Cochez cette case pour activer la compatibilité IPv6 d'Assigned Numbers Authority.
- Prefix Delegation Cochez cette case pour activer la délégation de préfixe. (Délégation de préfixes) :

Passez à Paramètres de la traduction d'adresses réseau sur la page 36.

| Utiliser une adresse IP statique | : 🗆 |
|----------------------------------|-----|
| IP Address (Adresse IP)          | :   |
| IANA                             | : 🛛 |
| Délégation de préfixes           | : 🛛 |
|                                  |     |

# Paramètres IP du réseau étendu

Si vous avez sélectionné**MAC Encapsulation Routing(MER)** ou **IP over ATM (IPoA)**, configurez les options **WAN IP Settings**(Paramètres IP du WAN) :

### WAN IP SETTINGS (PARAMÈTRES IP DU WAN)

Use the following Cochez la case si vous souhaitez saisir les informations relatives à address (Utiliser l'adresse l'adresse IP. (MAC Encapsulation Routing uniquement.) suivante): Si vous avez sélectionné Use the following address (Utiliser l'adresse suivantes) et IPv4 ou Both (Les deux) comme IP Protocol (protocole d'IP), configurez les options suivantes. WAN IP Address Saisissez votre adresse IP de WAN. (Adresse IP de réseau étendu): WAN Subnet Mask Saisissez l'adresse de votre masque de sous-réseau. (Masque de sous-réseau de réseau étendu) : Default gateway Saisissez votre passerelle par défaut. (Passerelle par défaut): Preferred DNS server Saisissez le serveur DNS principal. (Serveur DNS principal): Alternate DNS Saisissez le serveur DNS secondaire. server (Serveur DNS secondaire): Si vous avez sélectionné Use the following address (Utiliser l'adresse suivante) et IPv6 ou Both

(Les deux) comme **IP Protocol** (protocole d'IP), configurez les options suivantes.

WAN IPv6 Address Saisissez votre adresse IPv6 de WAN.

(Adresse IPv6 du réseau

étendu):

Address Prefix length Saisissez la longueur du préfixe de votre adresse IPv6 de WAN.

(Longueur du préfixe

d'adresse) :

WAN IPv6 Gateway Saisissez votre passerelle IPv6.

(Passerelle IPv6 de réseau

étendu):

| E DE CONNEXION)        |                                |   |  |  |
|------------------------|--------------------------------|---|--|--|
|                        |                                | _ |  |  |
|                        | MAC Encapsulation Routing(MER) | • |  |  |
| Protocol (Protocole) : |                                |   |  |  |
|                        | IP over ATM (IPoA)             |   |  |  |

| AN IP SETTINGS (PARAMÈTRES IP DU WAN)       |                               |  |
|---------------------------------------------|-------------------------------|--|
|                                             | Utilisez l'adresse suivante : |  |
| Adresse IP de réseau étendu :               |                               |  |
| Masque de sous-réseau de réseau étendu :    |                               |  |
| Passerelle par défaut :                     |                               |  |
| Serveur DNS principal :                     |                               |  |
| Serveur DNS secondaire :                    |                               |  |
| Adresse IPv6 du réseau étendu :             |                               |  |
| Longueur du préfixe d'adresse :             |                               |  |
| Passerelle IPv6 de réseau étendu :          |                               |  |
| Préfixe IPv6 du réseau étendu :             |                               |  |
| Longueur du préfixe IPv6 du réseau étendu : |                               |  |
| Serveur DNS IPv6 privilégié :               |                               |  |
| Autre serveur DNS IPv6 :                    |                               |  |
| IANA :                                      |                               |  |
| Délégation du préfixe IPv6 :                |                               |  |

# Paramètres IP du WAN (suite)

| WAN IPv6 Prefix  | Saisissez le préfixe IPv6. |
|------------------|----------------------------|
| (Préfixe IPv6 du |                            |
| <b>WAN)</b> :    |                            |
|                  |                            |

- WAN IPv6 Prefix Saisissez la longueur du préfixe IPv6. length (Longueur du WAN) :
- Serveur DNS IPv6 Saisissez le serveur DNS principal. privilégié :
  - Autres serveur Saisissez le serveur DNS secondaire. DNS IPv6 :
    - IANA: Cochez cette case pour activer la compatibilité IPv6 d'Assigned Numbers Authority.

IPv6 Prefix Cochez cette case pour activer la délégation de préfixe. Delegation (Délégation du préfixe IPv6) :

Passez à Paramètres de la traduction d'adresses réseau sur la page 36.

| CONNECTION TYPE (TYPE DE CONNEXION)         |                                                      |   |
|---------------------------------------------|------------------------------------------------------|---|
| Protocol (Protocole) :                      | MAC Encapsulation Routing(MER)<br>IP over ATM (IPoA) | • |
| NAN IP SETTINGS (PARAMÈTRES IP DU WAN)      |                                                      |   |
|                                             | Utilisez l'adresse suivante :                        |   |
| Adresse IP de réseau étendu :               |                                                      |   |
| Masque de sous-réseau de réseau étendu :    |                                                      |   |
| Passerelle par défaut :                     |                                                      |   |
| Serveur DNS principal :                     |                                                      |   |
| Serveur DNS secondaire :                    |                                                      |   |
| Adresse IPv6 du réseau étendu :             |                                                      |   |
| Longueur du préfixe d'adresse :             |                                                      |   |
| Passerelle IPv6 de réseau étendu :          |                                                      |   |
| Préfixe IPv6 du réseau étendu :             |                                                      |   |
| Longueur du préfixe IPv6 du réseau étendu : |                                                      |   |
| Serveur DNS IPv6 privilégié :               |                                                      |   |
| Autre serveur DNS IPv6 :                    |                                                      |   |
| IANA :                                      |                                                      |   |
| Délégation du préfixe IPv6 :                |                                                      |   |

# Paramètres de la traduction d'adresses réseau

NETWORK ADDRESS TRANSLATION SETTINGS (PARAMÈTRES DE LA TRADUCTION D'ADRESSES RÉSEAU) Si vous avez sélectionné **IPv4** ou **Both** comme protocole **d'IP**, configurez les options suivantes :

**Enable NAT** Cochez cette case pour activer la NAT (Network Address Translation). (Activer la NAT):

NAT Type (Type de Sélectionnez Symmetric NAT (NAT symétrique) ou Full Cone NAT(NAT NAT): à cône plein).

Si vous avez sélectionné**IPv6** ou **Both** comme protocole **d'IP**, configurez les options suivantes :

Enable Service Cochez cette case pour activer le service après l'ajout. (Activer le service) :

Firewall Enable Cochez cette case pour activer le pare-feu. (Activer le parefeu) :

Backup3G Cochez cette case pour activer la sauvegarde 3G/4G. Enable (Activer Backup3G) :

Service Name Saisissez un nom pour ce service. (Nom du service) :

Cliquez sur Apply (Appliquer) lorsque vous avez terminé.

| NETWORK ADDRESS TRANSLATION SETTINGS (PARAMÈTRES DE LA TRADUCTION D'ADRESSES RÉSEAU) |                |  |  |  |  |
|--------------------------------------------------------------------------------------|----------------|--|--|--|--|
| Activer la NAT : 🗹                                                                   |                |  |  |  |  |
| Type de NAT :                                                                        | NAT symétrique |  |  |  |  |
| Enable Service (Activer le service) :                                                |                |  |  |  |  |
| Firewall Enable (Activer le pare-feu) :                                              |                |  |  |  |  |
| Activer Backup3G :                                                                   |                |  |  |  |  |
| Service Name (Nom du service) :                                                      | ADSL/VDSL      |  |  |  |  |
|                                                                                      |                |  |  |  |  |

Appliquer

Annuler

D-Link DSL-3682 Manuel d'utilisation

# Connexion sans fil 2,4 G

L'onglet **2.4G Wireless** (2.4G sans fil) vous permet de configurer les paramètres sans fil 2,4 GHz de votre DSL-3682.

| Page du produit :DSL-368 | 32                                           |                           | Fir                       | mware Versio  | n (Version du mi | croprogramme) :EU_1.00 |
|--------------------------|----------------------------------------------|---------------------------|---------------------------|---------------|------------------|------------------------|
| <b>D-Lini</b>            | C                                            |                           |                           |               |                  |                        |
| DSL-3682                 | ASSISTANT                                    | AVANCÉ                    | GESTION                   |               | ÉTAT             | AIDE                   |
| de configuration         | WIRELESS SETTING                             | S WIRELESS BASIC (P       | ARAMÈTRES SANS FI         | - SANS FIL    | DE BASE)         |                        |
| Internet Setup           | Configuration                                |                           |                           |               | ,                |                        |
| 2.4G Wireless            | Configurez vos parametres sans fil generaux. |                           |                           |               |                  |                        |
| 5G Wireless              |                                              |                           | Base de la technologie sa | ans fil       |                  |                        |
| Local Network            | WIRELESS SETTING                             | S WIRELESS SECURIT        | Y (PARAMÈTRES SAN         | 5 FIL - SÉCUF | RITÉ SANS FIL)   |                        |
| Local IPv6 Network       | Configurez vos paramè                        | tres de sécurité sans fil |                           |               |                  |                        |
| Time and Date            |                                              |                           | Cásuritá du vássou son    | - 61          |                  |                        |
| Logout                   |                                              |                           | Securite du reseau san    | S TII         |                  |                        |

Pour revenir à la page de la table des matières de l'I.U. Web, il suffit de cliquer sur le logo D-Link, en haut à droite de chaque page.

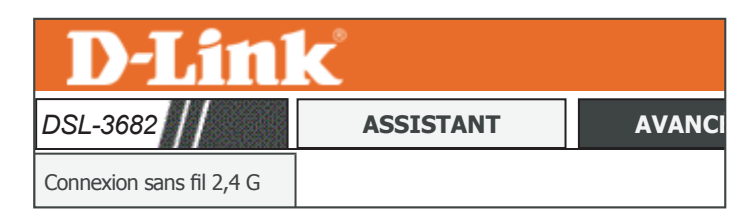

D-Link DSL-3682 Manuel d'utilisation

### Base de la technologie sans fil

| votre routeur. Pour mo   | odifier les paramètres de sécurité du réseau sans fil, reportez-vous à <b>Sécurité</b>                                                                                                    |          |
|--------------------------|----------------------------------------------------------------------------------------------------|----------|
| du réseau sans fil su    | r la page <b>39</b> .                                                                                                    | 7        |
| WIRELESS BASIC           | CONFIGURATION (CONFIGURATION DE BASE SANS FIL)                                                                                                    | Ľ        |
| <b>Enable Wireless</b>   | Cochez cette case pour activer le réseau sans fil 2,4 GHz.                                                                                                    | (        |
| (Activer le réseau       |                                                                                                    | w        |
| sans fil) :              |                                                                                                    | Ce<br>se |
| AP Isolate (Isoler le    | Cochez cette case pour activer l'isolement du point d'accès. L'isolement                                                                                                    |          |
| PA):                     | du point d'accès force les clients sans fil à communiquer entre eux via le point d'accès.                                                                                                    | '        |
| SSID :                   | Le nom de réseau sans fil pour votre réseau. Pour changer votre SSID,<br>saisissez un nouveau nom et cliquer sur <b>Apply</b> (Appliquer). N'oubliez pas<br>de mettre à jour les paramètres sur vos périphériques.        |          |
| Visibility Status        | Les réseaux <b>visibles</b> annoncent de manière pratiquent leur existence                                                                                                    |          |
| (État de visibilité) :   | au périphérique qui recherchent des réseaux Wi-Fi à rejoindre, à la<br>différence des réseaux <b>invisibles</b> ou masqués. Pour rejoindre un<br>réseau invisible, les utilisateurs doivent saisir manuellement son SSID. |          |
|                          | <b>Remarque :</b> rendre un réseau <b>invisible</b> ne constitue pas une forme de sécurité.                                                                                                    | 8        |
| Continent/Country        | Cette section affiche les fréquences sans fil régionales/nationales que le                                                                                                    |          |
| (Continent/Pays):        | périphérique est configuré pour utiliser. Il est possible que cette option soit<br>configurée par le firmware ou en usine et qu'il soit impossible de la modifier.                                                        | B        |
| 802.11 Mode              | Sélectionnez les normes sans fil à utiliser sur votre réseau. Les options                                                                                                    | ľ        |
| (Mode 802.11):           | sont <b>802.11b only</b> (802.11b uniquement), <b>802.11b/g mixed</b> (802.11b/g mixte) ou <b>802.11b/g/n mixed</b> (802.11b/g/n mixte).                                                                                  |          |
| <b>Band Width (Bande</b> | Choisissez la bande passante du canal de transmission. Les options sont                                                                                                    |          |
| passante)                | <b>20M</b> ou <b>20/40M</b> .                                                                                                    |          |
| Wireless Channel         | Sélectionnez le numéro de canal sur lequel votre réseau sans fil                                                                                                    |          |
| (Canal sans fil) :       | fonctionne. Ces options dépendent de la région. La valeur par défaut est <b>Auto Scan</b> (balayage automatique).                                                                                                    |          |
|                          | Le canal sans fil actuellement utilisé s'affiche en texte rouge.                                                                                                    |          |
|                          |                                                                                                    |          |

Cette page vous permet de configurer manuellement les paramètres de connexion sans fil de

Cliquez sur **Apply** (Appliquer) pour que les modifications entrent en vigueur.

| <b>D-Lin</b>             | C                    |          |
|--------------------------|----------------------|----------|
| DSL-3682                 | ASSISTANT            | AVANCI   |
| Connexion sans fil 2,4 G | WIRELESS BASIC CONFI | GURATION |

#### ELESS BASIC CONFIGURATION (CONFIGURATION DE BASE SANS FIL

ette section vous permet de configurer les paramètres sans fil de votre routeur. Notez que certaines modifications réalisées dans cette ction doivent également être apportées aux clients et PC sans fil.

IRELESS BASIC CONFIGURATION (CONFIGURATION DE BASE SANS FIL) Enable Wireless (Activer le réseau sans fil) : AP Isolate (Isoler le PA) : SSID: Your 2.4G Wi-Fi Network Visibility Status (État de ● Visible □ Invisible visibilité) : **Continent/Country** ▼ Europe (Continent/Pays): 802.11b/g/n mixte 02.11 Mode (Mode 802.11) : ▼ and Width (Bande passante) 20/40M ▼ Balayage automatique ▼ Wireless Channel (Canal sans fil): (recommandé) Le canal sans fil actuellement utilisé est le 4

> Appliquer Annuler

### Sécurité du réseau sans fil

Cette page vous permet de configurer manuellement les paramètres de sécurité sans fil de votre routeur. Pour modifier les paramètres du réseau sans fil, reportez-vous à **Connexion** sans fil 2,4 G sur la page 37.

N'oubliez pas de conserver en lieu sûr les mots de passe du réseau sans fil. N'oubliez pas que si vous modifiez le mot de passe du réseau sans fil de votre DSL-3682, vous devez saisir à nouveau ce mot de passe sur tous les périphériques sans fil.

### WIRELESS SECURITY MODE (MODE DE SÉCURITÉ SANS FIL) :

Wireless SecuritySélectionnez le type de sécurité que vous souhaitez utiliser. LesMode (Mode de<br/>sécurité sans fil):options disponibles sont None (Aucun), WEP, WPA/WPA2 Mixedsécurité sans fil):(WPA/WPA2 mixte) et WPA2 only (WPA2 uniquement). Il est<br/>recommandé d'utiliser WPA2 only (WPA2 uniquement).

Les pages suivantes décrivent les paramètres de configuration sans fil. Les pages suivantes sont classées par type de chiffrement.

| D-Link                                                                                                    |                      |          |
|----------------------------------------------------------------------------------------------------|----------------------|----------|
| DSL-3682                                                                                                    | ASSISTANT            | AVANC    |
| Connexion sans fil 2,4 G                                                                                                    | WIRELESS BASIC CONFI | GURATION |
| WIRELESS SECURITY (SÉCURITÉ SANS FIL)<br>Sur cette page, vous pouvez configurer les paramètres de sécurité sans fil du routeur. Notez que certaines modifications réalisées sur<br>cette page doivent également être apportées aux clients et PC sans fil. |                      |          |
| WIRELESS SECURITY MODE (MODE DE SÉCURITÉ SANS FIL) :                                                                                                    |                      |          |

WPA2 seulement 

WPA2 seulement

Appliquer Annuler

Section 3 - Configuration

Wireless Security II est recommandé d'utiliser WPA2 Only (WPA2 uniquement). Il s'agit de Mode (Mode de l'option de sécurité sans fil la plus puissante. sécurité sans fil):

#### WPA 2 Only (WPA 2 uniquement)

WIRELESS SECURITY MODE (MODE DE SÉCURITÉ SANS FIL) :

WPA Mode (Mode Sélectionnez Personal (Personnel) ou Enterprise (Entreprise). La plupart WPA): des réseaux domestiques et de petites entreprises utilisent Personal (Personnel). Si vous utilisez un serveur d'authentification RADIUS dédié, choisissez Entreprise (Entreprise). Encryption Sélectionnez TKIP, AES ou TKIP and AES (TKIP et AES). AES est Mode (Mode de recommandé. Il n'est pas recommandé d'utiliser TKIP ou AES + TKIP pour chiffrement): des raisons de vulnérabilité au niveau de la sécurité. Le chiffrement TKIP ne prend pas en charge WPS. Group Key Update Saisissez le nombre de secondes pour la mise à jour de la clé du groupe. Interval (Intervalle de mise à jour de la clé du groupe):

Vous sélectionnez Personal (Personnel) comme mode WPA, les options de configuration suivantes sont disponibles :

### PRE-SHARED KEY (CLÉ PRÉ-PARTAGÉE)

Pre-Shared Key (Clé Saisissez le mot de passe actuel de votre réseau sans fil. Pour changer votre pré-partagée): mot de passe, saisissez-en un nouveau et cliquez sur Apply (Appliquer). Vos clients sans fil ont besoin de cette clé pour rejoindre le réseau sans fil. Plus le mot de passe est long, plus vos données sont sécurisées. Pour améliorer la sécurité, vous devez changer le mot de passe tous les trois à six mois.

N'oubliez pas de mettre à jour les paramètres sur vos périphériques.

# WPA2 seulement

WIRELESS SECURITY MODE (MODE DE SÉCURITÉ SANS FIL) :

Wireless Security Mode WPA seulement ▼ (Mode de sécurité sans fil) :

| WIRELESS BASIC CONFIGURATION (CONFIGURATION DE BASE SANS FIL)                     |                    |
|-----------------------------------------------------------------------------------|--------------------|
| WPA Mode (Mode WPA) :                                                             | Personnel <b>v</b> |
| Encryption Mode (Mode de<br>chiffrement) :                                        | AES V              |
| Group Key Update Interval<br>(Intervalle de mise à jour de<br>la clé du groupe) : | 100 (60 - 65535)   |

| PRE-SHARED KEY (CLÉ PRÉ-PARTAGÉE)      |                        |
|----------------------------------------|------------------------|
| Pre-Shared Key (Clé<br>pré-partagée) : | A_Str0nG_P@ssW0rd!%!   |
|                                        | (ASCII < 64, HEX = 64) |

### WPA2 uniquement (suite)

Vous sélectionnez **Enterprise** (Entreprise) comme **mode WPA**, les options de configuration suivantes sont disponibles :

|                           | EAP (802.1X)                                                                        | EAP (802.1X)                                   |                                   |
|---------------------------|-------------------------------------------------------------------------------------|------------------------------------------------|-----------------------------------|
| RADIUS server IP          | Saisissez l'adresse IP de votre serveur RADIUS.                                     | RADIUS server IP                               |                                   |
| Address (Adresse          |                                                                                     | Address (Adresse IP du                         |                                   |
| IP du serveur             |                                                                                     | DADIUS contex Dort                             |                                   |
| RADIUS):                  |                                                                                     | (Port de serveur                               | (1 - 65535)                       |
| <b>RADIUS server Port</b> | Saisissez le numéro de port de votre serveur RADIUS.                                | RADIUS):                                       | . ,                               |
| (Port de serveur          |                                                                                     | RADIUS server Shared                           | (8-63 caractères                  |
| RADIUS):                  |                                                                                     | Secret (Secret partagé<br>du serveur RADIUS) : | ou 64 caractères<br>hexadécimaux) |
| <b>RADIUS</b> server      | Saisissez le secret partagé de votre serveur RADIUS.                                |                                                | ,                                 |
| Shared Secret             |                                                                                     | Appliquer Annuler                              |                                   |
| (Secret partagé du        |                                                                                     | · · · · · · · · · · · · · · · · · · ·          |                                   |
| serveur RADIUS):          |                                                                                     |                                                |                                   |
|                           | Cliquez sur <b>Apply</b> (Appliquer) pour que les modifications entrent en vigueur. |                                                |                                   |

### WPA/WPA2 Mixte

### WIRELESS SECURITY MODE (MODE DE SÉCURITÉ SANS FIL) :

Wireless Security Utilisez WPA/WPA2 Mixed (WPA/WPA2 mixte) si vous avez d'autres clients Mode (Mode de qui ne prennent pas en charge WPA2 Only (WPA2 uniquement). Votre sécurité sans fil): réseau sans fil sera moins sécurisé.

### WPA/WPA2 Mixte

WPA Mode (Mode Sélectionnez Personal (Personnel) ou Enterprise (Entreprise). La plupart WPA): des réseaux domestiques et de petites entreprises utilisent Personal (Personnel). Si vous utilisez un serveur d'authentification RADIUS dédié, choisissez Entreprise (Entreprise). Encryption Sélectionnez TKIP, AES ou TKIP and AES (TKIP et AES). AES est Mode (Mode de recommandé. Il n'est pas recommandé d'utiliser TKIP ou AES + TKIP pour chiffrement): des raisons de vulnérabilité au niveau de la sécurité. Le chiffrement TKIP ne prend pas en charge WPS. Group Key Update Saisissez l'intervalle de mise à jour de la clé de groupe. Interval (Intervalle de mise à jour de la

clé du groupe):

Vous sélectionnez **Personal** (Personnel) comme **mode WPA**, les options de configuration suivantes sont disponibles :

### PRE-SHARED KEY (CLÉ PRÉ-PARTAGÉE)

Pre-Shared Key (Clé Saisissez le mot de passe actuel de votre réseau sans fil. Pour changer votre pré-partagée): mot de passe, saisissez-en un nouveau et cliquez sur Apply (Appliquer). Vos clients sans fil ont besoin de cette clé pour rejoindre le réseau sans fil. Plus le mot de passe est long, plus vos données sont sécurisées. Pour améliorer la sécurité, vous devez changer le mot de passe tous les trois à six mois.

N'oubliez pas de mettre à jour les paramètres sur vos périphériques.

#### WIRELESS SECURITY MODE (MODE DE SÉCURITÉ SANS FIL) :

Wireless Security Mode WPA/WPA2 Mixte ▼ (Mode de sécurité sans fil) :

| WPA/WPA2 MIXTE                                                                    |           |              |
|-----------------------------------------------------------------------------------|-----------|--------------|
| WPA Mode (Mode WPA) :                                                             | Personnel | ▼            |
| Encryption Mode (Mode de<br>chiffrement) :                                        | AES       | •            |
| Group Key Update Interval<br>(Intervalle de mise à jour de<br>la clé du groupe) : | 100       | (60 - 65535) |

| PRE-SHARED KEY (CLÉ PRÉ-PARTAGÉE)          |                        |  |
|--------------------------------------------|------------------------|--|
| Pre-Shared<br>Key (Clé pré-<br>partagée) : | A_Str0nG_P@ssW0rd!%!   |  |
|                                            | (ASCII < 64, HEX = 64) |  |

### WPA/WPA2 mixte (suite)

Vous sélectionnez Enterprise (Entreprise) comme mode WPA, les options de configuration suivantes sont disponibles :

### EAP (802.1X) RADIUS server IP Saisissez l'adresse IP de votre serveur RADIUS.

**IP du serveur** RADIUS):

Address (Adresse

**RADIUS server Port** Saisissez le numéro de port de votre serveur RADIUS. (Port de serveur RADIUS):

RADIUS server Saisissez le secret partagé de votre serveur RADIUS. **Shared Secret** (Secret partagé du serveur RADIUS):

> Cliquez sur Apply (Appliquer) pour que les modifications entrent en vigueur.

| EAP (802.1X)                                                           |                                                       |
|------------------------------------------------------------------------|-------------------------------------------------------|
| RADIUS server IP<br>Address (Adresse IP du<br>serveur RADIUS) :        |                                                       |
| RADIUS server Port<br>(Port de serveur<br>RADIUS) :                    | (1 - 65535)                                           |
| RADIUS server Shared<br>Secret (Secret partagé<br>du serveur RADIUS) : | (8-63 caractères<br>ou 64 caractères<br>hexadécimaux) |

Appliquer Annuler

### **WEP**

### WIRELESS SECURITY MODE (MODE DE SÉCURITÉ SANS FIL) :

Wireless Security II n'est pas recommandé d'utiliser la sécurité WEP, car elle offre une Mode (Mode de protection triviale pour vos données sans fil et le réseau. WEP n'est pas pris sécurité sans fil): en charge par les normes sans fil plus rapides.

| WEP                 |                                                                                     |  |
|---------------------|-------------------------------------------------------------------------------------|--|
| WEP Key Length      | Sélectionnez la longueur en bits de la clé de chiffrement. Les options              |  |
| (Longueur de la clé | disponibles                                                                         |  |
| WEP):               | sont <b>64 bits</b> ou <b>128 bits</b> .                                            |  |
| Default TX Key      | Sélectionnez la clé WEP 1 à 4 à utiliser.                                           |  |
| (Clé d'envoi par    |                                                                                     |  |
| défaut):            |                                                                                     |  |
| WEP Key Format      | Sélectionnez le format de la clé WEP.                                               |  |
| (Format de la clé   |                                                                                     |  |
| WEP):               |                                                                                     |  |
| WEP Key1 - 4 (Clé   | Saisissez une clé sans fil à utiliser sur votre réseau sans fil.                    |  |
| WEP 1 - 4):         |                                                                                     |  |
| Authentication      | Sélectionnez une clé <b>Open</b> (Ouverte) ou <b>Shared</b> (partagée).             |  |
| (Authentification): |                                                                                     |  |
|                     | Cliquez sur <b>Apply</b> (Appliquer) pour que les modifications entrent en viqueur. |  |

#### WIRELESS SECURITY MODE (MODE DE SÉCURITÉ SANS FIL) :

| Wireless Security Mode (Mode de sécurité sans fil): | Wireless Security Mode (Mode de<br>sécurité sans fil) : | WEP <b>v</b> |
|-----------------------------------------------------|---------------------------------------------------------|--------------|
|-----------------------------------------------------|---------------------------------------------------------|--------------|

| WEP                                             |                                                       |
|-------------------------------------------------|-------------------------------------------------------|
| WEP Key Length<br>(Longueur de la clé<br>WEP) : | 128 bits V (la longueur s'applique à toutes les clés) |
| Default Tx Key (Clé<br>d'envoi par défaut) :    | 1 🔻                                                   |
| Format de la clé<br>WEP :                       | HEX (10 caractères)                                   |
| Clé WEP 1 :                                     | 1111111111                                            |
| Clé WEP 2 :                                     |                                                       |
| Clé WEP 3 :                                     |                                                       |
| Clé WEP 4 :                                     |                                                       |
| Authentication<br>(Authentification) :          | Ouvrir 🔻                                              |
| A                                               | ppliquer Annuler                                      |

### Aucune

### WIRELESS SECURITY MODE (MODE DE SÉCURITÉ SANS FIL) :

Wireless Security II n'est pas recommandé de ne pas utiliser de sécurité sans fil (None) Mode (Mode de (Aucune) car n'importe quel client sans fil est en mesure d'accéder à votre sécurité sans fil): réseau et à vos périphériques et d'utiliser votre connexion Internet. Ne pas utiliser de chiffrement vous laisse ouvert à des menaces de sécurité.

| WIRELESS SECURITY MODE (MODE DE SÉCURITÉ SANS FIL) :    |          |  |
|---------------------------------------------------------|----------|--|
| Wireless Security Mode (Mode<br>de sécurité sans fil) : | Aucune 🔻 |  |

Appliquer Annuler

# Sans fil 5G

L'onglet **5G Wireless** (2.4G sans fil) vous permet de configurer les paramètres sans fil 5 GHz de votre DSL-3682.

| Page du produit :DSL-368 | 32                    |                            | Firm                        | ware Version (Version du m | icroprogramme) :EU_1.00 |
|--------------------------|-----------------------|----------------------------|-----------------------------|----------------------------|-------------------------|
| <b>D-Linl</b>            | C                     |                            |                             |                            |                         |
| DSL-3682                 | ASSISTANT             | AVANCÉ                     | GESTION                     | ÉTAT                       | AIDE                    |
| de configuration         | WIRELESS SETTING      | S WIRELESS BASIC (P        | ARAMÈTRES SANS FIL          | - SANS FIL DE BASE)        |                         |
| Internet Setup           |                       |                            |                             |                            |                         |
| 2.4G Wireless            |                       | ures sans in generaux.     | Dece de la technologie com  | - 51                       |                         |
| 5G Wireless              |                       |                            | Base de la technologie sans | 5 11                       |                         |
| Local Network            | WIRELESS SETTING      | S WIRELESS SECURIT         | Y (PARAMÈTRES SANS          | FIL - SÉCURITÉ SANS FIL    | )                       |
| Local IPv6 Network       | Configurez vos paramè | tres de sécurité sans fil. |                             |                            |                         |
| Time and Date            |                       |                            | Sécurité du réseau sans     | fil                        |                         |
| Logout                   |                       |                            | Securite du reseau saris    |                            |                         |

Pour revenir à la page de la table des matières de l'I.U. Web, il suffit de cliquer sur le logo D-Link, en haut à droite de chaque page.

| <b>D-Lin</b> | K         |        |
|--------------|-----------|--------|
| DSL-3682     | ASSISTANT | AVANCI |
| Sans fil 5G  |           |        |

### Base de la technologie sans fil

DSL-3682

ASSISTANT

AVANCI

ns réalisées dans cette

▼

Cette page vous permet de configurer manuellement les paramètres de connexion sans fil de votre routeur. Pour modifier les paramètres de sécurité du réseau sans fil, reportez-vous à Sécurité du réseau sans fil sur la page 48.

### WIRELESS BASIC CONFIGURATION (CONFIGURATION DE BASE SANS FIL

| WIRELESS BASIC                                       | C CONFIGURATION (CONFIGURATION DE BASE SANS FIL)                                                                                                    | Sans fil 5G                                                                                                    | WIRELESS BASIC CONFIGURATION                                                                                                    |
|------------------------------------------------------|----------------------------------------------------------------------------------------------------|----------------------------------------------------------------------------------------------------|----------------------------------------------------------------------------------------------------|
| Enable Wireless<br>(Activer le réseau<br>sans fil) : | Cochez cette case pour activer le réseau sans fil 5 GHz.                                                                                                    | WIRELESS BASIC CONFIGURATION (CONFIG<br>Cette section vous permet de configurer les paramé<br>section doivent également être apportées aux client | IRATION DE BASE SANS FIL)<br>res sans fil de votre routeur. Notez que certaines modifications réalisées dans cet<br>s et PC sans fil. |
| AP Isolate (Isoler le<br>PA) :                       | Cochez cette case pour activer l'isolement du point d'accès. L'isolement du point<br>d'accès force les clients sans fil à communiquer entre eux via le point d'accès.                                                                                                    | WIRELESS BASIC CONFIGUR                                                                                                    | ATION (CONFIGURATION DE BASE SANS FIL)                                                                                                |
| SSID :                                               | Le nom de réseau sans fil pour votre réseau. Pour changer votre SSID, saisissez un<br>nouveau nom et cliquer sur <b>Apply</b> (Appliquer). N'oubliez pas de mettre à jour les<br>paramètres sur vos périphériques.                                                                                                    | Enable Wireless (Act<br>réseau sa<br>AP Isolate (Isoler I                                                                                         | tiver le<br>ns fil) : ☑<br>e PA) : □                                                                                                  |
| Visibility Status (État<br>de visibilité) :          | Les réseaux <b>visibles</b> annoncent de manière pratiquent leur existence au<br>périphérique qui recherchent des réseaux Wi-Fi à rejoindre, à la différence<br>des réseaux <b>invisibles</b> ou masqués. Pour rejoindre un réseau invisible, les<br>utilisateurs doivent saisir manuellement son SSID. <b>Remarque :</b> rendre un<br>réseau <b>invisible</b> ne constitue pas une forme de sécurité. | Visibility Status (I<br>visil<br>Continent/C<br>(Continent/                                                                                       | SSID :       Your_5G Wi-Fi_Network         État de<br>pilité) :       ● Visible O Invisible         ountry<br>Pays) :       Europe    |
| Continent/Country<br>(Continent/Pays) :              | Cette section affiche les fréquences sans fil régionales/nationales que le périphérique est configuré pour utiliser. Il est possible que cette option soit configurée par le firmware ou en usine et qu'il soit impossible de la modifier.                                                                                                    | 802.11 Mode<br>80<br>Band Width (<br>pas                                                                                                    | (Mode<br>2.11): 802.11a/n/ac mixte ▼<br>Bande<br>sante) 20/40M/80M ▼                                                                  |
| 802.11 Mode (Mode<br>802.11) :                       | Sélectionnez les normes sans fil à utiliser sur votre réseau. Les options sont<br><b>802.11a only</b> (802.11a uniquement), <b>802.11a/n mixed</b> (802.11a /n mixte) ou<br><b>802.11a/n/ac mixed</b> (802.11a/n/ac mixte).                                                                                                    | Wireless Channel<br>sa                                                                                                    | (Canal Balayage automatique (recommandé)                                                                                              |
| Band Width (Bande<br>passante)                       | Choisissez la bande passante du canal de transmission. Les options sont <b>20M</b> , <b>20/40M</b> , <b>40M</b> ou <b>20/40/80M</b> .                                                                                                    | Apr                                                                                                    | liquer Appuler                                                                                                    |
| Wireless Channel<br>(Canal sans fil) :               | Sélectionnez le numéro de canal sur lequel votre réseau sans fil fonctionne. Ces<br>options dépendent de la région. La valeur par défaut est <b>Auto Scan</b> (balayage<br>automatique).                                                                                                    |                                                                                                    |                                                                                                    |
|                                                      | Le canal sans fil actuellement utilisé s'affiche en texte rouge.                                                                                                    |                                                                                                    |                                                                                                    |
|                                                      | Cliquez sur <b>Apply</b> (Appliquer) pour que les modifications entrent en vigueur.                                                                                                    |                                                                                                    |                                                                                                    |

### Sécurité du réseau sans fil

Cette page vous permet de configurer manuellement les paramètres de sécurité sans fil de votre routeur. Pour modifier les paramètres du réseau sans fil, reportez-vous à **Base de la technologie sans fil** sur la page **47**.

N'oubliez pas de conserver en lieu sûr les mots de passe du réseau sans fil. N'oubliez pas que si vous modifiez le mot de passe du réseau sans fil de votre DSL-3682, vous devez saisir à nouveau ce mot de passe sur tous les périphériques sans fil.

### WIRELESS SECURITY MODE (MODE DE SÉCURITÉ SANS FIL) :

Wireless Security
 Mode (Mode de options disponibles sont None (Aucune), WPA/WPA2 Mixed (WPA/sécurité sans fil):
 WPA2 mixte) et WPA2 only (WPA2 uniquement). Il est recommandé d'utiliser WPA2 only (WPA2 uniquement).

Les pages suivantes décrivent les paramètres de configuration sans fil. Les pages suivantes sont classées par type de chiffrement.

| <b>D-Lin</b> | K                    |          |
|--------------|----------------------|----------|
| DSL-3682     | ASSISTANT            | AVANCI   |
| Sans fil 5G  | WIRELESS BASIC CONFI | GURATION |
|              |                      |          |

#### ESS SECURITY (SÉCURITÉ SANS FIL)

Sur cette page, vous pouvez configurer les paramètres de sécurité sans fil du routeur. Notez que certaines modifications réalisées sur cette page doivent également être apportées aux clients et PC sans fil.

WIRELESS SECURITY MODE (MODE DE SÉCURITÉ SANS FIL) :

| Wireless Security Mode<br>(Mode de sécurité sans fil) : | WPA2 seulement | ▼ |
|---------------------------------------------------------|----------------|---|
| (                                                       |                |   |

Appliquer Annuler

### WPA2 seulement

### WIRELESS SECURITY MODE (MODE DE SÉCURITÉ SANS FIL) :

Wireless Security II est recommandé d'utiliser WPA2 Only (WPA2 uniquement). Il s'agit de Mode (Mode de l'option de sécurité sans fil la plus puissante. sécurité sans fil):

### WPA 2 Only (WPA 2 uniquement)

WPA Mode (Mode Sélectionnez Personal (Personnel) ou Enterprise (Entreprise). La plupart WPA):
 des réseaux domestiques et de petites entreprises utilisent Personal (Personnel). Si vous utilisez un serveur d'authentification RADIUS dédié, choisissez Entreprise (Entreprise).
 Encryption Sélectionnez TKIP, AES ou AES + TKIP. AES est recommandé. Il n'est pas

Mode (Mode de recommandé d'utiliser TKIP ou AES + TKIP. AES est recommande. Il n'est pas recommandé d'utiliser TKIP ou AES + TKIP pour des raisons de vulnérabilité chiffrement): au niveau de la sécurité. Le chiffrement TKIP ne prend pas en charge WPS.

**Group Key Update** Saisissez l'intervalle de mise à jour de la clé de groupe.

Interval (Intervalle de mise à jour de la clé du groupe) :

Vous sélectionnez **Personal** (Personnel) comme **mode WPA**, les options de configuration suivantes sont disponibles :

### PRE-SHARED KEY (CLÉ PRÉ-PARTAGÉE)

Pre-Shared Key (Clé Saisissez le mot de passe actuel de votre réseau sans fil. Pour changer votre pré-partagée): mot de passe, saisissez-en un nouveau et cliquez sur Apply (Appliquer). Vos clients sans fil ont besoin de cette clé pour rejoindre le réseau sans fil. Plus le mot de passe est long, plus vos données sont sécurisées. Pour améliorer la sécurité, vous devez changer le mot de passe tous les trois à six mois.

N'oubliez pas de mettre à jour les paramètres sur vos périphériques.

# PRE-SHARED KEY (CLÉ PRÉ-PARTAGÉE) Pre-Shared Key (Clé préA\_Str0nG\_P@ssW0rd!%!

**partagée) :** (ASCII < 64, HEX = 64)

| WIRELESS BASIC CONFIGURATION (CONFIGURATION DE BASE SANS FIL)                     |           |              |  |
|-----------------------------------------------------------------------------------|-----------|--------------|--|
| WPA Mode (Mode WPA) :                                                             | Personnel | ▼            |  |
| Encryption Mode (Mode de<br>chiffrement) :                                        | AES       | ▼            |  |
| Group Key Update Interval<br>(Intervalle de mise à jour de<br>la clé du groupe) : | 100       | (60 - 65535) |  |

| Wireless Security Mode<br>(Mode de sécurité sans fil) : | WPA2 seulement | • |
|---------------------------------------------------------|----------------|---|
| (Mode de securite sans m).                              |                |   |

### WPA2 uniquement (suite)

Vous sélectionnez **Enterprise** (Entreprise) comme **mode WPA**, les options de configuration suivantes sont disponibles :

|                                                                           | EAP (802.1X)                                                               |
|---------------------------------------------------------------------------|----------------------------------------------------------------------------|
| RADIUS server IP<br>Address (Adresse<br>IP du serveur<br>RADIUS) :        | Saisissez l'adresse IP de votre serveur RADIUS.                            |
| RADIUS server Port<br>(Port de serveur<br>RADIUS) :                       | Saisissez le numéro de port de votre serveur RADIUS.                       |
| RADIUS server<br>Shared Secret<br>(Secret partagé du<br>serveur RADIUS) : | Saisissez le secret partagé de votre serveur RADIUS.                       |
|                                                                           | Cliquez sur <b>Apply</b> (Appliquer) pour que les modifications entrent en |

 RADIUS server IP

 Address (Adresse IP

 du serveur RADIUS) :

 RADIUS server Port

 (Port de serveur

 RADIUS) :

 RADIUS server

 Shared Secret

 (Secret partagé du

EAP (802.1X)

serveur RADIUS) :

Appliquer Annuler

hexadécimaux)

Cliquez sur **Apply** (Appliquer) pour que les modifications entrent en vigueur.

### WPA/WPA2 Mixte

### WIRELESS SECURITY MODE (MODE DE SÉCURITÉ SANS FIL) :

Wireless SecurityUtilisez WPA/WPA2 Mixed (WPA/WPA2 mixte) si vous avez d'autres clientsMode (Mode dequi ne prennent pas en charge WPA2 Only (WPA2 uniquement). Votresécurité sans fil) :réseau sans fil sera moins sécurisé.

### WPA/WPA2 Mixte

WPA Mode (Mode Sélectionnez Personal (Personnel) ou Enterprise (Entreprise). La plupart WPA):
 des réseaux domestiques et de petites entreprises utilisent Personal (Personnel). Si vous utilisez un serveur d'authentification RADIUS dédié, choisissez Entreprise (Entreprise).

Encryption Sélectionnez TKIP, AES ou AES + TKIP. AES est recommandé. Il n'est pas
 Mode (Mode de recommandé d'utiliser TKIP ou AES + TKIP pour des raisons de vulnérabilité chiffrement): au niveau de la sécurité. Le chiffrement TKIP ne prend pas en charge WPS.

Group Key Update Saisissez l'intervalle de mise à jour de la clé de groupe.

Interval (Intervalle de mise à jour de la

#### clé du groupe):

Vous sélectionnez **Personal** (Personnel) comme **mode WPA**, les options de configuration suivantes sont disponibles :

### PRE-SHARED KEY (CLÉ PRÉ-PARTAGÉE)

Pre-Shared Key (Clé Saisissez le mot de passe actuel de votre réseau sans fil. Pour changer votre pré-partagée): mot de passe, saisissez-en un nouveau et cliquez sur Apply (Appliquer). Vos clients sans fil ont besoin de cette clé pour rejoindre le réseau sans fil. Plus le mot de passe est long, plus vos données sont sécurisées. Pour améliorer la sécurité, vous devez changer le mot de passe tous les trois à six mois.

N'oubliez pas de mettre à jour les paramètres sur vos périphériques.

| PRE-SHARED KEY (CLÉ PRÉ-PARTAGÉE) |                        |  |
|-----------------------------------|------------------------|--|
| Pre-Shared<br>Key (Clé pré-       | A_Str0nG_P@ssW0rd!%!   |  |
| partagee).                        | (ASCII < 64, HEX = 64) |  |
|                                   |                        |  |

| WIRELESS BASIC CONFIGURATION (CONFIGURATION DE BASE SANS FIL)                     |           |              |  |  |
|-----------------------------------------------------------------------------------|-----------|--------------|--|--|
| WPA Mode (Mode WPA) :                                                             | Personnel | ▼            |  |  |
| Encryption Mode (Mode de<br>chiffrement) :                                        | AES       | ▼            |  |  |
| Group Key Update Interval<br>(Intervalle de mise à jour de<br>la clé du groupe) : | 100       | (60 - 65535) |  |  |

| Wireless Security Mode<br>(Mode de sécurité sans fil) : | WPA/WPA2 Mixte | ▼ |
|---------------------------------------------------------|----------------|---|
| · · · · · · · · · · · · · · · · · · ·                   |                |   |

### WPA/WPA2 mixte (suite)

Vous sélectionnez **Enterprise** (Entreprise) comme **mode WPA**, les options de configuration suivantes sont disponibles :

### EAP (802.1X)

RADIUS server IP Saisissez l'adresse IP de votre serveur RADIUS. Address (Adresse IP du serveur RADIUS) : RADIUS server Saisissez le numéro de port de votre serveur R

RADIUS server Saisissez le numéro de port de votre serveur RADIUS. Port (Port de serveur RADIUS) :

RADIUS serverSaisissez le secret partagé de votre serveur RADIUS.Shared Secret(Secret partagé du<br/>serveur RADIUS) :

Cliquez sur **Apply** (Appliquer) pour que les modifications entrent en vigueur.

| RADIUS server IP<br>Address (Adresse<br>IP du serveur<br>RADIUS) :        |                                                       |
|---------------------------------------------------------------------------|-------------------------------------------------------|
| RADIUS server Port<br>(Port de serveur<br>RADIUS) :                       | (1 - 65535)                                           |
| RADIUS server<br>Shared Secret<br>(Secret partagé du<br>serveur RADIUS) : | (8-63 caractères<br>ou 64 caractères<br>hexadécimaux) |

Appliquer Annuler

### Aucune

### WIRELESS SECURITY MODE (MODE DE SÉCURITÉ SANS FIL) :

Wireless Security<br/>Mode (Mode de<br/>sécurité sans fil):Il n'est pas recommandé de ne pas utiliser de sécurité sans fil (None)<br/>(Aucune) car n'importe quel client sans fil est en mesure d'accéder<br/>à votre réseau et à vos périphériques et d'utiliser votre connexion<br/>Internet. Ne pas utiliser de chiffrement vous laisse ouvert à des<br/>menaces de sécurité.

#### WIRELESS SECURITY MODE (MODE DE SÉCURITÉ SANS FIL) :

Wireless Security Mode (Mode de sécurité sans fil) :

| Appliquer | Annuler |
|-----------|---------|
| Applique  | Annulei |

# **Réseau local**

Cliquez sur **Local Network** (Réseau local) dans le menu de navigation pour modifier les paramètres du réseau local du routeur, configurer les paramètres DHCP et DNS, ajouter de nouvelles réservations DHCP et afficher les réservations DHCP actuellement affectées. Après avoir terminé la configuration du **réseau local**, cliquez sur le bouton **Apply** (Appliquer).

### **ROUTER SETTINGS (PARAMÈTRES DU ROUTEUR)**

Cette section vous permet de configurer l'adresse IP du routeur.

| Router IP Address<br>(Adresse IP du<br>routeur) :                                                                                                    | Saisissez l'adresse IP du routeur. L'adresse IP par défaut est <b>192.168.1.1</b> .<br>Si vous modifiez l'adresse IP après avoir cliqué sur <b>Apply</b> (Appliquer), vous<br>devrez saisir la nouvelle adresse IP dans votre navigateur pour revenir à<br>l'utilitaire de configuration. |
|----------------------------------------------------------------------------------------------------|----------------------------------------------------------------------------------------------------|
| Subnet Mask<br>(Masque de sous-<br>réseau) :                                                                                                    | Entrez le masque de sous-réseau. Par défaut, il s'agit de 255.255.255.0.                                                                                                    |
| Configure the<br>second IP Address<br>and Subnet Mask<br>for LAN (Configurez<br>l'adresse IP<br>secondaire et le<br>masque de sous-<br>réseau du réseau<br>local) : | Cochez cette case pour activer une adresse IP supplémentaire.                                                                                                    |
| IP Address (Adresse<br>IP) :                                                                                                    | Saisissez une adresse IP secondaire. L'adresse IP ne doit pas se trouver sur<br>le même sous-réseau que l'adresse IP du routeur principal.                                                                                                    |
| Subnet Mask<br>(Masque de sous-<br>réseau) :                                                                                                    | Entrez le masque de sous-réseau. Par défaut, il s'agit de 255.255.255.0.                                                                                                    |

| <b>D-Link</b>                                                                                                    | C                                                                                                    |                                                                              |
|----------------------------------------------------------------------------------------------------|----------------------------------------------------------------------------------------------------|------------------------------------------------------------------------------|
| DSL-3682                                                                                                    | ASSISTANT                                                                                                    | AVANCI                                                                       |
| Réseau local                                                                                                    | RÉSEAU LOCAL                                                                                                    |                                                                              |
| Réseau local                                                                                                    | e du séasau local de uniter sautour. Natas qu                                                                           | anthe anti-an ant familiation at any                                         |
| vous n'êtes tenu de modifier aucun paramètre pour re                                                                                                    | s di reseal local de voire roueur. Notez que<br>ndre votre réseau opérationnel.                                         | e cette seculori est facultative et que                                      |
| ROUTER SETTINGS (PARAMÈTRES DU ROUTEUR<br>Cette section vous permet de configurer les paramètre<br>est l'adresse IP que vous utilisez pour accéder à l'intert<br>les paramètres réseau de votre PC pour accéder de no | b)<br>s du réseau local de votre routeur. L'adresse<br>ace de gestion Web. Si vous changez l'adress<br>uveau au réseau. | IP du routeur qui est configurée ici<br>se IP, vous devrez peut-être ajuster |
| Router IP Address (Adresse IP du routeur)                                                                                                    | : 192.168.1.1                                                                                                    |                                                                              |
| Subnet Mask (Masque de sous-réseau)                                                                                                    | 255.255.255.0                                                                                                    |                                                                              |
| Domain Name (Nom de domaine)                                                                                                    | dlinkrouter.local                                                                                                    |                                                                              |
| Г                                                                                                    | Configurez l'adresse IP secondaire et le m                                                                              | asque de sous-réseau du réseau                                               |
| TD Address (Adresse IP)                                                                                                    | . local                                                                                                    |                                                                              |
| IF Address (Adresse IF)                                                                                                    |                                                                                                    |                                                                              |
| Subnet Mask (Masque de sous-réseau)                                                                                                    | :                                                                                                    |                                                                              |
| DHCP SETTINGS (OPTIONAL) ((PARAMÈTRES D                                                                                                    | HCP) (FACULTATIF))                                                                                                    |                                                                              |
| Utilisez cette section pour configurer le relai DHCP de v                                                                                                    | rotre réseau.                                                                                                    |                                                                              |
| Enable DHCP Relay (Activer le relais DHCP)                                                                                                    | :                                                                                                    |                                                                              |
| Relay IP Address (Adresse IP du relais)                                                                                                    |                                                                                                    |                                                                              |
| Cette section vous permet de configurer le serveur DH                                                                                                    | CP intégré afin d'attribuer des adresses IP au                                                                          | x ordinateurs de votre réseau.                                               |
| Enable DHCP Server (Activer le serveur DHCP)                                                                                                    | : 🗸                                                                                                    |                                                                              |
| DHCP IP Address Range (Plage d'adresses IF<br>DHCP)                                                                                                    | 192.168.1.2 à                                                                                                    | 192.168.1.254                                                                |
| DHCP Lease Time (Durée de la concession<br>DHCP)                                                                                                    | 86400 (secondes [la durée ne                                                                                            | e peut pas dépasser 600s])                                                   |
| Utiliser les adresses de serveur DNS suivantes :                                                                                                    |                                                                                                    |                                                                              |
| Enable DNS Relay (Activer le relais DNS)                                                                                                    | : 🛛                                                                                                    |                                                                              |
| Serveur DNS principal                                                                                                    | :                                                                                                    |                                                                              |
| Serveur DNS secondaire                                                                                                    | :                                                                                                    |                                                                              |
| Арр                                                                                                    | liquer                                                                                                    |                                                                              |

# Réseau local (suite)

### DHCP SETTINGS (OPTIONAL) ((PARAMÈTRES DHCP) (FACULTATIF))

Cette section vous permet de configurer les paramètres d'affectation DHCP du routeur. Vous pouvez configurer le routeur pour qu'il se comporte comme un serveur DHCP ou activer le relais DHCP. Vous pouvez également configurer un relais DNS.

| Enable DHCP Relay<br>(Activer le relais<br>DHCP) :          | Cochez la case pour activer le relais DHCP.                                                                                                    |
|-------------------------------------------------------------|----------------------------------------------------------------------------------------------------|
| Relay IP Address<br>(Adresse IP du<br>relais) :             | Saisissez l'adresse IP de votre serveur relais DHCP.                                                                                                    |
| Enable DHCP<br>Server (Activer le<br>serveur DHCP) :        | Activez ou désactivez la fonction de serveur DHCP.                                                                                                    |
| DHCP IP Address<br>Range (Plage<br>d'adresses IP<br>DHCP) : | Saisissez la plage d'adresses IP à partir de laquelle le serveur DHCP peut<br>être généré.                                                                                                   |
| DHCP Lease<br>Time (Durée de la<br>concession DHCP) :       | La durée du bail détermine le temps pendant lequel l'hôte conserve les<br>adresses IP attribuées avant qu'une nouvelle adresse ne soit demandée.<br>La valeur par défaut est 86400 secondes. |
| Enable DNS Relay<br>(Activer le relais<br>DNS) :            | Si cette option est désactivée, le routeur accepte la première affectation de DNS reçue de l'un des PVC PPPoA, PPPoE ou MER activé pendant la configuration initiale de la connexion.        |
| Preferred DNS<br>Server (Serveur<br>DNS principal) :        | Saisissez une adresse pour le serveur DNS principal.                                                                                                    |
| Alternate DNS<br>Server (Serveur<br>DNS secondaire) :       | Saisissez une adresse pour le serveur DNS secondaire.                                                                                                    |
|                                                             | Cliquez sur <b>Apply</b> (Appliquer) pour que les modifications entrent en vigueur.                                                                                                    |

| DHCP SETTINGS (OPTIONAL) ((PARAMÈTRES DH                    | CP) (FACULTATIF))                     |       |                                 |
|-------------------------------------------------------------|---------------------------------------|-------|---------------------------------|
| Utilisez cette section pour configurer le relai DHCP de vol | tre réseau.                           |       |                                 |
| Enable DHCP Relay (Activer le relais DHCP) :                |                                       |       |                                 |
| Relay IP Address (Adresse IP du relais) :                   |                                       | ]     |                                 |
| ette section vous permet de configurer le serveur DHCP      | intégré afin d'attribuer des adresses | IP au | ux ordinateurs de votre réseau. |
| Enable DHCP Server (Activer le serveur DHCP) :              |                                       |       |                                 |
| DHCP IP Address Range (Plage d'adresses IP<br>DHCP) :       | 192.168.1.2                           | à     | 192.168.1.254                   |
| DHCP Lease Time (Durée de la concession<br>DHCP) :          | 86400 (secondes [la du                | rée n | e peut pas dépasser 600s])      |
| tiliser les adresses de serveur DNS suivantes :             |                                       |       |                                 |
| Enable DNS Relay (Activer le relais DNS) :                  |                                       |       |                                 |
| Serveur DNS principal :                                     |                                       |       |                                 |
| Serveur DNS secondaire :                                    |                                       | ]     |                                 |
| Appli                                                       | quer Annuler                          |       |                                 |

# Réseau local (suite)

Les options suivantes permettent d'obtenir un contrôle plus fin de l'adressage DHCP. Cliquez sur **Add** (Ajouter) pour créer une règle et renseignez les champs qui s'affichent. Pour modifier une règle, cliquez sur **Edit** (Modifier). Cliquez sur **Apply** (Appliquer) lorsque vous êtes satisfait. Pour supprimer une règle, cochez la case en regard de la colonne de gauche et cliquez sur **Delete** (Supprimer).

### DHCP CLIENT CLASS LIST (LISTE DES CLASSES CLIENTS DHCP)

Le traitement par catégorie de client permet au serveur DHCP d'affecter au client une adresse présente dans une portée correspondante. Les adresses de cette plage peuvent être affectées à un serveur DNS unique.

| Client Class Name (Nom de<br>la classe de clients) : | Saisissez un nom pour la classe DHCP                                           |
|------------------------------------------------------|--------------------------------------------------------------------------------|
| Min IP Address (Adresse IP min) :                    | Saisissez le début de la plage d'adresses IP à laquelle appliquer cette règle. |
| Max IP Address (Adresse IP max) :                    | Saisissez la fin de la plage d'adresses IP à laquelle appliquer cette règle.   |
| DNS Address (Adresse du<br>DNS) :                    | Saisissez l'adresse du serveur DNS souhaité.                                   |

### DHCP CONDITIONAL OPTION (OPTION DE DHCP CONDITIONNEL) :

Spécifiez les conditions DHCP pour les classes DHCP. La création d'une règle d'option conditionnelle DHCP ne fait pas partie de l'objectif du présent manuel.

| Conditional Option<br>Enable (Activer l'option<br>conditionnelle) :                          | Cochez cette case pour activer l'option conditionnelle.              |
|----------------------------------------------------------------------------------------------|----------------------------------------------------------------------|
| Conditional Option Client<br>Class (Classe de clients soumis<br>à l'option conditionnelle) : | Entrez la classe du client auquel appliquer l'option conditionnelle. |
| Conditional Option Tag<br>(Indicateur d'option<br>conditionnelle) :                          | Entrez l'indicateur conditionnel.                                    |
| Conditional Option<br>Value (Valeur de l'option<br>conditionnelle) :                         | Entrez la valeur de l'option conditionnelle.                         |

| DHCP CLIENT CLASS LIST (LISTE I | DES CLASSES CLIENTS DHO | CP)                        |             |
|---------------------------------|-------------------------|----------------------------|-------------|
| Classe de clients               | Adresse min             | Adresse max                | Adresse DNS |
|                                 | Ajouter                 | lodifier Supprimer         |             |
|                                 |                         |                            |             |
| ADD DHCP CLIENT CLASS(OPTION    | AL) (AJOUTER UNE CLASS  | E DE CLIENTS DHCP (FACULTA | TIF))       |
| Nom de la clas                  | se de clients :         |                            |             |
| Ad                              | resse IP min :          |                            |             |
| Adı                             | esse IP max :           |                            |             |
| Adr                             | esse du DNS :           |                            |             |
|                                 | Appliquer               | Annuler                    |             |

| DHCP CONDITIONAL OPTION (OPTION CONDITIONNELLE DHCP) |      |                             |               |                    |
|------------------------------------------------------|------|-----------------------------|---------------|--------------------|
|                                                      | État | Nom de la classe de clients | Code d'option | Valeur de l'option |
|                                                      |      | Ajouter Modifie             | er Supprimer  |                    |
|                                                      |      |                             |               |                    |
|                                                      |      |                             |               |                    |

| ADD DHCP OPTION(OPTIONAL) (AJOUTER L'OPTI               | ON DHCP (FACULTATIF)) |
|---------------------------------------------------------|-----------------------|
| Activer l'option conditionnelle :                       |                       |
| Classe de clients soumis à l'option<br>conditionnelle : |                       |
| Indicateur d'option conditionnelle :                    |                       |
| Valeur de l'option conditionnelle :                     |                       |
|                                                         |                       |

Appliquer Annule

# Réseau local (suite)

### LISTE DE RÉSERVATIONS DHCP

La réservation DHCP vous permet de réserver des adresses IP pour les machines spécifiques en fonction de leurs adresses matérielles MAC uniques. Lors de l'affectation de l'adresse IP du DHCP, ces périphériques reçoivent la même adresse IP. Cela est particulièrement pratique si vous utilisez des serveurs sur votre réseau.

Enable (Activer) : Cochez cette case pour activer la réservation statique.

**Computer** Saisissez un nom pour votre règle de réservation DHCP. Name (Nom de

l'ordinateur) :

IP Address Saisissez l'adresse IP que vous voulez attribuer à votre périphérique (Adresse IP) :

**MAC Address** Saisissez l'adresse MAC du périphérique auquel vous souhaitez (Adresse MAC) : appliquer la règle de réservation DHCP.

### NOMBRE DE CLIENTS DHCP DYNAMIQUES

Les clients connectés avec les adresses IP affectées par DHCP sont répertoriés ici.

| État                | Nom de l'ordinateur            | Adresse MAC     | Adresse IP |
|---------------------|--------------------------------|-----------------|------------|
|                     | Aioutox                        | ifiar Cupprimar |            |
|                     | Ajouter                        | Supprimer       |            |
|                     |                                |                 |            |
| DHCP OPTION(OPTIONA | L) (AJOUTER L'OPTION DHCP (FAC | CULTATIF))      |            |
|                     | Enable (Activer) :             |                 |            |
| Computer Name (Non  | n de l'ordinateur) :           |                 |            |
| IP Add              | ress (Adresse IP) :            |                 |            |
| MAC Addres          | es (Adresse MAC) -             |                 |            |
|                     |                                |                 |            |
|                     | Appliquer                      | Annuler         |            |
|                     | Appildee                       | Annaler         |            |
|                     |                                |                 |            |
|                     |                                |                 |            |

192.168.1.2

86389

3c:1e:04:f3:b6:49

PCWIN7

# **Réseau IPv6 local**

Cliquez sur **Local IPv6 Network** (Réseau local IPv6) IPv6 dans le menu de navigation si vous souhaitez l'utiliser sur votre réseau local.

#### STATIC LAN IPV6 ADDRESS CONFIGURATION (CONFIGURATION DE L'ADRESSE IPV6 DU LAN STATIQUE)

IPv6 Interface Si vous souhaitez configurer une adresse IPv6 pour votre routeur, saisissez-la ici. Address (Adresse de l'interface IPv6) :

### **DHCPV6 CONFIGURATION (CONFIGURATION DE DHCPV6)**

Enable DHCPv6 Server Activez ou désactivez la fonction de serveur DHCPv6. (Activer le serveur DHCPv6) :

LAN Address Config Mode (Mode de configuration de l'adresse de réseau local) :

Si vous sélectionnez **Stateful** (avec état) comme mode de configuration d'adresse du LAN (**LAN Address Config Mode**), configurez les options suivantes :

Start Interface ID (ID Saisissez le début de la plage des adresses IP que le serveur DHCP6 utilise. d'interface de départ) :

ID d'interface de fin : Saisissez la fin de la plage des adresses IP que le serveur DHCP6 utilise.

DHCPv6 Lease Time Saisissez la durée pendant laquelle l'hôte conserve les adresses IP affectés avant (Durée de concession d'en demander de nouvelles. DHCPv6) :

Sélectionnez l'une des options suivantes d'adressage du serveur DNS :

IPv6 DNS Mode (Mode Permet au routeur d'accepter la première attribution de DNS IPv6 reçue d'une DNS IPv6): connexion au réseau étendu.

Static DNS (DNS Choisissez cette option pour saisir manuellement les informations du serveur statique): DNS IPv6.

Si vous sélectionnez **Static DNS Servers** (Serveurs DNS statiques), configurez les serveurs DNS IPv6 :

Static IPv6 DNS Servers Saisissez manuellement les adresses IP des serveurs DNS IPv6 principal et (Serveurs DNS IPv6 secondaire. Utilisez une virgule pour les séparer. statiques):

| <b>D-Lin</b>      | K                      |               |
|-------------------|------------------------|---------------|
| DSL-3682          | ASSISTANT              | AVANCI        |
| Réseau IPv6 local | IPV6 LAN SETTINGS (PAR | AMÈTRES LAN 1 |

#### '6 LAN SETTINGS (PARAMÈTRES LAN IPV

UN

STATIC LAN IPV6 ADDRESS CONFIGURATION (CONFIGURATION DE L'ADRESSE IPV6 DU LAN STATIQUE)
IPv6 Interface Address (Adresse de l'interface
IPv6)
IPv6)

| DHCPV6 CONFIGURATION (CONFIGURATION DE                     | DHCPV6) |
|------------------------------------------------------------|---------|
| Enable DHCPv6 Server (Activer le serveur<br>DHCPv6) :      |         |
| Mode de configuration de l'adresse de réseau<br>local :    |         |
| Start Interface ID (ID d'interface de départ) :            | 1       |
| End Interface ID (ID d'interface de fin) :                 | ff      |
| DHCPv6 Lease Time (Durée de concession<br>DHCPv6) :        | 14400   |
| Utilisez les adresses de serveur DNS suivantes :           |         |
| IPv6 DNS Mode (Mode DNS IPv6) :                            | 0       |
| Static DNS Servers (Serveurs DNS statiques) :              | •       |
| Static IPv6 DNS Servers (Serveurs DNS IPv6<br>statiques) : |         |

| IQUE LOCAL ADDRESSES CONFIGURATION (CONFIGURATION DES ADRESSES LOCALES UNIQUES) |                                                                                                  |  |  |  |
|---------------------------------------------------------------------------------|--------------------------------------------------------------------------------------------------|--|--|--|
| Enable RADVD (Activer RADVD) :                                                  |                                                                                                  |  |  |  |
| RADVD DNSLL :                                                                   |                                                                                                  |  |  |  |
| ULA mode (Mode ULA)                                                             | From WAN (depuis le WAN)      Statically Configure (Configurer statiquement)     BOTH (LES DEUX) |  |  |  |
| Adresse                                                                         | (e.g: fd80::1/64)                                                                                |  |  |  |
| Site Prefix (Préfixe du site) :                                                 | (e.g: fd80::1/64)                                                                                |  |  |  |
| Durée de vie privilégiée                                                        |                                                                                                  |  |  |  |
| Durée de vie valide                                                             |                                                                                                  |  |  |  |
|                                                                                 | Appliquer Annuler                                                                                |  |  |  |

# Réseau IPv6 local (suite)

#### UNIQUE LOCAL ADDRESSES CONFIGURATION (CONFIGURATION DES ADRESSES LOCALES UNIQUES)

**Enable RADVD** Activez ou désactivez le Démon d'Annonce de Routeur. (Activer RADVD) :

RADVD DNSLL: Saisissez l'adresse RADVD DNSLL.

ULA mode (Mode Sélectionnez From WAN (Depuis le WAN), Statically Configure ULA): (Configurer statiquement) ou BOTH (LES DEUX)

Si vous sélectionnez **Statically Configure** (Configurer statiquement) ou **BOTH** (LES DEUX) comme **mode ULA**, configurez ces options :

Address (Adresse Saisissez votre adresse ULA principale. lien-local IP du réseau local):

```
Site Prefix (Préfixe Saisissez votre préfixe ULA.
du site) :
```

**Preferred Life** Saisissez la durée de vie privilégiée de cette adresse.

Time (Durée de

vie privilégiée) :

Valid Life Time Saisissez la durée de vie valide de cette adresse.

(Durée de vie

valide) :

Cliquez sur **Apply** (Appliquer) pour que les modifications entrent en vigueur.

| UNIQUE LOCAL ADDRESSES CONFIGURATION (CONFIGURATION DES ADRESSES LOCALES UNIQUES) |                                                                                                    |  |  |  |
|-----------------------------------------------------------------------------------|----------------------------------------------------------------------------------------------------|--|--|--|
| Enable RADVD (Activer RADVD) :                                                    |                                                                                                    |  |  |  |
| RADVD DNSLL :                                                                     |                                                                                                    |  |  |  |
| ULA mode (Mode ULA)                                                               | <ul> <li>From WAN (depuis le WAN) I Statically Configure (Configurer statiquement)</li> <li>BOTH (LES DEUX)</li> </ul> |  |  |  |
| Adresse                                                                           | (e.g: fd80::1/64)                                                                                                    |  |  |  |
| Site Prefix (Préfixe du site) :                                                   | (e.g: fd80::1/64)                                                                                                    |  |  |  |
| Durée de vie privilégiée                                                          |                                                                                                    |  |  |  |
| Durée de vie valide                                                               |                                                                                                    |  |  |  |
|                                                                                   | Appliquer Annuler                                                                                                    |  |  |  |

# Date et heure

Cette page vous permet de modifier l'heure du système et le serveur NTP. Vous pouvez configurer, mettre à jour et maintenir l'heure correcte sur l'horloge du système et configurer l'heure d'été.

#### UNIQUE LOCAL ADDRESSES CONFIGURATION (CONFIGURATION DES ADRESSES LOCALES UNIQUES)

Si vous activez **Automatically synchronize with Internet time servers** (Synchroniser automatiquement avec les serveurs de temps Internet), saisissez les adresses du serveur NTP :

**1st NTP Time** Saisissez une adresse pour le serveur de temps Internet principal. **Server (1er serveur** 

#### de temps NTP) :

2nd NTP Time Saisissez une adresse pour le serveur de temps Internet secondaire. Server (2nd serveur

de temps NTP) :

#### **CONFIGURATION DE L'HEURE**

Current Local Affiche l'heure locale actuelle.

Time (Heure locale

actuelle):

Time Zone (Fuseau Sélectionnez le fuseau horaire correspondant à votre zone. Vous aurez

**horaire):** besoin de ces informations pour configurer les options du routeur qui sont basées sur le temps.

Si vous activez Daylight Saving, (Heure d'été), configurez le début et la fin de l'heure d'été :

Daylight Saving Indiquez l'heure et la date auxquelles l'heure d'été doit commencer. Start (Début de

l'heure d'été) :

Daylight Saving Indiquez l'heure et la date auxquelles l'heure d'été doit prendre fin.

End (Fin de l'heure

d'été) :

Cliquez sur **Apply** (Appliquer) pour que les modifications entrent en vigueur.

| <b>D-Lin</b>  | C             |        |
|---------------|---------------|--------|
| DSL-3682      | ASSISTANT     | AVANCI |
| Date et heure | DATE ET HEURE |        |

#### AND DATE (DATE ET HEUR

'option Configuration de l'heure vous permet de configure, de mettre à jour et de gérer l'heure de l'horloge système interne. Cette ection vous permet également de définir le fuseau horaire ainsi que le serveur NTP (protocole horaire en réseau). Vous pouvez galement configurer l'heure d'été pour que le changement se fasse automatiquement, le cas échient.

| CONFIGURATION HORAIRE                               |                                                                |
|-----------------------------------------------------|----------------------------------------------------------------|
|                                                     | Synchroniser automatiquement avec un serveur de temps Internet |
| 1st NTP time server (1er serveur de temps<br>NTP) : |                                                                |
| 2nd NTP time server (2nd serveur de temps<br>NTP) : |                                                                |

| Current Local Time (Heure locale actuelle) :     | 26/08/2016 15  | :32         |        |      |    |       |    |     |    |     |
|--------------------------------------------------|----------------|-------------|--------|------|----|-------|----|-----|----|-----|
| Time Zone (Fuseau horaire) :                     | (GMT+08:00)    | Pékin, Hong | g Kong |      | •  |       |    |     |    |     |
|                                                  | Activer l'heur | e d'été     |        |      |    |       |    |     |    |     |
| Daylight Saving Start (Début de l'heure d'été) : | 2016 Année     | 03 Lun      | 03     | Jour | 03 | Heure | 03 | Min | 03 | Sec |
| Daylight Saving End (Fin de l'heure d'été) :     | 2016 Année     | 03 Lun      | 03     | Jour | 03 | Heure | 03 | Min | 03 | Sec |

# Fermeture de session

Cliquez sur **Logout** (Fermeture de session) lorsque vous avez fini de configurer votre routeur.

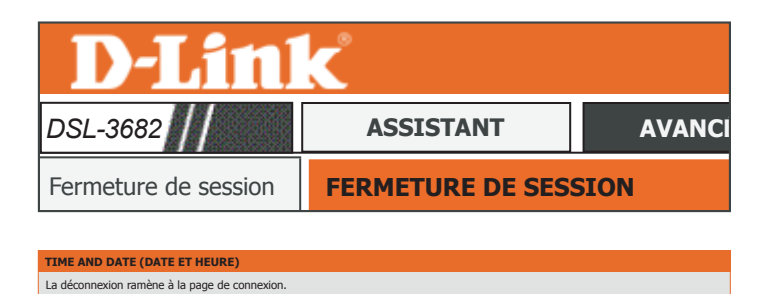

Fermeture de session

# Avancé

L'onglet Advanced (Avancé) vous permet de configurer les fonctions avancées de votre DSL-3682.

| Page du produit :DSL-36              | Page du produit :DSL-3682 Firmware Version (Version du microprogramme) :EU_1.00 |        |         |      |      |
|--------------------------------------|---------------------------------------------------------------------------------|--------|---------|------|------|
| <b>D-Lin</b>                         | K                                                                               |        |         |      |      |
| DSL-3682                             | ASSISTANT                                                                       | AVANCÉ | GESTION | ÉTAT | AIDE |
| Paramètres sans fil<br>avancés 2,4 G | QoS                                                                             |        |         |      |      |
| Sans fil avancé 5 G                  | Paramètres anti-attaque                                                         |        |         |      |      |
| ALG                                  | DNS                                                                             |        |         |      |      |
| Redirection de port                  | DNS dynamique                                                                   |        |         |      |      |
| Déclenchement de port                | Outils réseau                                                                   |        |         |      |      |
| Zone démilitarisée                   | Redirection                                                                     |        |         |      |      |
| SAMBA                                | FTPD                                                                            |        |         |      |      |
| Configuration 3G/4G                  | Quota de budget                                                                 |        |         |      |      |
| Contrôle parental                    | Fermeture de session                                                            |        |         |      |      |

Pour revenir à la page de la table des matières de l'I.U. Web, il suffit de cliquer sur le logo D-Link, en haut à droite de chaque page.

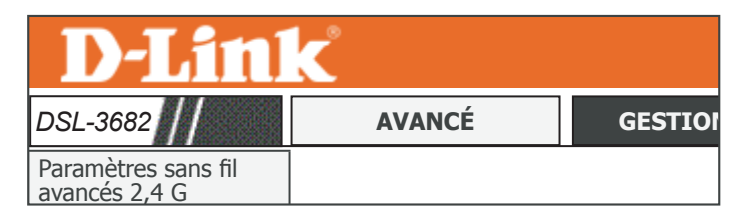

Quota de budget

Fermeture de session

# Paramètres sans fil avancés 2,4 G

Page du produit :DSL-3682

**D-Link** 

DSL-3682

ALG

port

SAMBA

Configuration 3G/4G

Contrôle parental

avancés 2,4 G

Firmware Version (Version du microprogramme) :EU 1.00

AIDE

ASSISTANT **AVANCÉ** ÉTAT **GESTION** Paramètres sans fil QoS ADVANCED WIRELESS -- ADVANCED SETTINGS (SANS FIL AVANCÉ -- PARAMÈTRES AVANCÉS) Permet de configurer les fonctions avancées de l'interface de réseau local sans fil. Paramètres anti-attaque Sans fil avancé 5 G Paramètres avancés DNS DNS dynamique Redirection de port ADVANCED WIRELESS -- MAC FILTERING (SANS FIL AVANCÉ -- FILTRAGE MAC) Déclenchement de Permet de configurer le pare-feu sans fil en refusant ou en autorisant les adresses MAC désignées Outils réseau Filtrage MAC Redirection Zone démilitarisée FTPD ADVANCED WIRELESS -- SECURITY SETTINGS (SANS FIL AVANCÉ -- PARAMÈTRES DE SÉCURITÉ)

Permet de configurer les fonctions de sécurité de l'interface de réseau local sans fil.

Paramètres de sécurité

#### ADVANCED WIRELESS -- WPS SETTING (SANS FIL AVANCÉ -- CONFIGURATION WPS)

Permet de configurer le WPS sans fil.

Configuration du WPS

#### ADVANCED WIRELESS -- WDS SETTING (SANS FIL AVANCÉ -- CONFIGURATION WDS)

Permet de configurer le WDS sans fil.

Paramètre WDS

### Paramètres avancés

Cliquez sur **2.4G Advanced Wireless** (Sans fil avancé 2.4G) dans le menu de navigation pour configurer les paramètres sans fil avancés.

### WIRELESS ENABLE (ACTIVER LE SANS FIL)

Si vous **activez le sans fil**, les options de configuration sans fil 2,4 GHz suivantes sont disponibles :

### ADVANCED WIRELESS SETTINGS (PARAMÈTRES SANS FIL AVANCÉS)

Transmit Power Définissez la puissance de transmission des antennes en pourcentage. (Puissance de

transmission):

**Beacon Period** Configurez l'intervalle de trame des annonces de PA. (Période de balise) :

RTS Threshold (Seuil Cette valeur doit rester à son paramètre par défaut, soit 2346. Si le flux RTS) : de données irrégulier pose problème, vous ne pouvez réaliser qu'une modification mineure.

Seuil de Le seuil de fragmentation, défini en octets, détermine si les paquets sont fragmentation : fragmentés. Les paquets dépassant le paramètre de 2346 octets sont fragmentés avant d'être transmis. 2346 est le paramètre par défaut.

DTIM Interval La plage DTIM peut être définie entre 1 et 255. Un message d'indication du (Intervalle DTIM) : trafic de transmission (DTIM) est un type de message d'indication du trafic (MIT) qui informe les clients de la présence de données de multidiffusion/ diffusion en tampon sur le point d'accès.

Preamble Type (Type Le menu déroulant permet d'indiquer si le routeur doit utiliser le de préambule) : préambule Short (Court) ou le préambule Long. Le type de préambule définit la longueur du bloc CRC (Cyclic Redundancy Check) destiné à la communication entre le routeur et les adaptateurs sans fil itinérants.

| <b>D-Lin</b>                         | K                |        |
|--------------------------------------|------------------|--------|
| DSL-3682                             | AVANCÉ           | GESTIO |
| Paramètres sans fil<br>avancés 2,4 G | PARAMÈTRES AVANO | CÉS    |

#### ÈTRES AVANCÉS

Ces options concernent les utilisateurs qui souhaitent changer le comportement de leur récepteur sans fil 802.11 g par rapport aux paramètres standard. Il n'est par secommande de modifier la valeur d'usine par défaut de ces paramètres. Des paramètres incorrects pourraient avoir une incidence sur les performances de votre réseau sans fil. Avec les paramètres par défaut, les récepteurs sans fil béréficient généralement de performances optimiles dans la plupart des environnements.

| WIRELESS ENABLE (ACTIVER LE SANS FIL)              |                           |              |
|----------------------------------------------------|---------------------------|--------------|
| Enable Wireless (Activer le réseau sans fil)       |                           |              |
| ADVANCED WIDELESS SETTINGS (DADAMETDES CANS ETLA   | VANCÉS                    |              |
| Transmit Power (Puissance de transmission) :       | 100 % ¥                   |              |
| Preser Paried (P(d) de de balles)                  | 100 %                     | (20, 1022)   |
| Beacon Period (Periode de balise) :                | 100                       | (20 ~ 1023)  |
| RTS Threshold (Seuil RTS) :                        | 2346                      | (1 ~ 2347)   |
| Fragmentation Threshold (Seuil de fragmentation) : | 2346                      | (256 ~ 2346) |
| DTIM Interval (Intervalle DTIM) :                  | 1                         | (1 ~ 255)    |
| Preamble Type (Type de préambule) :                | court 🔻                   |              |
|                                                    |                           |              |
| SSID                                               |                           |              |
| SSID :                                             | Your_2.4G Wi-Fi_Network   |              |
| Visibility Status (État de visibilité) :           | Visible O Invisible       |              |
| User Isolation (Isolement de l'utilisateur) :      | Éteint 🔻                  |              |
| Disable WMM Advertise (Désactiver l'annonce WMM) : | Allumé 🔻                  |              |
| Max Clients (Nombre maximum de clients) :          | 16                        | (1 ~ 32)     |
|                                                    |                           |              |
| GUEST/VIRTUAL ACCESS POINT (POINT D'ACCÈS INVITÉ/V | IRTUEL)- 1 - 3            |              |
| Activer                                            |                           |              |
| SSID :                                             | Votre_réseau_Wi-Fi_invité |              |
| Visibility Status (État de visibilité) :           |                           |              |
| User Isolation (Isolement de l'utilisateur) :      | Éteint 🔻                  |              |
| Disable WMM Advertise (Désactiver l'annonce WMM) : | Allumé 🔻                  |              |
| Max Clients (Nombre maximum de clients) :          | 32                        | (1 ~ 32)     |
| Applique                                           | Annuler                   |              |

### Paramètres avancés (suite)

### SSID

**SSID**: Le nom de réseau sans fil pour votre réseau. Pour changer votre SSID, saisissez un nouveau nom et cliquer sur **Apply** (Appliquer). N'oubliez pas de mettre à jour les paramètres sur vos périphériques.

Visibility Status (État Les réseaux visibles annoncent de manière pratiquent leur existence au de visibilité) : périphérique qui recherchent des réseaux Wi-Fi à rejoindre.Les réseaux invisibles ou masqués ne le font pas. Pour rejoindre un réseau invisible, les utilisateurs doivent saisir manuellement son SSID.Remarque : rendre un réseau invisible ne constitue pas une forme de sécurité.

User Isolation Cochez cette case pour activer l'isolement de l'utilisateur. L'isolement de (Isolement de l'utilisateur force les clients sans fil à communiquer entre eux via le point l'utilisateur) : d'accès.

Disable WMM Activez ou désactivez la QoS multimédia Wi-Fi.

Advertise

(Désactiver

l'annonce WMM):

Max Clients Cette option permet d'indiquer le nombre maximum de clients autorisés. (Nombre maximum

de clients) :

### GUEST/VIRTUAL ACCESS POINT (POINT D'ACCÈS INVITÉ/VIRTUEL)-1/2/3

Enable (Activer) : Cochez cette case pour activer le point d'accès invité/virtuel.

Guest SSID (SSID Indiquez un nom pour chaque réseau invité. invité) :

Visibility Status (État Les réseaux visibles annoncent de manière pratiquent leur existence au de visibilité) : périphérique qui recherchent des réseaux Wi-Fi à rejoindre.Les réseaux invisibles ou masqués ne le font pas. Pour rejoindre un réseau invisible, les utilisateurs doivent saisir manuellement son SSID.**Remarque :** rendre un réseau invisible ne constitue pas une forme de sécurité.

User Isolation Cochez cette case pour activer l'isolement de l'utilisateur. L'isolement de (Isolement de l'utilisateur force les clients sans fil à communiquer entre eux via le point l'utilisateur) : d'accès.

| otre SSILJ |                                                                                                    |  |   |  |  |  |  |
|------------|----------------------------------------------------------------------------------------------------|--|---|--|--|--|--|
| ubliez pas | DSL-3682 AVANCÉ                                                                                                    |  | C |  |  |  |  |
| stence au  | Paramètres sans fil avancés 2,4 G PARAMÈTRES AVANCÉS                                                                                                    |  |   |  |  |  |  |
| ,          |                                                                                                    |  |   |  |  |  |  |
| réseaux    | PARAMÈTRES AVANCÉS                                                                                                    |  |   |  |  |  |  |
| invisible, | Ces options concernent les utilisateurs qui souhaitent changer le comportenent de leur récepteur sans fil 802.1<br>pormetent standard. Il rest par sers minidade les rolations les soleur solent solent des parces parameters bes<br>beneficient standard, et le concernent de la concernent participation de la concernent de la concernent de |  |   |  |  |  |  |

| WIRELESS ENABLE (ACTIVER LE SANS FIL)              |         |              |
|----------------------------------------------------|---------|--------------|
| Enable Wireless (Activer le réseau sans fil)       |         |              |
|                                                    |         |              |
| ADVANCED WIRELESS SETTINGS (PARAMÈTRES SANS FIL A  | VANCÉS) |              |
| Transmit Power (Puissance de transmission) :       | 100 % 🔻 |              |
| Beacon Period (Période de balise) :                | 100     | (20 ~ 1023)  |
| RTS Threshold (Seuil RTS) :                        | 2346    | (1 ~ 2347)   |
| Fragmentation Threshold (Seuil de fragmentation) : | 2346    | (256 ~ 2346) |
| DTIM Interval (Intervalle DTIM) :                  | 1       | (1 ~ 255)    |
| Preamble Type (Type de préambule) :                | court 🔻 |              |

| SSID                                                             |                                         |          |  |  |  |
|------------------------------------------------------------------|-----------------------------------------|----------|--|--|--|
| SSID :                                                           | Your_2.4G Wi-Fi_Network                 |          |  |  |  |
| Visibility Status (État de visibilité) :                         | Visible O Invisible                     |          |  |  |  |
| User Isolation (Isolement de l'utilisateur) :                    | Éteint 🔻                                |          |  |  |  |
| Disable WMM Advertise (Désactiver l'annonce WMM) :               | Allumé 🔻                                |          |  |  |  |
| Max Clients (Nombre maximum de clients) :                        | 16                                      | (1 ~ 32) |  |  |  |
|                                                                  |                                         |          |  |  |  |
| GUEST/VIRTUAL ACCESS POINT (POINT D'ACCÈS INVITÉ/VIRTUEL)- 1 - 3 |                                         |          |  |  |  |
| Activer                                                          |                                         |          |  |  |  |
| SSID :                                                           | Votre_réseau_Wi-Fi_invité               |          |  |  |  |
| Visibility Status (État de visibilité) :                         | <ul> <li>Visible O Invisible</li> </ul> |          |  |  |  |
| User Isolation (Isolement de l'utilisateur) :                    | Éteint 🔻                                |          |  |  |  |
| Disable WMM Advertise (Désactiver l'annonce WMM) :               | Allumé 🔻                                |          |  |  |  |
| Max Clients (Nombre maximum de clients) :                        | 32                                      | (1 ~ 32) |  |  |  |
| Appliquer Annuler                                                |                                         |          |  |  |  |

GESTIO

apport aux tres incorrects eurs sans fil

### Paramètres avancés (suite)

Disable WMM Activez ou désactivez la QoS multimédia Wi-Fi.

Advertise (Désactiver l'annonce WMM) :

Max Clients Cette option permet d'indiquer le nombre maximum de clients. (Nombre maximum de clients) :

Cliquez sur **Apply** (Appliquer) pour que les modifications entrent en vigueur.

| Activer                                        |                           |  |  |  |
|------------------------------------------------|---------------------------|--|--|--|
| Guest SSID (SSID invité) :                     | Votre_réseau_Wi-Fi_invité |  |  |  |
| Visibility Status (État de visibilité) :       | ● Visible O Invisible     |  |  |  |
| User Isolation (Isolement de l'utilisateur) :  | Éteint 🔻                  |  |  |  |
| ble WMM Advertise (Désactiver l'annonce WMM) : | Allumé 🔻                  |  |  |  |
| Max Clients (Nombre maximum de clients) :      | 32 (1 ~                   |  |  |  |

### Filtrage MAC

Cliquez sur **MAC Filtering** (Filtrage MAC) dans le menu de navigation **2.4G Advanced Wireless** (Sans fil avancé 2.4G). Cette fonction vous permet de configurer des filtres pour déterminer quels clients sans fil peuvent accéder à votre réseau et à quelles ressources du réseau ils peuvent accéder.

### ACCESS CONTROL -- MAC ADDRESSES (CONTRÔLE D'ACCÈS -- ADRESSES MAC)

Wireless SSID (SSID Sélectionnez le SSID sans fil dans le menu déroulant auquel vous souhaitez sans fil) : appliquer un filtrage MAC.

Access Control Mode Sélectionnez le type de contrôle d'accès : Allow (Autoriser) pour autoriser (Mode de contrôle uniquement les clients répertoriés, Disable (Désactiver) pour désactiver d'accès) : le filtre MAC ou Deny (Refuser) pour refuser les clients répertoriés.

Cliquez sur le bouton **Add** (Ajouter) pour ajouter un élément à la liste de filtres.

### **INCOMING MAC FILTER (FILTRE MAC ENTRANT)**

MAC : Saisissez l'adresse MAC d'un périphérique donc vous souhaitez contrôler l'accès au WLAN.

**Comment** Saisissez un commentaire pour vous aidez à identifier le périphérique. (Commentaire) :

> Cliquez sur le bouton **Apply** (Appliquer) lorsque vous avez terminé. L'adresse MAC du périphérique est alors ajoutée à la liste de filtres.

| <b>D-Link</b>                                                                                                    |                                                        |                                                   |                                |                            |  |
|----------------------------------------------------------------------------------------------------|--------------------------------------------------------|---------------------------------------------------|--------------------------------|----------------------------|--|
| DSL-3682                                                                                                    |                                                        | AVANCÉ GESTIO                                     |                                |                            |  |
| Paramètres sans fil<br>avancés 2,4 G                                                                                                    | ACCE                                                   | ACCESS CONTROL (CONTRÔLE D                        |                                |                            |  |
| ACCESS CONTROL (CONTRÔLE D'ACCÈS)<br>Si vous activez le mode de contrôle d'accès de l'<br>contrôle des adresses peuvent accèder au routeu | adresse MAC, les aut<br>Ir.                            | res comportant                                    | : des adresses MAC qui         | se trouve dans la liste de |  |
| ACCESS CONTROL MAC ADDRESSES (COL<br>Access Control Mode (Mode de co                                                                      | NTRÔLE D'ACCÈS<br>SSID sans fil :<br>ntrôle d'accès) : | ADRESSES<br>Your_2.4G Wi<br>Désactiver<br>Envoyer | MAC)<br>-Fi_Network<br>Annuler | <b>v</b>                   |  |
| WLAN FILTER LIST (LISTE DES FILTRES DU WLAN)<br>Mac Commentaire Température                                                               |                                                        |                                                   |                                |                            |  |
| Ajouter                                                                                                    |                                                        |                                                   |                                |                            |  |
| MAC :<br>Comment (Commentaire) :                                                                                                    | Appliquer                                              | Annuler                                           | xxxxxxxxxxx)                   |                            |  |
### Paramètres de sécurité

Cliquez sur **Security Settings** (Paramètres de sécurité) dans le menu de navigation **2.4G Advanced Wireless** (Sans fil avancé 2.4G) pour configurer les paramètres de sécurité sans fil. Reportez-vous à **Wireless SEcurity (Sécurité du réseau sans fil)** sur la page **39** pour de plus amples informations.

| <b>D-Lin</b>                         | C                    |               |
|--------------------------------------|----------------------|---------------|
| DSL-3682                             | AVANCÉ               | GESTIO        |
| Paramètres sans fil<br>avancés 2,4 G | WIRELESS SECURITY (S | ÉCURITÉ DU RÉ |

### **Paramètres WPS**

La page des paramètres WPS vous permet de configurer la fonction WPS de votre DSL-3682, ce qui vous permet de créer une connexion sans fil sécurisée.

#### WPS

Wireless SSID (SSID Sélectionnez le SSID sans fil du réseau que vous souhaitez configurer. sans fil) :

WPA Mode (Mode Le mode WPA actuellement configuré s'affiche. WPA):

Pre-Shared Key (Clé La clé pré-partagée actuelle s'affiche ou est masquée. pré-partagée) :

### WI-FI PROTECTED SETUP CONFIG (CONFIGURATION SÉCURISÉE DU WI-FI)

Si vous activez WPS, les options de configuration suivante sont disponibles :

Push Button (Bouton- Cliquez sur PBC pour activer la méthode WPS-PBC (bouton-poussoir). poussoir) :

Select Mode Sélectionnez **AP PIN** ou **STA PIN**. L'utilisation de l'option WPS-PIN n'est (Sélectionner le mode) : plus recommandée en raison de vulnérabilités de la sécurité.

Sélectionnez AP PIN (PIN du PA), les options suivantes sont disponibles :

AP PIN (PIN du PA) : Le PIN du PA actuellement configuré s'affiche. Cliquez sur New PIN (Nouveau PIN) pour créer un nouveau PIN.

Trigger AP PIN Cliquez sur Start (Démarrer) pour vous connecter au périphérique. (Déclencher le PIN du

**PA):** 

Sélectionnez STA PIN, les options suivantes sont disponibles :

Input Station PIN Entrer le code PIN. Cliquez sur Start (Démarrer) pour lancer WPS-PIN. (Saisir le code PIN de la

station):

WPS Session Status (État Affiche l'état WPS actuel.

de la session WPS) :

Cliquez sur **Apply** (Appliquer) pour que les modifications entrent en vigueur.

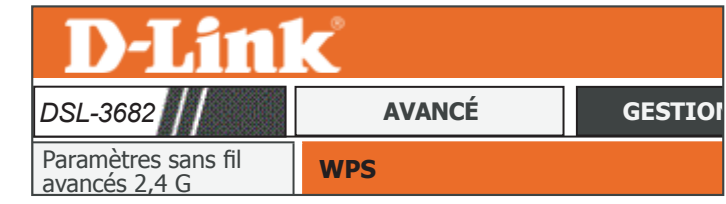

| VPS                                                               |                            |
|-------------------------------------------------------------------|----------------------------|
| 'état du WPS doit être le mode de sécurité WPA-PSK ou WPA2-PSK et | le SSID doit être diffusé. |
| SSID sans fil :                                                   | Your_2.4G Wi-Fi_Network V  |
| WPA Mode (Mode WPA) :                                             | WPA2 mixte-PSK             |
| Pre-Shared Key (Clé pré-partagée) :                               | ******                     |

| -FI PROTECTED SETUP CONFIG (CONFIGURATION SÉCL | RISÉE DU WI-FI)           |
|------------------------------------------------|---------------------------|
| WPS active                                     |                           |
| Push Button (Bouton-poussoir)                  | PBC                       |
| Select Mode (Sélectionner le mode)             | PIN PA 🔻                  |
| Trigger AP PIN (Déclencher le PIN du PA)       | 12345670 Nouveau code PIN |
| Trigger AP PIN (Déclencher le PIN du PA)       | Début                     |
| WPS Session Status (État de la session WPS)    |                           |

| WI-FI PROTECTED SETUP CONFIG (CONFIGURATION SÉCURISÉE DU WI-FI) |  |  |
|-----------------------------------------------------------------|--|--|
| WPS activé 🛛                                                    |  |  |
| Push Button (Bouton-poussoir): PBC                              |  |  |
| Select Mode (Sélectionner le mode): STA PIN V                   |  |  |
| Input Station PIN (Saisir le code PIN de la station) : Début    |  |  |
| WPS Session Status (État de la session WPS) :                   |  |  |
| Appliquer Annuler                                               |  |  |

# Sans fil avancé 5 G

#### Page du produit :DSL-3682

**D-Link** 

Firmware Version (Version du microprogramme) :EU\_1.00

AIDE

ÉTAT

| DSL-3682                             | ASSISTANT              |
|--------------------------------------|------------------------|
| Paramètres sans fil<br>avancés 2,4 G | QoS                    |
| Sans fil avancé 5 G                  | Paramètres anti-attaqu |
| ALG                                  | DNS                    |
| Redirection de port                  | DNS dynamique          |
| Déclenchement de port                | Outils réseau          |
| Zone démilitarisée                   | Redirection            |
| SAMBA                                | FTPD                   |
| Configuration 3G/4G                  | Quota de budget        |
| Contrôle parental                    | Fermeture de session   |

### ADVANCED WIRELESS -- ADVANCED SETTINGS (SANS FIL AVANCÉ -- PARAMÈTRES AVANCÉS) e Permet de configurer les fonctions avancées de l'interface de réseau local sans fil.

**GESTION** 

Paramètres avancés

#### ADVANCED WIRELESS -- MAC FILTERING (SANS FIL AVANCÉ -- FILTRAGE MAC)

Permet de configurer le pare-feu sans fil en refusant ou en autorisant les adresses MAC désignées

Filtrage MAC

#### ADVANCED WIRELESS -- SECURITY SETTINGS (SANS FIL AVANCÉ -- PARAMÈTRES DE SÉCURITÉ)

Permet de configurer les fonctions de sécurité de l'interface de réseau local sans fil.

Paramètres de sécurité

#### ADVANCED WIRELESS -- WPS SETTING (SANS FIL AVANCÉ -- CONFIGURATION WPS)

Permet de configurer le WPS sans fil.

**AVANCÉ** 

Configuration du WPS

#### ADVANCED WIRELESS -- WDS SETTING (SANS FIL AVANCÉ -- CONFIGURATION WDS)

Permet de configurer le WDS sans fil.

Paramètre WDS

### Paramètres avancés

Cliquez sur **5G Advanced Wireless** (Sans fil avancé 2.4G) dans le menu de navigation pour configurer les paramètres sans fil avancés.

#### WIRELESS ENABLE (ACTIVER LE SANS FIL)

Si vous **activez le sans fil**, les options de configuration sans fil 5 GHz suivantes sont disponibles :

#### ADVANCED WIRELESS SETTINGS (PARAMÈTRES SANS FIL AVANCÉS)

Transmit Power Définissez la puissance de transmission des antennes en pourcentage. (Puissance de

#### transmission):

**Beacon Period** La plage de l'intervalle de balise peut être définie entre 20 et 1023. (Période de balise) :

RTS Threshold (Seuil Cette valeur doit rester à son paramètre par défaut, soit 2346. Si le flux RTS) : de données irrégulier pose problème, vous ne pouvez réaliser qu'une modification mineure.

Seuil de Le seuil de fragmentation, défini en octets, détermine si les paquets sont fragmentation : fragmentés. Les paquets dépassant le paramètre de 2346 octets sont fragmentés avant d'être transmis. 2346 est le paramètre par défaut.

DTIM Interval La plage DTIM peut être définie entre 1 et 255. Un message d'indication du (Intervalle DTIM) : trafic de transmission (DTIM) est un type de message d'indication du trafic (MIT) qui informe les clients de la présence de données de multidiffusion/ diffusion en tampon sur le point d'accès.

Preamble Type (Type Le menu déroulant permet d'indiquer si le routeur doit utiliser le de préambule) : préambule Short (Court) ou le préambule Long. Le type de préambule définit la longueur du bloc CRC (Cyclic Redundancy Check) destiné à la communication entre le routeur et les adaptateurs sans fil itinérants.

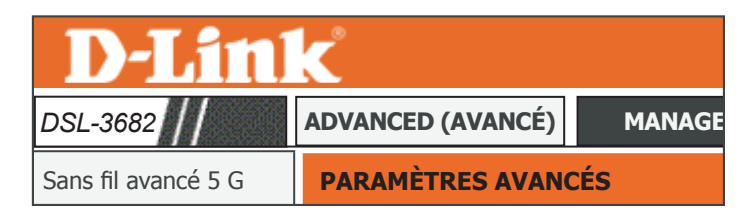

#### TRES AVANCÉS

és options concernent les utilisateurs qui souhaitent changer le comportement de leur récepteur sans fil 802.119 par rapport aux aramètres standard. Il n'est pas recommande de modifier la vajeur d'usine par défaut de ces paramètres. Des paramètres incorrects ourraient avoir une incidence sur les performances de votre réseau sans fil. Avec les paramètres par défaut, les récepteurs sans fil énéficient généralement de performances qu'unaites dans la plupart des environnements.

#### WIRELESS ENABLE (ACTIVER LE SANS FIL) Enable Wireless (Activer le réseau sans fil) 📝

| DVANCED WIRELESS SETTINGS (PARAMÈTRES SANS FIL A   | VANCÉS) |              |
|----------------------------------------------------|---------|--------------|
| Transmit Power (Puissance de transmission) :       | 100 % • |              |
| Beacon Period (Période de balise) :                | 100     | (20 ~ 1023)  |
| RTS Threshold (Seuil RTS) :                        | 2346    | (1 ~ 2347)   |
| Fragmentation Threshold (Seuil de fragmentation) : | 2346    | (256 ~ 2346) |
| DTIM Interval (Intervalle DTIM) :                  | 1       | (1 ~ 255)    |
| Preamble Type (Type de préambule) :                | court 🔻 |              |

| SSID                                               |                           |
|----------------------------------------------------|---------------------------|
| SSID :                                             | Your_5G Wi-Fi_Network     |
| Visibility Status (État de visibilité) :           | Visible O Invisible       |
| User Isolation (Isolement de l'utilisateur) :      | Éteint 🔻                  |
| Disable WMM Advertise (Désactiver l'annonce WMM) : | Allumé 🔻                  |
| Max Clients (Nombre maximum de clients) :          | 16 (1 ~ 32)               |
|                                                    |                           |
| GUEST/VIRTUAL ACCESS POINT (POINT D'ACCÈS INVITÉ/V | IRTUEL)- 1 - 3            |
| Activer                                            |                           |
| Guest SSID (SSID invité) :                         | Votre_réseau_Wi-Fi_invité |
| Visibility Status (État de visibilité) :           |                           |
| User Isolation (Isolement de l'utilisateur) :      | Éteint 🔻                  |
| Disable WMM Advertise (Désactiver l'annonce WMM) : | Allumé 🔻                  |
|                                                    |                           |
| Max Clients (Nombre maximum de clients) :          | 32 (1 ~ 32)               |

### Paramètres avancés (suite)

#### SSID

SSID: Le nom de réseau sans fil pour votre réseau. Pour changer votre SSID, saisissez un nouveau nom et cliquer sur **Apply** (Appliquer). N'oubliez pas de mettre à jour les paramètres sur vos périphériques.

Visibility Status (État Les réseaux visibles annoncent de manière pratiquent leur existence au de visibilité) : périphérique qui recherchent des réseaux Wi-Fi à rejoindre.Les réseaux invisibles ou masqués ne le font pas. Pour rejoindre un réseau invisible, les utilisateurs doivent saisir manuellement son SSID.**Remarque :** rendre un réseau invisible ne constitue pas une forme de sécurité.

User Isolation Cochez cette case pour activer l'isolement de l'utilisateur. L'isolement de (Isolement de l'utilisateur force les clients sans fil à communiquer entre eux via le point l'utilisateur) : d'accès.

Disable WMM Activez ou désactivez la QoS multimédia Wi-Fi.

**Advertise** 

(Désactiver

l'annonce WMM) :

Max Clients Cette option permet d'indiquer le nombre maximum de clients. (Nombre maximum

de clients) :

### GUEST/VIRTUAL ACCESS POINT (POINT D'ACCÈS INVITÉ/VIRTUEL)-1/2/3

Enable (Activer) : Cochez cette case pour activer le point d'accès invité/virtuel. Guest SSID (SSID Indiquez un nom pour chaque réseau invité. invité) :

Visibility Status (État Les réseaux visibles annoncent de manière pratiquent leur existence au de visibilité) : périphérique qui recherchent des réseaux Wi-Fi à rejoindre.Les réseaux invisibles ou masqués ne le font pas. Pour rejoindre un réseau invisible, les utilisateurs doivent saisir manuellement son SSID.**Remarque :** rendre un réseau invisible ne constitue pas une forme de sécurité.

User Isolation Cochez cette case pour activer l'isolement de l'utilisateur. L'isolement de (Isolement de l'utilisateur force les clients sans fil à communiquer entre eux via le point l'utilisateur) : d'accès.

| <b>D-Lin</b>        | C                 |        |
|---------------------|-------------------|--------|
| DSL-3682            | ADVANCED (AVANCÉ) | MANAGE |
| Sans fil avancé 5 G | PARAMÈTRES AVANO  | CÉS    |

#### IÈTRES AVANCÉ

Ces options concernent les utilisateurs qui souhaitent changer le comportement de leur récepteur sans fil 602.11 par rapport aux paramètres standard. Il n'est par ecommande de modifier la valeur d'usine par dréaut de ces paramètres. Des paramètres incorrects pourraient avoir une incidence sur les performances de votre réseau sans fil. Avec les paramètres par défaut, les récepteurs sans fil bénéticient généralement de performances qu'maines dans la plugart des environnements.

| WIRELESS ENABLE (ACTIVER LE SANS FIL)              |         |              |
|----------------------------------------------------|---------|--------------|
| Enable Wireless (Activer le réseau sans fil)       |         |              |
| · · · · · · · · · · · · · · · · · · ·              |         |              |
| ADVANCED WIRELESS SETTINGS (PARAMETRES SANS FIL A  | VANCES) |              |
| Transmit Power (Puissance de transmission) :       | 100 % 🔻 |              |
| Beacon Period (Période de balise) :                | 100     | (20 ~ 1023)  |
| RTS Threshold (Seuil RTS) :                        | 2346    | (1 ~ 2347)   |
| Fragmentation Threshold (Seuil de fragmentation) : | 2346    | (256 ~ 2346) |
| DTIM Interval (Intervalle DTIM) :                  | 1       | (1 ~ 255)    |
| Preamble Type (Type de préambule) :                | court 🔻 |              |

| SSID                                               |                         |
|----------------------------------------------------|-------------------------|
| SSID :                                             | Your_2.4G Wi-Fi_Network |
| Visibility Status (État de visibilité) :           | Visible O Invisible     |
| User Isolation (Isolement de l'utilisateur) :      | Éteint 🔻                |
| Disable WMM Advertise (Désactiver l'annonce WMM) : | Allumé 🔻                |
| Max Clients (Nombre maximum de clients) :          | 16 (1 ~ 32)             |

| GUEST/VIRTUAL ACCESS POINT (POINT D'ACCÈS INVITÉ/V | IRTUEL)- 1 - 3            |
|----------------------------------------------------|---------------------------|
| Activer                                            |                           |
| Guest SSID (SSID invité) :                         | Votre_réseau_Wi-Fi_invité |
| Visibility Status (État de visibilité) :           |                           |
| User Isolation (Isolement de l'utilisateur) :      | Éteint 🔻                  |
| Disable WMM Advertise (Désactiver l'annonce WMM) : | Allumé 🔻                  |
| Max Clients (Nombre maximum de clients) :          | 32 (1 ~ 32)               |
| Applique                                           | r Annuler                 |

### Paramètres avancés (suite)

Disable WMM Activez ou désactivez la QoS multimédia Wi-Fi.

Advertise (Désactiver

l'annonce WMM) :

Max Clients Cette option permet d'indiquer le nombre maximum de clients. (Nombre maximum de clients) :

Cliquez sur **Apply** (Appliquer) pour que les modifications entrent en vigueur.

| Activer                                            |                           |          |
|----------------------------------------------------|---------------------------|----------|
| Guest SSID (SSID invité) :                         | Votre_réseau_Wi-Fi_invité |          |
| Visibility Status (État de visibilité) :           |                           |          |
| User Isolation (Isolement de l'utilisateur) :      | Éteint 🔻                  |          |
| Disable WMM Advertise (Désactiver l'annonce WMM) : | Allumé 🔻                  |          |
| Max Clients (Nombre maximum de clients) :          | 32                        | (1 ~ 32) |

### Filtrage MAC

Cliquez sur **MAC Filtering** (Filtrage MAC) dans le menu de navigation **5G Advanced Wireless** (Sans fil avancé 5G). Cette fonction vous permet de configurer des filtres pour déterminer quels clients sans fil peuvent accéder à votre réseau et à quelles ressources du réseau ils peuvent accéder.

#### ACCESS CONTROL -- MAC ADDRESSES (CONTRÔLE D'ACCÈS -- ADRESSES MAC)

Wireless SSID (SSID Sélectionnez le SSID sans fil dans le menu déroulant auquel vous sans fil) : souhaitez appliquer un filtrage MAC.

Access Control Sélectionnez le type de contrôle d'accès : Allow (Autoriser) pour Mode (Mode de autoriser uniquement les clients répertoriés, Disable (Désactiver) contrôle d'accès) : pour désactiver le filtre MAC ou Deny (Refuser) pour refuser les clients répertoriés.

Cliquez sur le bouton **Add** (Ajouter) pour ajouter un élément à la liste de filtres.

### **INCOMING MAC FILTER (FILTRE MAC ENTRANT)**

MAC : Saisissez l'adresse MAC d'un périphérique donc vous souhaitez contrôler l'accès au WLAN.

**Comment** Saisissez un commentaire pour vous aidez à identifier le périphérique. (Commentaire) :

> Cliquez sur le bouton **Apply** (Appliquer) lorsque vous avez terminé. L'adresse MAC du périphérique est alors ajoutée à la liste de filtres.

| <b>D-Lin</b>        | K                 |        |
|---------------------|-------------------|--------|
| DSL-3682            | ADVANCED (AVANCÉ) | MANAGE |
| Sans fil avancé 5 G | PARAMÈTRES AVANO  | CÉS    |

# ACCESS CONTROL -- MAC ADDRESSES (CONTRÔLE D'ACCÈS -- ADRESSES MAC) SSID sans fil : Your\_2.4G Wi-FLNetwork Access Control Mode (Mode de contrôle d'accès) : Désactiver Cinvoyer Annuler WLAN FILTER LIST (LISTE DES FILTRES DU WLAN)

Si vous activez le mode de contrôle d'accès de l'adresse MAC, les autres comportant des adresses MAC qui se trouve dans la liste de

| Mac Commentaire Température |
|-----------------------------|
|                             |
| Ajouter                     |

| INCOMING MAC FILTER (FILTRE MAC ENTRANT) |                    |  |  |
|------------------------------------------|--------------------|--|--|
| MAC :                                    | (XXXXXXXXXXXXXXXX) |  |  |
| Comment (Commentaire) :                  |                    |  |  |
|                                          | Appliquer          |  |  |

### Paramètres de sécurité

Cliquez sur **Security Settings** (Paramètres de sécurité) dans le menu de navigation **5G Advanced Wireless** (Sans fil avancé 5G) pour configurer les paramètres de sécurité sans fil. Reportez-vous à **Wireless SEcurity (Sécurité du réseau sans fil)** sur la page**48** pour de plus amples informations.

| <b>D-Lin</b>        | K                       |                |
|---------------------|-------------------------|----------------|
| DSL-3682            | ADVANCED (AVANCÉ)       | MANAGE         |
| Sans fil avancé 5 G | WIRELESS SECURITY (SÉCU | RITÉ SANS FIL) |

### Paramètres WPS

La page des paramètres WPS vous permet de configurer la fonction WPS de votre DSL-3682, ce qui vous permet de créer une connexion sans fil sécurisée.

#### **WPS**

Wireless SSID (SSID Sélectionnez le SSID sans fil du réseau que vous souhaitez configurer. sans fil) :

WPA Mode (Mode Le mode WPA actuellement configuré s'affiche. WPA):

Pre-Shared Key (Clé La clé pré-partagée actuelle s'affiche ou est masquée. pré-partagée) :

### WI-FI PROTECTED SETUP CONFIG (CONFIGURATION SÉCURISÉE DU WI-FI)

Si vous activez WPS, les options de configuration suivante sont disponibles :

Device PIN L'utilisation de l'option WPS-PIN n'est plus recommandée en raison de (Code PIN du vulnérabilités de la sécurité et est désactivée par défaut. Cliquez sur New périphérique) : PIN (Nouveau PIN) pour créer un nouveau PIN.

Generate PIN Status Cliquez sur PIN pour créer un code PIN pour le nouveau périphérique (Statut de création auquel vous voulez vous connecter.

#### du code PIN) :

**Push Button** Cliquez sur PBC pour activer la méthode WPS-PBC (bouton-poussoir). (Bouton-poussoir) :

Input Station PIN Saisissez le code PIN de la station à laquelle vous souhaitez vous connecter. (Saisir le code PIN de Cliquez sur PIN pour vous connecter au périphérique.

la station):

WPS Session Status Affiche l'état WPS actuel.

(État de la session

WPS):

Cliquez sur **Apply** (Appliquer) pour que les modifications entrent en vigueur.

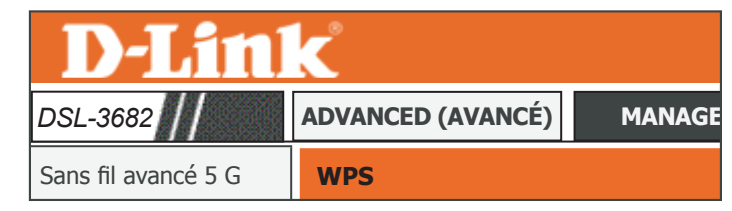

| WPS                                                                   |                           |
|-----------------------------------------------------------------------|---------------------------|
| L'état du WPS doit être le mode de sécurité WPA-PSK ou WPA2-PSK et le | e SSID doit être diffusé. |
| SSID sans fil :                                                       | Your_5G Wi-Fi_Network     |
| WPA Mode (Mode WPA) :                                                 | WPA2 mixte-PSK            |
| Pre-Shared Key (Clé pré-partagée) :                                   | *****                     |
|                                                                       |                           |

| WI-FI PROTECTED SETUP CONFIG (CONFIGURATION SÉCUR      | ISÉE DU WI-FI)   |
|--------------------------------------------------------|------------------|
| Enabled WPS (WPS activé)                               |                  |
| Device PIN (Code PIN du périphérique) :                | Nouveau code PIN |
| État de génération du PIN :                            | PIN              |
| Push Button (Bouton-poussoir) :                        | PBC              |
| Input Station PIN (Saisir le code PIN de la station) : | PIN              |
| WPS Session Status (État de la session WPS) :          |                  |
| Appliquer                                              | Annuler          |

# ALG

ALG

Passerelle de niveau application.

Une passerelle de niveau d'application (ALG) est un composant de sécurité complétant un pare-feu ou une NAT employés dans un routeur. Elle permet aux filtres de NAT personnalisés de prendre en charge la traduction d'adresse et de port des protocoles de couche d'application spécifiés.

#### ALG CONFIGURATION (CONFIGURATION ALG)

Activez ou désactivez les options ALG souhaitées. Cliquez sur **Submit** (Soumettre) pour que les modifications entrent en vigueur.

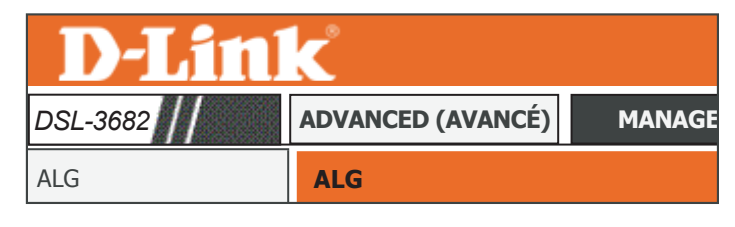

ALG CONFIGURATION (CONFIGURATION ALG)
TFTP Pass Through (Passerelle TFTP): 
PPTP Pass Through (Passerelle FTP): 
C
H323 Pass Through (Passerelle L2TP): 
SIP Pass Through (Passerelle L2TP): 
IPSEC Pass Through (Passerelle IPSEC): 
C

Envoyer Actualiser

# **Redirection de port**

La redirection de port vous permet de définir un port ou une plage de ports à ouvrir pour certains périphériques sur le réseau. Cela peut s'avérer nécessaire pour permettre à certaines applications de se connecter via le routeur. Dans certains cas vous pouvez avoir deux applications fonctionnant sur différents périphériques qui nécessitent le même port public. La redirection de port vous permet également de remapper un port externe différent sur chaque périphérique.

#### PORT FORWARDING SETUP (CONFIGURATION DE LA REDIRECTION DE PORT)

Les règles de redirection de port actuellement définies s'affichent ici. Vous pouvez définir 32 règles de redirection de port au total. Pour créer une nouvelle règle, cliquez sur le bouton **Add** (Ajouter). Si vous souhaitez supprimer une règle, sélectionnez-la dans le tableau et cliquez sur le bouton **Delete** (Supprimer). Si vous souhaitez modifier une règle, sélectionnez-la dans le tableau et cliquez sur le bouton **Edit** (Modifier).

WAN Connection Sélectionnez la connexion à laquelle appliquer la règle.

#### (Connexion au réseau

étendu):

Select a Service Une sélection des applications héritées est fournie à titre de (Sélectionner un service) : référence.

Server Name (Nom du Saisissez un nom pour la règle de service de filtrage. serveur) :

Adresse IP du serveur Saisissez l'adresse IP interne vers laquelle le trafic doit être redirigé. (nom d'hôte) :

**External Port Start & End** Saisissez les ports externes à transférer. Vous pouvez saisir un seul (Port externe de départ/ port ou une plage de ports.

fin):

Protocol (Protocole): Sélectionnez TCP ou UDP.

Internal Port Start & End Saisissez les ports internes pour recevoir le trafic. Les plages de ports (Port interne de départ et remappées sont calculées en blocs séquentiels.

#### fin):

Remote (Distant) : Vous pouvez restreindre la redirection des IP à partir d'une seule IP.

Cliquez sur **Apply** (Appliquer) pour que les modifications entrent en vigueur.

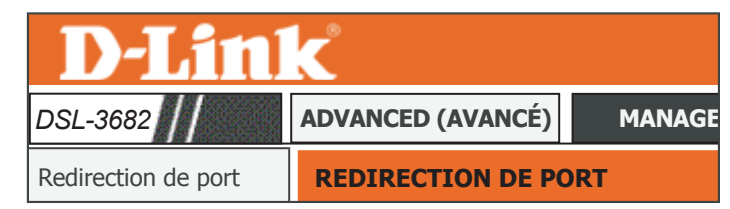

#### RECTION DE POR

La redirection de port vous permet de diriger le traîtc entrant par le côté réseau étendu (identifié par le protocole et le port externe) vers le serveur interne, avec une adresse IP privée du côté réseau local. Le port interne n'est nécessaire que si le port externe doit être converti en numéro de port différent utilisé par le serveur du côté réseau local. Vous pouvez configurer 16 entrées maximum pour chaque connexion WAN.

Sélectionnez le nom du service, puis saissez l'adresse IP du serveur et cliquer sur "Appliquer" pour transmette les paquets d'IP de ce service au serveur indiqué. Remanque : il est déconsellé de modifier Internal Pour Start (Port interne de départ) ou Internal Port End (Port interne de fin). Si vous modifiez External Port Start (Port externe de départ) ou External Port End (Port externe de Ini), the Internal Port Start (Port interne de départ) ou Internal Port End (Port interne de fin), changent automatiquement.

| Nom du<br>Serveur<br>átr | WAN<br>Inection<br>nnexion<br>réseau<br>endu) : | de Protoc       | ole Port<br>interne | Adresse IP<br>du serveur | Règle<br>calendrier | IP distante |
|--------------------------|-------------------------------------------------|-----------------|---------------------|--------------------------|---------------------|-------------|
|                          | Ajo                                             | Mo              | difier Supp         | rimer                    |                     |             |
| PORT FORWARDING S        | ETUP (CONFIGURATIO                              | N DE LA REDI    | RECTION DE POR      | Г)                       |                     |             |
| Nombre d'entrées resta   | antes qui peuvent être (                        | configurées : : | 32                  |                          |                     |             |
|                          | Connexion(s) a                                  | u réseau éte    | ndu: ADSL           | ,                        |                     |             |
|                          | Server Name (I                                  | Nom du serve    | eur):               |                          |                     |             |
|                          |                                                 |                 | (Cliquer p          | our cáloctionno          | -)                  |             |
| • •                      | elect a Service (Select                         | ionner un serv  | (Cilquez p          | our selectionner         | )                   |             |
|                          | O Server Name                                   | (Nom du serv    | eur) :              |                          |                     |             |
|                          |                                                 | <i>(</i>        | ••••                |                          |                     |             |
|                          | Adresse IP du ser                               | veur (nom d'h   | ote):               |                          |                     |             |
| Burk de dément           |                                                 |                 |                     |                          |                     |             |
| externe                  | Port final externe                              | Protocole       | Port interne        | Port final               | interne             | IP distante |
|                          |                                                 | TCP 🔻           |                     |                          |                     |             |
|                          |                                                 | TCP 🔻           |                     |                          |                     |             |
|                          |                                                 | TCP 🔻           |                     |                          |                     |             |
|                          |                                                 | TCP 🔻           |                     |                          |                     |             |
|                          |                                                 | TCP 🔻           |                     |                          |                     |             |
|                          |                                                 | TCP 🔻           |                     |                          |                     |             |
|                          |                                                 | TCP 🔻           |                     |                          |                     |             |
|                          |                                                 | TCP 🔻           |                     |                          |                     |             |
|                          |                                                 | TCP 🔻           |                     |                          |                     |             |
|                          |                                                 | TCP 🔻           |                     |                          |                     |             |
|                          |                                                 | TCP 🔻           |                     |                          |                     |             |

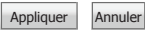

### Déclenchement de port

Le déclenchement de port permet d'ouvrir les ports en vue d'un accès à distance s'il est activé par activité, depuis un ordinateur local, sur les ports désignés.

#### PORT DÉCLENCHEUR

Les règles de déclenchement de port actuellement définies s'affichent ici. Vous pouvez définir 32 règles de déclenchement de port au total. Pour créer une nouvelle règle, cliquez sur le bouton **Add** (Ajouter). Si vous souhaitez supprimer une règle, sélectionnez-la dans le tableau et cliquez sur le bouton **Delete** (Supprimer). Si vous souhaitez modifier une règle, sélectionnez-la dans le tableau et cliquez sur le bouton **Edit** (Modifier).

Service Name (Nom du Saisissez un nom pour le serveur ou le service. service) :

Enable Port Trigger Cochez cette case pour activer la fonction de déclenchement de (Activer le déclenchement port.

de port) :

Rule Status (État de la Cochez Enable (Activer) ou Disable (Désactiver) pour activer ou règle): désactiver cette règle.

Trigger Port Start/ Saisissez le port de début et de fin à surveiller pour déclencher End (Début/Fin du cette règle.

déclenchement de port):

Trigger Protocol Sélectionnez le protocole à surveiller pour déclencher cette règle. (Protocole de déclenchement) :

**Open Port Start/End** Saisissez le port de début ou de fin à ouvrir lorsque la règle est **(Début/Fin de l'ouverture** déclenchée.

de port) :

Open Protocol (Protocole Saisissez le protocole à autoriser sur les ports ouverts. d'ouverture) :

Cliquez sur **Apply** (Appliquer) pour que les modifications entrent en vigueur.

| DSL-3682                                                                                                    |                                                                                                    | ADVA                                                                                                    | NCED (AV/                                                                               | ANCÉ)                           | MANA               |
|----------------------------------------------------------------------------------------------------|----------------------------------------------------------------------------------------------------|----------------------------------------------------------------------------------------------------|-----------------------------------------------------------------------------------------|---------------------------------|--------------------|
| Déclencheme                                                                                                    | nt de port                                                                                                    | DÉC                                                                                                    | LENCHEM                                                                                 | ENT DE P                        | ORT                |
| sélectionnez le nom du serv<br>activée ou désactivée sépare                                                                          | ionngurer un maximu<br>ice et remplissez les<br>ément.                                                                     | champs de port de<br>champs de port de<br>chement de port                                               | e déclenchement et de l                                                                 | nouveau port ouvert. L          | a règle peut être. |
| Act                                                                                                    | CONFIGURATION                                                                                                    | DU DwCLENCHEI                                                                                           | MENT DE PORT)                                                                           |                                 |                    |
| Act PORT TRIGGER SETUP (C Nom du service                                                                                             | CONFIGURATION I<br>Protocole de<br>déclenchement                                                                           | DU DwCLENCHE<br>Plage de por<br>déclenchen                                                              | MENT DE PORT)<br>ts de Ouvrir la<br>nent protocol                                       | e Ouvrir la pl<br>e ports       | age de État        |
| Act                                                                                                    | CONFIGURATION I<br>Protocole de<br>déclenchement                                                                           | DU DwCLENCHEI<br>Plage de por<br>déclenchen<br>Ajouter Mo                                               | MENT DE PORT)<br>ts de Ouvrir la<br>protocol<br>difier Supprime                         | e Ouvrir la pl<br>e ports<br>Pr | age de État        |
| Act PORT TRIGGER SETUP (C Nom du service PORT TRIGGER SETUP (C Nombre d'entrées restan                                               | CONFIGURATION I<br>Protocole de<br>déclenchement<br>CONFIGURATION I<br>tes qui peuvent êt                                  | DU DwCLENCHEI<br>Plage de por<br>déclenchen<br>Ajouter Mo<br>DU DwCLENCHEI<br>re configurées :          | MENT DE PORT)<br>ts de Ouvrir la<br>protocol<br>difier Supprime<br>MENT DE PORT)<br>32  | e Ouvrir la pl<br>e ports       | age de État        |
| Act<br>PORT TRIGGER SETUP (C<br>Nom du service<br>PORT TRIGGER SETUP (C<br>Nombre d'entrées restant<br>Service Name (Nom du          | CONFIGURATION I<br>Protocole de<br>déclenchement<br>CONFIGURATION I<br>tes qui peuvent êt<br>u service) :                  | DU DWCLENCHEI<br>Plage de por<br>déclenchen<br>Ajouter Mo<br>DU DWCLENCHEI<br>re configurées :          | MENT DE PORT)<br>ts de Ouvrir la<br>protocol<br>difier Supprime<br>MENT DE PORT)<br>32  | a Ouvrir la pl<br>e ports       | age de État        |
| Act<br>PORT TRIGGER SETUP (C<br>Nom du service<br>PORT TRIGGER SETUP (C<br>Nombre d'entrées restan<br>Service Name (Nom di<br>État d | CONFIGURATION D<br>Protocole de<br>déclenchement<br>CONFIGURATION D<br>tes qui peuvent êt<br>u service) :<br>le la règle : | DU DwCLENCHEI<br>Plage de por<br>déclenchen<br>Ajouter Mo<br>DU DwCLENCHEI<br>re configurées :<br>ver V | MENT DE PORT)<br>ts de Ouvrir la<br>protocol<br>adifier Supprime<br>MENT DE PORT)<br>32 | e Ouvrir la pl<br>ports         | age de État        |

# Zone démilitarisée

Cette page vous permet de configurer manuellement les paramètres de la DMZ de votre routeur. Dans la mesure où certaines applications sont incompatibles avec la NAT, le périphérique utilise une adresse IP DMZ pour un seul hôte du réseau local. Cette adresse IP n'est pas protégée par la NAT et elle est visible sur Internet avec le type de logiciel approprié. Veuillez noter que n'importe quel PC client de la DMZ est exposé à divers types de risques en matière de sécurité. Si vous utilisez la DMZ, prenez des mesures (par ex. protection antivirus du client) pour protéger le reste des PC clients de votre réseau local contre le risque de contamination via la DMZ.

#### HÔTE DMZ

WAN Connection Sélectionnez la connexion au réseau étendu à utiliser. (Connexion au réseau étendu) :

**Enable DMZ** Cochez ou décochez cette case pour activer ou désactiver la fonction (Activer la DMZ) : de DMZ.

DMZ Host IP Saisissez une adresse IP à inclure dans la DMZ. Address (Adresse IP de l'hôte DMZ) :

Cliquez sur **Submit** (Soumettre) pour que les modifications entrent en vigueur.

| <b>D-Lin</b>       | K                  |        |
|--------------------|--------------------|--------|
| DSL-3682           | ADVANCED (AVANCÉ)  | MANAGE |
| Zone démilitarisée | ZONE DÉMILITARISÉE |        |
|                    |                    |        |

e routeur DSL transmet des paquets d'IP en provenance du réseau étendu n'appartenant à aucune des applications configurées dans e tableau Redirection de port vers l'ordinateur hôte de la DMZ.

Saisissez l'adresse IP de l'ordinateur, puis cliquez sur « Apply » (Appliquer) pour activer l'hôte DMZ

Effacez le champ d'adresse IP, puis cliquez sur « Apply » (Appliquer) pour désactiver l'hôte DMZ. HÔTE DMZ WAN Connection (Connexion au WAN) : ADSL V Enable DMZ (Activer la DMZ) : DMZ Host IP Address (Adresse IP de l'hôte DMZ) :

Appliquer Annuler

# SAMBA

Cette page vous permet de configurer l'accès aux fichiers stockés sur un disque de stockage USB externe branché au routeur. Samba permet de partager des fichiers et des imprimantes entre des ordinateurs. Il s'agit du déploiement de douzaines de services et d'une douzaine de protocoles.

### SERVEUR SAMBA

Enable SAMBA Cochez ou décochez cette case pour activer ou désactiver la fonction (Activer SAMBA) : SAMBA.

Groupe de travail : Saisissez le nom du groupe de travail à mapper.

Netbios Name (Nom Saisissez un nom pour le mappage de Netbios. Netbios) :

Si vous souhaitez utiliser ou modifier le mot de passe de réseau Samba, saisissez-le ici.

New SMB password Saisissez un mot de passe pour l'utilisateur racine.

(Nouveau mot de

passe SMB) :

Retype new Ressaisissez le mot de passe de l'utilisateur racine.

SMB password

(Confirmez le

nouveau mot de

passe SMB) :

**Enable USB Storage** Cochez ou décochez cette case pour activer ou désactiver la fonction (Activer le stockage SAMBA sur les périphériques USB.

USB):

Enable Anonymous Cochez ou décochez cette case pour activer ou désactiver la fonction Access (Activer SAMBA pour les utilisateurs anonymes. l'accès anonyme):

Cliquez sur **Apply** (Appliquer) pour que les modifications entrent en vigueur.

| <b>D-Lin</b> | C                 |        |
|--------------|-------------------|--------|
| DSL-3682     | ADVANCED (AVANCÉ) | MANAGE |
| SAMBA        | SAMBA             |        |

SAMBA configurez Samba.

| SERVEUR SAMBA                        |                                |              |                   |
|--------------------------------------|--------------------------------|--------------|-------------------|
|                                      | Enable SAMBA (Activer          | SAMBA) :     |                   |
|                                      | Workgroup (Groupe de           | e travail) : | GROUPE DE TRAVAIL |
|                                      | Netbios Name (Nom              | Netbios) :   | dlink router      |
| modifiez le mot de passe de la racin | e utilisateur                  |              |                   |
| New SMB p                            | assword (Nouveau mot de pas    | sse SMB) :   | ****              |
| Retype new SMB password (Co          | nfirmez le nouveau mot de pas  | sse SMB) :   | ****              |
| Enable                               | USB Storage (Activer le stocka | age USB) :   |                   |
| Enable Anony                         | mous Access (Activer l'accès a | nonyme) :    |                   |
|                                      | Appliquer                      | Annuler      |                   |

# **Configuration 3G/4G**

Cette section vous permet de configurer une connexion Internet 3G/4G. Cliquez sur le bouton **Add** (Ajouter) pour afficher les options de configuration.

### 3G/4G WAN SETUP (CONFIGURATION DU WAN 3G/4G)

L'état du matériel 3G/4G s'affiche ici.

#### 3G/4G WAN SETUP (CONFIGURATION DU WAN 3G/4G)

Les services 3G/4G actuellement configurés s'affichent ici.

### 3G WAN SETUP (CONFIGURATION DU WAN 3G)

| Enable 3G Service (Activer<br>le service 3G) : | Cochez ou décochez cette case pour activer ou désactiver la fonction 3G/4Gv.                                                                   |
|------------------------------------------------|----------------------------------------------------------------------------------------------------|
| Enable NDIS (Activer<br>NDIS) :                | Cochez cette case pour activer la spécification de l'interface du pilote réseau (NDIS).                                                        |
| Enable DHCP (Activer<br>DHCP) :                | Cochez cette case pour laisser le routeur servir de serveur DHCP<br>lorsque le réseau étendu est connecté en 3G.                               |
| Account/Password<br>(Compte/Mot de passe) :    | Saisissez votre identifiant et votre mot de passe de connexion au réseau étendu 3G.                                                            |
| Dial Number (Numéro de<br>téléphone) :         | Saisissez le numéro à composer.                                                                                                    |
| Net Type (Type de réseau) :                    | Sélectionnez votre type d'accès au réseau 3G.                                                                                                  |
| APN :                                          | Saisissez l'APN, s'il y en a un.                                                                                                    |
| On Demand (À la<br>demande) :                  | Cochez cette case pour vous connecter automatiquement ou manuellement au réseau 3G/4G.                                                         |
| Inactivity Timeout (Délai<br>d'inactivité) :   | Saisissez un délai avant coupure d'une connexion inactive.<br>Seulement disponible si la case <b>On Demand</b> (À la demande) a<br>été cochée. |

Backup delay time (Délai Temps de réponse autorisé pour la connexion 3G/4G avant de de sauvegarde): lancer la numérotation.

| <b>D-Lin</b>        | K                   |             |
|---------------------|---------------------|-------------|
| DSL-3682            | ADVANCED (AVANCÉ)   | MANAGE      |
| Configuration 3G/4G | CONFIGURATION DU RÉ | SEAU ÉTENDU |

#### FIGURATION DU WAN 3G/4G

Choisissez « Add » (Ajouter), « Edit » (Modifier) ou « Delete » (Supprimer) pour configurer les interfaces WAN 3G/4G. Avant de modifier la configuration 3G/4G, vérifiez que la 3G/4G est en état Interrompu.

| 3G/4G WAN SETUP (CONFIGURATION DU WAN 3G/4G) |
|----------------------------------------------|
| État 3G/4G : NoDongle                        |
| Informer : NO USB CARD (PAS DE CARTE USB)    |

| Nom du service                               | Protocole           |         | État | État                                | défaut                      | Action         |
|----------------------------------------------|---------------------|---------|------|-------------------------------------|-----------------------------|----------------|
| WAN SETUP (CONFIGU                           | RATION DU           | WAN 3G) |      |                                     |                             |                |
| Enable 3G Service (Acti<br>service           | verle<br>3G): ☑     |         |      |                                     |                             |                |
| Enable NDIS (Activer NI                      | DIS): 🗌             |         |      |                                     |                             |                |
| nable DHCP (Activer DH                       | ICP): 🗌             |         |      | _                                   |                             |                |
| Con                                          | npte : tous         |         |      |                                     |                             |                |
| Password (Mot de pa                          | sse): ***           |         |      | ]                                   |                             |                |
| Numéro_composi                               | tion : *99#         |         |      | ]                                   |                             |                |
| Net Type (Type de rése                       | eau): Auto          |         | •    | ]                                   |                             |                |
|                                              | APN :               |         |      | ]                                   |                             |                |
| À la dema                                    | inde : 🗌            |         |      |                                     |                             |                |
| Inactivity Timeout (<br>d'inactiv            | Délai<br>(ité) : 1  |         |      | (Minutes [1~1092]. I                | Mais si 0, la valeur par dé | faut s'appliqu |
| Backup delay time (Dé<br>sauvega             | lai de<br>rde) : 60 |         |      | (Secondes [0-600])                  |                             |                |
| Recovery delay time (Dé                      | lai de 60           |         |      | (Secondes [0-600])                  |                             |                |
| nitialization Delay time (<br>d'initialisat  | Délai<br>ion): 20   |         |      | (S'il est trop bas, cer<br>charge.) | tains dongles 3G ne sont    | pas pris en    |
| lode Switch Delay time (<br>du mode commutat | Délai 20            |         |      | (S'il est trop bas, cer<br>charge.) | tains dongles 3G ne sont    | pas pris en    |
| Mécanisme de sauvega                         | arde : DSL          |         | •    | ]                                   |                             |                |
| hecking IP address (Con<br>d'adresse         | trôle<br>B.8.8.8.   | 8       |      | ]                                   |                             |                |
| Expiration (                                 | sec): 1             |         |      | ]                                   |                             |                |
| Durée (                                      | sec): 1             |         |      | ]                                   |                             |                |
| Fail Tolerance (Toléra<br>l'éci              | nce à 1             |         |      | ]                                   |                             |                |

# Configuration 3G/4G (suite)

Recovery delay Indiquez un délai avant recomposition. time (Délai de

récupération):

Initialization Indiquez un délai d'initialisation de la connexion 3G/4G. **Delay time (Délai** d'initialisation):

Mode Switch Indiquez un délai devant s'écouler avant un changement de mode. **Delay time** (Délai du mode commutateur):

Backup Mechanism Sélectionnez une connexion au réseau étendu à utiliser en cas d'échec (Mécanisme de de la 3G/4G.

sauvegarde):

Checking IP Indiquez une adresse IP pour tester la connexion 3G/4G. address (Contrôle

d'adresse IP):

Timeout (Délai Indiquez un délai d'inactivité après lequel une session 3G/4G établie d'attente): prend fin. Réglez-le sur zéro ou choisissez Auto en mode Reconnect (Reconnexion) pour désactiver cette fonction.

Period time Indiquez une période avant que la liaison DSL ou Ethernet montante se (Période): déconnecte.

Fail Tolerance Indiguez le nombre d'échecs avant d'utiliser la connexion de sauvegarde. (Tolérance à

l'échec):

Cliquez sur Apply (Appliquer) pour que les modifications entrent en vigueur.

Cliquez sur Autoset (Réglage automatique) pour déterminer automatiquement ces paramètres.

| <b>D-Lin</b>        | K                   |             |
|---------------------|---------------------|-------------|
| DSL-3682            | ADVANCED (AVANCÉ)   | MANAGE      |
| Configuration 3G/4G | CONFIGURATION DU RÉ | SEAU ÉTENDU |

Choisissez « Add » (Ajouter), « Edit » (Modifier) ou « Delete » (Supprimer) pour configurer les interfaces WAN 3G/4G. Avant de modifier la configuration 3G/4G, vérifiez que la 3G/4G est en état Interromou.

| 3G/4G WAN SETUP (CONFIGURATION DU WAN 3G/4G) |
|----------------------------------------------|
| État 3G/4G : NoDongle                        |
| Informer : NO USB CARD (PAS DE CARTE USB)    |

| Nom du service                    | Protocole                    | État    | État                                                           | défaut                      | Action          |
|-----------------------------------|------------------------------|---------|----------------------------------------------------------------|-----------------------------|-----------------|
| WAN SETUP (CONFI                  | GURATION DU W                | /AN 3G) |                                                                |                             |                 |
| Enable 3G Service (Ad<br>servi    | ctiver le<br>ce 3G): ☑       |         |                                                                |                             |                 |
| Enable NDIS (Activer              | NDIS):                       |         |                                                                |                             |                 |
| Enable DHCP (Activer              | DHCP) : 🗌                    |         | ٦                                                              |                             |                 |
| c                                 | ompte : tous                 |         |                                                                |                             |                 |
| Password (Mot de                  | passe): ***                  |         |                                                                |                             |                 |
| Numéro_compo                      | osition : *99#               |         |                                                                |                             |                 |
| Net Type (Type de re              | éseau): Auto                 | •       |                                                                |                             |                 |
|                                   | APN :                        |         |                                                                |                             |                 |
| À la der                          | mande : 🗌                    |         |                                                                |                             |                 |
| Inactivity Timeou<br>d'inac       | t (Délai<br>tivité) : 1      |         | (Minuteur [1~1092].                                            | Mais si 0, la valeur par de | éfaut s'appliqu |
| Backup delay time (I<br>sauve     | Délai de<br>garde) : 60      |         | (Secondes [0-600])                                             |                             |                 |
| Recovery delay time (I<br>récupér | Délai de<br>ration) : 60     |         | (Secondes [0-600])                                             |                             |                 |
| nitialization Delay tim           | e (Délai<br>ation) : 20      |         | (S'il est trop bas, cert                                       | ains dongles 3G ne sont     | pas pris en     |
| ode Switch Delay tim              | e (Délai                     |         | <ul> <li>charge.)</li> <li>(S'il est trop bas, cert</li> </ul> | ains dongles 3G ne sont     | pas pris en     |
| du mode commut                    | ateur): 20                   |         | charge.)                                                       |                             |                 |
| Mécanisme de sauve                | egarde : DSL                 | •       |                                                                |                             |                 |
| hecking IP address (C<br>d'adres  | Contrôle<br>se IP) : 8.8.8.8 |         |                                                                |                             |                 |
| Expiration                        | 1 (sec): 1                   |         |                                                                |                             |                 |
| Durée                             | e (sec): 1                   |         |                                                                |                             |                 |
| Fail Tolerance (Tolé              | échec) :                     |         |                                                                |                             |                 |

### Utilisation d'un dongle USB 3G/4G

Si vous souhaitez vous connecter à Internet à l'aide d'une connexion 3G/4G sur votre DSL-3682, un dongle USB 3G/4G USB et une carte SIM avec un abonnement à un FAI mobile sont nécessaires. Reportez-vous à **www.dlink.com** pour les derniers firmware disponibles et les informations sur les dongles 3G/4G USB compatibles.

### Installation et configuration d'un dongle 3G/4G

Étape 1 - Reportez-vous à la documentation de votre dongle USB pour les instructions d'installation de la carte SIM.

Étape 2 - Connectez votre dongle USB compatible 3G/4G sur le port USB du DSL-3682. Vérifiez que le témoin USB du panneau d'affichage est affiché en vert continu.

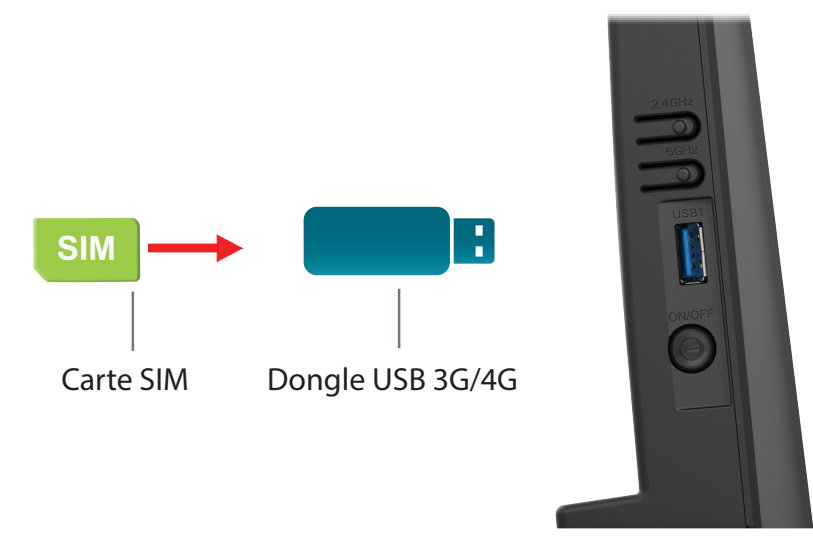

**Étape 3** - Grâce aux informations fournies par votre FAI, accédez à **Advanced > 3G/4G Configuration** (Avancé > Configuration 3G/4G) dans l'utilitaire de configuration Web pour configurer votre connexion. Reportez-vous à **Configuration 3G/4G** sur la page **82** pour de plus amples informations.

Félicitations. Votre dongle USB 3G/4G est maintenant configuré pour fonctionner avec le DSL-3682.

# **Contrôle parental**

Firmware Version (Version du microprogramme) :EU\_1.00

| <u> </u> |
|----------|

| DSL-3682                             | ASSISTANT               | AVANCÉ                                                 | GESTION                           | ÉTAT                         | AIDE                    |
|--------------------------------------|-------------------------|--------------------------------------------------------|-----------------------------------|------------------------------|-------------------------|
| Paramètres sans fil<br>avancés 2,4 G | QoS                     |                                                        |                                   |                              |                         |
| Sans fil avancé 5 G                  | Paramètres anti-attaque | PARENTAL CONTROL                                       | WEBSITE FILTER (CO                | NTRÔLE PARENTAL FI           | LTRE DES SITES WEB)     |
| ALG                                  | DNS                     | Il c'agit d'une fonction                               | do blocado dos adrossos de        | sitas Wab : si satta fansti  | on ost activác l'accès  |
| Redirection de port                  | DNS dynamique           | aux adresses des sites                                 | Web de la liste est refusé.       | e sites web, si cette foncti | on est activee, l'acces |
| Déclenchement de port                | Outils réseau           |                                                        | Filtre de                         | sites Web                    |                         |
| Zone démilitarisée                   | Redirection             |                                                        |                                   | ·                            |                         |
| SAMBA                                | FTPD                    | PARENTAL CONTROL                                       | HTTP CONTENT FILTER (CO           | NTROLE PARENTAL FILTR        |                         |
| Configuration 3G/4G                  | Quota de budget         | Il s'agit d'une fonction<br>http de la liste est refus | de blocage du contenu http<br>sé. | ; si cette fonction est acti | vée, l'accès au contenu |
| Contrôle parental                    | Fermeture de session    |                                                        | Filtrage du                       | contenu Http                 |                         |

### PARENTAL CONTROL -- MAC FILTER (CONTRÔLE PARENTAL -- FILTRE MAC)

Utilise l'adresse MAC pour appliquer le filtrage.

Filtre MAC

### Filtre de sites Web

Les paramètres de filtrage de site Web vous permettent de bloquer l'accès à certains sites Web. Vous pouvez créer une liste de sites à bloquer ou à autoriser (tous les autres sites étant bloqués).

#### **FILTRE WEB**

Access Control Choisissez Allow (Autoriser) ou Deny (Refuser) le trafic dans le menu Mode (Mode de déroulant. contrôle d'accès) :

### WEBSITE FILTER LIST (LISTE FILTRE DES SITES WEB)

La liste des filtres de sites Web actuellement définie s'affiche ici.

### ADD SCHEDULE RULE (AJOUTER UNE RÈGLE DE CALENDRIER)

URL: Saisissez l'adresse d'un site Web.

Day (s) (Jour (s)): Sélectionnez All Week (Toute la semaine) ou Select Day(s) (Jours sélectionnés). Si vous choisissez Jours sélectionnés, cochez les cases en regard des jours de la semaine pour lesquels vous souhaitez que la règle soit établie.

All Day - 24 hrs Cochez cette case pour que la règle s'applique toute la journée. Si (Toute la journée - vous souhaitez que la règle ne s'applique que pendant une certaine 24 h): période, décochez la case et saisissez **Start Time** (Heure de début) et

End Time (Heure de fin).

Cliquez sur **Apply** (Appliquer) pour que les modifications entrent en vigueur.

| <b>D-Lin</b>      | K                  |        |
|-------------------|--------------------|--------|
| DSL-3682          | ADVANCED (AVANCÉ)  | MANAGE |
| Contrôle parental | FILTRE DE SITES WE | В      |

#### Créez une liste de sites Web auxquels vous souhaitez que les périphériques de votre réseau puissent accéder ou non.

| FILTRE WEB                              |                                           |
|-----------------------------------------|-------------------------------------------|
| Access Control Mode (Mode               | le de contrôle d'accès): Refuser ▼        |
|                                         | Appliquer Annuler                         |
|                                         |                                           |
|                                         |                                           |
| WEBSITE FILTER LIST (LISTE FILTR        | E DES SITES WEB)                          |
| WEBSITE FILTER LIST (LISTE FILTR<br>URL | E DES SITES WEB)<br>Schedule (Calendrier) |

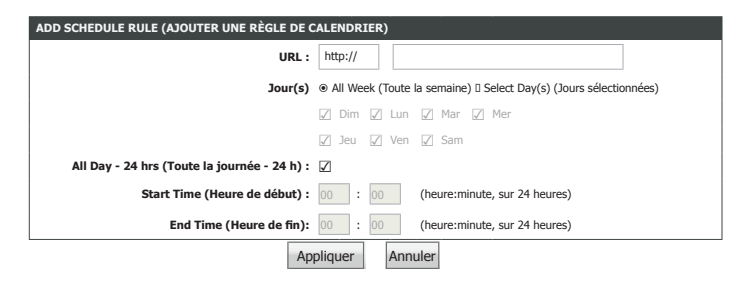

### Filtrage du contenu HTTP

Les paramètres de filtrage de site Web vous permettent de bloquer l'accès à certains contenus en fonction de mots-clés.

#### HTTP CONTENT FILTER (FILTRAGE DU CONTENU HTTP)

Access Control Choisissez Allow (Autoriser) ou Deny (Refuser) le trafic dans le menu Mode (Mode de déroulant. contrôle d'accès) :

#### HTTP CONTENT FILTER LIST (LISTE FILTRE DU CONTENU HTTP)

La liste des filtres de contenu http actuellement définie s'affiche ici.

#### ADD SCHEDULE RULE (AJOUTER UNE RÈGLE DE CALENDRIER)

Keywords (Mots- Saisissez l'adresse d'un site Web. clés) :

Day (s) (Jour (s)): Sélectionnez All Week (Toute la semaine) ou Select Day(s) (Jours sélectionnés). Si vous choisissez Jours sélectionnés, cochez les cases en regard des jours de la semaine pour lesquels vous souhaitez que la règle soit établie.

All Day - 24 hrs Cochez cette case pour que la règle s'applique toute la journée. Si (Toute la journée - vous souhaitez que la règle ne s'applique que pendant une certaine 24 b) : périodo décerbez la case et saisisses **Start Time** (Heure de début) et

24 h) : période, décochez la case et saisissez **Start Time** (Heure de début) et **End Time** (Heure de fin).

Cliquez sur **Apply** (Appliquer) pour que les modifications entrent en vigueur.

| <b>D-Lin</b>      | K                             |                  |
|-------------------|-------------------------------|------------------|
| DSL-3682          | ADVANCED (AVANCÉ)             | MANAGE           |
| Contrôle parental | HTTP CONTENT FILTER (FILTRE D | OU CONTENU HTTP) |

#### P CONTENT FILTER (FILTRE DU CONTENU I

Créez une liste des contenus http auxquels vous souhaitez que les périphériques de votre réseau puissent accéder ou non

| HTTP CONTENT FILTER (FILTRE DU CONTENU HTTP)   |           |
|------------------------------------------------|-----------|
| Access Control Mode (Mode de contrôle d'accès) | Refuser 🔻 |
| Appliquer                                      | Annuler   |

| HTTP CONTENT FILTER LIST (LISTE FILTRE DES   | CONTENU      | JS HTTP)  |                                                   |
|----------------------------------------------|--------------|-----------|---------------------------------------------------|
| Mots-clés                                    |              |           | Schedule (Calendrier)                             |
| Ajouter                                      | Mod          | lifier    | Supprimer                                         |
| ADD SCHEDULE RULE (AJOUTER UNE RÈGLE DE      | CALENDR      | IER)      |                                                   |
| Keywords (Mots-clés) :                       |              |           |                                                   |
| Jour(s)                                      |              | ek (Toute | la semaine) 🛛 Select Day(s) (Jours sélectionnées) |
|                                              | 🗾 Dim        | 🖉 Lun     | 🖉 Mar 🖉 Mer                                       |
|                                              | 🗸 Jeu        | 🖉 Ven     | ☑ Sam                                             |
| All Day - 24 hrs (Toute la journée - 24 h) : | $\checkmark$ |           |                                                   |
| Start Time (Heure de début) :                | 00           | 00        | (heure:minute, sur 24 heures)                     |
| End Time (Heure de fin):                     | 00:          | 00        | (heure:minute, sur 24 heures)                     |
| A                                            | ppliquer     | Ann       | uler                                              |

### Filtre MAC

Les paramètres du filtre des sites Web vous permet d'autoriser ou de bloquer l'accès d'un périphérique à Internet en fonction de son adresse MAC.

#### MAC FILTERING GLOBAL POLICY (STRATÉGIE GLOBALE DE FILTRAGE MAC)

Access Control Choisissez Allow (Autoriser) ou Deny (Refuser) le trafic dans le menu Mode (Mode de déroulant. contrôle d'accès) :

#### BLOCK MAC ADDRESS--BLACKLIST (LISTE NOIRE DES ADRESSES MAC BLOQUÉES)

La liste noire des adresses MAC http actuellement définie s'affiche ici.

#### ADD SCHEDULE RULE (AJOUTER UNE RÈGLE DE CALENDRIER)

Nom d'utilisateur : Saisissez un nom d'utilisateur.

**Current PC's** L'adresse MAC du client que vous utilisez actuellement pour configurer **MACaddress** l'utilitaire de configuration Web s'affiche ici.

(Adresse MAC

actuelle du PC):

Other MAC Address Saisissez l'adresse MAC d'un périphérique que vous souhaitez ajouter à (Autre adresse la liste noire.

#### MAC):

Day (s) (Jour (s)): Sélectionnez All Week (Toute la semaine) ou Select Day(s) (Jours sélectionnés). Si vous choisissez Jours sélectionnés, cochez les cases en regard des jours de la semaine pour lesquels vous souhaitez que la règle soit établie.

All Day - 24 hrs Cochez cette case pour que la règle s'applique toute la journée. Si vous

(Toute la journée - souhaitez que la règle ne s'applique que pendant une certaine période,

24 h) : décochez la case et saisissez **Start Time** (Heure de début) et **End Time** (Heure de fin).

Cliquez sur **Apply** (Appliquer) pour que les modifications entrent en vigueur.

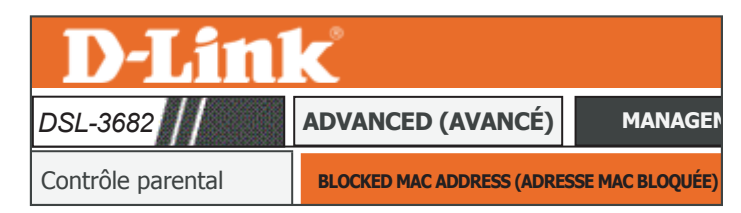

#### OCKED MAC ADDRESS (ADRESSE MAC BLOQUÉE)

Restrictions horaires -- Possibilité de configurer 16 entrées max

Cette page permet d'ajouter une restriction horaire à un périphérique spécial du réseau local connecté au routeur. L'adresse MAC actuelle des PC affiche automatiquement l'adresse MAC du periphérique de réseau local lorsque le navigateur est en cours d'exécution. Pour restriendre un autre périphérique de réseau local, cliquez sur le bouton « Autre adresse MAC» est saissez l'adresse MAC de l'autre périphérique de réseau local. Pour trouver l'adresse MAC d'un PC, ouvrez une fenêtre d'invite de commande, puis saisisez « ipcortig all».

#### Politique globale de filtrage MAC :

O Liste noire --Autoriser tous les paquets mais REFUSER ceux correspondant à des règles spécifiques répertoriées © Liste Blanche --Autoriser tous les paquets mais AUTORISER ceux correspondant à des règles spécifiques répertoriées

| BLOCK MAC ADDRESSBLACKLIST (LIST | E NOIRE DES | S ADRESSES MA | AC BLOQUÉES) |                       |
|----------------------------------|-------------|---------------|--------------|-----------------------|
| Mots-clés                        |             | MAC           |              | Schedule (Calendrier) |
|                                  | Ajouter     | Modifier      | Supprimer    |                       |

| User Name (Nom d'utilisateur) :                       |                                       |
|-------------------------------------------------------|---------------------------------------|
| Ourrent PC's MACaddress (Adresse MAC actuelle du PC): |                                       |
| Other MAC Address (Autre adresse MAC) :               |                                       |
| Jour(s)                                               |                                       |
|                                                       | 🖌 Dim 🖌 Lun 🖌 Mar 🖌 Mer               |
|                                                       | 🖉 Jeu 🖉 Ven 🖉 Sam                     |
| All Day - 24 hrs (Toute la journée - 24 h) :          |                                       |
| Start Time (Heure de début) :                         | 00 : 00 (heure:minute, sur 24 heures) |
| End Time (Heure de fin):                              | 00 : 00 (heure:minute, sur 24 heures) |

# QoS

QoS allows vous permet de donner la priorité au trafic Internet pour assurer une meilleure expérience de navigation Web dans des situations où la bande passante est limitée ou si un grand nombre de périphériques sont utilisés. Elle peut améliorer votre expérience en ligne en garantissant qu'un trafic donné a la priorité sur le reste du trafic réseau (par ex. Voix sur IP, FTP ou Web).

### **QUALITÉ DE SERVICE**

QoS : Cochez ou décochez cette case pour activer ou désactiver la QoS.

### QOS QUEUE (FILE D'ATTENTE DE QOS)

**Direction :** Sélectionnez Upstream (Liaison montante) ou Downstream (Liaison descendante).

Queue Enable (Activer Cochez ou décochez cette case pour activer ou désactiver la mise en la mise en attente): attente.

Bandwidth (Largeur Saisissez une limite maximale pour le trafic en liaison montante. de bande) :

Discipline : Sélectionnez le type de discipline de la QoS.

WRR Weight (Poids Si WRR discipline (Discipline WRR) est sélectionnée, définissez-la ici. WRR) :

**Enable DSCP ReMark** Cochez ou décochez cette case pour activer ou désactiver l'observation (Activer l'observation de DSCP.

#### de DSCP) :

Enable 802.1p ReMark Cochez ou décochez cette case pour activer ou désactiver l'observation (Activer l'observation de 802.1p.

de 802.1p):

Cliquez sur **Save** (Enregistrer) pour que les modifications entrent en vigueur.

### QOS CLASSIFICATION RULES (RÈGLE DE CLASSIFICATION DES QOS)

Les règles QoS actuellement définies s'affichent ici. Cliquez sur **Add a Rule** (Ajouter une règle) pour définir des règles de QoS.

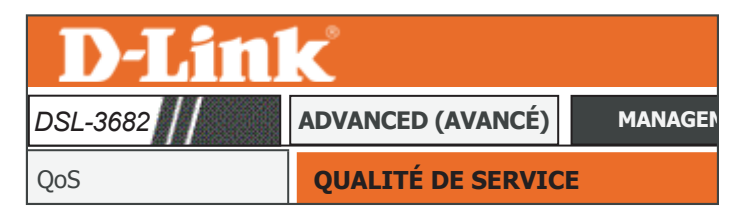

QoS: 
 Enable (Activer) 
 Disable (Désactiver)

Configuration de la table de classification pour la OoS d'IP.

#### QOS QUEUE (FILE D'ATTENTE DE QOS Direction : Liaison montante (LAN -> WAN) Queue Enable (Activer la mise en attente) : Enable (Activer) Disable (Désactiver) Bandwidth (Bande passante): 0 Khits/s (0 signifie que la largeur de bande est illimitée) Discipline : O WRR Priorité stricte Poids WRR : Maximale : 0 Élevée : 0 Moyenne : 0 Basse : 0 (La somme totale doit être inférieure ou égale à 100.) Enable DSCP ReMark (Activer l'observation de DSCP): Enable 802.1p ReMark (Activer l'observation de 802.1p): Save (Enregistrer) Annuler QOS CLASSIFICATION RULES (RÈGLE DE CLASSIFICATION DES QOS Activer Règle Modifier Annule # Action Ajouter une règle

# QoS - Ajouter une règle

#### RULE (RÈGLE) Classify Type (Type de Sélectionnez Upstream Flow (Débit montant). classification): Actions: Activez ou désactivez cette règle lors de l'envoi. Application : Sélectionnez le type d'application prédéfini ou Not Match (Aucune correspondance). La sélection d'une application prédéfinie remplit les champs appropriés avec les données. Physical Ports (Ports Choisissez l'interface à laquelle appliquer la règle. physiques): Destination MAC Saisissez l'adresse MAC cible correspondant à la règle. Si les paquets address (Adresse MAC de données comportent l'adresse MAC, ils sont placés dans le groupe. cible): Destination IP Address Saisissez l'adresse IP cible correspondant à la règle. Si les paquets de (Adresse IP cible) : données comportent l'adresse IP, ils sont placés dans le groupe. Destination Subnet Saisissez le masque de sous-réseau cible correspondant à la règle. Mask (Masque de sousréseau cible): **Destination Port Range** Saisissez la plage de ports cible. (par ex. plage de ports UDP/TCP) (Plage de ports cible) : Source MAC Address Saisissez l'adresse MAC source. Si les paquets de données comportent (Adresse MAC source): l'adresse MAC, ils sont placés dans le groupe. Source IP Address Saisissez l'adresse IP source. Si les paquets de données comportent (Adresse IP source): l'adresse IP, ils sont placés dans le groupe. Source Subnet Mask Saisissez le masque de sous-réseau source. (Masque de sousréseau source): Source Port Range Saisissez la plage de ports source. (par ex. plage de ports UDP/TCP) (Plage de ports source): Protocol (Protocole) : Sélectionnez le type de protocole prédéfini ou Not Match (Aucune

 D-Link

 DSL-3682
 ADVANCED (AVANCÉ)

 MANAGER

 QoS
 AJOUTER DES RÈGLES DE CLASSIFICATION DE QOS

Ajouter une règle

| RULE (RÈGLE)                                                |                             |
|-------------------------------------------------------------|-----------------------------|
| Classify Type (Type de classification) :                    | Classifier le débit montant |
| Actions :                                                   |                             |
| Application :                                               | Pas de correspondance V     |
| Physical Ports (Ports physiques) :                          | Local 🔻                     |
| Adresse MAC cible :                                         |                             |
| Adresse IP cible :                                          |                             |
| Destination Subnet Mask (Masque de sous-<br>réseau cible) : |                             |
| Destination Port Range (Plage de ports cible) :             | ~                           |
| Adresse MAC source :                                        |                             |
| Adresse IP source :                                         |                             |
| Source Subnet Mask (Masque de sous-réseau<br>source) :      |                             |
| Source Port Range (Plage de ports source) :                 | ~                           |
| Protocol (Protocole) :                                      | Pas de correspondance 🔻     |
| Vlan ID (ID du réseau local virtuel) :                      |                             |
| DSCP :                                                      | Pas défini 🔻                |
| 802.1p :                                                    | Pas de correspondance 🔻     |
|                                                             |                             |
| ACTIONS                                                     |                             |
| DSCP Remark (Observation de DSCP) :                         | Pas défini 🔻                |
| 202 1= Demost (Observation do 202 1=) .                     | Rac dófini 🔻 Rac dófini 💌   |

.

Arrière

Oueue (File d'attente) : Non lié

Save (Enregistrer)

correspondance).

### QoS - Ajouter une règle (suite)

Vlan ID (ID du Saisissez le VID (ID du réseau local virtuel), à savoir l'identification du réseau local virtuel utilisé par la norme 802.1Q. Il possède 12 bits et virtuel): permet d'identifier 4096 (2^12) réseaux locaux virtuels. Le nombre maximum de configurations possibles est de 4094.

**DSCP :** Sélectionnez le numéro de priorité dans la file d'attente.

**Queue # (N° de** Sélectionnez le numéro de priorité dans la file d'attente. **filtre d'attente) :** 

#### ACTIONS

DSCP Remark La plage de DSCP peut être comprise entre 0 et 63. (Observation de DSCP) :

802.1p Remark Sélectionnez cette option pour activer/désactiver la norme 802.1p. La (Observation de norme IEEE 802.1p établit huit niveaux de priorité (0 ~ 7). Bien que les 802.1p): administrateurs réseau doivent déterminer les associations réelles, IEEE a émis de vastes recommandations.

Sept correspond à la priorité maximale ; ce nombre est généralement affecté au trafic critique pour le réseau (par ex. mise à jour des tables de protocole RIP et OSPF). Cinq et six sont souvent des applications sensibles au délai, par ex. vidéo interactive ou voix. Les classes de données quatre à un vont des applications à charge contrôlée (par ex. diffusion multimédia et trafic essentiel pour l'activité, transmission de données SAP) jusqu'au trafic « éligible à la perte ». Zéro correspond à la priorité par défaut de meilleur effort, appelée automatiquement lorsqu'aucune autre valeur n'est définie.

Queue # (N° de Sélectionnez Low (Bas), Medium (Moyen), High (Élevé) ou Highest filtre d'attente): (Maximal).

Cliquez Save (Enregistrer) pour ajouter une règle de QoS.

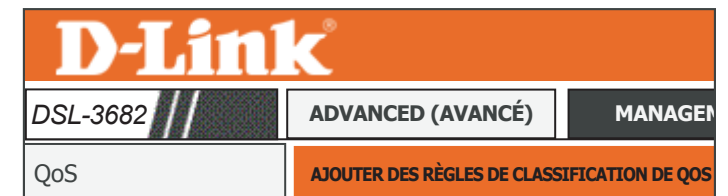

| RULE (RÉGLE)                                                |                                            |
|-------------------------------------------------------------|--------------------------------------------|
| Classify Type (Type de classification) :                    | Classifier le débit montant                |
| Actions :                                                   | Enable (Activer)      Disable (Désactiver) |
| Application :                                               | Pas de correspondance 🔻                    |
| Physical Ports (Ports physiques) :                          | Local <b>v</b>                             |
| Adresse MAC cible :                                         |                                            |
| Adresse IP cible :                                          |                                            |
| Destination Subnet Mask (Masque de sous-<br>réseau cible) : |                                            |
| Destination Port Range (Plage de ports cible) :             | ~                                          |
| Adresse MAC source :                                        |                                            |
| Adresse IP source :                                         |                                            |
| Source Subnet Mask (Masque de sous-réseau<br>source) :      |                                            |
| Source Port Range (Plage de ports source) :                 | ~                                          |
| Protocol (Protocole) :                                      | Pas de correspondance V                    |
| Vlan ID (ID du réseau local virtuel) :                      |                                            |
| DSCP :                                                      | Pas défini 🔻                               |
| 802.1p :                                                    | Pas de correspondance V                    |
|                                                             |                                            |
| ACTIONS                                                     |                                            |
| DSCP Remark (Observation de DSCP) :                         | Pas défini 🔻                               |
| 802.1p Remark (Observation de 802.1p) :                     | Pas défini   Pas défini                    |
| Queue (File d'attente) :                                    | Non lié 🔻                                  |
| Save (Enr                                                   | egistrer) Arrière                          |

### Paramètres anti-attaque

Cette section vous permet de configurer automatiquement votre routeur pour qu'il détecte plusieurs types d'attaques connues et vous en prémunisse. Une attaque par déni de services (DoS) se caractérise par une tentative délibérée des attaquants d'empêcher les utilisateurs légitimes d'un service de l'utiliser.

#### ANTI-ATTACK CONFIGURATION (CONFIGURATION ANTI-ATTAQUE)

Enable Anti- Cochez cette option pour activer les paramètres anti-attaque. Attack (Activer l'anti-attaque) :

Enable Attack Log Cochez cette option pour activer la journalisation. (Activer le journal des attaques) :

Cliquez sur **Submit** (Soumettre) pour enregistrer vos modifications.

| <b>D-Lin</b>                                                                             | K                   |        |
|------------------------------------------------------------------------------------------|---------------------|--------|
| DSL-3682                                                                                 | ADVANCED (AVANCÉ)   | MANAGE |
| Paramètres anti-attaque                                                                  | ANTI-ATTAQUE        |        |
| ANTI-ATTAQUE<br>Anti-attaque                                                             |                     |        |
| ANTI-ATTACK CONFIGURATION (CONFIGURA                                                     | ITION ANTI-ATTAQUE) |        |
| Enable Anti-Attack (Activer l'anti-att<br>Enable Attack Log (Activer le journal des atta | aques): ☑           |        |
|                                                                                          | Envoyer Actualiser  |        |

# DNS

Le système de nom de domaine (DNS) est un service Internet qui traduit les noms de domaine en adresses IP. Les noms de domaine étant alphabétiques, ils sont plus faciles à mémoriser. Cependant, Internet repose sur des adresses IP. Chaque fois que vous utilisez un nom de domaine, un service DNS doit le traduire en adresse IP correspondante. Par exemple, le nom de domaine www.exemple.com pourrait être traduit par 198.105.232.4.

Le système DNS constitue en fait son propre réseau. Si un serveur DNS ne sait pas comment traduire un nom de domaine en particulier, il en demande un autre, et ainsi de suite, jusqu'à ce que l'adresse IP correcte soit retournée.

### DNS SERVER CONFIGURATION (CONFIGURATION DU SERVEUR DNS)

WAN Connection Sélectionnez la connexion au réseau étendu que vous souhaitez (Connexion au configurer. réseau étendu) :

IPv4 Static Cochez cette case pour activer le DNS statique de ce serveur DNS. DNS (DNS IPv4 statique) :

**Preferred DNS** Saisissez l'adresse IP du serveur DNS fournie. **Server (Serveur** 

DNS principal):

Alternate DNS Saisissez l'adresse IP du serveur DNS secondaire. Server (Serveur

DNS secondaire):

Cliquez sur **Apply** (Appliquer) pour que les modifications entrent en vigueur.

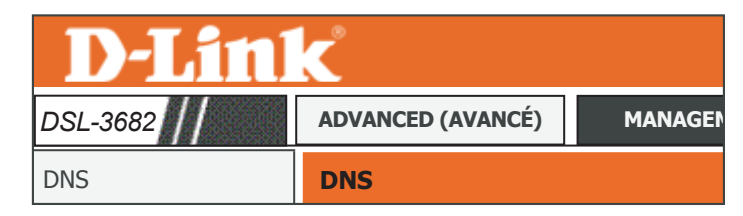

| DNS SERVER CONFIGURATION (CONFIGURATION DU SERV | EUR DNS)   |
|-------------------------------------------------|------------|
| WAN Connection (Connexion au WAN) :             | ADSL 🔻     |
| DNS IPv4 statique :                             | Activé     |
| Serveur DNS principal :                         |            |
| Serveur DNS secondaire :                        |            |
| Appliqu                                         | er Annuler |

Cliquez sur « Apply » (Appliquer) pour enregistrer la nouvelle configuration

# **DNS dynamique**

La fonction DDNS (DNS dynamique) vous permet d'héberger un serveur (par ex. Web, FTP ou de jeux) en utilisant un nom de domaine que vous avez acquis (www. nomdedomainequelconque.com) avec votre adresse IP attribuée dynamiquement. La plupart des fournisseurs d'accès Internet haut débit attribuent des adresses IP dynamiques (changeantes). Si vous faites appel à un fournisseur de services DDNS, n'importe qui peut saisir votre nom de domaine et se connecter à votre serveur, quelle que soit votre adresse IP.

Cliquez sur Add (Ajouter) ou sur Edit (Modifier) pour afficher les options de configuration du DNS dynamique.

#### **DNS DYNAMIQUE**

Les règles DDNS actuellement définies s'affichent ici. Pour créer une nouvelle règle DDNS, cliquez sur le bouton **Add** (Ajouter). Si vous souhaitez supprimer un mappage existant, sélectionnez-le dans le tableau et cliquez sur le bouton **Delete** (Supprimer). Si vous souhaitez modifier une règle, sélectionnez-la dans le tableau et cliquez sur le bouton **Edit** (Modifier).

#### ADD DYNAMIC DNS (AJOUTER LE DNS DYNAMIQUE)

DDNS provider Sélectionnez le fournisseur DDNS que vous souhaitez utiliser. (Fournisseur de DDNS) :

Hostname (Nom Saisissez le nom d'hôte que vous avez enregistré auprès du fournisseur d'hôte) : de DNS dynamique.

Interface : Sélectionnez l'interface appropriée.

Username (Nom Saisissez le nom d'utilisateur correspondant à votre compte DNS d'utilisateur) : dynamique.

Password (Mot de Saisissez le mot de passe correspondant à votre compte DNS passe) : dynamique.

Cliquez sur Apply (Appliquer) lorsque vous avez terminé.

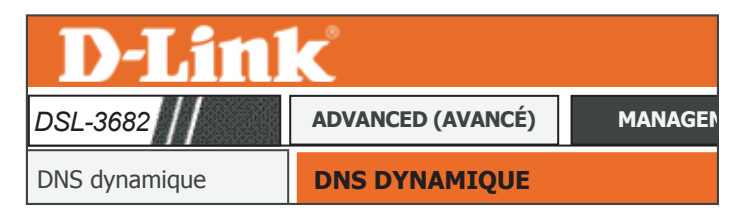

#### YNAMIQUE

a fonction DNS dynamique vous permet d'héberger un serveur (Web, FFP, de jeux, etc.) en utilisant un nom de domaine que vous wez aquis (www.xoc.cm) avec votre adresse IP atthibué dynamiquement. La plurant des Jourisseurs d'accès Internet haut débit thribuert des adresses IP dynamiques (changeantes). Si vous utilisez un fournisseur de sarvices DDNS, quiconque peut entrer votre om d'hôte pour se connectre à votre serveur de jeux, quelle que soit votre adresse IP.

| NS DYNAMIQUE            |                             |                |           |
|-------------------------|-----------------------------|----------------|-----------|
| Nom d'hôte              | Nom d'utilisateur           | Service        | Interface |
|                         | Ajouter Modi                | fier Supprimer |           |
| DD DYNAMIC DNS (AJOUTER | LE DNS DYNAMIQUE)           |                |           |
| DDNS provie             | ler (Fournisseur de DDNS) : | DynDNS.org     |           |
|                         | Hostname (Nom d'hôte) :     |                |           |
|                         | Interface :                 | ADSL V         |           |
| Use                     | rname (Nom d'utilisateur) : |                |           |
|                         | Password (Mot de passe) :   |                |           |
|                         | Appliquer                   | Annuler        |           |

# **Outils réseau**

GESTION

**AVANCÉ** 

**D-Link** 

Firmware Version (Version du microprogramme) :EU\_1.00

AIDE

ÉTAT

| DSL-3682                             | ASSISTANT               |
|--------------------------------------|-------------------------|
| Paramètres sans fil<br>avancés 2,4 G | QoS                     |
| Sans fil avancé 5 G                  | Paramètres anti-attaque |
| ALG                                  | DNS                     |
| Redirection de port                  | DNS dynamique           |
| Déclenchement de port                | Outils réseau           |
| Zone démilitarisée                   | Redirection             |
| SAMBA                                | FTPD                    |
| Configuration 3G/4G                  | Quota de budget         |
| Contrôle parental                    | Fermeture de session    |
|                                      |                         |

| NETWORK TOOLS IGMP P                                 | ROXY (OUTILS RÉSEAU PROXY IGMP)                                |
|------------------------------------------------------|----------------------------------------------------------------|
| Transmission de contenu identi                       | que, notamment multimédia, entre une source et un certain nomb |
| de destinataires.                                    |                                                                |
|                                                      | Proxy IGMP                                                     |
|                                                      |                                                                |
| NETWORK TOOLS IGMP S                                 | NOOPING (OUTILS RÉSEAU SURVEILLANCE IGMP)                      |
| Transmission de contenu identi-<br>de destinataires. | que, notamment multimédia, entre une source et un certain nomb |
|                                                      | Surveillance du trafic IGMP                                    |
|                                                      |                                                                |
|                                                      | OUTTUS DÉSEAU LIDND)                                           |
|                                                      | UNITES RESEAU UPNP)                                            |
| Permet d'activer ou de désactiv                      | er l'UPnP.                                                     |
|                                                      | UPnP                                                           |
|                                                      |                                                                |
| NETWORK TOOLS DSL (O                                 | UTILS RÉSEAU DSL)                                              |
| Permet de configurer les param                       | ètres avancés du DSL.                                          |
| 5                                                    | DCI                                                            |
|                                                      | DSL                                                            |
|                                                      |                                                                |
| NETWORK TOOLS PRINTE                                 | R (OUTILS RESEAU IMPRIMANTE)                                   |
|                                                      |                                                                |
| Permet de gérer l'imprimante.                        |                                                                |
| Permet de gérer l'imprimante.                        | Imprimante                                                     |

### **Proxy IGMP**

Créer un proxy IGMP permet au système d'envoyer des messages de l'hôte IGMP au nom d'hôtes qu'il a détectés via des interfaces IGMP standards. Il peut ainsi servir de proxy pour ses hôtes après avoir été activé.

#### IGMP PROXY CONFIGURATION (CONFIGURATION DU PROXY IGMP)

WAN Interface (Interface Sélectionnez l'interface de réseau étendu que vous souhaitez du réseau étendu) : configurer.

Version IGMP : Sélectionnez IGMP V1, IGMP V2 ou IGMP V3 dans la liste.

**Enable IGMP Proxy** Sélectionnez la connexion au réseau local à utiliser. (Activer le proxy IGMP) :

Enable PassThrough Cochez cette case pour activer l'intercommunication. (Activer

l'intercommunication):

Cliquez sur**Apply** (Appliquer) lorsque vous avez terminé.

| <b>D-Lin</b>  | C                 |         |
|---------------|-------------------|---------|
| DSL-3682      | ADVANCED (AVANCÉ) | MANAGEN |
| Outils réseau | PROXY IGMP        |         |

#### IGMP

Le proxy IGMP permet au système et d'envoyer des messages de l'hôte IGMP au nom des hôtes que le système a détecté via ses interfaces IGMP standard. Le système sert de proxy pour ses hôtes lorsque vous l'activez en : 1. Activant le proxy IGMP sur une interface de réseau étendu (liaison montante) qui se connecte à un routeur exécutant ITGMP. 2. Activant l'IGMP sur une interface de réseau étendu (liaison montante) qui se connecte à un routeur exécutant ITGMP.

| WAN Connection (Connexion au WAN): ADSL V   |
|---------------------------------------------|
| Version IGMP : IGMP V3 V                    |
| Enable IGMP Proxy (Activer le proxy IGMP) : |
| Activer l'intercommunication :              |
| Appliquer Annuler                           |
|                                             |

Actualiser

#### TABLEAU IGMP

L'état actuel du proxy IGMP s'affiche dans le tableau.

### Surveillance du trafic IGMP

L'activation de cette option permet au routeur de surveiller le trafic IGMP (protocole Internet de gestion multipoints), ce qui peut aider à détecter les clients qui ont besoin de flux de multidiffusion.

### **CONFIGURATION IGMP**

**Enable IGMP** Cochez cette case pour activer l'IGMP. (Activer IGMP) :

Cliquez sur Apply (Appliquer) lorsque vous avez terminé.

| D-Link                                                                                                    |                   |        |  |  |
|----------------------------------------------------------------------------------------------------|-------------------|--------|--|--|
| DSL-3682                                                                                                    | ADVANCED (AVANCÉ) | MANAGE |  |  |
| Outils réseau                                                                                                 | IGMP              |        |  |  |
| IGMP                                                                                                    |                   |        |  |  |
| Transmission de concenu de nuque, nocamment multimedia, ence une source et un certain nombre de descinacares. |                   |        |  |  |
| CONFIGURATION IGMP<br>Enabled (Activé): 🗹                                                                     |                   |        |  |  |

Appliquer

Annuler

### UPnP

Cette page permet de configurer l'UPnP. UPnP contribue à configurer automatiquement les logiciels et les périphériques sur votre réseau afin d'accéder aux ressources dont ils ont besoin.

### UPNP SETUP (CONFIGURATION UPNP)

Enable UPnP Activez ou désactivez l'UPNP. (Activer UPnP) :

Cliquez sur**Apply** (Appliquer) lorsque vous avez terminé.

### UPNP PORT LIST (LISTE DES PORTS UPNP)

Les règles UPnP actuellement configurées s'affichent ici.

| DSL-3682                                                                                            | ADVANCED (AVANCÉ)                                                            | MAN           |
|----------------------------------------------------------------------------------------------------|------------------------------------------------------------------------------|---------------|
| Outils réseau                                                                                       | UPNP                                                                         |               |
| UPnP<br>Le service Universal Plug and Play (UPnP) p<br>à poste.                                     | ermet aux périphériques réseau de prendre en charge la fonctionnalité Plug : | Plug & Play p |
| UPnP<br>Le service Universal Plug and Play (UPnP) pr<br>à poste.<br>UPNP SETUP (CONFIGURATION UPNP) | ermet aux périphériques réseau de prendre en charge la fonctionnalité Plug : | Plug & Play p |
| UPnP<br>Le service Universal Plug and Play (UPnP) p<br>à poste.<br>UPNP SETUP (CONFIGURATION UPNP)  | ermet aux périphériques réseau de prendre en charge la fonctionnalité Plug i | Plug & Play p |

### DSL

Cette page vous permettez de définir le mode et le type xDSL. Il est recommandé d'utiliser les paramètres par défaut.

#### DISPLAY LIST (AFFICHER LA LISTE)

xDSL Mode (Mode Choisissez entre les modes Auto Sync-Up, VDSL, ADSL2+, ADSL2, xDSL): G.DMT, T1.413, G.lite.

xDSL Type (Type Sélectionnez le type d'annexe correspondant à votre connexion DSL. xDSL) :

Cliquez sur**Apply** (Appliquer) lorsque vous avez terminé.

| <b>D-Link</b>                                                                                                    |                   |         |  |  |
|----------------------------------------------------------------------------------------------------|-------------------|---------|--|--|
| DSL-3682                                                                                                    | ADVANCED (AVANCÉ) | MANAGEN |  |  |
| Outils réseau                                                                                                    | PARAMÈTRES DSL    |         |  |  |
| PARAMÈTRES DSL                                                                                                    |                   |         |  |  |
| PARAMETRES DSL<br>Cette page permet de configurer les paramètres DSL de votre routeur DSL. Vous devez désactiver la fonction DSL pour modifier le<br>mode DSL. |                   |         |  |  |

| DISPLAY LIST (AFFICHER LA LISTE) |                  |
|----------------------------------|------------------|
| xDSL Mode (Mode xDSL) :          | Synchro auto     |
| xDSL Type (Type xDSL) :          | ANNEXE A/I/J/L/M |
| Ap                               | opliquer         |

### Imprimante

Cette page vous permet de configurer le serveur d'impression.

Enable (Activer) : Cochez cette case pour activer le serveur d'impression.

Printer Name Saisissez un nouveau de réseau de l'imprimante. (Nom de l'imprimante) :

URL: L'URL permettant d'accéder à l'imprimante s'affiche ici.

### **DISPLAY LIST (AFFICHER LA LISTE)**

Les imprimantes actuellement configurées s'affichent ici.

| DSL-3682                                                                                                 | ADVANCED (AVANCÉ) MAN       |
|----------------------------------------------------------------------------------------------------|-----------------------------|
| Outils réseau                                                                                            | PARAMÈTRES DU SERVEUR D'IMP |
|                                                                                                    |                             |
|                                                                                                    |                             |
| PARAMÈTRES DU SERVEUR D'IMPRESSION                                                                       | soort d'imprimante          |
| PARAMÈTRES DU SERVEUR D'IMPRESSION<br>Cette page vous permet d'activer/désactiver le su                  | pport d'imprimante          |
| PARAMÈTRES DU SERVEUR D'IMPRESSION<br>Cette page vous permet d'activer/désactiver le su                  | pport d'imprimante          |
| PARAMÈTRES DU SERVEUR D'IMPRESSION<br>Cette page vous permet d'activer/désactiver le su<br>Enable (Activ | er): Z                      |

| DISPLAY LIST (AFFICHER LA L | ISTE)     |         |                              |
|-----------------------------|-----------|---------|------------------------------|
| Fabricant                   | Modèle    | CMD     | Version du<br>microprogramme |
| INCONNU                     | INCONNU   | INCONNU | INCONNU                      |
|                             | Appliquer | Annuler |                              |

# Redirection

| Page du produit :DSL-36              | 82                      |                       | Firn              | nware Version (Version du mi | croprogramme) :EU_1.00 |
|--------------------------------------|-------------------------|-----------------------|-------------------|------------------------------|------------------------|
| <b>D-Lin</b> l                       | K                       |                       |                   |                              |                        |
| DSL-3682                             | ASSISTANT               | AVANCÉ                | GESTION           | ÉTAT                         | AIDE                   |
| Paramètres sans fil<br>avancés 2,4 G | QoS                     |                       |                   |                              |                        |
| Sans fil avancé 5 G                  | Paramètres anti-attaque | ACHEMINEMENT STA      | TIQUE             |                              |                        |
| ALG                                  | DNS                     | Acheminement statique |                   |                              |                        |
| Redirection de port                  | DNS dynamique           |                       | Acheminer         | ment statique                |                        |
| Déclenchement de port                | Outils réseau           |                       |                   |                              |                        |
| Zone démilitarisée                   | Redirection             | IPV6 STATIC ROUTE     | (ACHEMINEMENT STA | TIQUE IPV6)                  |                        |
| SAMBA                                | FTPD                    | Acheminement statique | e IPv6.           |                              |                        |
| Configuration 3G/4G                  | Quota de budget         |                       | Achemineme        | ent statique IPv6            |                        |
| Contrôle parental                    | Fermeture de session    |                       |                   |                              |                        |

### Acheminement statique

La section Static Routes (Acheminements statiques) vous permet de définir des acheminements personnalisés afin de contrôler la manière dont le trafic de données peut être déplacé sur le réseau.

#### ROUTING -- STATIC ROUTE (ACHEMINEMENT -- ACHEMINEMENT STATIQUE)

Les acheminements statiques actuellement définis s'affichent ici. Vous pouvez définir 30 acheminements statiques au total. Pour créer une nouvelle règle, cliquez sur le bouton **Add** (Ajouter). Si vous souhaitez supprimer une règle, sélectionnez-la dans le tableau et cliquez sur le bouton **Delete** (Supprimer). Si vous souhaitez modifier une règle, sélectionnez-la dans le tableau et cliquez sur le bouton **Edit** (Modifier).

#### STATIC ROUTE ADD (AJOUT D'UN ACHEMINEMENT STATIQUE)

**Destination** Saisissez l'adresse IP du routeur cible.

**Network Address** 

(Adresse réseau

cible):

Subnet Mask Saisissez le masque de sous-réseau de l'adresse IP cible. (Masque de sous-

réseau):

Use Gateway IP Saisissez l'adresse IP du routeur à passerelle à utiliser.

Address (Utiliser

l'adresse IP d'une

passerelle) :

Use Interface Sélectionnez l'interface à utiliser dans le menu déroulant.

(Utiliser une

interface) :

Cliquez sur **Apply** (Appliquer) pour que les modifications entrent en vigueur.

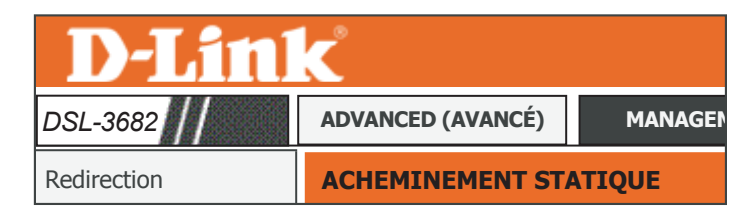

#### HEMINEMENT STATIQU

Saisissez l'adresse du réseau cible, le masque de sous-réseau, la passerelle ET/OU l'interface de réseau étendu disponible, puis diquez sur « Apply » (Appliquer) pour ajouter l'entrée au tableau de routage. Vous nouvez configurer un maximum de 30 entrées.

| ROUTING STATIC ROUTE (ACHEMINEMENT ACHEMINEMENT STATIQUE) |                                               |                 |           |  |  |  |
|-----------------------------------------------------------|-----------------------------------------------|-----------------|-----------|--|--|--|
| Cible                                                     | Masque de sous-réseau                         | Passerelle      | Interface |  |  |  |
|                                                           | Ajouter Modifier                              | Supprimer       |           |  |  |  |
| STATIC ROUTE ADD (AJOUT D'U                               | N ACHEMINEMENT STATIQUE)                      |                 |           |  |  |  |
| Destination Network Addre                                 | ess (Adresse réseau cible) :                  |                 |           |  |  |  |
| Subnet Mask                                               | (Masque de sous-réseau) :                     |                 |           |  |  |  |
| Use Gateway IP Address                                    | (Utiliser l'adresse IP d'une<br>passerelle) : |                 |           |  |  |  |
| Use Interfa                                               | ce (Utiliser une interface) : VD              | SL 🔻            |           |  |  |  |
|                                                           | Ар                                            | oliquer Annuler | ]         |  |  |  |

### **Acheminement IPV6 statique**

La section Static Routes (Acheminements statiques) vous permet de définir des acheminements personnalisés afin de contrôler la manière dont le trafic de données peut être déplacé sur le réseau.

#### ROUTING -- STATIC ROUTE (ACHEMINEMENT -- ACHEMINEMENT STATIQUE)

Les acheminements statiques actuellement définis s'affichent ici. Vous pouvez définir 30 acheminements statiques au total. Pour créer une nouvelle règle, cliquez sur le bouton **Add** (Ajouter). Si vous souhaitez supprimer une règle, sélectionnez-la dans le tableau et cliquez sur le bouton **Delete** (Supprimer). Si vous souhaitez modifier une règle, sélectionnez-la dans le tableau et cliquez sur le bouton **Edit** (Modifier).

#### IPV6 STATIC ROUTE ADD (AJOUT D'UN ACHEMINEMENT STATIQUE IPV6)

Enable (Activer) : Cochez cette case pour activer cet acheminement.

**Destination** Saisissez l'adresse IP du routeur cible.

**Network Address** 

(Adresse réseau

cible):

Use Gateway IP Saisissez l'adresse IP du routeur à passerelle à utiliser.

**Address (Utiliser** 

l'adresse IP d'une

passerelle):

Use Interface Sélectionnez l'interface à utiliser dans le menu déroulant.

(Utiliser une

interface):

Cliquez sur **Apply** (Appliquer) pour que les modifications entrent en vigueur.

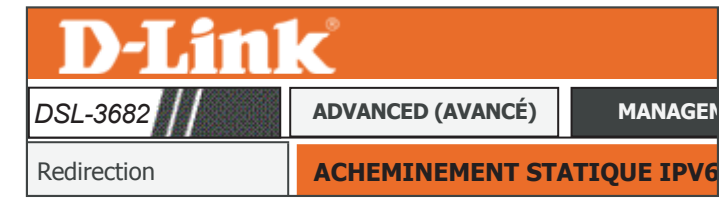

#### IPV6 STATIC ROUTE (ACHEMINEMENT STATIQUE IPV

Sabissez l'adresse du réseau cible, le masque de sous-réseau, la passerelle ET/OU l'Interface de réseau étendu disponible, puis cliquez sur q Apply « Appliquer) pour jouter l'entrée au tableau d'acheminement. L'adresse IP de passerelle doit correspondre à la passerelle par défaut de la connexion V6 établie pour s'appliquer.

ous pouvez configurer un maximum de 30 entrées

| État                        | Cible                                         | Passerelle        | Interface |
|-----------------------------|-----------------------------------------------|-------------------|-----------|
|                             | Ajouter                                       | fier Supprimer    |           |
|                             |                                               |                   |           |
| IPV6 STATIC ROUTE ADD (AJOU | T D'UN ACHEMINEMENT STA                       | TIQUE IPV6)       |           |
|                             | Enable (Activer) :                            |                   |           |
| Destination Network Addr    | ess (Adresse réseau cible) :                  |                   | ]         |
| Use Gateway IP Address      | (Utiliser l'adresse IP d'une<br>passerelle) : |                   | ]         |
| Use Interfa                 | ce (Utiliser une interface) :                 | LAN Group1        |           |
|                             |                                               | Appliquer annuler |           |
### FTPD

| Page du produit :DSL-3682 Firmware Version (Version du microprogramme) :EU_1.00 |                         |        |         |      | croprogramme) :EU_1.00 |
|---------------------------------------------------------------------------------|-------------------------|--------|---------|------|------------------------|
| <b>D-Lin</b> l                                                                  | K                       |        |         |      |                        |
| DSL-3682                                                                        | ASSISTANT               | AVANCÉ | GESTION | ÉTAT | AIDE                   |
| Paramètres sans fil<br>avancés 2,4 G                                            | QoS                     |        |         |      |                        |
| Sans fil avancé 5 G                                                             | Paramètres anti-attaque |        |         |      |                        |
| ALG                                                                             | DNS                     |        |         |      |                        |
| Redirection de port                                                             | DNS dynamique           |        |         |      |                        |
| Déclenchement de port                                                           | Outils réseau           |        |         |      |                        |
| Zone démilitarisée                                                              | Redirection             |        |         |      |                        |
| SAMBA                                                                           | FTPD                    |        |         |      |                        |
| Configuration 3G/4G                                                             | Quota de budget         |        |         |      |                        |
| Contrôle parental                                                               | Fermeture de session    |        |         |      |                        |

### **Configuration du FTPD**

À partir de cette page, vous pouvez configurer le serveur FTP. Reportez-vous à **Compte FTPD** sur la page **106** pour plus d'informations à propos de la configuration des comptes FTP.

#### FTP SERVER SETTING (CONFIGURATION D'UN SERVEUR FTP)

**FTP Server** Affiche l'état du serveur FTP. (Serveur FTP) :

Enable FTP Server Activez ou désactivez le serveur FTP. (Activer le serveur

FTP):

**FTP Server Port** C'est le numéro de port à utiliser pour le FTP. La valeur par défaut est (**Port/Serveur 2121**.

FTP):

Cliquez sur **Submit** (Soumettre) pour que les modifications entrent en vigueur.

| <b>D-Link</b>     |                   |  |  |  |
|-------------------|-------------------|--|--|--|
| ADVANCED (AVANCÉ) | MANAGEN           |  |  |  |
| FTP               |                   |  |  |  |
|                   | ADVANCED (AVANCÉ) |  |  |  |

| FTP SERVER SETTING (CONFIGURATION D'UN SERVEUR FTP) |          |  |  |  |  |
|-----------------------------------------------------|----------|--|--|--|--|
| FTP Server (Serveur FTP) :                          | Éteint 🔻 |  |  |  |  |
| Activer le serveur FTP :                            |          |  |  |  |  |
| FTP Server Port (Port/Serveur FTP) :                | 2121     |  |  |  |  |
| Envoyer                                             | Annuler  |  |  |  |  |

Vous pouvez activer ou désactiver le serveur FTP et définir son port ici.

### **Compte FTPD**

À partir de cette page, vous pouvez configurer le serveur FTP. Reportez-vous à **Configuration du FTPD** sur la page **105** pour plus d'informations à propos de la configuration des comptes FTP.

#### FTP USER MANAGE (GESTION DES UTILISATEURS DU FTP)

À partir de cette zone, vous pouvez ajouter des comptes utilisateur FTP.

- Username (Nom Saisissez le nom d'utilisateur souhaité. d'utilisateur) :
- Password (Mot de Saisissez le mot de passe souhaité. passe) :
  - Rights (Droits) : Sélectionnez les droits d'accès aux fichiers de l'utilisateur.

Cliquez sur Append (Ajouter) pour ajouter cet utilisateur.

#### ACCOUNT TABLE (TABLE DE COMPTES UTILISATEUR)

Ce tableau affiche les comptes utilisateur FTP actuellement configurés. Pour changer les paramètres d'un utilisateur, cliquez sur **Edit** (Modifier). Pour supprimer un compte utilisateur, cliquez sur **Delete** (Supprimer).

| <b>D-Lin</b> | K                 |         |
|--------------|-------------------|---------|
| DSL-3682     | ADVANCED (AVANCÉ) | MANAGEN |
| FTPD         | FTP               |         |

| FTP USER MANAGE (GESTION DES UTILISATEURS DU FTP) |                       |             |
|---------------------------------------------------|-----------------------|-------------|
| Username (Nom d'utilisateur) :                    |                       |             |
| Password (Mot de passe) :                         |                       |             |
| Rights (Droits) :                                 | 🗌 Affichage 🗌 Charger | Télécharger |
| Ajouter                                           | Actualiser            |             |
|                                                   |                       |             |
| ACCOUNT TABLE (TABLEAU DES COMPTES UTILISATEUR)   |                       |             |
|                                                   |                       |             |

Affich

Télécharg

Vous pouvez gérer les données des utilisateurs du ETP ici, notamment le nom d'utilisateur, le mot de passe et les droits.

### Quota de budget

Si votre plan de services Internet possède un plafond de données qui limitent la quantité totale de données que vous pouvez transférer qui vous facture en fonction du volume de données que vous transférez, vous pouvez utiliser la fonction Budget Quota (quota de budget) pour vous aider à gérer votre utilisation. Une fois le quota de budget épuisé, le routeur bloque l'accès à Internet.

#### TRAFFIC QUOTA (QUOTA DU TRAFIC)

Les quotas de budget actuellement définis s'affichent ici. Vous pouvez définir 30 règles au total. Pour créer une nouvelle règle, cliquez sur le bouton **Add** (Ajouter). Pour supprimer une règle, cliquez sur l'icône de la corbeille correspondante. Pour modifier une règle, cliquez sur l'icône du crayon correspondante.

#### BUDGET QUOTA SETTINGS (PARAMÈTRES DE QUOTA DU BUDGET)

| Select Interface<br>(Sélectionner une<br>interface) :                | Sélectionnez l'interface à laquelle appliquer le budget.                    |
|----------------------------------------------------------------------|-----------------------------------------------------------------------------|
| Enable Current Rule (Activer<br>une règle de QoS) :                  | Cochez cette case pour activer le quota de budget.                          |
| Limit Times(days) (Durée<br>limite (jours)) :                        | Saisissez le nombre de jours pendant lesquels appliquer le quota de budget. |
| Start Router Time (Heure de démarrage du routeur) :                  | L'heure de démarrage du quota de budget s'affiche ici.                      |
| Enable Download Quota<br>(Activer un quota de<br>téléchargement) :   | Cochez cette case pour activer le quota de téléchargement.                  |
| Download Quota (Max, MB)<br>(Quota de téléchargement<br>(Max, Mo)) : | Saisissez le quota maximum de téléchargement en méga-octets<br>(Mo)         |
| Enable Upload Quota<br>(Activer un quota de<br>chargement) :         | Cochez cette case pour activer le quota de transfert.                       |
| Upload Quota (Max, MB)<br>(Quota de transfert (Max,<br>Mo)) :        | Saisissez le quota maximum de transfert en méga-octets (Mo)                 |
|                                                                      | Cliquez sur <b>Apply</b> (Appliquer) pour ajouter ce quota du budget.       |

| DSL-3682                                                                                                    | AD               | VANCE                  | ED (A                 | VANC       | ĊÉ)                         | Μ                 | IANAGI             |
|----------------------------------------------------------------------------------------------------|------------------|------------------------|-----------------------|------------|-----------------------------|-------------------|--------------------|
| Quota de budget QUOTA DE BUDGET                                                                                                    |                  |                        |                       |            |                             |                   |                    |
| ueta de hudeet                                                                                                    |                  |                        |                       |            |                             |                   |                    |
| quota de budget permet de mettre en œuvre                                                                                                    | e la limitation. |                        |                       |            |                             |                   |                    |
| marque : le redémarrage vide les données du                                                                                                    | u trafic.        |                        |                       |            |                             |                   |                    |
| Enable Budget Quota (Activer un qu                                                                                                    | lota de budg     | let): ⊻                |                       |            |                             |                   |                    |
|                                                                                                    | Applique         | er Anr                 | nuler                 |            |                             |                   |                    |
|                                                                                                    |                  |                        |                       |            |                             |                   |                    |
| ACTIVITY ACTIVITYA ACTIVITYA ACTIVITYA ACTIVITYA ACTIVITYA ACTIVITYA ACTIVITYYA ACTIVITYYYA A | SUR LE TRA       | VFIC)                  | ota (Max, MB)         | Activer    | Upload Quot                 | a (Max, M         | lodifier Supprimer |
| Temps Rout<br>(jours): Heu                                                                                                    | teur Bas<br>ure  | (Quota de tél<br>(Max, | échargement<br>Mo)) : | Haut       | MB) (Quot<br>transfert (Ma: | a de<br>r, Mo)) : |                    |
|                                                                                                    | Ajouter          | Modifier               | Sup                   | primer     |                             |                   |                    |
|                                                                                                    | / youter         | riodiner               | bap                   | printer    |                             |                   |                    |
| UDGET QUOTA SETTING (CONFIGURATIO                                                                                                    | ON DU QUOT       | TA DU BUDG             | ET)                   |            |                             |                   |                    |
| Select Interface (                                                                                                    | Sélectionne      | une interfa            | ce): AE               | DSL        | •                           |                   |                    |
| Enable Current Rule                                                                                                    | e (Activer un    | e règle de Q           | oS): 🗌                |            |                             |                   |                    |
| Limit Times(d                                                                                                    | days) (Durée     | limite (jour           | s)):                  |            |                             |                   |                    |
| Start Router Time (Heure                                                                                                    | e de démarra     | ige du route           | ur): 01               | /09/2016 1 | 2:20                        |                   |                    |
| Enable Download Quota (Activer un                                                                                                    | n quota de té    | lèchargeme             | nt): 🗌                |            |                             |                   |                    |
| Download Quota (Max, MB) (Quota de telechargement (Max, Mo)):                                                                                                    |                  |                        |                       |            |                             |                   |                    |
| Upload Quota (Max, MB) (Quo                                                                                                    | ota de trans     | fert (Max, M           | o)):                  |            |                             |                   |                    |
|                                                                                                    |                  |                        | _                     |            |                             |                   |                    |
|                                                                                                    | Appliqu          | Jer Anr                | nuler                 |            |                             |                   |                    |

### Fermeture de session

Cliquez sur **Logout** (Fermeture de session) lorsque vous avez fini de configurer votre routeur.

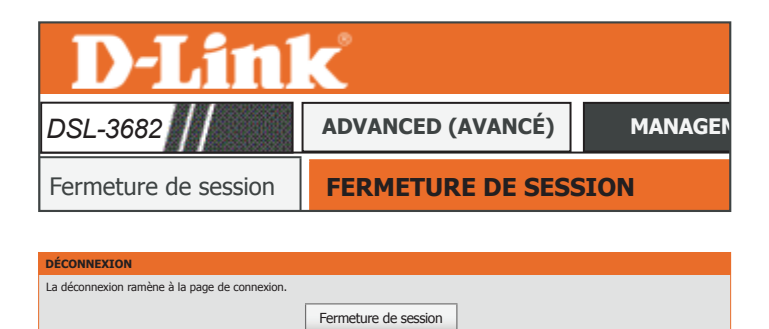

# Gestion

L'onglet Maintenance vous permet d'accéder aux paramètres relatifs à l'administration de votre DSL-3682.

| Page du produit :DSL-3682     | 2                                       |                                | Firmw                               | are Version (Version du mi | croprogramme) :EU_1.00       |
|-------------------------------|-----------------------------------------|--------------------------------|-------------------------------------|----------------------------|------------------------------|
| <b>D-Link</b>                 | C                                       |                                |                                     |                            |                              |
| DSL-3682                      | ASSISTANT                               | AVANCÉ                         | GESTION                             | ÉTAT                       | AIDE                         |
| Système                       | SYSTEM REBOOT                           | (SYSTÈME REDÉMARRA             | AGE)                                |                            |                              |
| Mise à jour du microprogramme | Cliquez sur le bouton c                 | i-dessous pour réinitialiser   | le routeur.                         |                            |                              |
| Contrôles d'accès             |                                         |                                | Reinitialiser                       |                            |                              |
| Diagnostics                   | SYSTEM BACKUP S                         | ETTINGS IN DSL ROUTER          | (SYSTÈME PARAMÈTRI                  | ES DE SAUVEGARDE DANS      | S LE ROUTEUR DSL)            |
| Journal système               | Demieres informations                   | z touiours la fishiar da conf  | s :<br>iguration avant do l'affiche | )r                         |                              |
| Logout                        |                                         | Back                           | kup Setting (Sauvegarder les p      | aramètres)                 |                              |
|                               | SYSTEM UPDATE S                         | SETTINGS (SYSTÈME P            | ARAMÈTRES DE MISE À                 | JOUR)                      |                              |
|                               | Mettez à jour les paran<br>enregistrés. | nètres du routeur DSL. Vou     | is pouvez mettre à jour les         | paramètres de votre route  | eur à l'aide de vos fichiers |
|                               |                                         | Nom du fichier de paramètres : | oose File (Choisir un fichier)      | Aucun fichier choisi.      |                              |
|                               |                                         | Upda                           | ate Setting (Mettre à jour les p    | aramètres)                 |                              |
|                               | SYSTEM RESTORE                          | DEFAULT SETTINGS (SY           | STÈME PARAMÈTRES                    | DE RESTAURATION PAR        | DÉFAUT)                      |
|                               | Permet de restaurer les                 | s paramètres d'usine du ro     | uteur DSL.                          |                            |                              |
|                               |                                         | Restore De                     | efault Setting (Restaurer la cor    | figuration par défaut)     |                              |

### Mise à jour du microprogramme

Cette page vous permet de mettre à jour le microprogramme du routeur. Vérifiez que le microprogramme que vous voulez utiliser se trouve sur le disque dur local de l'ordinateur. Cliquez sur **Browse** (Parcourir) pour localiser le fichier du microprogramme à utiliser pour la mise à jour. Pour voir si des mises à jour du microprogramme sont disponibles, visitez le site Web de support technique de D-Link à l'adresse **www.dlink.fr, rubrique Support technique**. Vous pouvez y télécharger les mises à jour du microprogramme sur votre disque dur.

#### MISE À JOUR DU MICROPROGRAMME

Version actuelle du Ce champ affiche les données du microprogramme actuellement microprogramme : installé.

Current Firmware Ce champ affiche la date du microprogramme actuellement installé. Date (Date du

microprogramme

actuel):

Select File Cliquez sur Browse (Parcourir) pour localiser le fichier du (Sélectionner un microprogramme à utiliser. fichier):

Clear Config Cochez la case Clear Config (Effacer la configuration) pour (Effacer la réinitialiser toutes les configurations actuelles avant d'installer le configuration): microprogramme.

Cliquez sur **Update Firmware** (Mise à jour du microprogramme) pour charger le microprogramme sélectionné et l'installer.

| <b>D-Link</b>                | Č                    |             |
|------------------------------|----------------------|-------------|
| DSL-3682                     | GESTION              | ÉTAT        |
| Mise à jour du microprogramn | e <b>MISE À JOUR</b> | DU MICROPRO |

| Mise à jour du microprogramme                                                                                                    |
|----------------------------------------------------------------------------------------------------|
| Étape 1 : Demandez un fichier d'image du microprogramme à jour à votre FAI.                                                                                                  |
| Étape 2 : Saisissez le chemin d'accès au fichier d'image dans le champ ci-dessous ou cliquez sur le bouton « Browse » (Parcourir)<br>pour le rechercher.                     |
| Étape 3 : Cliquez sur le bouton « Update Firmware » (Mettre à jour le microprogramme) pour charger le nouveau fichier d'image.                                               |
| REMARQUE : le processus de mise à jour dure environ 2 minutes ; le routeur DSL redémarre ensuite. N'éteignez PAS votre routeur<br>avant que la mise à jour ne soit terminée. |
|                                                                                                    |
| MISE À JOUR DU MICROPROGRAMME                                                                                                    |
| Version actuelle du microprogramme : EU_1.00                                                                                                    |
| Current Firmware Date (Date du microprogramme actuel): 29/7/2016-08:38:35                                                                                                    |
| Select File (Sélectionner un fichier) : Choose File (Choisir un fichier) Aucun fichier choisi.                                                                               |
| Clear Config (Effacer la configuration):                                                                                                    |

Mise à jour du microprogramme

### Contrôles d'accès

L'option Access Controls (Commandes d'accès) offre des outils permettant de gérer l'accès au routeur.

| Page du produit :DSL-3682     | )                        |                            | Firmw                | are Version (Version du mic | roprogramme) :EU_1.00 |
|-------------------------------|--------------------------|----------------------------|----------------------|-----------------------------|-----------------------|
| <b>D-Link</b>                 | Ĉ                        |                            |                      |                             |                       |
| DSL-3682                      | ASSISTANT                | AVANCÉ                     | GESTION              | ÉTAT                        | AIDE                  |
| Système                       | ACCESS CONTROLS          | ACCOUNT PASSWORD           | ) (COMMANDES D'ACCÈS | MOT DE PASSE DU CO          | MPTE)                 |
| Mise à jour du microprogramme | Permet de gérer les con  | nptes utilisateur du route | ur DSL.              |                             |                       |
| Contrôles d'accès             |                          |                            | Mot de passe du comp | te                          |                       |
| Diagnostics                   |                          |                            |                      |                             |                       |
| Journal système               | Permet de gérer la liste | de contrôle des accès lo   | acces local)         |                             |                       |
| Logout                        |                          |                            | LACL                 |                             |                       |
|                               | REMOTE ACCESS CON        | ITROLS (COMMANDE D         | 'ACCÈS DISTANT)      |                             |                       |
|                               | Permet de gérer la liste | de contrôle des accès di   | stants.              |                             |                       |
|                               |                          |                            | RACL                 |                             |                       |
|                               | ACCESS CONTROLS          | · IP ADDRESS (COMMA        | NDES D'ACCÈS ADRES   | SE IP)                      |                       |
|                               | Permet d'accéder aux se  | ervices de gestion locaux  |                      |                             |                       |
|                               |                          |                            | Adresse IP           |                             |                       |

### Mot de passe du compte

La section Account Password (Mot de passe du compte) vous permet de gérer le mot de passe du routeur. Vous devez changer le mot de passe admin par défaut pour sécuriser votre réseau. Veillez à bien mémoriser le nouveau mot de passe ou à le noter et le conserver en lieu sûr et isolé pour vous y reporter ultérieurement. En cas d'oubli, vous devrez réinitialiser le périphérique ; tous ses paramètres de configuration seront perdus.

#### MOT DE PASSE DU COMPTE

Username (Nom Sélectionnez le nom d'utilisateur à modifier. d'utilisateur) :

Current Password Saisissez le mot de passé actuel

(Mot de passe

actuel):

New Password Saisissez le nouveau mot de passe.

(Nouveau mot de

passe):

Confirm Password Ressaisissez le nouveau mot de passe.

(Confirmer le mot de

passe):

Cliquez sur **Apply** (Appliquer) pour que les modifications entrent en vigueur.

#### WEB IDLE TIME OUT SETTINGS (PARAMÈTRES D'EXPIRATION DU DÉLAI D'INACTIVITÉ WEB)

Web Time Out Définissez une durée après laquelle l'utilisateur est déconnecté (Expiration sur le automatiquement si sa session est inactive. Web) :

Cliquez sur **Apply** (Appliquer) pour que les modifications entrent en vigueur.

| D-Link            |                   |       |  |  |
|-------------------|-------------------|-------|--|--|
| DSL-3682          | GESTION           | ÉTAT  |  |  |
| Contrôles d'accès | MOT DE PASSE DU C | ОМРТЕ |  |  |

| MOT DE PASSE DU COMPTE                                                                                                    |  |  |  |  |
|----------------------------------------------------------------------------------------------------|--|--|--|--|
| L'accès à votre routeur DSL est contrôlé par trois comptes utilisateur : admin, support et user.                                                                                             |  |  |  |  |
| Le nom d'utilisateur « admin » a un accès complet à l'interface de gestion Web.                                                                                                    |  |  |  |  |
| Les champs ci-dessous sont limités à 16 caractères. Cliquez sur « Apply »(Appliquer) pour créer un mot de passe ou le modifier.<br>Remarque : le mot de passe ne peut pas contenir d'espace. |  |  |  |  |
|                                                                                                    |  |  |  |  |
| MOT DE PASSE DU COMPTE                                                                                                    |  |  |  |  |
| Username (Nom d'utilisateur) : admin 🔻                                                                                                    |  |  |  |  |
| Current Password (Mot de passe actuel) :                                                                                                    |  |  |  |  |
| New Password (Nouveau mot de passe):                                                                                                    |  |  |  |  |
| Confirm Password (Confirmer le mot de passe) :                                                                                                    |  |  |  |  |
| Appliquer Annuler                                                                                                    |  |  |  |  |
| WEB IDLE TIME OUT SETTINGS (PARAMÈTRES D'EXPIRATION DU DÉLAI D'INACTIVITÉ WEB)                                                                                                    |  |  |  |  |
| Web Idle Time Out (Délai d'inactivité sur le Web) :         (5 ~ 30 minutes)                                                                                                    |  |  |  |  |
| Appliquer Annuler                                                                                                    |  |  |  |  |

### Contrôle d'accès local

La section Local Access Control (Contrôle d'accès local) vous permet de déterminer les services accessibles à un hôte sur le réseau local. Cette page est utilisée conjointement avec l'option IP Address ACL. Soyez vigilant lorsque vous ajoutez ou supprimer des règles ACL car vous pouvez vous verrouiller accidentellement hors du routeur, ce qui nécessiterait une réinitialisation de l'appareil.

#### LOCAL ACCESS CONTROLS -- SERVICES (COMMANDES D'ACCÈS LOCAL -- SERVICES)

Enable Local Access Cochez ou décochez cette case pour activer ou désactiver l'accès à (Activer l'accès distance aux services suivants. local):

**Choose a** Sélectionnez une interface de connexion parmi les options disponibles **Connection** dans le menu déroulant.

(Choisissez une connexion) :

#### ACL IPV4

Sélectionnez et configurez les services que vous souhaitez activer. Cliquez sur **Submit** (Soumettre) pour que les modifications entrent en vigueur.

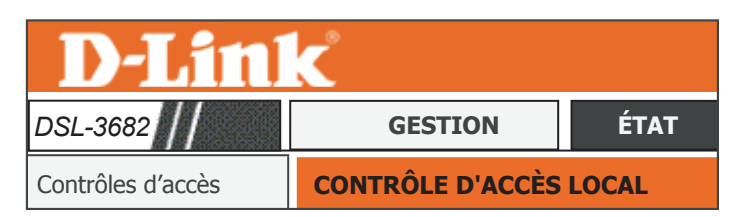

#### CONTRÔLE D'ACCÈS LOCAL

Vous pouvez configurer une liste de contrôle de service (LCS) pour activer ou désactiver l'utilisation de services

| LOCAL ACCESS CONTROLS SERVICES (COMMANDES D'ACCÈS LOCAL SERVICES) |  |  |  |
|-------------------------------------------------------------------|--|--|--|
| Enable Local Access (Activer l'accès local) : 🛛                   |  |  |  |
| Choisissez une connexion : Lan1 V                                 |  |  |  |

| ACL IPV4 |              |           |                 |           |         |
|----------|--------------|-----------|-----------------|-----------|---------|
| Service  | Activer      | IP source | Masque source : | Protocole | Gigabit |
| FTP      |              | 0.0.0.0   | 0.0.0.0         | TCP       | 21      |
| HTTP     | $\checkmark$ | 0.0.0     | 0.0.0.0         | TCP       | 80      |
| ICMP     | $\checkmark$ | 0.0.0     | 0.0.0.0         | ICMP      | -       |
| SNMP     |              | 0.0.0.0   | 0.0.0.0         | UDP       | 161     |
| SSH      |              | 0.0.0     | 0.0.0.0         | TCP       | 22      |
| TELNET   | $\checkmark$ | 0.0.0.0   | 0.0.0.0         | TCP       | 23      |
| TFTP     |              | 0.0.0     | 0.0.0.0         | UDP       | 69      |
| DNS      | $\checkmark$ | 0.0.0.0   | 0.0.0.0         | UDP       | 53      |
| TR069    |              | 0.0.00    | 0.0.0.0         | TCP       | 7547    |

Envoyer Actualiser

### Contrôle d'accès distant

La section Remote Access Control (Contrôle d'accès distant) vous permet de déterminer les services accessibles à un hôte distant.

#### REMOTE ACCESS CONTROLS -- SERVICE (COMMANDES D'ACCÈS DISTANT -- SERVICE)

Choose a Sélectionnez une interface de connexion parmi les options disponibles Connection dans le menu déroulant.

(Choisissez une connexion):

#### ACL IPV4

Sélectionnez et configurez les services que vous souhaitez activer. Cliquez sur Submit (Soumettre) pour que les modifications entrent en vigueur.

| <b>D-Lin</b>      | K                |         |
|-------------------|------------------|---------|
| DSL-3682          | GESTION          | ÉTAT    |
| Contrôles d'accès | CONTRÔLE D'ACCÈS | DISTANT |

#### ONTRÔLE D'ACCÈS DISTANT

Vous pouvez configurer une liste de contrôle de service (LCS) pour activer ou désactiver l'utilisation de services.

REMOTE ACCESS CONTROLS -- SERVICE (COMMANDES D'ACCÈS DISTANT -- SERVICE) Choisissez une connexion : VDSL •

| IPV4    |              |           |                 |           |         |
|---------|--------------|-----------|-----------------|-----------|---------|
| Service | Activer      | IP source | Masque source : | Protocole | Gigabit |
| ICMP    | $\checkmark$ | 0.0.0.0   | 0.0.0           | ICMP      | -       |
| SNMP    | $\checkmark$ | 0.0.0     | 0.0.0           | UDP       | 161     |
| FTP     |              | 0.0.0     | 0.0.0           | TCP       | 21      |
| HTTP    |              | 0.0.0.0   | 0.0.0           | TCP       | 80      |
| SSH     |              | 0.0.0     | 0.0.0           | TCP       | 22      |
| TELNET  |              | 0.0.0.0   | 0.0.0           | TCP       | 23      |
| TFTP    |              | 0.0.0     | 0.0.0           | UDP       | 69      |
| DNS     | $\checkmark$ | 0.0.0     | 0.0.0           | UDP       | 53      |
| TR069   | $\checkmark$ | 0.0.0.0   | 0.0.00          | TCP       | 7547    |

Actualiser Envoyer

### Adresse IP

Cette page permet de configurer l'adresse IP de la liste des contrôles d'accès (ACL). Si cette liste est activée, seuls les périphériques dont l'adresse IP est répertoriée peuvent accéder au périphérique.

#### ACCESS CONTROL -- IP ADDRESSES (CONTRÔLE D'ACCÈS -- ADRESSES IP)

Enable Access Cliquez pour activer le mode ACL. Control Mode (Activer le mode de contrôle d'accès) :

L'adresse IP actuellement définie sur l'ACL s'affiche ici. Pour ajouter une nouvelle adresse au tableau, cliquez sur le bouton **Add** (Ajouter). Si vous souhaitez supprimer une règle, sélectionnez-la dans le tableau et cliquez sur le bouton **Delete** (Supprimer).

### IP ADDRESS (ADRESSE IP)

IP Address (Adresse Saisissez une adresse IP à ajouter à l'ACL.

#### **IP):**

Cliquez sur **Apply** (Appliquer) pour ajouter l'adresse IP à la liste de contrôle d'accès.

| DSL-3082                                                                                                    | GESTION                                                                                                    | ÉTAT                                                                           |  |  |  |
|----------------------------------------------------------------------------------------------------|----------------------------------------------------------------------------------------------------|--------------------------------------------------------------------------------|--|--|--|
| Contrôles d'accès                                                                                                    | Contrôles d'accès IP ADDRESS (ADRESSE IP)                                                                                                    |                                                                                |  |  |  |
|                                                                                                    |                                                                                                    |                                                                                |  |  |  |
| IP ADDRESS (ADRESSE IP)                                                                                                    |                                                                                                    |                                                                                |  |  |  |
| Le mode de contrôle d'accès des adresses IP perm<br>la liste de contrôle d'accès. Si le mode de contrôle<br>Les services correspondent aux applications systèr | net d'accéder à des services de gestion locaux à p<br>d'accès est désactivé, le système ne valide pas la<br>me répertoriées dans la liste de contrôle de servio | partir d'adresses IP présentes dar<br>es adresses IP des paquets entra<br>ces. |  |  |  |
| Saisissez l'adresse IP de la station de gestion auto                                                                                                    | risée à accéder aux services de gestion locaux et                                                                                                    | cliquez sur « Apply » (Appliquer                                               |  |  |  |
| ACCESS CONTROL IP ADDRESSES (CONTRÔLE D'ACCÈS ADRESSES IP)                                                                                                    |                                                                                                    |                                                                                |  |  |  |
| IP                                                                                                    |                                                                                                    |                                                                                |  |  |  |
| Ajouter Supprimer                                                                                                    |                                                                                                    |                                                                                |  |  |  |
|                                                                                                    | IP ADDRESS (ADRESSE IP)                                                                                                    |                                                                                |  |  |  |
| IP ADDRESS (ADRESSE IP)                                                                                                    |                                                                                                    |                                                                                |  |  |  |

### Diagnostics

La section Diagnostics propose diverses méthodes de test de votre routeur et de votre réseau.

| Page du produit :DSL-3682                                                                                            | 2                                                   |                                                             | Firmv                                   | vare Version (Version du m   | icroprogramme) :EU_1.00 |
|----------------------------------------------------------------------------------------------------|-----------------------------------------------------|-------------------------------------------------------------|-----------------------------------------|------------------------------|-------------------------|
| D-Link                                                                                                    | Č                                                   |                                                             |                                         |                              |                         |
| DSL-3682                                                                                                    | ASSISTANT                                           | AVANCÉ                                                      | GESTION                                 | ÉTAT                         | AIDE                    |
| Système                                                                                                    | DIAGNOSTICS DSI                                     | . TEST (DIAGNOSTICS -                                       | - TEST DSL)                             |                              |                         |
| Mise à jour du microprogramme                                                                                        | Un test DSL permet de                               | diagnostiquer votre conne                                   | exion DSL.                              |                              |                         |
| Contrôles d'accès                                                                                                    |                                                     |                                                             | Test DSL                                |                              |                         |
| Diagnostics                                                                                                    |                                                     |                                                             |                                         |                              |                         |
| Journal système                                                                                                    | DIAGNOSTICS TRA                                     | ACEROUTE                                                    | r détactor las routours sur             | Internet                     |                         |
| Logout  Le diagnostic Traceroute envoie des paquets pour détecter les routeurs sur Internet.  Traceroute  Traceroute |                                                     |                                                             |                                         |                              |                         |
|                                                                                                    | DIAGNOSTICS PIN                                     | IG                                                          |                                         |                              |                         |
|                                                                                                    | Les diagnostics par pine<br>envoyé depuis l'hôte so | g servent à tester la porté<br>urce vers l'ordinateur cible | e d'un hôte sur un réseau<br>e.<br>PING | et à mesurer le temps d'all  | ler-retour d'un message |
|                                                                                                    | DIAGNOSTICS ATM                                     | 4F5                                                         |                                         |                              |                         |
|                                                                                                    | Les diagnostics ATMF5                               | permettent de diagnostiq                                    | uer la connexion adsl et le             | s informations détaillées de | e la liste.             |
|                                                                                                    |                                                     |                                                             | ATMF5                                   |                              |                         |

### **Test DSL**

Cette page permet de tester la connexion à votre réseau local, la connexion à votre fournisseur de services DSL et la connexion à votre fournisseur de services Internet.

#### DIAGNOSTICS

Sélectionnez votre connexion WAN et cliquez sur Run Diagnostic Test (Exécuter les tests de diagnostic) pour exécuter les tests de diagnostic.

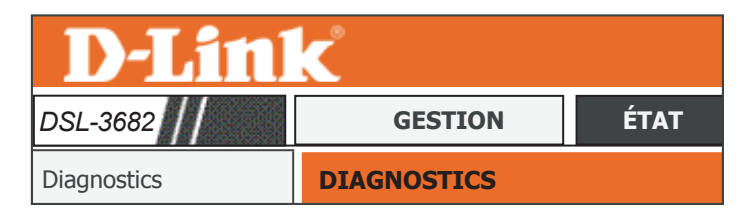

Le routeur DSL permet de tester votre connexion DSL. Les tests individuels sont répertoriés ci-après. Si un test indique une panne, cliquez de nouveau sur le bouton « Run Diagnostic Test »(Exécuter le test de diagnostic) pour vous assurer que l'état est bien celui-ci. WAN Connection (Connexion au réseau étendu) : ▼ Exécuter les tests de diagnostic

| TEST THE CONNECTION TO YOUR LOCAL NETWORK (TESTER LA CONNEXION À VOTRE RÉSEAU LOCAL) |        |  |  |
|--------------------------------------------------------------------------------------|--------|--|--|
| Testez votre connexion au réseau local 1                                             | SUCCÈS |  |  |
| Testez votre connexion au réseau local 2                                             | SUCCÈS |  |  |
| Testez votre connexion au réseau local 3                                             | SUCCÈS |  |  |
| Testez votre connexion au réseau local 4                                             | SUCCÈS |  |  |
| Testez votre connexion sans fil 2,4G                                                 | SUCCÈS |  |  |
| Testez votre connexion sans fil 5G                                                   | succès |  |  |

| TEST THE CONNECTION TO YOUR DSL SERVICE PROVIDER (TESTER LA CONNEXION À VOTRE FOURNISSEUR DE SERVICES DSL) |        |  |  |  |
|----------------------------------------------------------------------------------------------------|--------|--|--|--|
| Testez la synchronisation DSL                                                                              | SUCCÈS |  |  |  |
| Test de rebouclage du segment F5 de l'OAM ATM                                                              | succès |  |  |  |
| Test de rebouclage F5 de bout en bout OAM ATM                                                              | succès |  |  |  |
| Test de rebouclage du segment F4 de l'OAM ATM                                                              | SUCCÈS |  |  |  |
| Test de rebouclage du segment F4 de l'OAM ATM                                                              | SUCCÈS |  |  |  |

| T | EST THE CONNECTION TO YOUR INTERNET SERVICE PROVIDER (T | ESTER LA CONNEXION À VOTRE FOURNISSEUR D'ACCÈS INTERNET) |
|---|---------------------------------------------------------|----------------------------------------------------------|
|   | Ping de la passerelle par défaut                        | SUCCÈS                                                   |
|   | Ping du serveur de nom de domaine principal             | SUCCÈS                                                   |

### Traceroute

La section Traceroute vous permet d'exécuter un test traceroute pour voir comment le trafic passe sur Internet.

Configurez vos paramètres, puis cliquez sur Traceroute pour exécuter le test.

**Protocol** Sélectionnez l'adresse IPv4 ou IPv6 sur laquelle exécuter le test. (Protocole) :

WAN Connection Sélectionnez la connexion à partir de laquelle vous souhaitez exécuter (Connexion au Traceroute.

réseau étendu) :

Host (Hôte) : Saisissez un hôte par rapport auquel exécuter le test traceroute.

MaxTTL : Saisissez une valeur TTL maximale.

Wait times (Temps Saisissez une valeur de temps d'attente maximal entre les sauts. d'attente) :

#### RÉSULTAT

Les résultats du test traceroute sont affichés ici.

| <b>D-Lin</b> | K                             |                    |
|--------------|-------------------------------|--------------------|
| DSL-3682     | GESTION                       | ÉTAT               |
| Diagnostics  | TRACEROUTE DIAGNOSTICS (DIAGN | NOSTICS TRACEROUTE |

Le diagnostic Traceroute envoie des paquets pour détecter les routeurs sur Internet.

| IPv4 ▼  |                                                                                     |
|---------|-------------------------------------------------------------------------------------|
| ADSL V  |                                                                                     |
| 8.8.8.8 |                                                                                     |
| 30      | (1-64)                                                                              |
| 5000    | (>1 ms)                                                                             |
|         | IPv4         ▼           ADSL         ▼           8.8.8.8         30           5000 |

| Traceroute | Arrêt |
|------------|-------|
|------------|-------|

| RÉSULTAT |  |  |  |  |
|----------|--|--|--|--|
|          |  |  |  |  |
|          |  |  |  |  |
|          |  |  |  |  |
|          |  |  |  |  |
|          |  |  |  |  |
|          |  |  |  |  |
|          |  |  |  |  |

### Ping

La section Ping vous permet d'exécuter un test de connectivité IPv4.

Configurez vos paramètres, puis cliquez sur Traceroute pour exécuter le test.

**Protocol** Sélectionnez l'adresse IPv4 ou IPv6 sur laquelle exécuter le test. (Protocole) :

Host (Hôte) : Saisissez un hôte auquel envoyer un ping.

- Number of retries Saisissez une valeur correspondant au nombre de fois où vous (Nombre de souhaitez envoyer un ping à l'hôte. tentatives) :
  - **Timeout (Délai** Saisissez une valeur de délai d'expiration avant qu'un échec ne soit **d'attente) :** déclaré.
- Packet Size (Taille Saisissez une valeur correspondant à la taille du paquet de ping. de paquet) :
- WAN Connection Sélectionnez une connexion au réseau étendu à utiliser pour le test (Connexion au de ping dans le menu déroulant. réseau étendu) :

#### RÉSULTAT

Les résultats du test ping sont affichés ici.

| <b>D-Link</b> |                     |      |  |  |
|---------------|---------------------|------|--|--|
| DSL-3682      | GESTION             | ÉTAT |  |  |
| Diagnostics   | DIAGNOSTICS DU PING |      |  |  |

#### NOSTICS DU PING

es diagnostics par ping servent à tester la portée d'un hôte sur un réseau et à mesurer le temps d'aller-retour d'un message envoyé eouis l'hôte source vers l'ordinateur cible.

| Protocol (Protocole) :                     | IPv4 ▼  |
|--------------------------------------------|---------|
| Host (Hôte) :                              | 8.8.8.8 |
| Number of retries (Nombre de tentatives) : | 5       |
| Timeout (Délai d'attente) :                | 1       |
| Packet Size (Taille de paquet) :           | 56      |
| WAN Connection (Connexion au WAN) :        | VDSL V  |
| Pir                                        | g       |

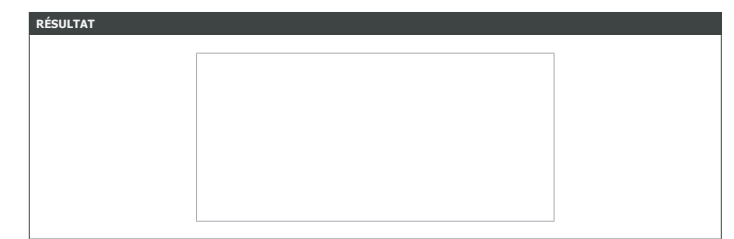

### ATMF5

La section vous permet d'exécuter des tests sur votre connexion WAN ATM.

#### **DIAGNOSTIC ATM F5**

WAN Connection Sélectionnez la connexion WAN sur laquelle exécuter le test ATM. (Connexion au réseau étendu) :

**Command** Saisissez une commande exécuter. (Commande) :

Number of Saisissez une valeur correspondant au nombre de fois où vous Repetitions souhaitez répéter la commande. (Nombre de

répétitions) :

**Timeouts** Saisissez une valeur de délai d'expiration avant qu'un échec ne soit **(Expirations de** déclaré.

délai):

Cliquez sur **Run Diagnostic Test** (Exécuter le test de diagnostic) pour exécuter le test de diagnostic..

#### RÉSULTAT

Les résultats du test ATMF5 sont affichés ici.

| <b>D-Lin</b> | K                |      |
|--------------|------------------|------|
| DSL-3682     | GESTION          | ÉTAT |
| Diagnostics  | DIAGNOSTIC ATM F | 5    |

| DIAGNOSTIC ATM F5                                                                 |  |
|-----------------------------------------------------------------------------------|--|
| s'agit de la page des diagnostics ATMF5. La connexion WAN doit être de type ADSL. |  |
| WAN Connection (Connexion au réseau étendu): VDSL VDSL                            |  |
| Command (Commande) :                                                              |  |
| NumberOfRepetitions (Nombre de répétitions) :                                     |  |
| Timeout(s) (Expirations de délai) :                                               |  |
|                                                                                   |  |
|                                                                                   |  |
| Exécuter les tests de diagnostic                                                  |  |

| R | RÉSULTAT                 |  |  |  |
|---|--------------------------|--|--|--|
|   | Nombre de succès         |  |  |  |
|   | Nombre d'échecs          |  |  |  |
|   | Temps de réponse minimal |  |  |  |
|   | Temps de réponse maximal |  |  |  |
|   | Temps de réponse moyen   |  |  |  |

### Journal système

Le DSL-3682 conserve un journal des événements et des activités qui le concernent. Vous pouvez envoyer ces journaux sur un serveur SysLog de votre réseau.

#### SYSTEM LOG -- CONFIGURATION (JOURNAL SYSTÈME -- CONFIGURATION)

Enable Log (Activer Cochez ou décochez cette case pour activer ou désactiver la journalisation. le journal):

Mode : Choisissez l'emplacement où enregistrer le journal : Local, Remote (Distant) ou Both (Les deux).

Server IP Address Saisissez une adresse IP correspondant au réseau de journalisation à (Adresse IP du distance.

serveur):

Server UDP Port Saisissez le port UDP du serveur distant.

(Port UDP du

serveur):

Cliquez sur **Apply** (Appliquer) pour que les modifications entrent en vigueur.

Pour consulter le journal actuel, cliquez sur le bouton **View System Log** (Afficher le journal du système).

| <b>D-Lin</b>    | K               |      |
|-----------------|-----------------|------|
| DSL-3682        | GESTION         | ÉTAT |
| Journal système | JOURNAL SYSTÈME |      |

#### OURNAL SYSTÈME

le mode journal est activé, le système commence à consigner tous les événements sélectionnés. Si vous sélectionnez le mode « mote » (Distant) ou « Both », les deux), les événements seront envoyés à l'adresse IP et au port UDP spécifiés d'un serveur syslog stant. Si vous sélectionnez le mode « Local »ou « Both » (Les deux), les événements seront enregistrés dans la mémoire locale.

Sélectionnez les valeurs souhaitées, puis cliquez sur « Apply » (Appliquer) pour configurer les options des journaux système.

| Remarque   | : cela ne fonctionne | pas correctement si l'heu | re du modem est ma | I configurée ! Réglez | I heure dans « Se | tup/Time and Date |
|------------|----------------------|---------------------------|--------------------|-----------------------|-------------------|-------------------|
| » (Configu | ration/Date et heure | j.                        |                    | • •                   |                   |                   |

| SYSTEM LOG CONFIGURATION (JOURNAL SYSTÈME CONFIGURATION) |                                                          |  |
|----------------------------------------------------------|----------------------------------------------------------|--|
| Z                                                        | Activer le journal                                       |  |
| Mode :                                                   | Local 🔻                                                  |  |
| Server IP Address (Adresse IP du serveur) :              |                                                          |  |
| Server UDP Port (Port UDP du serveur) :                  |                                                          |  |
| Applique                                                 | er Annuler View System Log (Afficher le journal système) |  |

### Fermeture de session

Cliquez sur **Logout** (Fermeture de session) lorsque vous avez fini de configurer votre routeur.

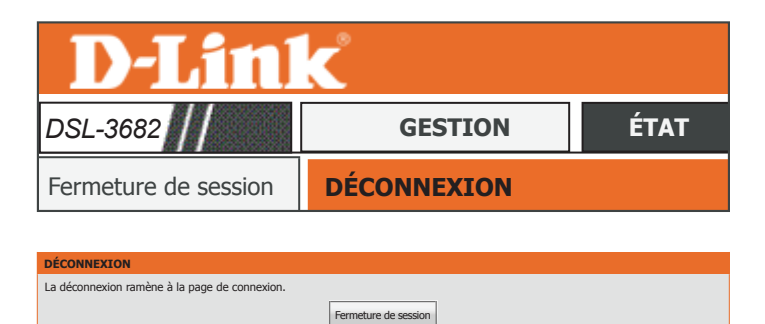

# État

L'onglet État fourni des informations à propos de l'état actuel du DSL-3682.

| Page du produit :DSL-3682 Firmware Version (Version du microprogramme) :EU_; |         |        |         | croprogramme) :EU_1.00 |      |
|------------------------------------------------------------------------------|---------|--------|---------|------------------------|------|
| <b>D-Link</b>                                                                |         |        |         |                        |      |
| DSL-3682 // ASS                                                              | SISTANT | AVANCÉ | GESTION | ÉTAT                   | AIDE |
| Informations sur le périphérique                                             |         |        |         |                        |      |
| Informations sur le périphérique                                             |         |        |         |                        |      |
| Clients sans fil                                                             |         |        |         |                        |      |
| Clients DHCP                                                                 |         |        |         |                        |      |
| Journaux                                                                     |         |        |         |                        |      |
| Statistiques                                                                 |         |        |         |                        |      |
| Infos d'acheminement                                                         |         |        |         |                        |      |
| Logout                                                                       |         |        |         |                        |      |

Pour revenir à la page de la table des matières de l'I.U. Web, il suffit de cliquer sur le logo D-Link, en haut à droite de chaque page.

| <b>D-Lin</b>     | K         |       |
|------------------|-----------|-------|
| DSL-3682         | Assistant | Avanc |
| de configuration |           |       |

### Informations sur le périphérique

Cette page affiche les informations actuelles sur le DSL-3682, comme les informations et les statistiques du réseau local et du réseau local sans fil.

#### **INFOS SYSTÈME**

Cette section affiche un résumé des paramètres du système.

#### **INFORMATIONS RELATIVES À INTERNET**

Cette section affiche les paramètres de connexions à Internet.

#### **INFOS SANS FIL**

Cette section affiche un résumé des paramètres du réseau sans fil.

#### LOCAL NETORK INFO (INFOS SUR LE RÉSEAU LOCAL)

Cette section affiche un résumé des paramètres du réseau local.

### STORAGE DEVICE INFO (INFO SUR LE PÉRIPHÉRIQUE DU STOCKAGE) :

Cette section affiche un résumé du périphérique de stockage et de ses paramétrages.

| DSL-3682                                                                                                    | //                                                                                                    | ÉTAT                                                                                                    |                             |                       |
|----------------------------------------------------------------------------------------------------|----------------------------------------------------------------------------------------------------|----------------------------------------------------------------------------------------------------|-----------------------------|-----------------------|
| nformations su                                                                                                    | ur le périphérique                                                                                                    | INFORMAT                                                                                                    | IONS                        | SUR LE I              |
| FORMATIONS SUR LE                                                                                                    | PÉRIPHÉRIQUE                                                                                                    |                                                                                                    |                             |                       |
| es informations reflètent l'                                                                                                    | état actuel de toutes vos connexion                                                                                                    | 5.                                                                                                    |                             |                       |
| IFOS SYSTÈME                                                                                                    |                                                                                                    |                                                                                                    |                             |                       |
| Nom du modem :                                                                                                    |                                                                                                    | DSL-3682                                                                                                    |                             |                       |
| Numéro de série :                                                                                                    |                                                                                                    | 001fa4930a42                                                                                                    |                             |                       |
| Time and Date (Heure                                                                                                    | e et date) :                                                                                                    | 01/09/2016 14:49                                                                                                    |                             |                       |
| Version matériel :                                                                                                    |                                                                                                    | A1                                                                                                    |                             |                       |
| Version du microprog                                                                                                    | gramme :                                                                                                    | EU_1.00                                                                                                    |                             |                       |
| System Up Time (Dur                                                                                                    | rée de la connexion) :                                                                                                    | 196:53:34                                                                                                    |                             |                       |
| Internet Connection S<br>Internet) :<br>Type de service sur le<br>IP Address (Adresse )                                                                                                    | Status (État de la connexion<br>e réseau étendu :<br>TP) ·                                                                                                    | Déconnecté<br>Internet                                                                                                    |                             |                       |
| Internet Connection S<br>Internet) :<br>Type de service sur le<br>IP Address (Adresse I<br>Masque sous-réseau<br>Default Gateway (Paa<br>DNS Server (Serveur                                                                                                    | Status (État de la connexion<br>e réseau étendu :<br>IP) :<br>:<br>sserelle par défaut) :<br>DNS principal/secondaire) :<br>u étendu artivéas :                                                                                                    | Déconnecté<br>Internet<br>S/O<br>S/O<br>S/O<br>S/O                                                                                                    |                             |                       |
| Internet Connection S<br>Internet):<br>Type de service sur le<br>IP Address (Adresse I<br>Masque sous-réseau<br>Default Gateway (Pas<br>DNS Server (Serveur<br>Connexions au réseau<br>VPI/VCT                                                                                                    | Status (État de la connexion<br>e réseau étendu :<br>IP) :<br>:<br>sserelle par défaut) :<br>DNS principal/secondaire) :<br>u étendu activées :<br>Nom du service                                                                                                    | Déconnecté<br>Internet<br>S/O<br>S/O<br>S/O<br>S/O                                                                                                    | IGMI                        | 2                     |
| Internet Connection S<br>Internet) :<br>Type de service sur le<br>IP Address (Adresse 1<br>Masque sous-réseau<br>Default Gateway (Pas<br>DNS Server (Serveur<br>Connexions au réseau<br>VPI/VCI<br>S/O                                                                                                    | Status (État de la connexion<br>e réseau étendu :<br>IP) :<br>:<br>sserelle par défaut) :<br>DNS principal/secondaire) :<br>u étendu activées :<br>Nom du service<br>VDSL                                                                                                    | Déconnecté           Internet           S/O           S/O           S/O           S/O           Protocole           PPPDE                                                                                                    | IGMI                        | P                     |
| Internet Connection S<br>Internet):<br>Type de service sur le<br>IP Address (Adresse J<br>Masque sous-réseau<br>Default Gateway (Pas<br>DNS Server (Serveur<br>Connexions au réseau<br>VPI/VCI<br>S/O<br>8/35                                                                                                    | Status (État de la connexion<br>e réseau étendu :<br>IP) :<br>:<br>sserelle par défaut) :<br>DNS principal/secondaire) :<br>u étendu activées :<br>Nom du service<br>VDSL<br>ADSL                                                                                                    | Déconnecté<br>Internet<br>S/O<br>S/O<br>S/O<br>S/O<br>Protocole<br>PPPoE<br>PPPoE                                                                                                    | IGMI<br>Désau<br>Désau      | P<br>ctiver<br>ctiver |
| Internet Connection S<br>Internet):<br>Type de service sur le<br>IP Address (Adresse J<br>Masque sous-réseau<br>Default Gateway (Pas<br>DNS Server (Serveur<br>Connexions au réseau<br>VPI/VCI<br>S/O<br>8/35                                                                                                    | Status (État de la connexion<br>e réseau étendu :<br>IP) :<br>:<br>sserelle par défaut) :<br>DNS principal/secondaire) :<br>u étendu activées :<br>Nom du service<br>VDSL<br>ADSL<br>SANS FIL)                                                                                                    | Déconnecté Internet S/O S/O S/O S/O Protocole PPPoE PPPoE                                                                                                    | <b>IGMI</b><br>Désa<br>Désa | P<br>ctiver<br>ctiver |
| Internet Connection S<br>Internet) :<br>Type de service sur le<br>IP Address (Adresse I<br>Masque sous-réseau<br>Default Gateway (Pas<br>DNS Server (Serveur<br>Connexions au réseau<br>VPI/VCI<br>S/O<br>8/35<br>Sélectionner<br>Sélectionner<br>Y                                                                                                    | Status (État de la connexion a réseau étendu : IP) : : : seserelle par défaut) : DNS principal/secondaire) : u étendu activées : Nom du service VDSL ADSL SANS FIL tour_2.4G Wi-Fi_Network                                                                                                    | Déconnecté Internet S/O S/O S/O S/O Protocole PPPoE PPPoE                                                                                                    | IGMI<br>Désa<br>Désa        | P<br>ttiver<br>ttiver |
| Internet Connection S<br>Internet) :<br>Type de service sur le<br>IP Address (Adresse I<br>Masque sous-réseau<br>Default Gateway (Pas<br>DNS Server (Serveur<br>Connexions au réseau<br>VPI/VCI<br>S/O<br>8/35<br>Sélectionner<br>sans fil :<br>YAAC Address (Adress                                                                                                    | Status (État de la connexion<br>a réseau étendu :<br>IP) :<br>:<br>sserelle par défaut) :<br>DNS principal/secondaire) :<br>u étendu activées :<br>Nom du service<br>VDSL<br>ADSL<br>SANS FIL)<br>rour_2.4G Wi-FI_Network<br>se MAC) :                                                                      | Déconnecté           Internet           S/O           S/O           S/O           S/O           Protocole           PPPoE           PPPoE           FF:FF:FF:FF:FF:FF                                                                                                    | IGMI<br>Désa<br>Désa        | P<br>ctiver<br>ctiver |
| Internet Connection S<br>Internet) :<br>Type de service sur le<br>IP Address (Adresse I<br>Masque sous-réseau<br>Default Gateway (Pas<br>DNS Server (Serveur<br>Connexions au réseau<br>VPI/VCI<br>S/O<br>8/35<br>Sélectionner<br>Sans fil :<br>MAC Address (Adress<br>Status (État) :                                                                                                    | Status (État de la connexion<br>e réseau étendu :<br>IP) :<br>:<br>sserelle par défaut) :<br>DNS principal/secondaire) :<br>u étendu activées :<br>Nom du service<br>VDSL<br>ADSL<br>:<br>SANS FIL)<br>réour_2.4G Wi-FI_Network<br>e MAC) :                                                                 | Déconnecté           Internet           S/O           S/O           S/O           S/O           Protocole           PPPoE           PPPoE           FF:FF:FF:FF:FF           Activer                                                                                                    | IGMI<br>Désa<br>Désa        | P<br>ctiver<br>ctiver |
| Internet Connection S<br>Internet) :<br>Type de service sur le<br>IP Address (Adresse 1<br>Masque sous-réseau<br>Default Gateway (Par<br>DNS Server (Serveur<br>Connexions au réseau<br>VPI/VCI<br>S/O<br>8/35<br>Sélectionner<br>Sans fil :<br>MAC Address (Adress<br>Status (État) :<br>Nom du réseau (SSID                                                                                                    | Status (État de la connexion<br>e réseau étendu :<br>IP) :<br>:<br>sserelle par défaut) :<br>DNS principal/secondaire) :<br>u étendu activées :<br>Nom du service<br>VDSL<br>ADSL<br>SANS FIL)<br>:<br>se MAC) :<br>D) :                                                                                    | Déconnecté           Internet           S/O           S/O           S/O           S/O           Protocole           PPPoE           PPPoE           FF:FF:FF:FF:FF           Activer           Your_2.4G Wi-Fi_Netwo                                                                                                    | IGMI<br>Désa<br>Désa<br>rk  | P<br>tiver<br>tiver   |
| Internet Connection S<br>Internet) :<br>Type de service sur le<br>IP Address (Adresse 1<br>Masque sous-réseau<br>Default Gateway (Par<br>DNS Server (Serveur<br>Connexions au réseau<br>VPI/VCI<br>S/O<br>8/35<br>Sélectionner<br>Sélectionner<br>Sélectionner<br>Status (État) :<br>Nom du réseau (SSID<br>Visibility (Visibilité) :                                                                                                  | Status (État de la connexion<br>e réseau étendu :<br>IP) :<br>:<br>sserelle par défaut) :<br>DNS principal/secondaire) :<br>u étendu activées :<br>Nom du service<br>VDSL<br>ADSL<br>SANS FIL<br>four_2.4G Wi-FI_Network V<br>is e MAC) :<br>D) :                                                           | Déconnecté Déconnecté Internet S/O S/O S/O S/O S/O Protocole PPPoE PPPoE PPPoE FF:FF:FF:FF:FF Activer Your_2.4G Wi-FI_Netwo Visible                                                                                                    | IGMI<br>Désa<br>Désa        | P<br>ttiver<br>ttiver |
| Internet Connection S<br>Internet) :<br>Type de service sur le<br>IP Address (Adresse J<br>Default Gateway (Pas<br>DNS Server (Serveur<br>Connexions au réseau<br>VPI/VCI<br>S/O<br>8/35<br>IRELESS INFO (INFOS<br>Sélactionner<br>sans fil :<br>MAC Address (Adress<br>Status (État) :<br>Nom du réseau (SSID<br>Visibility (Visibilité) :<br>Channel (Canal) :                                                                       | Status (État de la connexion<br>a réseau étendu :<br>IP) :<br>:<br>sserelle par défaut) :<br>DNS principal/secondaire) :<br>u étendu activées :<br>Nom du service<br>VDSL<br>ADSL<br>:<br>SANS FIL)<br>four_2.4G Wi-FL_Network<br>cour_2.4G Wi-FL_Network<br>magnetic service<br>p) :                       | Déconnecté  Internet  S/O  S/O  S/O  S/O  Protocole PPPoE PPPoE PPPoE  FF:FF:FF:FF:FF Activer Your_2.4G Wi-FI_Netwo Visible 7                                                                                                    | IGMI<br>Désar<br>Désar      | P<br>töver<br>töver   |
| Internet Connection S<br>Internet) :<br>Type de service sur le<br>IP Address (Adresse J<br>Masque sous-réseau<br>Default Gateway (Pas<br>DNS Server (Serveur<br>Connexions au réseau<br>OPI/VCI<br>S/O<br>8/35<br>Sélectionner<br>Sélectionner<br>Status (État) :<br>Nom du réseau (SSID<br>Visibility (Visibilité) :<br>Channel (Canal) :<br>Security Mode (Mode                                                                      | Status (État de la connexion<br>a réseau étendu :<br>IP) :<br>:<br>sserelle par défaut) :<br>DNS principal/secondaire) :<br>u étendu activées :<br>Nom du service<br>VDSL<br>ADSL<br>SANS FIL<br>(VDSL<br>ADSL<br>SANS FIL<br>we MAC) :<br>:<br>:<br>: de sécurité) :                                       | Déconnecté       Internet       S/O       S/O       S/O       S/O       Protocole       PPPoE       PPPoE       FF:FF:FF:FF:FF       Activer       Your_2.4G Wi-Fi_Netwo       Visible       7       WPA/WPA2 Mixte                                                                                                    | IGMI<br>Désa<br>Désa        | P<br>ctiver<br>ctiver |
| Internet Connection S<br>Internet) :<br>Type de service sur le<br>P Address (Adresse J<br>Masque sous-réseau<br>Default Gateway (Pas<br>DNS Server (Serveur<br>Connexions au réseau<br>VPI/VCI<br>S/O<br>8/35<br>Sélectionner<br>sans fil :<br>MAC Address (Adress<br>Status (État) :<br>Nom du réseau (SSID)<br>Visibility (Visibilité) :<br>Channel (Canal) :<br>Security Mode (Mode                                                 | Status (État de la connexion<br>a réseau étendu :<br>IP) :<br>:<br>sserelle par défaut) :<br>DNS principal/secondaire) :<br>u étendu activées :<br>Nom du service<br>VDSL<br>ADSL<br>:<br>SANS FIL)<br>:<br>:<br>:<br>:<br>:<br>:<br>:<br>:<br>:<br>:<br>:<br>:<br>:                                        | Déconnecté Déconnecté Internet S/O S/O S/O S/O Protocole PPPoE PPPoE PPPoE FF:FF:FF:FF:FF Activer Your_2.4G Wi-FI_Netwo Visible 7 WPA/WPA2 Mixte ULOCAL)                                                                                                    | IGM<br>Désa<br>Désa         | P<br>ctiver<br>ctiver |
| Internet Connection S<br>Internet) :<br>Type de service sur let<br>PAddress (Adresse J<br>Masque sous-réseau<br>Default Gateway (Pas<br>DNS Server (Serveur<br>Connexions au réseau<br>VPI/VCI<br>S/O<br>8/35<br>IIRELESS INFO (INFOS<br>Sélectionner<br>sans fil :<br>MAC Address (Adress<br>Status (État) :<br>Nom du réseau (SSID)<br>Visibility (Visibilité) :<br>Channel (Canal) :<br>Security Mode (Mode<br>MAC Address (Adress  | Status (État de la connexion<br>a réseau étendu :<br>IP) :<br>:<br>sserelle par défaut) :<br>DNS principal/secondaire) :<br>u étendu activées :<br>Nom du service<br>VDSL<br>ADSL<br>SANS FIL)<br>Sfour_2.4G Wi-FI_Network<br>ie MAC) :<br>:<br>: de sécurité) :<br>(INFORMATIONS SUR LE RÉSEA<br>ie MAC) : | Déconnecté           Internet           S/O           S/O           S/O           S/O           Protocole           PPPoE           PPPoE           Vor_2.4G Wi-FI_Netwo           Visible           7           WPA/WPA2 Mixte           ULOCAL)           FF:FF:FF:FF:FF:FF:FF:FF                                                         | IGM<br>Désa<br>Désa         | P<br>ctiver<br>ctiver |
| Internet Connection S<br>Internet) :<br>Type de service sur le<br>I P Address (Adresse J<br>Masque sous-réseau<br>Default Gateway (Pas<br>DNS Server (Serveur<br>Connexions au réseau<br>VPI/VCI<br>S/O<br>8/35<br>Sélectionner<br>sans fil :<br>MAC Address (Adress<br>Status (État) :<br>Nom du réseau (SSID<br>Visibility (Visibilité) :<br>Channel (Canal) :<br>Security Mode (Mode<br>DCAL NETWORK INFO<br>MAC Address (Adresse J | Status (État de la connexion<br>a réseau étendu :<br>IP) :<br>:<br>sserelle par défaut) :<br>DNS principal/secondaire) :<br>u étendu activées :<br>Nom du service<br>VDSL<br>ADSL<br>SANS FIL)<br>four_2.4G Wi-FI_Network ▼<br>is de sécurité) :<br>(INFORMATIONS SUR LE RÉSEA<br>se MAC) :<br>IP) :        | Déconnecté           Internet           S/O           S/O           S/O           S/O           S/O           S/O           S/O           Protocole           PPPoE           PPPoE           Vour_2.4G Wi-FI_Netwo           Visible           7           WPA/WPA2 Mixte           ULOCAL)           FF:FF:FF:FF:FF           192.168.1.1 | IGM<br>Désa<br>Désa         | P<br>ctiver<br>ttver  |

olumename (Nom du volume) FileSystem (Système de fichiers) Total Space (MB) (Espace total (Mo)) : Used Space (MB) (Espace utilisé (Mo)) :

## **Clients sans fil**

C

La section Wireless Clients (Clients sans fil) vous permet de voir les clients sans fil connectés à vos réseaux sans fil.

#### WIRELESS -- AUTHENTICATED STATIONS (SANS FIL -- STATIONS AUTHENTIFIÉES)

Ce tableau affiche les informations détaillées des clients sans fil actuellement connectés.

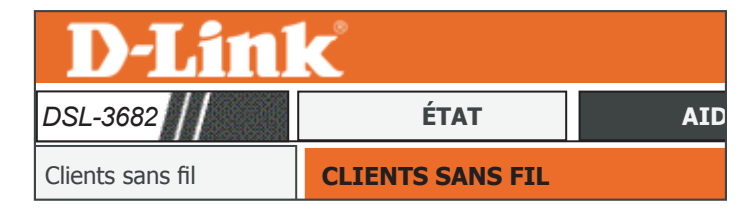

| LIENTS SANS FIL            |                                  |                     |           |           |
|----------------------------|----------------------------------|---------------------|-----------|-----------|
| ette page affiche les post | es sans fil authentifiés ainsi o | que leur état.      |           |           |
|                            |                                  |                     |           |           |
| VIRELESS AUTHENTI          | CATED STATIONS (SANS             | FIL STATIONS AUTHER | ITIFIÉES) |           |
| Мас                        | Associés                         | Autorisé            | SSID      | Interface |
|                            |                                  | Actualiser          |           |           |

## **Clients DHCP**

La section DHCP Clients (Clients DHCP) vous permet de voir les clients connectés à votre routeur par DCHP.

#### DHCP LEASES (BAILS DHCP)

Ce tableau affiche les clients DHCP actuels.

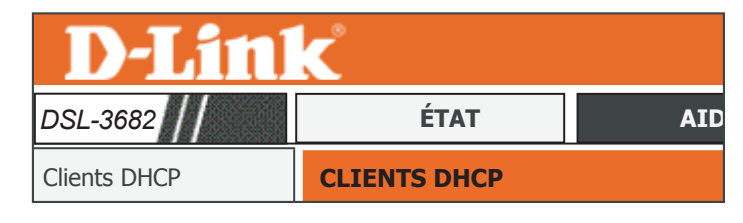

Ces informations correspondent au client DHCP actuel de votre modem.

**CLIENTS DHCP** 

| DHCP LEASES (BAILS DHCP) |                   |             |             |
|--------------------------|-------------------|-------------|-------------|
| Nom d'hôte               | Adresse MAC       | Adresse IP  | Expire dans |
| A PC                     | FF:FF:FF:FF:FF:FF | 192.168.1.2 | 687171      |

Actualiser

### Journaux

Le DSL-3682 conserve un journal des événements ainsi que les activités du réseau passant par le routeur. Si le périphérique est réinitialisé, les journaux sont réinitialisés.

Le routeur journalise (enregistre) automatiquement les événements dans sa mémoire interne. Si celle-ci devient insuffisante pour tous les événements, les journaux des anciens événements sont supprimés, tandis que les événements plus récents sont conservés. L'option Logs (Journaux) vous permet d'afficher les journaux du routeur. Vous pouvez définir les types d'événements que vous voulez voir et le niveau des événements à afficher.

| <b>D-Link</b>                                                       |          |     |  |  |  |
|---------------------------------------------------------------------|----------|-----|--|--|--|
| DSL-3682                                                            | ÉTAT     | AID |  |  |  |
| Journaux                                                            | JOURNAUX |     |  |  |  |
| JOURNAUX<br>Cette page permet de consulter les journaux du système. |          |     |  |  |  |

| Journal système |                                                                                                    |
|-----------------|----------------------------------------------------------------------------------------------------|
|                 | Fabricant: D-Link<br>Classe du produit: DSL-3682<br>Numéro de série : 001fa4930a42<br>IP :192.168.1.1<br>HWVer : A1<br>SWVer :EU_1.00 |
|                 |                                                                                                    |

Actualiser

### Statistiques

Le DSL-3682 conserve les statistiques du trafic. Vous pouvez voir le nombre de paquets qui passent par le réseau local et les parties sans fil du réseau. Le compteur de trafic se réinitialise si le routeur est redémarré.

#### LOCAL NETWORK & WIRELESS (RÉSEAU LOCAL ET SANS FIL)

Cette section affiche un résumé statistique des interfaces sans fil et du réseau local.

#### INTERNET

Cette section affiche un résumé statistique de la connexion Internet.

#### DSL

Cette section affiche un résumé statistique de l'interface ADSL. Cliquez sur **Clear** (Effacer) pour actualiser les statistiques de Data Counter (Compteur de données)

| <b>D-Lin</b> | K               |              |
|--------------|-----------------|--------------|
| DSL-3682     | ÉTAT            | AID          |
| Statistiques | INFORMATIONS SU | R LE PÉRIPHI |

#### NFORMATIONS SUR LE PÉRIPHÉRIQUE

Ces informations reflètent l'état actuel de toutes vos connexions.

| _  |                                                    |        |         |         |         |        |         |         |         |
|----|----------------------------------------------------|--------|---------|---------|---------|--------|---------|---------|---------|
| LC | OCAL NETWORK & WIRELESS (RÉSEAU LOCAL ET SANS FIL) |        |         |         |         |        |         |         |         |
|    | Interface Reçus Transmis                           |        |         |         |         |        |         |         |         |
|    |                                                    | Octets | Paquets | Erreurs | Rx drop | Octets | Paquets | Erreurs | Tx drop |
|    | LAN1                                               | 10000  | 100     | 0       | 0       | 10000  | 100     | 0       | 0       |
|    | Your_2.4G Wi-Fi_Network                            | 10000  | 100     | 0       | 0       | 10000  | 100     | 0       | 0       |
|    | Your_5G Wi-Fi_Network                              | 10000  | 100     | 0       | 0       | 10000  | 100     | 0       | 0       |

| INTERNET                                 |        |           |        |         |         |         |        |         |                                          |         |
|------------------------------------------|--------|-----------|--------|---------|---------|---------|--------|---------|------------------------------------------|---------|
| Sanuica VDT/VCT Drotocola Pacue Transmis |        |           |        |         |         |         |        |         |                                          |         |
| Service                                  | 11,101 | FIOLOCOIE | Octote | Paquete | Frroure | Py drop | Octote | Paquete | Frreure                                  | Ty drop |
| VDCI                                     | S/O    | DDDaF     | 10000  | 100     | o       |         | 10000  | 100     | C. C. C. C. C. C. C. C. C. C. C. C. C. C | o a     |
| VDSL                                     | 5/0    | PPPOE     | 10000  | 100     | 0       | 0       | 10000  | 100     | U                                        | 0       |
| ADSL                                     | S/0    | PPPoE     | 10000  | 100     | 0       | 0       | 10000  | 100     | 0                                        | 0       |

| Status (État) :                  |            |     | Désactivé |     |
|----------------------------------|------------|-----|-----------|-----|
| Mode :                           |            |     | S/0       |     |
| Traffic Type (Type de trafic) :  |            |     | S/0       |     |
| Codification par lignes :        |            |     | S/0       |     |
| Durée d'activation :             |            |     | S/0       |     |
|                                  |            |     |           |     |
|                                  | Descendant |     | Montant   |     |
| Marge SNR (0,1 dB) :             | S/O        |     | S/0       |     |
| Atténuation (0,1 dB) :           | S/0        |     | S/0       |     |
| Puissance de sortie (dBm) :      | S/O        |     | S/O       |     |
| Débit possible (kbits/s) :       | S/O        |     | S/0       |     |
| Débit (kbits/s) :                | S/O        |     | S/O       |     |
| D (profondeur d'entrelacement) : | S/O        |     | S/O       |     |
| Délai (ms) :                     | S/O        |     | S/O       |     |
| Compteur de données              | Effacer    | S/0 | Effacer   | S/0 |
|                                  |            |     |           |     |
| Erreurs HEC :                    | S/O        |     | S/0       |     |
| Erreurs OCD :                    | S/O        |     | S/O       |     |
| Erreurs LCD :                    | S/O        |     | S/O       |     |
| Erreurs CRC :                    | S/O        |     | S/0       |     |
| Erreurs FEC :                    | S/O        |     | S/O       |     |
| Total ES                         | S/O        |     | S/0       |     |
|                                  | 1          |     | 1         |     |

### Infos d'acheminement

La page Route Info (Infos d'acheminement) affiche un résumé de la configuration actuelle de l'acheminement entre le routeur et le réseau étendu.

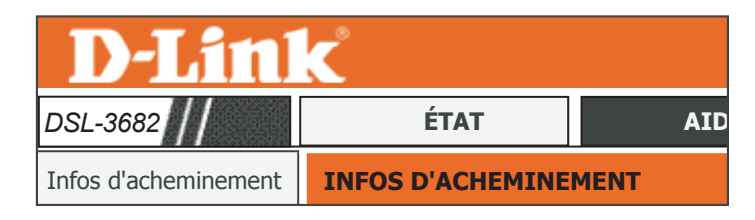

#### NFOS D'ACHEMINEMENT

Indicateurs : U - en service, ! - rejeter, G - passerelle, H - hôte, R - rétablir D - dynamique (rediriger), M - modifié (rediriger).

#### INFORMATIONS SUR LE PÉRIPHÉRIQUE - ROUTE

| Cible         Passerelle         Masque de sous-réseau         Drapeaux         Mesure         Service         Service           192.168.5.0         0.0.0.0         255.255.55.0         U         0         0         br0           192.168.1.0         0.0.0.0         255.255.25.0         U         0         0         br0           192.168.1.0         0.0.0.0         255.255.25.0         U         0         0         br0 |             |            |                       |          |        |         |         |
|----------------------------------------------------------------------------------------------------|-------------|------------|-----------------------|----------|--------|---------|---------|
| 192.168.5.0         0.0.0.0         255.255.2         U         0         0         br0           192.168.1.0         0.0.0.0         255.255.2         U         0         0         br0                                                                                                    | Cible       | Passerelle | Masque de sous-réseau | Drapeaux | Mesure | Service | Service |
| 192.168.1.0 0.0.0.0 255.255.0 U 0 0 br0                                                                                                    | 192.168.5.0 | 0.0.00     | 255.255.255.0         | U        | 0      | 0       | br0     |
|                                                                                                    | 192.168.1.0 | 0.0.0.0    | 255.255.255.0         | U        | 0      | 0       | br0     |
| 239.0.00 0.0.00 255.255.0 U 0 0 eth0                                                                                                    | 239.0.0.0   | 0.0.0.0    | 255.255.255.0         | U        | 0      | 0       | eth0    |

### Fermeture de session

Cliquez sur **Logout** (Fermeture de session) lorsque vous avez fini de configurer votre routeur.

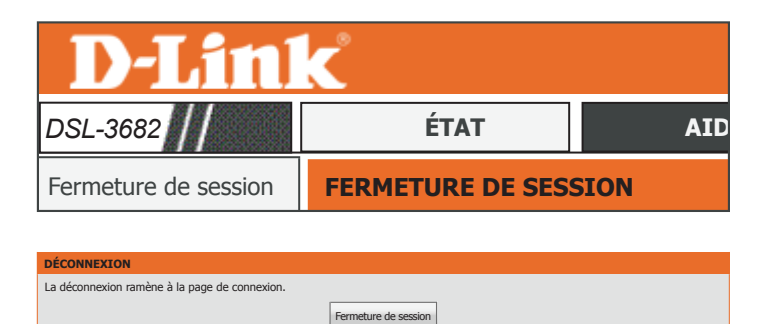

# Aide

La section Aide offre une documentation pour chaque section de l'utilitaire de configuration Web.

| Page du produit :DSL-368 | 32                                                                                                    |                                         | Firmwa  | are Version (Version du mic | roprogramme) :EU_1.00 |
|--------------------------|----------------------------------------------------------------------------------------------------|-----------------------------------------|---------|-----------------------------|-----------------------|
| <b>D-Link</b>            | Č                                                                                                    |                                         |         |                             |                       |
| DSL-3682                 | ASSISTANT                                                                                                    | AVANCÉ                                  | GESTION | ÉTAT                        | AIDE                  |
| Menu                     | MENU AIDE                                                                                                    |                                         |         |                             |                       |
| Assistant                | <u>Configuration</u> Avancé                                                                                                    |                                         |         |                             |                       |
| Avancé                   | <u>Maintenance</u> <u>État</u>                                                                                                    |                                         |         |                             |                       |
| Gestion                  |                                                                                                    |                                         |         |                             |                       |
| État                     | AIDE DE LA CONFIGUE                                                                                                    | RATION                                  |         |                             |                       |
| Logout                   | Assistant     Configuration Intern     Configuration sans f     Configuration sans f     Réseau local     Réseau local IPv6     Heure et date                         | <u>et</u><br><u>il</u><br>i <u>l 5G</u> |         |                             |                       |
|                          | AIDE AVANCÉE                                                                                                    |                                         |         |                             |                       |
|                          | <ul> <li>Sans fil 2.4G avancé</li> <li>Sans fil 5G avancé</li> <li>ALG</li> <li>Redirection de port</li> <li>DMZ</li> <li>SAMBA</li> <li>Contrôle parental</li> </ul> |                                         |         |                             |                       |

# Connecter un périphérique de stockage USB

Une fois que vous avez installé et configuré avec succès votre routeur modem D-Link, vous êtes prêt à profiter des avantages de la technologie de partage USB de D-Link. La technologie de partage USB de D-Link vous permet de partager rapidement et facilement une imprimante USB ou un périphérique de stockage USB avec plusieurs ordinateurs sur votre réseau.

# **Configurer le stockage USB**

Le DSL-3682 partage un périphérique de stockage USB formaté en FAT32 ou NTFS à l'aide du protocole de partage de fichiers SAMBA. Lorsque vous êtes connecté, vous pouvez copier, déplacer, supprimer et modifier des fichiers, comme vous le feriez avec un disque ordinaire monté sur votre ordinateur. Reportez-vous à **SAMBA** sur la page **81** pour plus d'informations sur la configuration des paramètres SAMBA.

Connectez un périphérique de stockage USB sur le port USB du DSL-3682. Vérifiez que le témoin USB du panneau d'affichage est affiché en vert continu.

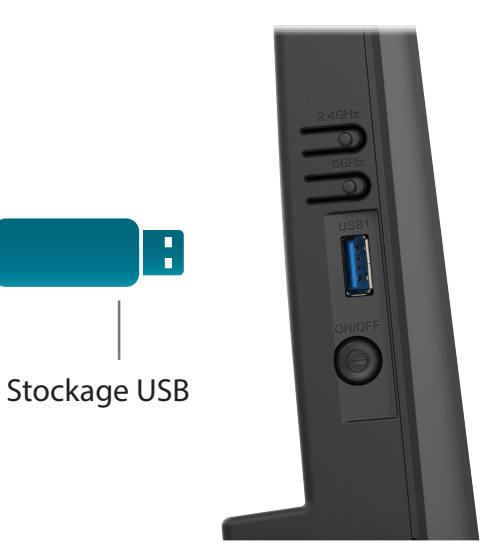

### **Connexion à partir d'un PC Windows**

Étape 1 - Cliquez sur le menu démarrer et sélectionnez Poste de travail.

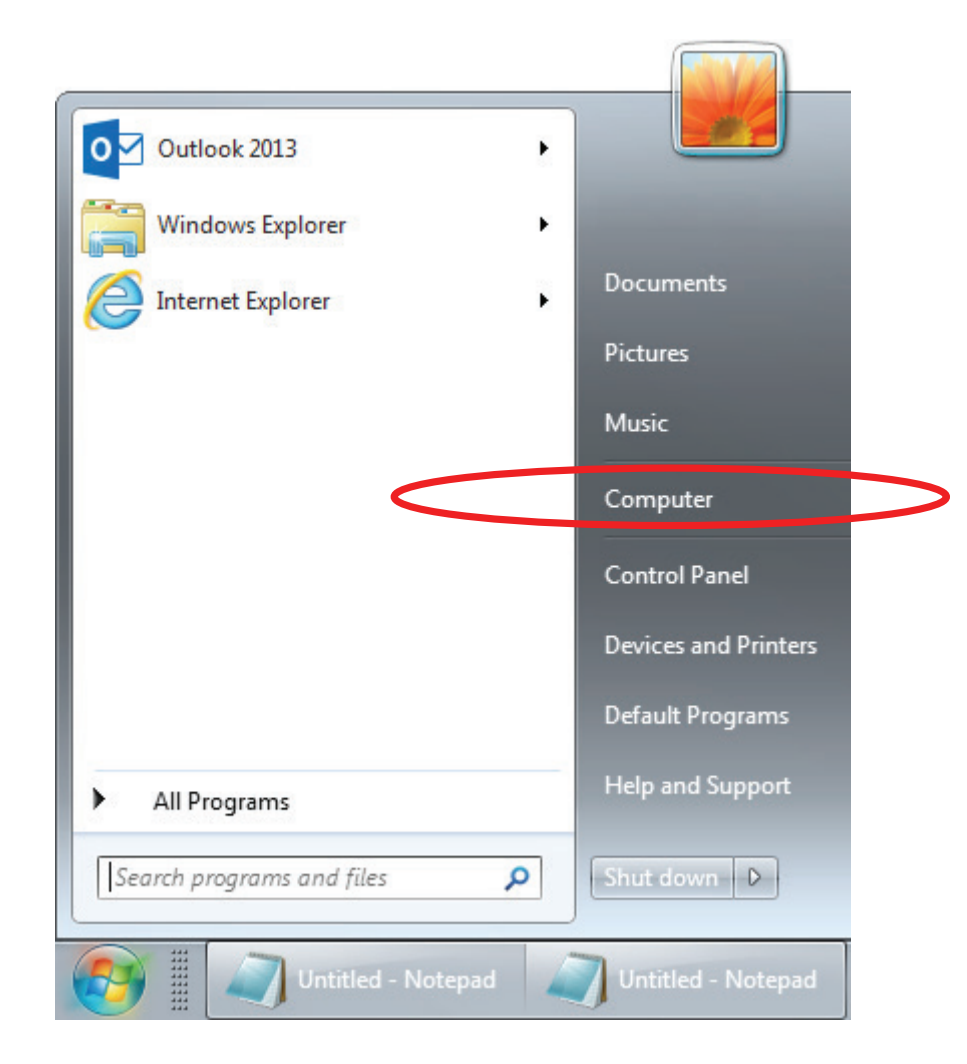

#### Étape 2 - Cliquez sur Map network drive (Mapper

un disque réseau).

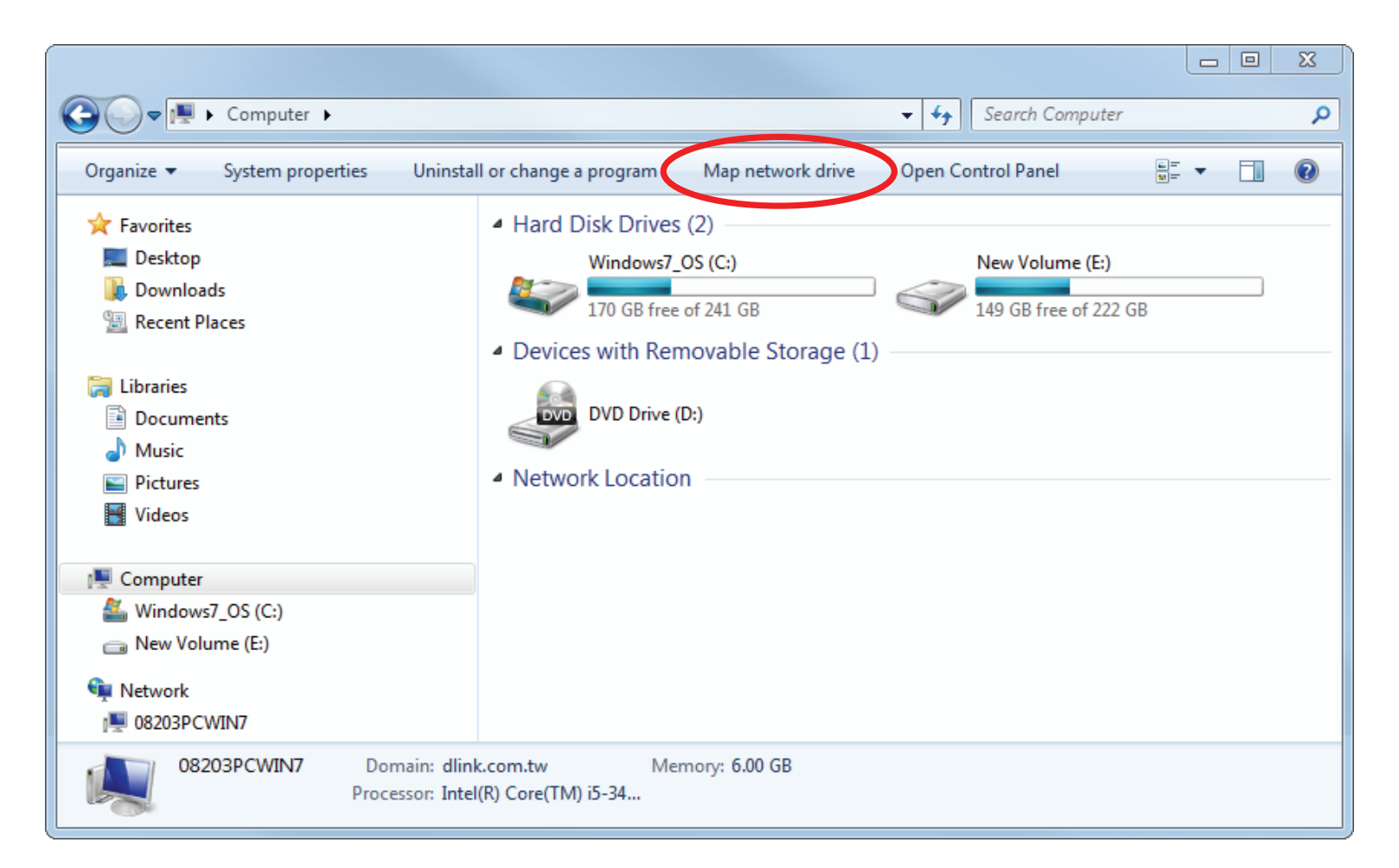

Étape 3 - Sélectionnez la lettre du disque sur lequel vous souhaitez mapper le lecteur réseau. Saisissez l'adresse IP du DSL-3682 et le nom du volume USB que vous souhaitez partager. Par exemple \\192.168.1.1\usb1\_1.

Cochez les cases Se reconnecter à la connexion etSe connecter à l'aide d'identifiants différents.

Cliquez sur Terminer.

| _         |                                                                                                    |
|-----------|----------------------------------------------------------------------------------------------------|
| ۹ 😔       | Map Network Drive                                                                                                    |
| Wł<br>Spe | nat network folder would you like to map?<br>cify the drive letter for the connection and the folder that you want to connect to: |
| Driv      | e: X: •                                                                                                    |
| FOR       | Example: \\server\share                                                                                                    |
|           | Reconnect at logon                                                                                                    |
|           | Connect using different credentials                                                                                               |
|           | Connect to a Web site that you can use to store your documents and pictures.                                                      |
|           |                                                                                                    |
|           | Finish Cancel                                                                                                    |

Si vous possédez plusieurs périphériques de stockage monté via un concentrateur USB, consultez la section État > Infos sur le périphérique > Information sur le périphérique de stockage de l'utilitaire de configuration Web du DSL-3682 pour obtenir une liste des noms de volumes disponibles.

Étape 4 - Si vous avez décoché Enable Anonymous Access (Activer l'accès anonyme), saisissez le nom d'utilisateur du compte et le mot de passe SAMBA.

Cliquez sur **OK**.

| Windows Security             | y IS                                                                |
|------------------------------|---------------------------------------------------------------------|
| Enter Netw<br>Enter your pas | vork Password<br>sword to connect to: 192.168.1.1                   |
|                              | test1234<br>••••••<br>Domain: DLINK-HQ<br>V Remember my credentials |
|                              | OK Cancel                                                           |

Étape 5 - Un dossier du périphérique de stockage USB partagé s'affiche.

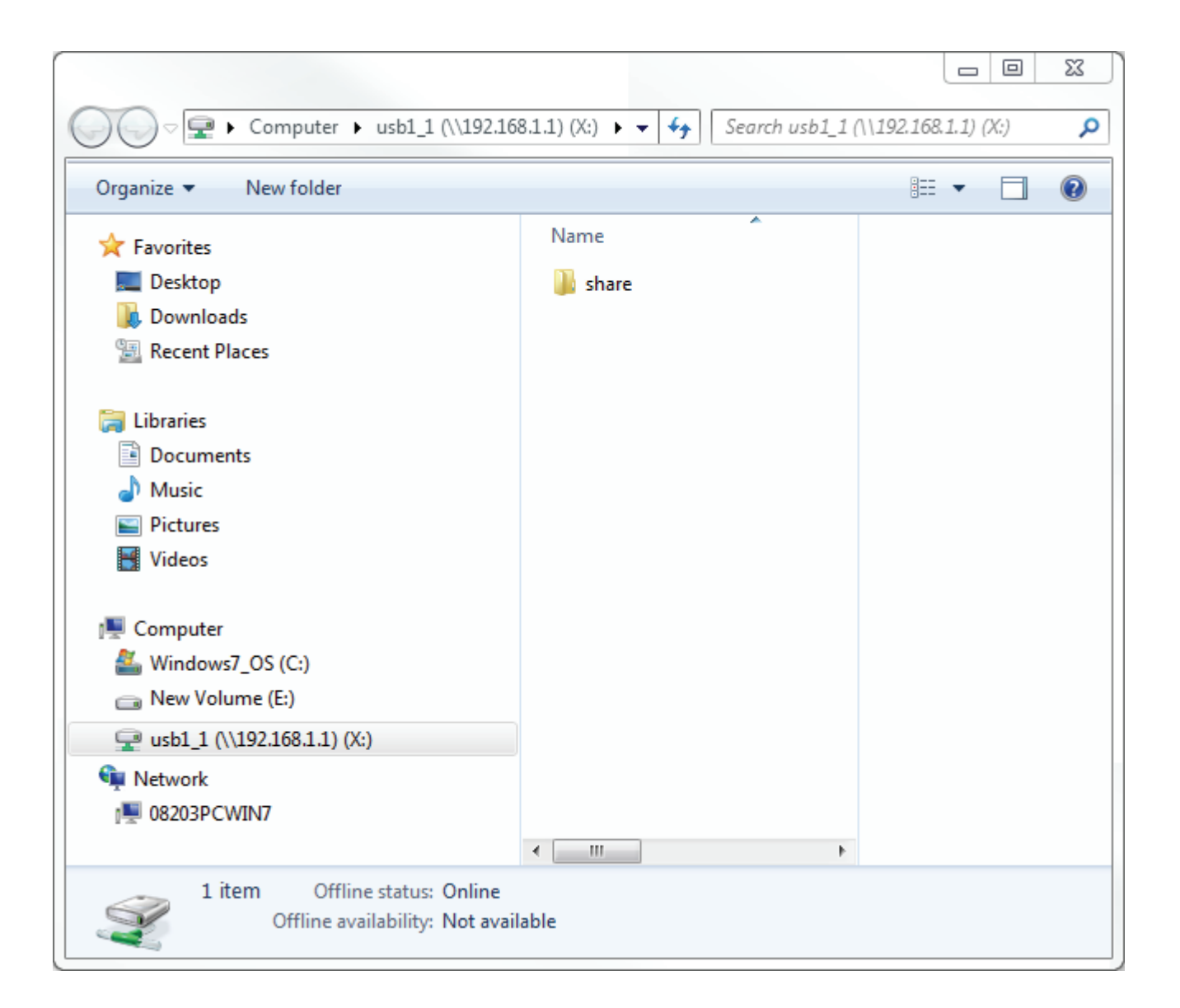

#### Félicitations

Vos fichiers sont maintenant partagés. Répétez ce processus pour chaque PC Windows avec lequel vous souhaitez partager votre disque USB.

### **Connexion depuis un Mac**

Étape 1 - Lorsque vous êtes dans Finder, cliquez sur le menu Go et sélectionnez Connect to Server... (Se connecter au serveur).

| Back<br>Forward<br>Select Startup Disk on Desktop | ೫[<br>೫]<br>ଫ೫↑                             |
|---------------------------------------------------|---------------------------------------------|
| All My Files                                      | <b>ፚ</b> ዤF                                 |
| Documents                                         | <mark>℃೫</mark> Ο                           |
| 🗔 Desktop                                         | <mark>℃</mark> ₩D                           |
| Downloads                                         | ₹₩L                                         |
| 🟦 Home                                            | ſ℃₩H                                        |
| Computer                                          | 企業C                                         |
| AirDrop                                           | 企 <mark></mark> 能R                          |
| Wetwork                                           | <b>☆</b> ₩K                                 |
| iCloud Drive                                      | <mark>압糕</mark>                             |
| Applications                                      | <b>፞                                   </b> |
| 🛠 Utilities                                       | <mark>ዮ</mark> መ                            |
| Recent Folders                                    | ►                                           |
| Go to Folder                                      | <mark>℃</mark> ₩G                           |
| Connect to Server                                 | ЖК                                          |

**Étape 2** - Saisissez l'adresse IP du DSL-3682 et le nom du volume USB que vous souhaitez partager. Par exemple **smb//192.168.1.1/usb1\_1**.

Cliquez sur **Connexion**.

|                              | Connect to | Server |         |  |
|------------------------------|------------|--------|---------|--|
| Server Address:              |            |        |         |  |
| smb://192.168.1.1/usb1_1 + ( |            |        |         |  |
| Favorite Servers:            |            |        | _       |  |
|                              |            |        |         |  |
|                              |            |        |         |  |
|                              |            |        | _       |  |
| ? Remove                     |            | Browse | Connect |  |
| _                            | _          | _      | _       |  |
|                              |            |        |         |  |

Si vous possédez plusieurs périphériques de stockage monté via un concentrateur USB, consultez la section État > Infos sur le périphérique > Information sur le périphérique de stockage de l'utilitaire de configuration Web du DSL-3682 pour obtenir une liste des noms de volumes disponibles.
Étape 4 - Si vous avez décoché Enable Anonymous Access (Activer l'accès anonyme), saisissez le nom d'utilisateur du compte et le mot de passe SAMBA.

Cliquez sur **Connexion**.

| î î î î | Enter your name and password for the server          |
|---------|------------------------------------------------------|
|         | Connect as: Guest<br>Registered User                 |
|         | Name: test                                           |
|         | Password: •••• Remember this password in my keychain |
|         | Cancel Connect                                       |

Étape 5 - Un dossier du périphérique de stockage USB partagé s'affiche.

|                | usb <sup>-</sup> | 1_1                  |      |
|----------------|------------------|----------------------|------|
|                |                  |                      | arch |
| Favorites      | Name             | Date Modified        | Size |
| 📃 我的所有檔案       | share            | Jan 1, 1970, 8:00 AM |      |
| iCloud Drive   |                  |                      |      |
| AirDrop        |                  |                      |      |
| 🕂 應用程式         |                  |                      |      |
| 🔜 桌面           |                  |                      |      |
| 🕥 文件           |                  |                      |      |
| ● 下載項目         |                  |                      |      |
| Devices        |                  |                      |      |
| Macintosh HD 2 |                  |                      |      |
| Remote Disc    |                  |                      |      |
|                |                  |                      |      |
| Shared         |                  |                      |      |
| 192.108.1.1    | -                |                      |      |
| Tags           |                  |                      |      |
| ▲ 紅梧           |                  |                      |      |

# Connexion d'un client sans fil à votre routeur Bouton WPS

Le WPS (Wi-Fi Protected Setup) est le moyen le plus simple et le plus sûr de connecter vos périphériques sans fil au routeur. La plupart des périphériques sans fil, tels que les adaptateurs sans fil, les lecteurs multimédia, les lecteurs DVD Blu-ray, les imprimantes sans fil et les caméras, possèdent un bouton WPS (ou un utilitaire logiciel équipé du WPS) sur lequel vous pouvez appuyer pour vous connecter au routeur DSL-3682. Veuillez vous reporter au manuel d'utilisation du périphérique sans fil que vous voulez connecter pour être sûr de bien comprendre comment activer le WPS. Ensuite, passez aux étapes suivantes :

Étape 1 - Appuyez sur le bouton WPS sur le DSL-3682 qui correspond à la bande sans fil (2,4 GHz ou 5 GHz) prise en charge par le client que vous connectez.

Si vous avez un doute à propos de la bande Wi-Fi prise en charge par votre client, utilisez la bande 2,4 GHz qui est largement prise en charge par les clients auxquels vous souhaiteriez connecter votre périphérique pendant environ 5 secondes. Le voyant WPS situé sur la façade commence à clignoter.

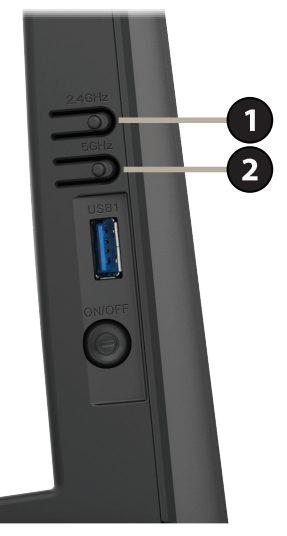

Étape 2 - Dans les 2 minutes, appuyez sur le bouton WPS sur votre périphérique sans fil (ou lancez l'utilitaire logiciel et démarrer le processus WPS).

Étape 3 - Attendez jusqu'à 1 minute pour que la configuration de votre connexion se déroule. Lorsque le voyant WPS cesse de clignoter, vous êtes connecté et votre connexion sans fil est sécurisée par WPA2.

# Windows® 10

Lorsque vous vous connectez sans fil au DSL-3682 pour la première fois, vous devez saisir le nom du réseau sans fil (SSID) et le mot de passe Wi-Fi (clé de sécurité) du périphérique auquel vous vous connectez. Si votre produit est livré avec une carte de configuration Wi-Fi, vous pouvez y trouver le nom de réseau et le mot de passe Wi-Fi par défaut. Sinon reportez-vous à l'étiquette du produit pour trouver le SSID et le mot de passe par défaut du réseau Wi-Fi, ou saisissez les identifiants Wi-Fi définis lors de la configuration du produit.

Pour rejoindre un réseau existant, repérez l'icône du réseau sans fil dans la barre de tâches, へ \* ( 口) 투 près de l'affichage de l'heure et cliquez dessus. Icône de réseau sans fil En cliquant sur cette icône, vous affichez une liste des réseaux sans fil qui se trouvent dans dlink-1654 6 la portée de votre ordinateur. Sélectionnez le réseau désiré en cliquant sur le SSID. Secured dlink-2802-5GHz (a Secured dlink-2802 (a Secured dlink-jjing (a

Secured

Secured

(h

dlink\_DWR-953\_2.4G\_F98B

11:24 AM

1/27/2016

Pour vous connecter au SSID, cliquez sur Connexion.

Pour vous connecter automatiquement au routeur lorsque votre périphérique détecte ensuite le SSID, cochez la case **Se connecter automatiquement.** 

Vous serez ensuite invité à saisir le mot de passe Wi-Fi (la clé de sécurité du réseau) pour le réseau sans fil. Saisissez le mot de passe dans le champ prévu à cet effet, puis cliquez sur **Next** (Suivant) pour vous connecter au réseau. Votre ordinateur se connectera désormais automatiquement à ce réseau sans fil lorsqu'il le détecte.

Vous pouvez également utiliser le WPS (Wi-Fi Protected Setup) pour vous connecter au routeur. Appuyez sur le bouton WPS de votre périphérique D-Link pour vous connecter automatiquement.

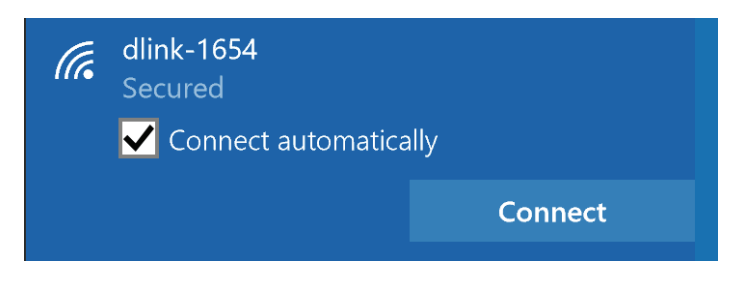

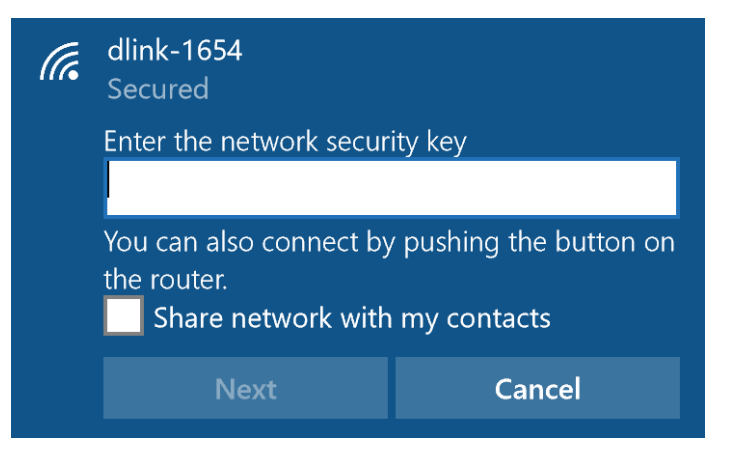

## Windows<sup>®</sup> 8 WPA/WPA2

Il est recommandé d'activer la sécurité sans fil (WPA/WPA2) sur le routeur ou le point d'accès sans fil avant de configurer l'adaptateur sans fil. Si vous rejoignez un réseau existant, vous devez connaître la clé de sécurité utilisée (mot de passe Wi-Fi).

Pour rejoindre un réseau existant, repérez l'icône du réseau sans fil dans la barre de tâches, près de l'affichage de l'heure.

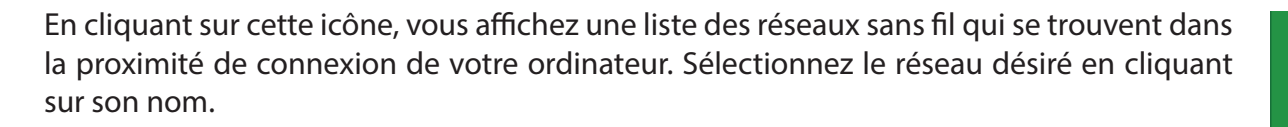

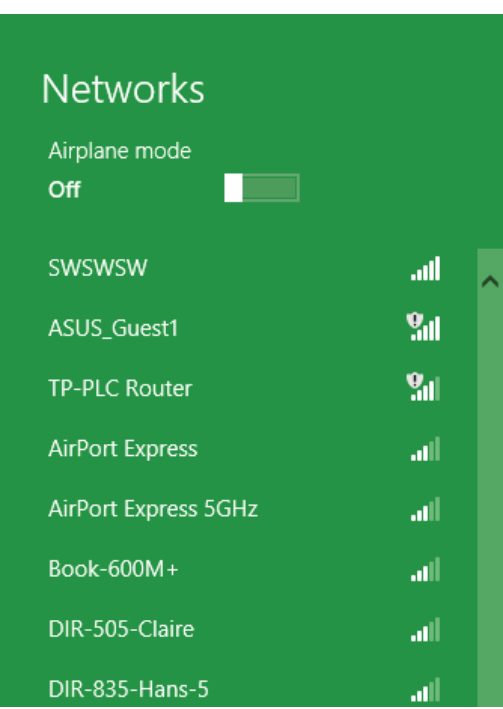

🔖 😼 🐗 🕪

Icône de réseau sans fil

11:35 AM

1/21/2013

On vous demande ensuite de saisir la clé de sécurité (mot de passe Wi-Fi) du réseau sans fil. Saisissez le mot de passe dans le champ prévu à cet effet, puis cliquez sur **Next** (Suivant).

Si vous souhaitez utiliser le WPS pour vous connecter au routeur, vous pouvez aussi appuyer sur le bouton WPS sur votre routeur pour activer la fonction WPS.

Lorsque vous avez réussi à établir une connexion réussie à un réseau sans fil, le mot **Connecté** apparaît près du nom du réseau auquel vous êtes connecté.

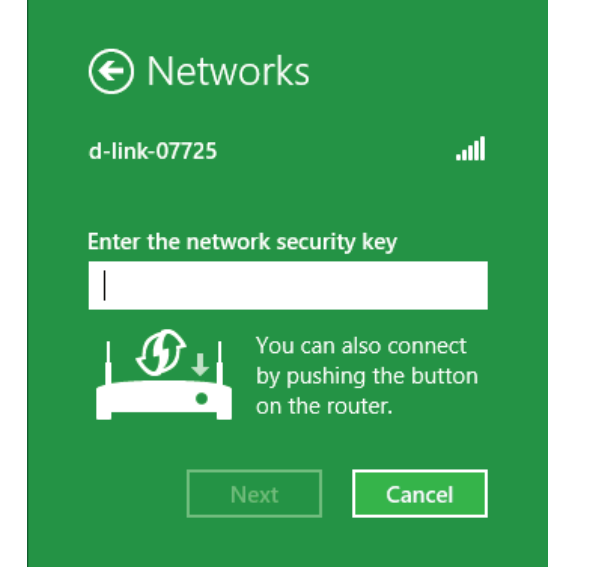

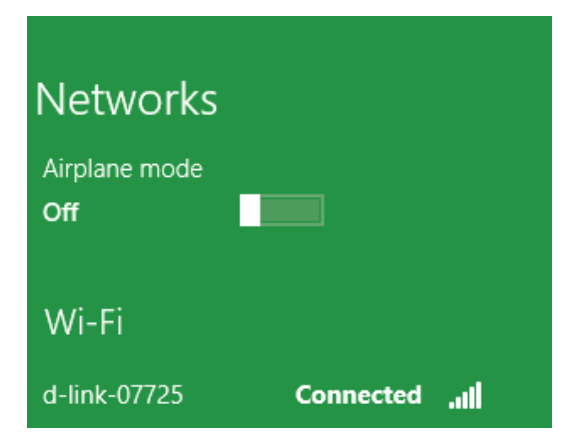

## Windows<sup>®</sup> 7 WPA/WPA2

Il est recommandé d'activer la sécurité sans fil (WPA/WPA2) sur le routeur ou le point d'accès sans fil avant de configurer l'adaptateur sans fil. Si vous rejoignez un réseau existant, vous devez connaître la clé de sécurité ou la phrase de passe utilisée.

Cliquez sur l'icône sans fil dans la zone de notification (en bas à droite).

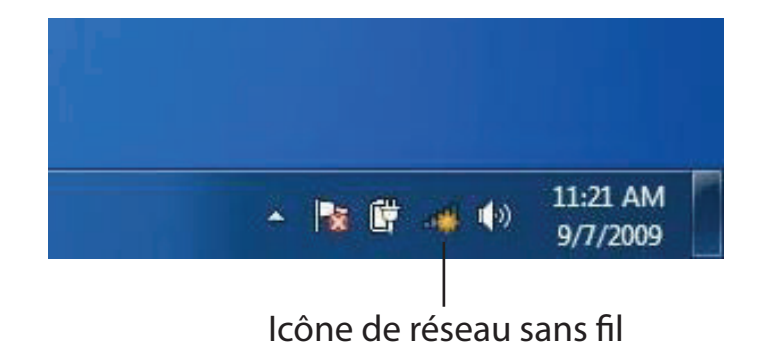

L'utilitaire affiche tous les réseaux sans fil disponibles dans votre zone.

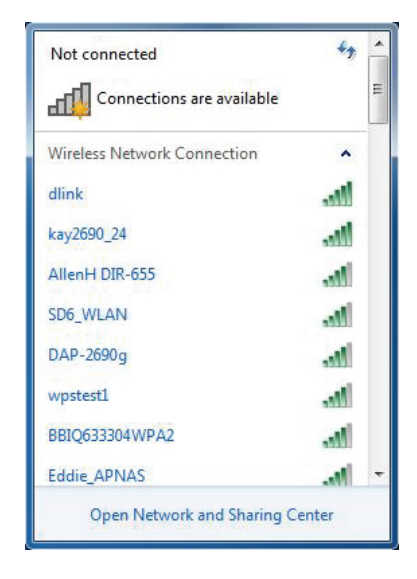

Sélectionnez le réseau sans fil portant le nom Wi-Fi (SSID) auquel vous souhaitez vous connecter, puis cliquez sur le bouton **Connexion**.

Si vous obtenez un bon signal, mais que vous ne pouvez pas accéder à Internet, vérifiez les paramètres TCP/IP de votre adaptateur sans fil. Reportez-vous à la section Bases de la mise en réseau de ce manuel pour de plus amples informations.

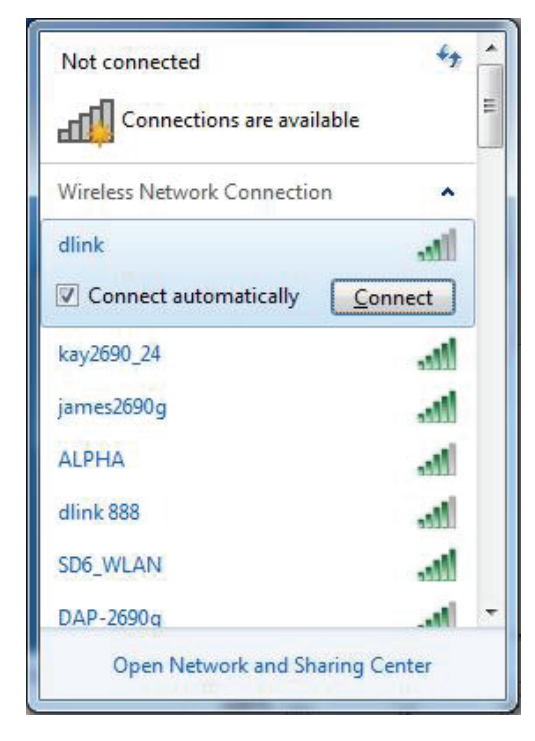

La fenêtre suivante apparaît pendant que l'ordinateur tente de se connecter au routeur.

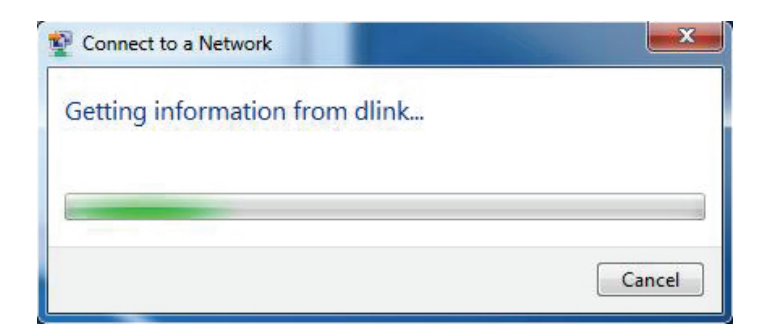

Saisissez la même clé de sécurité ou le même mot de passe (mot de passe Wi-Fi) que ceux du routeur, puis cliquez sur **Connexion**. Vous pouvez également vous connecter en appuyant sur le bouton WPS du routeur.

La connexion au réseau sans fil peut prendre 20 à 30 secondes. Si elle échoue, vérifiez que les paramètres de sécurité sont corrects. La clé ou la phrase de passe doit être strictement identique à celle du routeur sans fil.

| Provide the second second seco | ×      |
|----------------------------------------------------------------------------------------------------|--------|
| Type the network security key                                                                                                    |        |
| Security key:                                                                                                    |        |
| Hide characters                                                                                                    |        |
| You can also connect by pushing the button on the router.                                                                                                    |        |
| OK                                                                                                    | Cancel |

# Windows Vista®

Les utilisateurs de Windows Vista<sup>®</sup> peuvent utiliser l'utilitaire sans fil intégré. Si vous utilisez l'utilitaire sans fil d'une autre société, veuillez vous reporter au manuel d'utilisation de votre adaptateur sans fil pour obtenir de l'aide sur la connexion à un réseau sans fil. La plupart des utilitaires sans fil possèdent une option « site survey » (Visite des lieux) similaire à l'utilitaire de Windows Vista<sup>®</sup>, comme indiqué ci-dessous.

Si l'infobulle **Réseaux sans fil détectés** s'affiche, cliquez au centre de la bulle pour accéder à l'utilitaire.

ou

Faites un clic droit sur l'icône de l'ordinateur sans fil dans la zone de notification (en bas à droite de l'écran, à côté de l'heure). Sélectionnez **Connexion à un réseau**.

L'utilitaire affiche tous les réseaux sans fil disponibles dans votre zone. Cliquez sur un réseau (affiché à l'aide du SSID), puis cliquez sur le bouton **Connexion**.

Si vous obtenez un bon signal, mais que vous ne pouvez pas accéder à Internet, vérifiez les paramètres TCP/IP de votre adaptateur sans fil. Reportez-vous à la section **Bases de la mise en réseau** de ce manuel pour de plus amples informations.

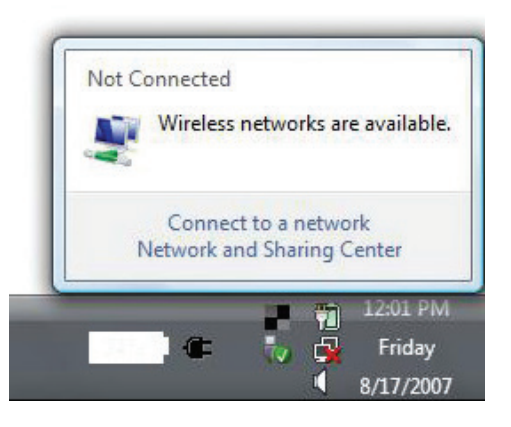

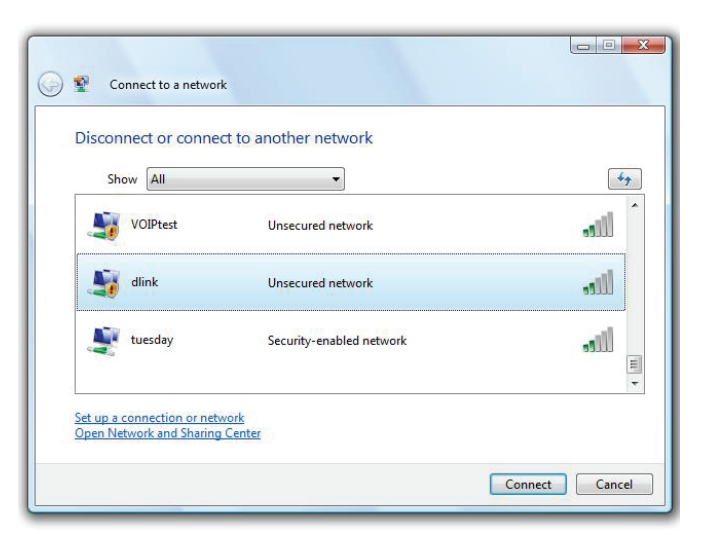

## WPA/WPA2

Il est recommandé d'activer la sécurité sans fil (WPA/WPA2) sur le routeur ou le point d'accès sans fil avant de configurer l'adaptateur sans fil. Si vous rejoignez un réseau existant, vous devez connaître la clé de sécurité ou la phrase de passe utilisée.

Ouvrez l'utilitaire sans fil de Windows Vista<sup>®</sup> en faisant un clic droit sur l'icône de l'ordinateur sans fil, dans la zone de notification (en bas à droite de l'écran). Sélectionnez **Connexion à un réseau**.

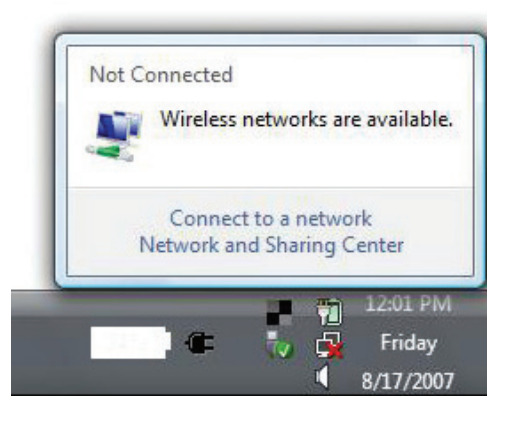

Sélectionnez le réseau sans fil (SSID) auquel vous souhaitez vous connecter, puis cliquez sur **Connexion**.

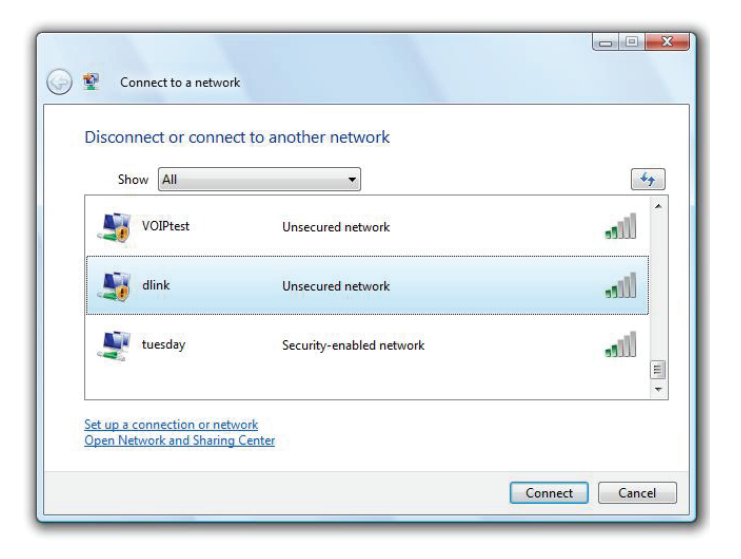

Saisissez la même clé de sécurité ou le même mot de passe (mot de passe Wi-Fi) que ceux du routeur, puis cliquez sur **Connexion**.

La connexion au réseau sans fil peut prendre 20 à 30 secondes. Si elle échoue, vérifiez que les paramètres de sécurité sont corrects. La clé ou la phrase de passe doit être strictement identique à celle du routeur sans fil.

| Туре    | the network security key or passphrase for Candy                                     |
|---------|--------------------------------------------------------------------------------------|
| The pe  | rson who setup the network can give you the key or passphrase.                       |
| Securit | ty key or passphrase:                                                                |
| 🕅 Dis   | play characters                                                                      |
|         | If you have a <u>USB flash drive</u> with network settings for Candy, insert it now. |

# **Résolution des problèmes**

Ce chapitre apporte des solutions aux problèmes pouvant survenir pendant l'installation et l'utilisation du DSL-3682. Lisez les descriptions suivantes si vous rencontrez des problèmes. Les exemples suivants sont illustrés dans Windows<sup>®</sup> XP. Si vous utilisez un autre système d'exploitation, les captures d'écran de votre ordinateur seront similaires aux exemples suivants.

### Pourquoi n'ai-je pas accès à l'utilitaire de configuration Web ?

Lorsque vous saisissez l'adresse IP du routeur D-Link (**192.168.1.1**, par exemple), vous ne vous connectez pas à un site Web ou n'avez pas à être connecté à Internet. L'utilitaire est intégré dans une puce ROM du périphérique lui-même. Votre ordinateur doit se trouver sur le même sous-réseau IP pour se connecter à l'utilitaire Web.

• Vérifiez qu'une version actualisée de Java est activée sur le navigateur Web. Nous recommandons les versions suivantes :

- Microsoft Internet Explorer® 10 ou supérieure
- Mozilla Firefox 28 ou supérieure
- Google<sup>™</sup> Chrome 28 ou supérieure
- Apple Safari 6 ou supérieure

• Vérifiez la connectivité physique en contrôlant que le voyant reste allumé sur le périphérique. S'il ne l'est pas, essayez un autre câble ou connectezvous à un autre port du périphérique, si possible. Si l'ordinateur est éteint, le voyant l'est peut-être également.

• Désactivez les logiciels de sécurité Internet exécutés sur l'ordinateur. Certains pare-feux, tels que ZoneAlarm, BlackICE, Sygate, Norton Personal Firewall et Windows<sup>®</sup> XP peuvent bloquer l'accès aux pages de configuration. Vérifiez les fichiers d'aide joints à votre logiciel pare-feu pour de plus amples informations sur sa désactivation ou sa configuration.

Configurez vos paramètres Internet :

• Accédez à **Démarrer** > **Paramètres** > **Panneau de configuration**. Double-cliquez sur l'icône **Options Internet**. Sous l'onglet **Sécurité**, cliquez sur le bouton qui restaure les paramètres par défaut.

• Cliquez sur l'onglet **Connexions**, puis définissez l'option de numérotation sur Ne jamais établir de connexion. Cliquez sur le bouton Paramètres du réseau local. Veillez à ce que rien ne soit coché. Cliquez sur **OK**.

• Sous l'onglet Avancés, cliquez sur le bouton Rétablir les paramètres avancés. Cliquez trois fois sur OK.

• Fermez votre navigateur Web (s'il est ouvert), puis rouvrez-le.

• Accédez à la gestion Web. Ouvrez votre navigateur Web, puis saisissez l'adresse IP de votre routeur D-Link dans la barre d'adresse. Cette opération doit ouvrir la page de connexion de la gestion Web.

• Si vous ne parvenez toujours pas à accéder à la configuration, débranchez du routeur pendant 10 secondes, puis rebranchez-le. Patientez environ 30 secondes, puis essayez d'accéder à la configuration. Si vous possédez plusieurs ordinateurs, essayez de vous connecter avec un autre ordinateur.

### Que dois-je faire si j'ai oublié mon mot de passe ?

Si vous oubliez votre mot de passe, vous devez réinitialiser votre routeur. Cette procédure réinitialise tous vos paramètres.

Pour réinitialiser le routeur, localisez le bouton de réinitialisation (orifice) à l'arrière de l'appareil. Lorsque le routeur est allumé, utilisez un trombone pour maintenir le bouton enfoncé pendant 10 secondes. Relâchez-le pour que le routeur réalise la procédure de réinitialisation. Patientez environ 30 secondes avant d'accéder au routeur. L'adresse IP par défaut est **192.168.1.1**. Lorsque vous vous connectez, laissez le champ de mot de passe vide. Section 6 - Résolution des problèmes

## Pourquoi ne puis-je pas me connecter à certains sites ou envoyer et recevoir des courriers électroniques lorsque je me connecte via mon routeur ?

Si vous avez des difficultés à envoyer ou recevoir des courriers électroniques, ou à vous connecter à des sites sécurisés (par ex. eBay, sites de banques et Hotmail), nous conseillons de réduire la MTU par étapes de dix (par ex. 1 492, 1 482, 1 472, etc.).

Pour trouver la taille de MTU appropriée, vous devez réaliser un ping spécial de la cible à laquelle vous tentez d'accéder. Il peut s'agir d'un autre ordinateur ou d'une URL.

#### Cliquez sur Démarrer, puis sur Exécuter.

• Les utilisateurs de Windows<sup>®</sup> 95, 98 et Me saisissent **commande** (les utilisateurs de Windows<sup>®</sup> NT, 2000, XP et Vista<sup>®</sup> et 7 saisissent **cmd**), puis appuient sur **Entrée** (ou **OK**).

• Lorsque la fenêtre s'ouvre, vous devez réaliser un ping spécial. Utilisez la syntaxe suivante :

#### ping [url] [-f] [-l] [valeur MTU]

Exemple : ping yahoo.com -f -l 1472

```
C:\>ping yahoo.com -f -l 1482
Pinging yahoo.com [66.94.234.13] with 1482 bytes of data:
Packet needs to be fragmented but DF set.
Packet needs to be fragmented but DF set.
Packet needs to be fragmented but <u>DF</u> set.
Packet needs to be fragmented but DF set.
Ping statistics for 66.94.234.13:
     Packets: Sent = 4, Received = 0, Lost = 4 (100% loss),
Approximate round trip times in milli-seconds:
     Minimum = Oms, Maximum = Oms, Average = Oms
C:\>ping yahoo.com -f -l 1472
Pinging yahoo.com [66.94.234.13] with 1472 bytes of data:
Reply from 66.94.234.13: bytes=1472 time=93ms TTL=52
Reply from 66.94.234.13: bytes=1472 time=109ms TTL=52
Reply from 66.94.234.13: bytes=1472 time=125ms TTL=52
Reply from 66.94.234.13: bytes=1472 time=203ms TTL=52
Ping statistics for 66.94.234.13:
     Packets: Sent = 4, Received = 4, Lost = 0 (0% loss),
Approximate round trip times in milli-seconds:
     Minimum = 93ms, Maximum = 203ms, Average = 132ms
C:\>
```

Vous devez commencer à 1472 et réduire de 10 à chaque fois. Lorsque vous obtenez une réponse, augmentez de 2 jusqu'à ce que vous obteniez un paquet fragmenté. Relevez cette valeur et ajoutez-lui 28 pour prendre en compte les divers en-têtes TCP/IP. Par exemple, considérons que 1452 correspond à la valeur appropriée. La taille de MTU réelle doit être de 1480, soit la valeur optimale pour le réseau avec lequel nous travaillons (1452 + 28 = 1480).

Après avoir trouvé votre MTU, vous pouvez maintenant configurer votre routeur à l'aide de la taille de MTU appropriée.

Pour modifier la vitesse de la MTU sur votre routeur, procédez comme suit :

• Ouvrez votre navigateur, saisissez l'adresse IP de votre routeur (192.168.1.1) et cliquez sur OK.

• Saisissez votre nom d'utilisateur (admin) et votre mot de passe (parfois vierge par défaut). Cliquez sur **OK** pour accéder à la page de configuration Web du périphérique.

• Cliquez sur **Setup** (Configuration), puis sur **Manual Configure** (Configuration manuelle).

• Pour modifier la MTU, saisissez le nombre dans le champ MTU, puis cliquez sur **Save Settings** (Enregistrer les paramètres) pour enregistrer vos paramètres.

• Testez votre courrier électronique. Si le changement de MTU ne résout pas le problème, continuez à la modifier par étapes de dix.

# Bases de la connexion sans fil

Les produits sans fil D-Link reposent sur des normes industrielles permettant de fournir une connectivité sans fil haut débit conviviale et compatible à votre domicile, au bureau ou sur des réseaux sans fil publics. Si vous respectez rigoureusement la norme IEEE, la famille de produits sans fil D-Link vous permet d'accéder en toute sécurité aux données que vous voulez, quand et où vous le voulez. Vous pourrez profiter de la liberté offerte par la mise en réseau sans fil.

Un réseau local sans fil est un réseau d'ordinateurs cellulaire qui transmet et reçoit des données par signaux radio plutôt que par des câbles. Les réseaux locaux sans fil sont de plus en plus utilisés à domicile comme dans le cadre professionnel, mais aussi dans les lieux publics, comme les aéroports, les cafés et les universités. Des moyens innovants d'utiliser la technologie de réseau local sans fil permettent aux gens de travailler et de communiquer plus efficacement. La mobilité accrue, mais aussi l'absence de câblage et d'autres infrastructures fixes se sont avérées bénéfiques pour de nombreux utilisateurs.

Les utilisateurs de la technologie sans fil utilisent les mêmes applications que celles d'un réseau câblé. Les cartes d'adaptateurs sans fil utilisées sur les ordinateurs portables et de bureau prennent en charge les mêmes protocoles que les cartes d'adaptateurs Ethernet.

Il est souvent souhaitable de relier des appareils en réseau mobiles à un réseau local Ethernet classique pour utiliser des serveurs, des imprimantes ou une connexion Internet fournie via le réseau local câblé. Un routeur sans fil est un périphérique qui sert à créer ce lien.

### Définition de « sans fil ».

La technologie sans fil, ou Wi-Fi, est un autre moyen de connecter votre ordinateur au réseau, sans utiliser de câble. Le Wi-Fi utilise la radiofréquence pour se connecter sans fil. Vous avez donc la liberté de connecter vos ordinateurs n'importe où dans votre foyer ou à votre travail.

### Pourquoi D-Link sans fil?

D-Link est non seulement le leader mondial, mais aussi le concepteur, développeur et fabricant primé de produits de mise en réseau. D-Link offre les performances dont vous avez besoin, pour un prix raisonnable. D-Link propose tous les produits dont vous avez besoin pour construire votre réseau.

### Comment la technologie sans fil fonctionne-t-elle?

La technologie sans fil fonctionne comme un téléphone sans fil, via des signaux radio qui transmettent des données d'un point A à un point B. La technologie sans fil présente toutefois des limites quant à l'accéder au réseau. Vous devez vous trouver dans la zone de couverture du réseau sans fil pour pouvoir connecter votre ordinateur. Il existe deux types de réseaux sans fil : le réseau local sans fil (WLAN) et le réseau personnel sans fil (WPAN).

### Réseau local sans fil

Dans un réseau local sans fil, un périphérique appelé Point d'accès (PA) connecte vos ordinateurs au réseau. Ce point d'accès possède une petite antenne qui lui permet de transmettre et de recevoir des données via des signaux radio. Avec un point d'accès intérieur, le signal peut atteindre 91 mètres. Avec un point d'accès extérieur, le signal peut atteindre jusqu'à 48 km pour alimenter certains lieux, tels que des unités de production, des sites industriels, des lycées et des campus universitaires, des aéroports, des parcours de golf, et bien d'autres lieux extérieurs encore.

### Réseau personnel sans fil (WPAN)

Le Bluetooth est la technologie sans fil de référence dans l'industrie pour le réseau personnel sans fil. Les périphériques Bluetooth du réseau personnel sans fil fonctionnent sur une portée pouvant atteindre 9 mètres.

La vitesse et la portée d'exploitation sans fil sont inférieures à celles du réseau local sans fil, mais en retour, elles utilisent moins de puissance. Cette technologie

est donc idéale pour les périphériques personnels (par ex. téléphones mobiles, PDA, casques de téléphones, ordinateurs portables, haut-parleurs et autres dispositifs fonctionnant sur batterie).

### Qui utilise la technologie sans fil ?

Ces dernières années, la technologie sans fil est devenue si populaire que tout le monde l'utilise, à domicile comme au bureau; D-Link offre une solution sans fil adaptée.

### Utilisations à domicile/Avantages

Offre un accès haut débit à toutes les personnes du domicile

- Navigation sur le Web, contrôle des courriers électroniques, messagerie instantanée, etc.
- Élimination des câbles dans toute la maison
- Simplicité d'utilisation

### Utilisations/Avantages pour les petites entreprises et les entreprises à domicile

- Maîtrisez tout à domicile, comme vous le feriez au bureau
- · Accès distant au réseau de votre bureau, depuis votre domicile
- Partage de la connexion Internet et de l'imprimante avec plusieurs ordinateurs
- Inutile de dédier de l'espace au bureau

### Où la technologie sans fil est-elle utilisée ?

La technologie sans fil s'étend partout, pas seulement au domicile ou au bureau. Les gens apprécient leur liberté de mouvement et ce phénomène prend une telle ampleur que de plus en plus de lieux publics proposent désormais un accès sans fil pour les attirer. La connexion sans fil dans des lieux publics est généralement appelée « points d'accès sans fil ».

En utilisant un adaptateur USB D-Link avec votre PC portable, vous pouvez accéder au point d'accès sans fil pour vous connecter à Internet depuis des lieux distants, comme les aéroports, les hôtels, les cafés, les bibliothèques, les restaurants et les centres de congrès.

Le réseau sans fil est simple à configurer, mais si vous l'installez pour la première fois, vous risquez de ne pas savoir par où commencer. C'est pourquoi nous avons regroupé quelques étapes de configurations et conseils pour vous aider à réaliser la procédure de configuration d'un réseau sans fil.

### Conseils

Voici quelques éléments à garder à l'esprit lorsque vous installez un réseau sans fil.

### Centralisez votre routeur ou point d'accès

Veillez à placer le routeur/point d'accès dans un lieu centralisé de votre réseau pour optimiser les performances. Essayez de le placer aussi haut que possible dans la pièce pour que le signal se diffuse dans tout le foyer. Si votre demeure possède deux étages, un répéteur sera peut-être nécessaire pour doper le signal et étendre la portée.

### Éliminez les interférences

Placez les appareils ménagers (par ex. téléphones sans fil, fours à micro-ondes et télévisions) aussi loin que possible du routeur/point d'accès. Cela réduit considérablement les interférences pouvant être générées par les appareils dans la mesure où ils fonctionnent sur la même fréquence.

### Sécurité

Ne laissez pas vos voisins ou des intrus se connecter à votre réseau sans fil. Sécurisez votre réseau sans fil en activant la fonction de sécurité WPA ou WEP sur le routeur. Reportez-vous au manuel du produit pour obtenir des informations détaillées sur sa configuration.

## Modes sans fil

D'une manière générale, il existe deux modes de mise en réseau :

• Infrastructure – Tous les clients sans fil se connectent à un point d'accès ou un routeur sans fil.

• Ad-hoc – Connexion directe à un autre ordinateur, pour une communication entre pairs, en utilisant des adaptateurs réseau sans fil sur chaque ordinateur (par ex. deux adaptateurs USB réseau sans fil DSL-3682 ou plus).

Un réseau d'infrastructure comporte un point d'accès ou un routeur sans fil. Tous les périphériques sans fil (ou clients) se connectent au routeur ou au point d'accès sans fil.

Un réseau Ad-hoc comporte seulement des clients (par ex. des ordinateurs portables équipés d'adaptateurs USB sans fil). Tous les adaptateurs doivent être en mode Ad-hoc pour communiquer.

# Bases de la mise en réseau

### Vérifiez votre adresse IP

Après avoir installé votre nouvel adaptateur D-Link, vous devez par défaut définir les paramètres TCP/IP pour obtenir automatiquement une adresse IP d'un serveur DHCP (c'est-à-dire un routeur sans fil). Pour vérifier votre adresse IP, procédez comme suit.

Cliquez sur **Démarrer** > **Exécuter**. Dans la zone d'exécution, saisissez *cmd*, puis cliquez sur **OK**. (Les utilisateurs de Windows<sup>®</sup> 7/Vista<sup>®</sup> saisissent *cmd* dans le champ **Rechercher**).

À l'invite, saisissez *ipconfig*, puis appuyez sur Entrée.

L'adresse IP, le masque de sous-réseau et la passerelle par défaut de votre adaptateur s'affichent.

Si l'adresse est 0.0.0.0, vérifiez l'installation de votre adaptateur, les paramètres de sécurité et les paramètres de votre routeur. Certains logiciels pare-feu bloquent parfois les demandes DHCP sur les nouveaux adaptateurs.

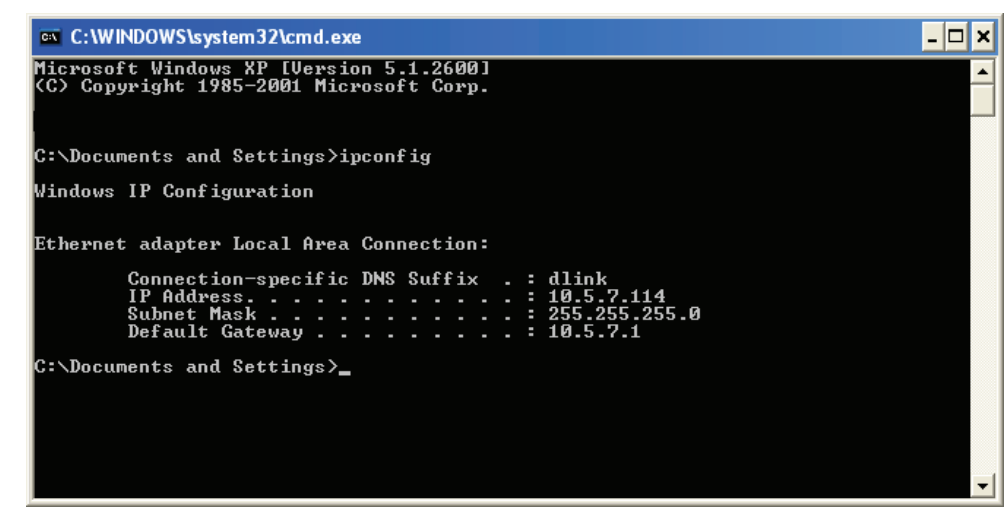

### Attribution statique d'une adresse IP

Si vous n'utilisez pas de passerelle/routeur compatible avec le serveur DHCP, ou si vous devez attribuer une adresse IP statique, veuillez procéder comme suit :

### Étape 1

Windows<sup>®</sup> 7 - Cliquez sur **Démarrer** > **Panneau de configuration** > **Réseau et Internet** > **Centre Réseau et partage**. Windows Vista<sup>®</sup> -Cliquez sur **Démarrer** > **Panneau de configuration** > **Réseau et Internet** > **Centre réseau et partage** > **Gérer les** 

#### connexions réseau.

Windows<sup>®</sup> XP - Cliquez sur **Démarrer** > **Panneau de configuration** > **Connexions réseau**.

Windows<sup>®</sup> 2000 - À partir du bureau, cliquez avec le bouton droit de la souris sur **Voisinage réseau** > **Propriétés**.

### Étape 2

Cliquez avec le bouton droit de la souris sur Connexion au réseau local, qui représente votre adaptateur réseau, puis sélectionnez Propriétés.

### Étape 3

Sélectionnez Protocole Internet (TCP/IP), puis cliquez sur Propriétés.

### Étape 4

Cliquez sur **Utiliser l'adresse IP suivante** puis saisissez une adresse IP du même sous-réseau que votre réseau ou l'adresse IP du réseau local de votre routeur.

Exemple : Si l'adresse IP du réseau local du routeur est 192.168.1.1, configurez votre adresse IP sur 192.168.1.X, X représentant un chiffre entre 2 et 99. Vérifiez que le nombre que vous choisissez n'est pas utilisé sur le réseau. Définissez la même Passerelle par défaut que celle de l'adresse IP du réseau local de votre routeur (c.-à-d.192.168.1.1).

Définissez le même Primary DNS (DNS principal) que celui de l'adresse IP du réseau local de votre routeur (192.168.1.1). Le Secondary DNS (DNS secondaire) est inutile, mais vous pouvez quand même saisir un serveur DNS fourni par votre FAI.

#### Étape 5

Cliquez sur **OK** à deux reprises pour enregistrer vos paramètres.

| eneral                                                                                                 |                                                                                     |
|----------------------------------------------------------------------------------------------------|-------------------------------------------------------------------------------------|
| You can get IP settings assigned<br>this capability. Otherwise, you ne<br>the appropriate IP settings. | d automatically if your network supports<br>ed to ask your network administrator fo |
| Obtain an IP address autor                                                                             | natically                                                                           |
| Use the following IP addres                                                                            | 35:                                                                                 |
| IP address:                                                                                            | 192.168.0.52                                                                        |
| Subnet mask:                                                                                           | 255 . 255 . 255 . 0                                                                 |
| Default gateway:                                                                                       | 192.168.0.1                                                                         |
| Obtain DNS server address                                                                              | automatically                                                                       |
| O Use the following DNS service                                                                        | ver addresses:                                                                      |
| Preferred DNS server:                                                                                  | 192.168.0.1                                                                         |
| Alternate DNS server:                                                                                  | · · ·                                                                               |
|                                                                                                    | Advanced                                                                            |

### Sécurité du réseau sans fil

Cette section présente les différents niveaux de sécurité que vous pouvez utiliser pour protéger vos données des intrus. Le DSL-3682 offre les types de sécurité suivants :

- WPA2 (Wi-Fi Protected Access 2)
- WPA (Wi-Fi Protected Access)

WPA2-PSK (clé prépartagée)
WPA-PSK (Pre-Shared Key)

### **Définition du WPA**

Le WPA (Wi-Fi Protected Access) est une norme Wi-Fi conçue pour améliorer les fonctions de sécurité du WEP (Wired Equivalent Privacy).

Voici les 2 principales améliorations par rapport au WEP :

- Amélioration du chiffrement des données grâce au protocole TKIP (Temporal Key Integrity Protocol). Le TKIP mélange les clés à l'aide d'un algorithme de hachage et, en ajoutant une fonction de contrôle d'intégrité, garantit que les clés n'ont pas été sabotées. Le WPA2 repose sur la norme 802.11i et utilise la norme AES (Advanced Encryption Standard) au lieu de TKIP.
- Authentification des utilisateurs, qui manque généralement dans le WEP, via le protocole d'authentification extensible (EAP). Le WEP régule l'accès à un réseau sans fil en fonction d'une adresse MAC spécifique au matériel d'un ordinateur relativement simple à flairer et voler. L'EAP repose sur un système de chiffrement de clés publiques plus sécurisé pour garantir que seuls les utilisateurs autorisés peuvent accéder au réseau.

Le WPA-PSK/WPA2-PSK utilise une phrase de passe ou une clé pour authentifier votre connexion sans fil. La clé est un mot de passe alphanumérique comprenant entre 8 et 63 caractères. Ce mot de passe peut inclure des symboles (!?\*&\_) et des espaces. Cette clé doit être strictement identique à celle saisie sur votre routeur ou votre point d'accès sans fil.

Le WPA/WPA2 comprend l'authentification des utilisateurs via le protocole EAP (Extensible Authentification Protocol). L'EAP repose sur un système de chiffrement de clés publiques plus sécurisé pour garantir que seuls les utilisateurs autorisés peuvent accéder au réseau.

# **Caractéristiques techniques**

### Caractéristiques du matériel

- Un port RJ-11 xDSL
- LAN sans fil 5 GHz 802.11ac/n/a jusqu'à 433 Mbits/s1
- LAN sans fil 2,4 GHz 802.11n/g/b jusqu'à 300 Mbits/s1
- Quatre ports de réseau local Ethernet rapide 10/100
- Un port USB 2.0

### Types d'antennes

• Trois antennes externes fixes

### **Compatibilité VDSL**

- ITU-T G.993.1
- ITU-T G.993.2
- Profils 8a, 8b, 8c, 8d, 12a, 12b, 17a

### **Compatibilité ADSL**

- ITU-T G.992.1 (G.dmt) Annexe A/C/I
- ITU-T G.992.2 (G.lite) Annexe A/C
- ITU-T G.994.1 (G.hs)
- ITU-T G.992.3 (G.dmt.bis) Annexe A/J/L/M (ADSL 2)
- ITU-T G.992.5 Annexe A/L/M (ADSL 2+)

### Sécurité

- WPA<sup>™</sup> Personnel/Entreprise
- WPA2<sup>™</sup> Personnel/Entreprise
- WPS (Wi-Fi Protected Setup) PIN/PBC

### Alimentation

- Entrée : 100 à 240 V CA, 50 à 60 Hz
- Sortie : 12 V CC, 1 A

### Température

- En fonctionnement : 0 à 40°C (32 à 104° F)
- En stockage : -20 à 40°C (-20 à 149° F)

### Humidité

5% à 95% sans condensation

### Certifications

- CE
- Wi-Fi
- WPS (Wi-Fi Protected Setup)

### **Dimensions et poids**

- 198 x 146 x 54 mm (7,79 x 5,74 x 2,12 pouces)
- 302 g

<sup>1</sup> Débit maximum du signal sans fil provenant des caractéristiques 802.11ac, 802.11n, 802.11a, 802.11g, et 802.11b de la norme IEEE. Le débit de transmission réel des données peut varier. Le surdébit, ainsi que les conditions du réseau et les facteurs environnementaux, dont l'importance du trafic réseau, les matériaux de construction et la construction, peuvent réduire le débit de transmission réel des données. Les conditions environnementales ont des conséquences négatives sur la portée du signal sans fil.